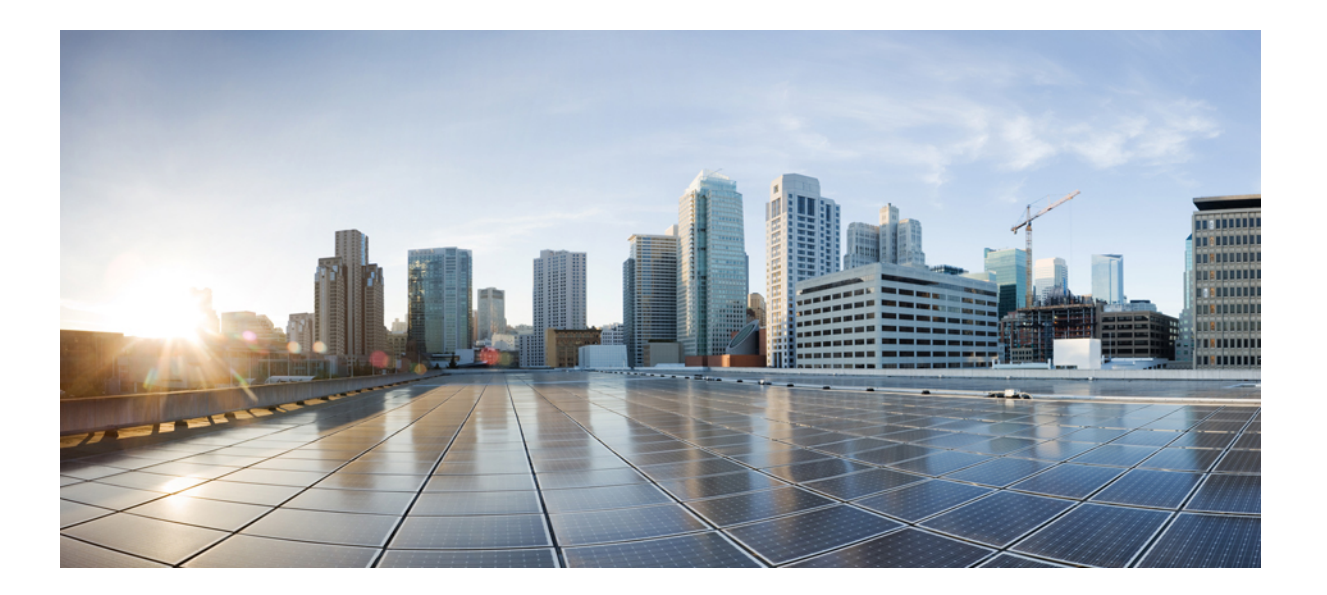

## IP マルチキャスト: PIM コンフィギュレーション ガイド、 Cisco IOS XE Release 3S(Cisco ASR 1000)

## シスコシステムズ合同会社

〒107-6227 東京都港区赤坂9-7-1 ミッドタウン・タワー http://www.cisco.com/jp お問い合わせ先:シスココンタクトセンター 0120-092-255 (フリーコール、携帯・PHS含む) 電話受付時間:平日10:00~12:00、13:00~17:00 http://www.cisco.com/jp/go/contactcenter/ 【注意】シスコ製品をご使用になる前に、安全上の注意(www.cisco.com/jp/go/safety\_warning/) をご確認ください。本書は、米国シスコ発行ドキュメントの参考和訳です。リンク情報につきま しては、日本語版掲載時点で、英語版にアップデートがあり、リンク先のページが移動/変更され ている場合がありますことをご了承ください。あくまでも参考和訳となりますので、正式な内容 については米国サイトのドキュメントを参照ください。また、契約等の記述については、弊社販 売パートナー、または、弊社担当者にご確認ください。

このマニュアルに記載されている仕様および製品に関する情報は、予告なしに変更されることがあります。 このマニュアルに記載されている表現、情報、および推奨 事項は、すべて正確であると考えていますが、明示的であれ黙示的であれ、一切の保証の責任を負わないものとします。 このマニュアルに記載されている製品の使用 は、すべてユーザ側の責任になります。

対象製品のソフトウェア ライセンスおよび限定保証は、製品に添付された『Information Packet』に記載されています。 添付されていない場合には、代理店にご連絡く ださい。

The Cisco implementation of TCP header compression is an adaptation of a program developed by the University of California, Berkeley (UCB) as part of UCB's public domain version of the UNIX operating system. All rights reserved. Copyright © 1981, Regents of the University of California.

ここに記載されている他のいかなる保証にもよらず、各社のすべてのマニュアルおよびソフトウェアは、障害も含めて「現状のまま」として提供されます。 シスコお よびこれら各社は、商品性の保証、特定目的への準拠の保証、および権利を侵害しないことに関する保証、あるいは取引過程、使用、取引慣行によって発生する保証 をはじめとする、明示されたまたは黙示された一切の保証の責任を負わないものとします。

いかなる場合においても、シスコおよびその供給者は、このマニュアルの使用または使用できないことによって発生する利益の損失やデータの損傷をはじめとする、 間接的、派生的、偶発的、あるいは特殊な損害について、あらゆる可能性がシスコまたはその供給者に知らされていても、それらに対する責任を一切負わないものと します。

Cisco and the Cisco logo are trademarks or registered trademarks of Cisco and/or its affiliates in the U.S. and other countries. To view a list of Cisco trademarks, go to this URL: http:// www.cisco.com/go/trademarks. Third-party trademarks mentioned are the property of their respective owners. The use of the word partner does not imply a partnership relationship between Cisco and any other company. (1110R)

このマニュアルで使用している IP アドレスは、実際のアドレスを示すものではありません。マニュアル内の例、コマンド出力、および図は、説明のみを目的として使用されています。 説明の中に実際のアドレスが使用されていたとしても、それは意図的なものではなく、偶然の一致によるものです。

© 2013 Cisco Systems, Inc. All rights reserved.

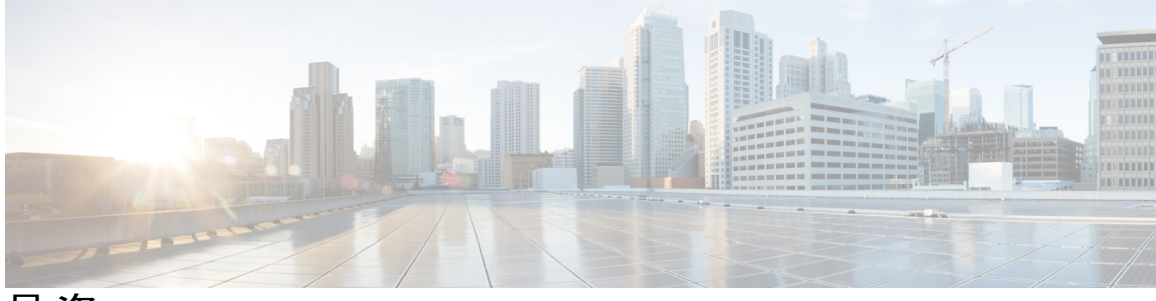

目次

### IP マルチキャスト テクノロジーの概要 1

機能情報の確認 1

IP マルチキャスト テクノロジーに関する情報 2

情報配信における IP マルチキャストの役割 2

マルチキャストグループの転送方式 2

IP マルチキャスト ルーティング プロトコル 4

IP マルチキャスト グループ アドレッシング 5

IP クラス D アドレス 5

IP マルチキャストアドレスのスコーピング 6

レイヤ2マルチキャストアドレス8

IP マルチキャスト配信モード 8

Any Source Multicast (ASM) 8

Source Specific Multicast 8

プロトコル独立マルチキャスト 9

PIM デンス モード (PIM-DM) 9

PIM スパース モード 10

スパース-デンス モード 11

双方向 PIM 12

```
マルチキャスト グループ モード 12
```

```
双方向モード 13
```

スパース モード 13

デンスモード 13

ランデブー ポイント 14

Auto-RP 14

Auto-RP のスパース-デンス モード 15

**BSR** 16

Multicast Source Discovery Protocol 16

IP マルチキャスト:PIM コンフィギュレーション ガイド、Cisco IOS XE Release 3S (Cisco ASR 1000)

```
エニーキャスト RP 17
```

マルチキャスト転送 18

マルチキャスト配信のソース ツリー 18

マルチキャスト配信の共有ツリー 19

ソース ツリーの利点 20

共有ツリーの利点 21

リバースパス転送 21

RPF チェック 22

PIM デンスモードフォールバック 23

PIM モードの選択に関するガイドライン 24

次の作業 25

その他の関連資料 25

IP マルチキャストテクノロジーの機能情報の概要 26

用語集 27

#### 基本的な IP マルチキャスト設定 31

機能情報の確認 31

基本的な IP マルチキャスト設定の前提条件 32

基本的な IP マルチキャスト設定に関する情報 32

Auto-RPの概要 32

PIM ネットワークでの AutoRP の役割 32

IP マルチキャスト境界 33

PIM ネットワークでの Auto-RP の利点 33

エニーキャスト RP の概要 34

#### BSR の概要 34

BSR の選定と機能 34

BSR 境界インターフェイス 35

スタティック RP の概要 35

#### SSM の概要 36

SSM のコンポーネント 36

Internet Standard Multicast と SSM の違い 36

SSM の動作 37

IGMPv3 ホスト シグナリング 38

```
Source Specific Multicast の利点 38
  Bidir-PIM の概要 40
     マルチキャストグループモード 40
    双方向共有ツリー 40
    DF 選定 42
    双方向グループ ツリー ビルディング 42
    パケット転送 43
    双方向 PIM の利点 43
基本的な IP マルチキャストの設定方法 43
  自動ランデブーポイント(AutoRP)でのスパースモードの設定 43
    次の作業 49
  エニーキャスト RP でのスパース モードの設定 50
    次の作業 53
  ブートストラップ ルータでのスパース モードの設定 53
    次の作業 58
  単一のスタティック RP でのスパース モードの設定 58
     次の作業 61
  Source Specific Multicast の設定 61
     次の作業 64
  双方向 PIM (Bidir-PIM) の設定 64
基本的な IP マルチキャストの設定例 66
  例:AutoRP でのスパースモード 66
  エニーキャスト RP でのスパース モードの例 67
  ブートストラップ ルータでのスパース モードの例 68
  BSR および RFC 2362 の相互利用可能な候補 RP の例 69
  例:単一のスタティック RP でのスパース モード 70
  IGMPv3 を使用した SSM の例 70
  SSM フィルタリング例 70
  Bidir-PIM の例 71
その他の関連資料 72
IPv4 ネットワークでの基本的な IP マルチキャスト設定の機能情報 73
```

IPv6 ネットワークでの基本的な IP マルチキャスト設定 75

### 機能情報の確認 75

基本的な IP マルチキャスト設定の前提条件 76

IPv6 ネットワークでの基本的な IP マルチキャスト設定に関する情報 76

IPv6 マルチキャスト 76

IPv6 マルチキャストの概要 76

IPv6 マルチキャストアドレッシング 77

IPv6 マルチキャスト グループ 78

IPv6 マルチキャスト アドレス グループ範囲のサポート 79

限定スコープアドレスアーキテクチャ 79

**MRIB 80** 

IPv6 マルチキャストのプロセス スイッチングおよび高速スイッチング 80

IPv6 エニーキャスト RP ソリューション 81

PIMv6 エニーキャスト RP ソリューションの概要 81

PIMv6 エニーキャスト RP の通常の動作 82

PIMv6 エニーキャスト RP フェールオーバー 83

IPv6 BSR 83

IPv6 BSR 83

IPv6 BSR: RP マッピングの設定 84

IPv6 BSR: スコープ ゾーン サポート 84

IPv6 マルチキャスト: BSR パケットの RPF フラッディング 85

IPv6 マルチキャスト グループ 85

IPv6 マルチキャストアドレス グループ範囲のサポート 85

IPv6 ネットワークでの基本的な IP マルチキャストの設定方法 86

IPv6 マルチキャスト ルーティングのイネーブル化 86

デバイスでの未認証マルチキャストトラフィックの受信のディセーブル化 87

IPv6 マルチキャストのトラブルシューティング 88

PIMv6 エニーキャスト RP の設定 90

BSR の設定および BSR 情報の確認 94

BSR への PIM RP アドバタイズメントの送信 95

限定スコープ ゾーン内で BSR を使用できるようにするための設定 96

BSR デバイスにスコープと RP のマッピングをアナウンスさせるための設定 98

IPv6 ネットワークでの基本的な IP マルチキャストの設定例 99

例: IPv6 マルチキャスト ルーティングのイネーブル化 99

例: IPv6 マルチキャスト アドレス グループ範囲のサポートのディセーブル化 99

例: IPv6 MRIB 情報の確認 99

例: PIMv6 エニーキャスト RP の設定 100

例:BSRの設定 100

その他の関連資料 101

IPv6 ネットワークでの基本的な IP マルチキャスト設定の機能情報 102

#### MSDP を使用しての複数の PIM-SM ドメインの相互接続 107

機能情報の確認 107

MSDP を使用して複数の PIM-SM ドメインを相互接続する前提条件 108

MSDP を使用して複数の PIM-SM ドメインを相互接続するための情報 108 MSDP を使用して複数の PIM-SM ドメインを相互接続することの利点 108

複数の PIM-SM ドメインを相互接続するための MSDP の使用 108

MSDP メッセージタイプ 111

SA メッセージ 111

SA 要求メッセージ 111

SA 応答メッセージ 112

キープアライブ メッセージ 112

SA メッセージの発信、受信、および処理 112

SA メッセージの発信 112

SA メッセージの受信 113

RPF チェック ルールを SA メッセージに適用する方法 113

ソフトウェアが RPF チェックに適用するルールを決定する方法 114

MSDPのSAメッセージのRPFチェックのルール1 114

RPF チェックのルール1の MSDP への影響 115

MSDPのSAメッセージのRPFチェックのルール2 115

RPF チェックのルール2の MSDP への影響 115

MSDPのSAメッセージのRPFチェックのルール3 115

SA メッセージの処理 116

MSDP ピア 117

MSDP MD5 パスワード認証 117

MSDP MD5 パスワード認証の動作 117

MSDP MD5 パスワード認証の利点 117

IP マルチキャスト: PIM コンフィギュレーション ガイド、Cisco IOS XE Release 3S (Cisco ASR 1000)

SA メッセージの制限 117

MSDP キープアライブ インターバルおよび保留時間インターバル 118

MSDP 接続再試行インターバル 118

MSDP の IETF RFC 3618 準拠 119

MSDPの RFC 3618 準拠の利点 119

デフォルト MSDP ピア 119

MSDP メッシュ グループ 121

MSDP メッシュ グループの利点 122

SA 発信フィルタ 122

MSDP での発信フィルタリストの使用 123

MSDP での着信フィルタ リストの使用 124

MSDPのTTL しきい値 125

SA 要求メッセージ 125

SA 要求フィルタ 126

MSDP MIB 126

MSDP を使用して複数の PIM-SM ドメインを相互接続する方法 126

MSDP ピアの設定 127

MSDP ピアのシャットダウン 128

MSDP ピア間の MSDP MD5 パスワード認証の設定 129

トラブルシューティングのヒント 131

SA キャッシュ内で許可される特定の MSDP ピアからの SA メッセージ数の制限 によるサービス拒絶(DoS) 攻撃の防止 131

MSDP キープアライブ インターバルおよび保留時間インターバルの調整 133

MSDP 接続再試行インターバルの調整 134

MSDPの IETF RFC 3618 準拠の設定 135

デフォルトの MSDP ピアの設定 136

MSDP メッシュ グループの設定 137

ローカル ソースの RP によって発信された SA メッセージの制御 139

発信フィルタ リストを使用した SA メッセージの MSDP ピアへの転送の制御 140

着信フィルタ リストを使用した MSDP ピアからの SA メッセージの受信の制

御 141

TTL しきい値を使用した SA メッセージで送信されたマルチキャスト データの制

限 142

MSDP ピアへのソース情報の要求 143

SA 要求フィルタを使用した MSDP ピアからの発信 SA 要求メッセージに対する応答

の制御 145

境界 PIM デンス モード リージョンの MSDP への包含 146

RP アドレス以外のソース アドレスの設定 147

MSDP のモニタリング 148

MSDP 接続、統計情報、および SA キャッシュ エントリの消去 151

MSDP の簡易ネットワーク管理プロトコル (SNMP) モニタリングのイネーブル

化 152

トラブルシューティングのヒント 153

MSDPを使用して複数のPIM-SMドメインを相互接続する設定例 154

例: MSDP ピアの設定 154

例: MSDP MD5 パスワード認証の設定 154

MSDPの IETF RFC 3618 準拠の設定の例 155

デフォルト MSDP ピアの設定の例 155

例: MSDP メッシュ グループの設定 157

その他の関連資料 157

MSDP を使用して複数の PIM-SM ドメインを相互接続するための機能情報 159

PIM Allow RP 161

機能情報の確認 161

PIM Allow RP の制約事項 162

PIM Allow RP について 162

ランデブー ポイント 162

PIM Allow RP 162

PIM Allow RP の設定方法 163

PIM-SM への RP 設定 163

PIM Allow RP のイネーブル化 166

PIM-SM および RP に関する情報の表示 167

PIM Allow RP の設定例 168

例: IPv4 PIM Allow RP 168

例: IPv6 PIM Allow RP 170

IP マルチキャスト: PIM コンフィギュレーション ガイド、Cisco IOS XE Release 3S (Cisco ASR 1000)

```
PIM Allow RP の追加情報 171
  PIM Allow RP に関する機能情報 172
Source Specific Multicast の設定 175
  機能情報の確認 175
  Source Specific Multicast の制約事項 176
  Source Specific Multicast について 178
     SSM の概要 178
        SSM のコンポーネント 178
        Internet Standard Multicast と SSM の違い 178
        SSM の動作 179
        IGMPv3 ホスト シグナリング 180
        Source Specific Multicast の利点 180
     IGMP v3lite ホスト シグナリング 182
     URD ホスト シグナリング 182
  Source Specific Multicast の設定方法 185
     SSM の設定 185
     SSM のモニタリング 186
  Source Specific Multicast の設定例 186
     IGMPv3 を使用した SSM の例 186
     IGMP v3lite と URD を使用した SSM の例 187
     SSM フィルタリング例 187
  その他の関連資料 188
  Source Specific Multicast の機能情報 189
非 IP マルチキャスト エリアを接続するトンネリング 191
  機能情報の確認 191
  非 IP マルチキャスト エリアを接続するトンネリングの前提条件 192
  非 IP マルチキャスト エリアを接続するトンネリングについて 192
     非 IP マルチキャスト エリアを接続するトンネリングの利点 192
     IP マルチキャストスタティックルート 192
  非 IP マルチキャスト エリアの接続方法 193
```

非 IP マルチキャスト エリアを接続するトンネリングの設定 193 非 IP マルチキャスト エリアを接続するトンネリングの設定例 196 非 IP マルチキャスト エリアを接続するトンネリングの例 196

その他の関連資料 199

非IPマルチキャストエリアを接続するトンネリングの機能情報 200

#### マルチキャスト (PIM) の BFD サポート 203

マルチキャスト (PIM) の BFD サポートの制限事項 203

マルチキャスト (PIM) の BFD サポートに関する情報 203

#### PIM BFD 203

マルチキャスト (PIM) の BFD サポートの設定方法 204

インターフェイスでの BFD PIM のイネーブル化 204

マルチキャスト (PIM) の BFD サポートの設定例 206

マルチキャスト (PIM) の BFD サポートのその他の関連資料 206

マルチキャスト (PIM) の BFD サポートの機能情報 207

#### HSRP Aware PIM 209

機能情報の確認 209

HSRP Aware PIM の制約事項 210

HSRP Aware PIM について 210

**HSRP 210** 

HSRP Aware PIM **211** 

HSRP Aware PIM の設定方法 212

インターフェイスでの HSRP グループの設定 212

PIM の冗長性の設定 214

HSRP Aware PIM の設定例 215

例:HSRP Aware PIM 215

HSRP Aware PIM の追加情報 216

HSRP Aware PIM に関する機能情報 217

#### IP マルチキャスト オペレーションの確認 219

機能情報の確認 219

IP マルチキャスト オペレーションの確認の前提条件 220

IP マルチキャストオペレーションの確認における制限 220

IP マルチキャストオペレーションに関する情報 220

PIM-SM ネットワーク環境および PIM-SSM ネットワーク環境での IP マルチキャスト オペレーションの確認に関するガイドライン 220 れる一般的なコマンド(PIM-SM および PIM-SSM) 220

SPTが使用されているルータでのIPマルチキャストオペレーションの確認に

使用される一般的なコマンド(PIM-SM および PIM-SSM) 222

ファースト ホップ ルータでの IP マルチキャスト オペレーションの確認に使

用される一般的なコマンド(PIM-SM および PIM-SSM) 223

IP マルチキャスト オペレーションを確認する方法 224

PIM 対応ルータを使用して IP マルチキャストの到達可能性をテストする方法 224 マルチキャスト ping に応答するルータの設定 224

マルチキャスト ping に応答するように設定されているルータの ping 226

PIM-SM ネットワークまたは PIM-SSM ネットワークでの IP マルチキャスト オペ レーションの確認 227

ラストホップルータでの IP マルチキャストオペレーションの確認 227

SPT が使用されているルータでの IP マルチキャストの確認 231

ファーストホップルータでのIPマルチキャストの確認 232

IP マルチキャストオペレーションの設定例 234

PIM-SM ネットワークまたは PIM-SSM ネットワークでの IP マルチキャスト オペ

レーションの確認例 234

ラストホップルータでの IP マルチキャストの確認例 235

SPT が使用されているルータでの IP マルチキャストの確認例 237

ファーストホップルータでの IP マルチキャストの確認例 238

その他の関連資料 238

IP マルチキャスト オペレーションに関する機能情報 240

#### IP マルチキャストのモニタリングおよび保持 241

#### 機能情報の確認 242

IP マルチキャストのモニタリングおよび保持の前提条件 242

IP マルチキャストのモニタリングおよび保持について 242

IP マルチキャスト ハートビート 242

セッション通知プロトコル (SAP) 243

IP マルチキャストに対する SNMP トラップの PIM MIB 拡張 244

PIM MIB 拡張の利点 244

IP マルチキャストのモニタリングおよび保持の方法 245

マルチキャスト ピア、パケット レート、および損失情報を表示し、パスを追跡す

**Č** 245

IP マルチキャスト システムおよびネットワーク統計情報の表示 246

- IP マルチキャストルーティングテーブルまたはキャッシュのクリア 247
- IP マルチキャスト ハート ビートを使用した IP マルチキャスト配信のモニタリン

グ 249

SAP リスナーを使用したマルチキャスト マルチメディア セッションのアドバタイ

ズ 250

IP マルチキャストの高速スイッチングのディセーブル化 252

```
IP マルチキャストに対する PIM MIB 拡張のイネーブル化 253
```

IP マルチキャストのモニタリングおよび保持の設定例 255

IP マルチキャスト システムおよびネットワーク統計情報の表示例 255

IP マルチキャスト ハート ビートを使用した IP マルチキャスト配信のモニタリング

例 256

SAP リスナーを使用したマルチキャストマルチメディア セッションのアドバタイズ 例 256

IP マルチキャスト システムおよびネットワーク統計情報の表示例 257

例: IP マルチキャストに対する PIM MIB 拡張のイネーブル化例 258

その他の関連資料 259

IP マルチキャストのモニタリングおよび保持の機能情報 260

#### IPv6 マルチキャスト: PIM スパース モード 261

機能情報の確認 261

IPv6 マルチキャスト PIM スパース モードに関する情報 261

プロトコル独立マルチキャスト 261

PIM スパース モード 262

指定ルータ 263

ランデブーポイント 264

PIM 共有ツリーおよび送信元ツリー(最短パス ツリー) 265

リバースパス転送 266

IPv6 マルチキャスト PIM スパース モードの設定方法 267

IPv6 マルチキャストルーティングのイネーブル化 267

PIM-SM の設定およびグループ範囲の PIM-SM 情報の表示 268

IP マルチキャスト: PIM コンフィギュレーション ガイド、Cisco IOS XE Release 3S (Cisco ASR 1000)

PIM オプションの設定 270

PIM トラフィック カウンタのリセット 272

指定したインターフェイスでの IPv6 PIM のオフ 273

- IPv6 マルチキャスト PIM スパース モードの設定例 274
  - 例: IPv6 マルチキャスト ルーティングのイネーブル化 274

例: PIM の設定 274

例: IPv6 PIM トポロジ情報の表示 274

例: グループ範囲の PIM-SM 情報の表示 275

例: PIM オプションの設定 276

例: PIM トラフィック情報の表示 276

その他の関連資料 276

IPv6 マルチキャスト PIM スパース モードに関する機能情報 278

IPv6 マルチキャスト: IPv6 のスタティック マルチキャスト ルーティング 281

機能情報の確認 281

**IPv6** スタティック mroute について **282** 

IPv6 スタティック マルチキャスト ルートの設定方法 282

スタティック mroute の設定 282

IPv6 スタティック マルチキャスト ルートの設定例 284

例:スタティック mroute の設定 284

その他の関連資料 284

IPv6 マルチキャストの機能情報: IPv6 のスタティック マルチキャスト ルーティン

グ 286

IPv6 マルチキャスト: PIM Source-Specific Multicast 287

#### 機能情報の確認 287

IPv6 マルチキャストの前提条件: PIM Source-Specific Multicast 288

IPv6 マルチキャストについて: PIM Source-Specific Multicast 288

IPv6 マルチキャストルーティングの実装 288

プロトコル独立マルチキャスト 289

PIM 送信元固有マルチキャスト 289

PIM 共有ツリーおよび送信元ツリー(最短パス ツリー) 290

リバースパス転送 291

IPv6 マルチキャストの設定方法: PIM Source-Specific Multicast 292

PIM オプションの設定 292

PIM トラフィック カウンタのリセット 294

PIM トポロジテーブルをクリアすることによる MRIB 接続のリセット 295

IPv6 マルチキャストの設定例: PIM Source-Specific Multicast 297

例: IPv6 PIM トポロジ情報の表示 297

例: Join/Prune 集約の設定 297

例: PIM トラフィック情報の表示 297

その他の関連資料 298

IPv6 マルチキャストの機能情報: PIM Source-Specific Multicast 299

### IPv6 Source Specific Multicast マッピング 301

機能情報の確認 301

IPv6 Source Specific Multicast マッピングについて 301

IPv6 Source Specific Multicast マルチキャスト マッピングの設定方法 302

IPv6 SSM の設定 302

IPv6 Source Specific Multicast マッピングの設定例 304

例: IPv6 SSM マッピング 304

その他の関連資料 304

IPv6 Source Specific Multicast マッピングの機能情報 305

#### IPv6 マルチキャスト:受信側の明示的トラッキング 307

機能情報の確認 307

IPv6 マルチキャスト受信側の明示的トラッキングについて 308

受信側の明示的トラッキング 308

IPv6 マルチキャスト受信側の明示的トラッキングの設定方法 308

受信側の明示的トラッキングによってホストの動作を追跡するための設定 308

IPv6 マルチキャスト受信側の明示的トラッキングの設定例 309

例:受信側の明示的トラッキングの設定 309

その他の関連資料 309

IPv6 マルチキャストに関する機能情報:受信側の明示的トラッキング 311

#### IPv6 双方向 PIM 313

機能情報の確認 313

IPv6 双方向 PIM の制約事項 313

IPv6 双方向 PIM について 314

IP マルチキャスト: PIM コンフィギュレーション ガイド、Cisco IOS XE Release 3S (Cisco ASR 1000)

双方向 PIM 314

IPv6 双方向 PIM の設定方法 314

双方向 PIM の設定および双方向 PIM 情報の表示 314

IPv6 双方向 PIM の設定例 316

例:双方向 PIM の設定および双方向 PIM 情報の表示 316

その他の関連資料 316

IPv6 双方向 PIM に関する機能情報 317

#### **IPv6 PIM** パッシブ モード 319

機能情報の確認 319

IPv6 PIM パッシブ モードに関する情報 319

IPv6 PIM パッシブ モードの設定方法 320

その他の関連資料 321

IPv6 PIM パッシブの機能情報 322

IPv6 マルチキャスト:ルーティング可能アドレスの hello オプション 325

機能情報の確認 325

ルーティング可能アドレスの hello オプションについて 326

IPv6 マルチキャストの設定方法:ルーティング可能アドレスの hello オプション 326

ルーティング可能アドレスの hello オプションの設定 326

ルーティング可能アドレスの hello オプションの設定例 327

その他の関連資料 328

IPv6 マルチキャストの機能情報:ルーティング可能アドレスの hello オプション 329

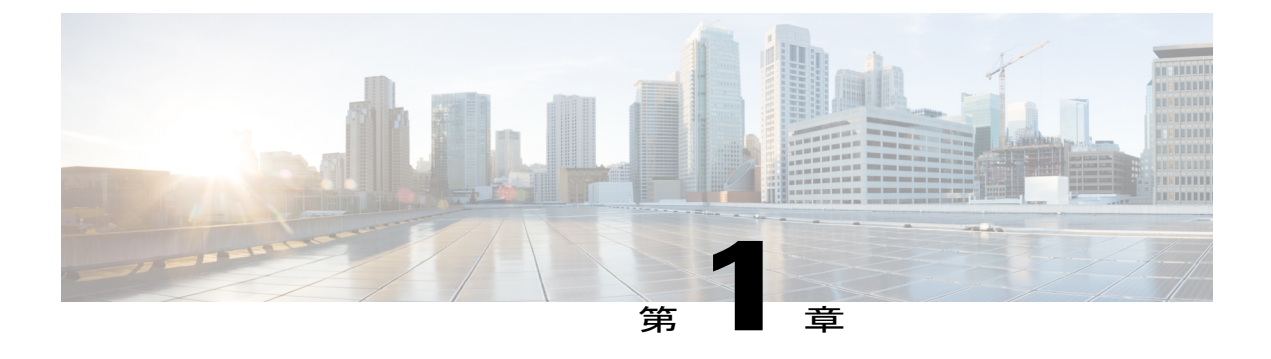

# IP マルチキャスト テクノロジーの概要

IPマルチキャストは、単一の情報ストリームを何千もの潜在的な企業および家庭に同時に配信することによってトラフィックを削減する帯域幅節約テクノロジーです。マルチキャストを利用するアプリケーションには、ビデオ会議、企業コミュニケーション、通信教育、およびソフトウェア、株価情報、ニュースの配信などが含まれます。

この章では、IP マルチキャストの技術的概要を説明します。 IP マルチキャストは、ネットワークリソース(特に、音声やビデオなどの帯域幅集約型サービス)を効率的に使用する方法です。 IP マルチキャストの設定を開始する前に、このモジュールに示す情報を理解することが重要です。

- 機能情報の確認, 1 ページ
- IP マルチキャストテクノロジーに関する情報, 2 ページ
- 次の作業, 25 ページ
- その他の関連資料, 25 ページ
- IP マルチキャストテクノロジーの機能情報の概要, 26 ページ
- 用語集, 27 ページ

# 機能情報の確認

ご使用のソフトウェアリリースでは、このモジュールで説明されるすべての機能がサポートされているとは限りません。最新の機能情報および警告については、Bug Search Tool およびプラットフォームとソフトウェア リリースのリリース ノートを参照してください。 このモジュールに記載されている機能の詳細を検索し、各機能がサポートされているリリースのリストを確認する場合は、このモジュールの最後にある機能情報の表を参照してください。

プラットフォームのサポートおよびシスコソフトウェアイメージのサポートに関する情報を検索 するには、Cisco Feature Navigator を使用します。 Cisco Feature Navigator にアクセスするには、 www.cisco.com/go/cfn に移動します。 Cisco.com のアカウントは必要ありません。

# IP マルチキャスト テクノロジーに関する情報

## 情報配信における IP マルチキャストの役割

IP マルチキャストは、単一の情報ストリームを何千もの潜在的な企業および家庭に同時に配信することによってトラフィックを削減する帯域幅節約テクノロジーです。マルチキャストを利用するアプリケーションには、ビデオ会議、企業コミュニケーション、通信教育、およびソフトウェア、株価情報、ニュースの配信などが含まれます。

IP マルチキャスト ルーティングを使用すると、ホスト(送信元)はIP「マルチキャストグルー プアドレス」と呼ばれる特殊な形式のIP アドレスを使用し、IP ネットワーク内の任意の場所に あるホスト(レシーバー)のグループにパケットを送信できます。ソースのホストは、マルチ キャストグループアドレスをパケットの宛先IP アドレスフィールドに挿入します。IP マルチ キャストルータおよびマルチレイヤスイッチは、受信したIP マルチキャストパケットを、マル チキャストグループのメンバにつながるすべてのインターフェイスから転送します。どのホスト も、グループのメンバであるかどうかにかかわらず、グループに送信できます。ただし、グルー プのメンバだけがメッセージを受信します。

## マルチキャスト グループの転送方式

IP 通信は、最初の図に示すように、トラフィックの送信側と受信側として機能するホストで構成 されます。送信側をソースと呼びます。従来のIP通信は、別の単一ホスト(ユニキャスト転送) またはすべてのホスト(ブロードキャスト転送)に送信する単一ホストによって実現されます。 IP マルチキャストは、1つのホストがすべてのホストのサブセットにパケットを送信できる3番 目の方式(マルチキャスト転送)を提供します。この受信側ホストのサブセットは、マルチキャ ストグループと呼ばれます。マルチキャストグループに属するホストは、グループメンバと呼 ばれます。

マルチキャストは、このグループの概念に基づいています。マルチキャストグループは、特定の データストリームを受信するためにグループに加入する任意の数のレシーバです。このマルチ キャストグループには、物理的境界または地理的境界はありません。ホストは、インターネット 上または任意のプライベートインターネットワーク内の任意の場所に配置できます。ソースから 特定のグループへのデータの受信に関与するホストは、そのグループに加入する必要があります。 グループへの加入は、インターネットグループ管理プロトコル(IGMP)を介してホストレシー バによって行われます。

マルチキャスト環境では、どのホストも、グループのメンバであるかどうかにかかわらず、グループに送信できます。ただし、グループのメンバだけがそのグループに送信されたパケットを受信できます。 IP ユニキャスト パケットと同様、マルチキャスト パケットは、ベストエフォート型の信頼性を使用してグループに配信されます。

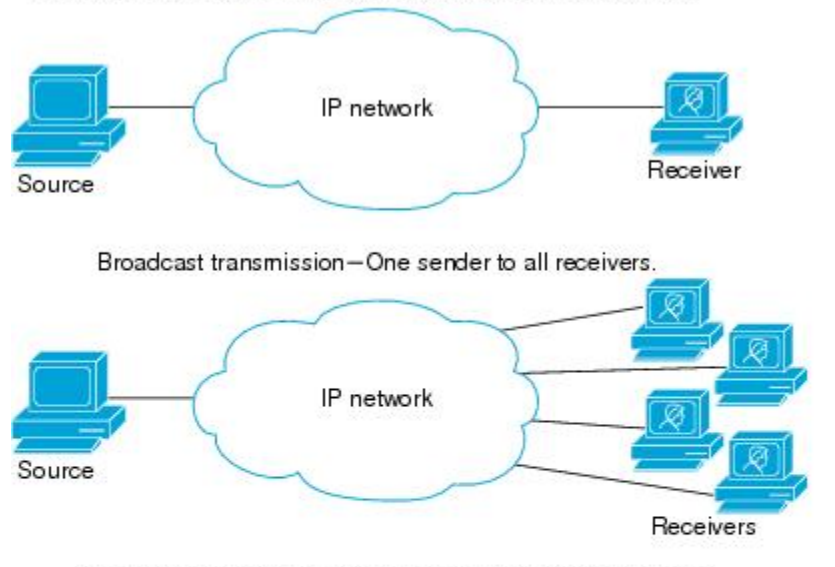

Unicast transmission-One host sends and the other receives.

Multicast transmission-One sender to a group of receivers.

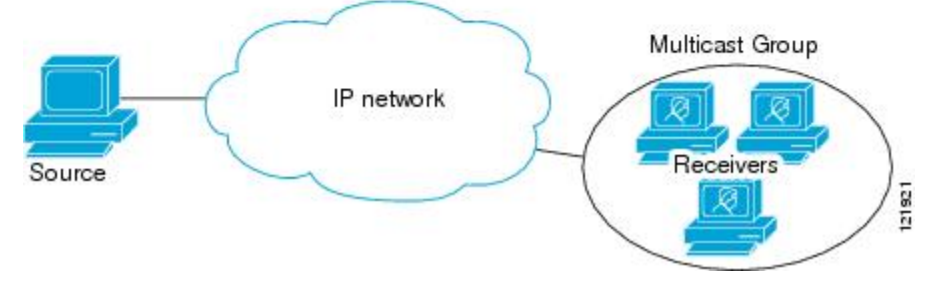

次の図では、レシーバ(指定されたマルチキャストグループ)はソースからビデオデータスト リームを受信します。これらのレシーバは、ネットワーク内のルータにIGMPホストレポートを 送信することによってその意思を示します。ルータは、ソースからレシーバへのデータ配信を行 います。ルータは、Protocol Independent Multicast (PIM)を使用して、マルチキャスト配信ツリー を動的に作成します。ビデオデータストリームは、ソースとレシーバの間のパスにあるネット ワーク セグメントだけに配信されます。

1

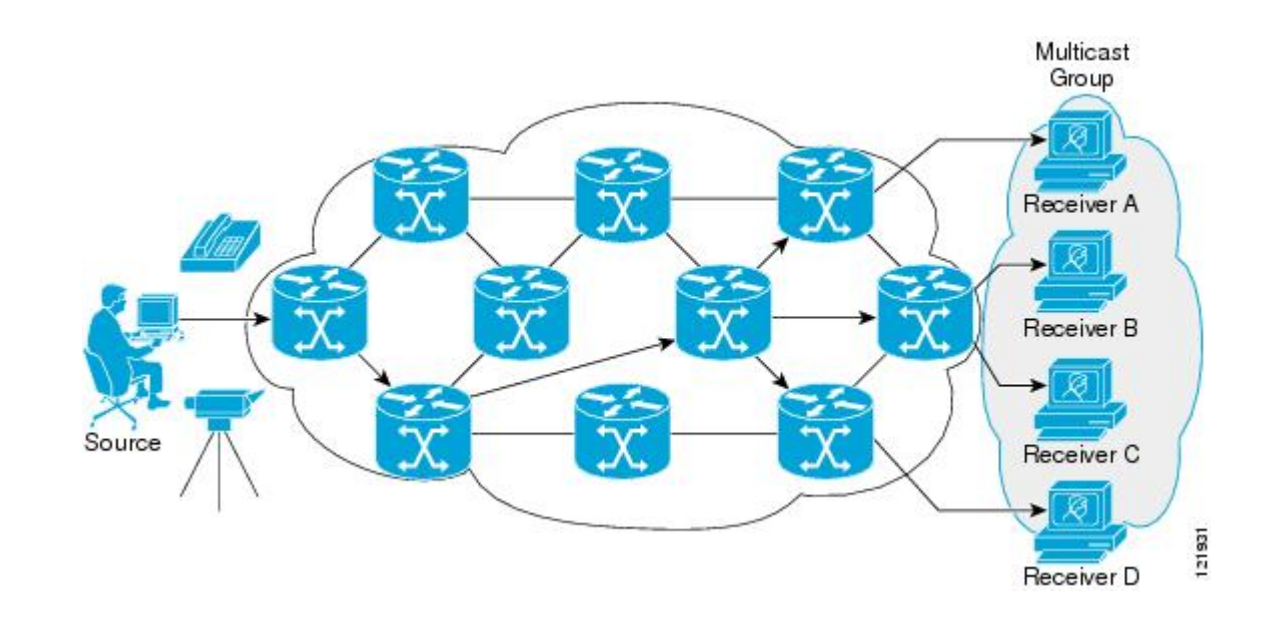

## IP マルチキャスト ルーティング プロトコル

ソフトウェアでは、IPマルチキャストルーティングを実装するため、次のプロトコルがサポート されています。

- IGMP は、ホストがメンバになっているマルチキャスト グループを追跡するために LAN 上のホストと LAN 上のルータ間で使用されます。
- プロトコル独立マルチキャスト(PIM)は、相互に転送されるマルチキャストパケット、および直接接続されている LAN に転送されるマルチキャストパケットを追跡するためにルータ間で使用されます。
- ディスタンスベクトルマルチキャストルーティングプロトコル(DVMRP)は、MBONE (インターネットのマルチキャストバックボーン)に使用されます。ソフトウェアはPIM とDVMRPの相互作用をサポートします。
- Cisco グループ管理プロトコル (CGMP) は、IGMP によって実行される作業と同様の作業を 実行するために、Catalyst スイッチに接続されたルータ上で使用されます。

図に、これらのプロトコルが動作する IP マルチキャスト環境内の位置を示します。

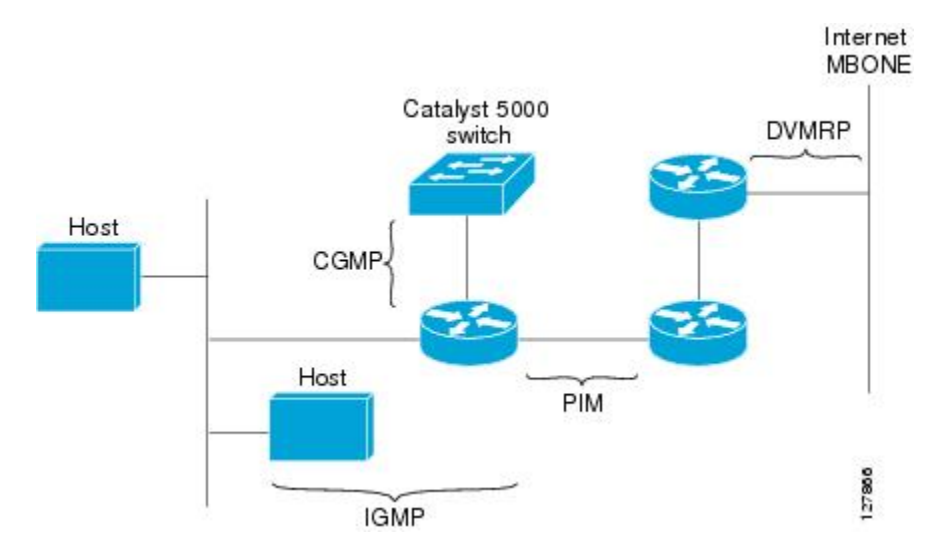

図 1: IP マルチキャスト ルーティング プロトコル

## IP マルチキャスト グループ アドレッシング

マルチキャストグループは、マルチキャストグループアドレスによって識別されます。マルチ キャストパケットは、そのマルチキャストグループアドレスに送信されます。単一のホストを 一意に識別するユニキャストアドレスとは異なり、マルチキャストIPアドレスは、特定のホスト を識別しません。マルチキャストアドレスに送信されたデータを受信するには、ホストは、その アドレスによって識別されるグループに加入する必要があります。データは、マルチキャストア ドレスに送信され、そのグループに送信されたトラフィックを受信する意思を示してグループに 加入しているすべてのホストによって受信されます。マルチキャストグループアドレスは、ソー スでグループに割り当てられます。マルチキャストグループアドレスを割り当てるネットワー ク管理者は、アドレスが、インターネット割り当て番号局(IANA)によって予約されているマル チキャストアドレス範囲の割り当てに準拠していることを確認する必要があります。

## **IP** クラス **D** アドレス

IP マルチキャストアドレスは、IANA によって IPv4 クラス D アドレス空間に割り当てられてい ます。 クラス D アドレスの上位 4 ビットは 1110 です。 したがって、ホスト グループ アドレス の範囲は 224.0.0.0 ~ 239.255.255.255 であると考えられます。 マルチキャスト アドレスがソース (送信側) でマルチキャスト グループの受信先として選択されます。

(注)

クラスDアドレス範囲は、IPマルチキャストトラフィックのグループアドレスまたは宛先ア ドレスだけに使用されます。マルチキャストデータグラムのソースアドレスは、常にユニ キャストソースアドレスです。

## IP マルチキャスト アドレスのスコーピング

マルチキャストアドレス範囲は、さまざまなアドレス範囲に対して、およびより小さなドメイン 内でアドレスを再使用する場合に、予測可能な動作を提供するために細分化されています。 表 に、マルチキャストアドレス範囲の概要を示します。それに続いて、各範囲について簡単に説明 します。

#### 表1:マルチキャストアドレス範囲の割り当て

| 名前                        | 範囲                               | 説明                                                                     |
|---------------------------|----------------------------------|------------------------------------------------------------------------|
| 予約済みリンク ローカル アドレス         | 224.0.0.0 ~ 224.0.0.255          | ローカル ネットワーク セグメント上<br>のネットワークプロトコル用に予約さ<br>れています。                      |
| グローバル スコープ アドレス           | $224.0.1.0 \sim 238.255.255.255$ | 組織間およびインターネット上でのマ<br>ルチキャストデータの送信用に予約さ<br>れています。                       |
| Source Specific Multicast | $232.0.0.0 \sim 232.255.255.255$ | 明示的にグループに加入している受信<br>側のみにデータを転送する SSM デー<br>タグラム配信モデル用に予約されてい<br>ます。   |
| GLOP アドレス                 | 233.0.0.0 ~ 233.255.255.255      | 割り当て済みの自律システム(AS)ド<br>メイン番号をすでに持つ組織によって<br>静的に定義されるアドレス用に予約さ<br>れています。 |
| 限定スコープ アドレス               | 239.0.0.0 ~ 239.255.255.255      | プライベート マルチキャスト ドメイ<br>ン用の管理スコープアドレスまたは限<br>定スコープアドレスとして予約されて<br>います。   |

#### 予約済みリンク ローカル アドレス

224.0.0.0 ~ 224.0.0.255 の範囲は、IANA によってローカル ネットワーク セグメント上のネット ワークプロトコル用に予約されています。この範囲のアドレスを持つパケットのスコープはロー カルであり、IP ルータによって転送されません。通常、リンク ローカル宛先アドレスを持つパ ケットは存続可能時間(TTL)値1を使用して送信されるため、ルータによって転送されません。

この範囲内の予約済みリンクローカルアドレスは、それぞれに予約されたネットワークプロトコル機能を提供します。ネットワークプロトコルは、これらのアドレスをルータの自動検出および 重要なルーティング情報の伝達用に使用します。たとえば、Open Shortest Path First (OSPF)は、 IP アドレス 224.0.0.5 および 224.0.0.6 を使用してリンクステート情報を交換します。 IANAは、アドレス範囲224.0.1.xxxからネットワークプロトコルまたはネットワークアプリケー ションに1つのマルチキャストアドレス要求を割り当てます。マルチキャストルータは、これ らのマルチキャストアドレスを転送します。

#### グローバル スコープ アドレス

224.0.1.0 ~ 238.255.255.255 の範囲のアドレスは、グローバル スコープ アドレスと呼ばれます。 これらのアドレスは、組織間およびインターネット上でのマルチキャスト データの送信に使用し ます。 これらのアドレスの一部は、IANA によってマルチキャスト アプリケーション用に予約さ れています。 たとえば、IP アドレス 224.0.1.1 は、ネットワーク タイム プロトコル (NTP) 用に 予約されています。

#### Source Specific Multicast アドレス

232.0.0.0/8 のアドレス範囲は、Source Specific Multicast (SSM) 用に予約されています。Cisco IOS ソフトウェアでは、ip pim ssm コマンドを使用して任意の IP マルチキャスト アドレスに SSM を 設定することもできます。SSM は、1 対多の通信で効率的なデータ配信メカニズムを可能にする Protocol Independent Multicast (PIM) の拡張です。SSM については、IP マルチキャスト配信モード、(8 ページ) を参照してください。

#### GLOPアドレス

RFC 2770『GLOP Addressing in 233/8』で提唱されている GLOP アドレッシングでは、予約済みの AS 番号をすでに持つ組織は、静的に定義するアドレス用に233.0.0.0/8 の範囲を予約することを推 奨しています。これは、GLOP アドレッシングと呼ばれます。ドメインの AS 番号は、233.0.0.0/8 アドレス範囲の 2 番目と 3 番目のオクテットに組み込まれます。 たとえば、AS62010 は 16 進形 式では F23A と記述します。 この 2 つのオクテット F2 および 3A を分割すると、結果は 10 進数 でそれぞれ 242 および 58 となります。 これらの値から 233.242.58.0/24 のサブネットが得られ、 AS62010 用にグローバルに予約されます。

### 限定スコープ アドレス

239.0.0.0 ~ 239.255.255.255 の範囲のアドレスは、プライベート マルチキャスト ドメイン用の限 定スコープアドレスまたは管理スコープ アドレスとして予約されています。 これらのアドレス は、ローカルグループまたは組織に使用するように制限されています。会社、大学、およびその 他の組織は、ドメインの外に転送されないローカルマルチキャストアプリケーション用に、限定 スコープ アドレスを使用できます。 通常、このアドレス範囲内のマルチキャスト トラフィック が自律システム (AS) またはユーザ定義のドメイン外に流出することを防ぐため、ルータにフィ ルタを設定します。 AS またはドメイン内では、ローカル マルチキャスト境界を定義できるよう に、限定スコープ アドレス範囲を細分化することもできます。

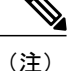

ネットワーク管理者は、インターネット上の他のユーザと競合することなく、この範囲のマル チキャストアドレスをドメイン内で使用できます。

## レイヤ2マルチキャストアドレス

従来、LAN セグメント上のネットワーク インターフェイス カード (NIC) が受信できるのは、 Burned-In MAC Address またはブロードキャスト MAC アドレスを宛先とするパケットに限られて いました。 IP マルチキャストでは、共通の宛先 MAC アドレスを使用して、複数のホストが単一 のデータ ストリームを受信できる必要があります。 複数のホストが同じパケットを受信する場 合、複数のマルチキャスト グループを区別できるように、何らかの方法を考案する必要がありま す。 そのための1つの方法は、IP マルチキャスト クラス D アドレスを MAC アドレスに直接マッ ピングすることです。 この方法を使用すると、NIC は多くの異なる MAC アドレスを宛先とする パケットを受信できます。

Cisco グループ管理プロトコル (CGMP) は、IGMP によって実行される作業と同様の作業を実行 するために、Catalyst スイッチに接続されたルータ上で使用されます。 IP マルチキャストデータ パケットと IGMP レポート メッセージ (いずれも MAC レベルで同じグループ アドレスにアドレ ス指定されます) を区別できない Catalyst スイッチの場合、CGMP が必要になります。

## IP マルチキャスト配信モード

IP マルチキャスト配信モードは、レシーバホストでのみ異なり、ソースホストでは異なりません。 ソースホストは、自身の IP アドレスをパケットの IP ソース アドレスとして、グループ アドレスをパケットの IP 宛先アドレスとして、IP マルチキャスト パケットを送信します。

## **Any Source Multicast** (ASM)

Any Source Multicast (ASM) 配信モードでは、IP マルチキャストのレシーバホストは、任意の バージョンの IGMP を使用してマルチキャスト グループに加入できます。 ルーティング テーブ ルステート表記では、このグループは G として表記されます。 レシーバホストは、このグルー プに加入することにより、任意のソースからグループ G に送信された IP マルチキャスト トラ フィックを受信する意思を示します。 ネットワークは、宛先アドレス G を持つ任意のソースホ ストから送信された IP マルチキャスト パケットを、グループ G に加入しているネットワーク内 のすべてのレシーバホストに配信します。

ASM では、ネットワーク内でグループアドレスを割り当てる必要があります。常に、ASM グループは、1つのアプリケーションでのみ使用される必要があります。2つのアプリケーション が同じ ASM グループを同時に使用する場合は、両方のアプリケーションのレシーバホストが両 方のアプリケーションソースからトラフィックを受信します。その結果、ネットワーク内で予期 しない過剰なトラフィックが生成される場合があります。この状況では、ネットワークリンクの 輻輳およびアプリケーションのレシーバホストの誤動作が発生する可能性があります。

## Source Specific Multicast

Source Specific Multicast (SSM) は、ブロードキャストアプリケーションとしても知られる1対多 アプリケーションをサポートする最善のデータグラム配信モデルです。SSMは、オーディオおよ びビデオのブロードキャストアプリケーション環境を対象としたシスコのIPマルチキャスト実装の中核的なネットワークテクノロジーです。

SSM 配信モードでは、IP マルチキャストのレシーバホストは、IGMP バージョン3(IGMPv3)を 使用してチャネル(S,G)にサブスクライブする必要があります。レシーバホストは、このチャ ネルにサブスクライブすることにより、ソースホストSからグループGに送信されたIP マルチ キャストトラフィックを受信する意思を示します。ネットワークは、ソースホストSからグルー プGに送信されたIP マルチキャストパケットを、チャネル(S,G)にサブスクライブしているネッ トワーク内のすべてのホストに配信します。

SSM では、ネットワーク内でグループアドレスを割り当てる必要はありません。各ソースホスト内で割り当てるだけです。同じソースホストで実行されている異なるアプリケーションは、異なる SSM グループを使用する必要があります。 異なるソースホストで実行されている異なるアプリケーションは、ネットワーク上で過剰なトラフィックを発生させることなく、任意にSSM グループアドレスを再利用できます。

## プロトコル独立マルチキャスト

プロトコル独立マルチキャスト (PIM) プロトコルは、レシーバによって開始されたメンバーシッ プの現在の IP マルチキャスト サービス モードを維持します。 PIM は、特定のユニキャスト ルー ティングプロトコルには依存しません。これは、IP ルーティングプロトコルに依存せず、Enhanced Interior Gateway Routing Protocol (EIGRP)、Open Shortest Path First (OSPF)、Border Gateway Protocol (BGP)、スタティック ルートなど、ユニキャスト ルーティング テーブルに入力するた めに使用されるユニキャストルーティングプロトコルをすべて利用できます。 PIM は、ユニキャ スト ルーティング情報を使用してマルチキャスト転送機能を実行します。

PIM はマルチキャストルーティングプロトコルと呼ばれますが、実際は完全な非依存型のマルチ キャストルーティングテーブルを構築するのではなく、ユニキャストルーティングテーブルを 使用してリバースパス転送(RPF)チェック機能を実行します。他のルーティングプロトコルと は異なり、PIM は、ルータ間のルーティングアップデートを送受信しません。

PIM は、RFC 2362『Protocol-Independent Multicast-Sparse Mode (PIM-SM): Protocol Specification』で 定義されています。

PIM は、デンスモードまたはスパースモードで動作できます。 ルータは、スパース グループと デンスグループの両方を同時に処理できます。これらのモードは、ルータによるマルチキャスト ルーティングテーブルの書き込み方法と、ルータが直接接続された LAN から受信したマルチキャ スト パケットの転送方法を決定します。

PIMの転送(インターフェイス)モードについては、次の項を参照してください。

## PIM デンス モード (PIM-DM)

PIM デンス モード (PIM-DM) は、プッシュ モデルを使用してマルチキャスト トラフィックを ネットワークの隅々にまでフラッディングします。このプッシュモデルは、データを要求するレ シーバを使用せずにデータをレシーバに配信するための方式です。この方式は、ネットワークの あらゆるサブネットにアクティブなレシーバが存在する特定の配置には効率的です。 デンスモードでは、ルータは、他のすべてのルータが特定のグループのマルチキャストパケット の転送を求めていると想定します。あるルータがマルチキャストパケットを受信した場合、直接 接続されたメンバまたはPIMネイバーが存在しないときは、ソースにプルーニングメッセージが 返送されます。後続のマルチキャストパケットは、このプルーニングされたブランチ上のこの ルータにはフラッディングされません。PIMは、ソースベースのマルチキャスト配信ツリーを構 築します。

PIM-DM は最初に、ネットワーク全体にマルチキャスト トラフィックをフラッディングします。 ダウンストリームネイバーを持たないルータは、不要なトラフィックをプルーニングします。こ のプロセスは3分ごとに繰り返されます。

ルータはフラッディングおよびプルーニングメカニズムを通じてデータストリームを受信することにより、ステート情報を蓄積します。これらのデータストリームには、ダウンストリームルータがマルチキャスト転送テーブルを構築できるように、ソースおよびグループの情報が含まれます。 PIM-DM ではソース ツリー、つまり (S,G) エントリしかサポートされないので、共有配信 ツリーは作成できません。

(注)

デンス モードはあまり使用されないため、使用は推奨されていません。 このため、関連モ ジュールの設定作業では指定しません。

### PIM スパース モード

PIM スパース モード (PIM-SM) は、プル モデルを使用してマルチキャスト トラフィックを配信 します。明示的にデータを要求したアクティブなレシーバを含むネットワークセグメントだけが トラフィックを受信します。

デンスモードのインターフェイスと異なり、スパースモードのインターフェイスは、ダウンスト リームのルータから定期的に加入メッセージを受信する場合またはインターフェイスに直接接続 のメンバがある場合のみマルチキャストルーティングテーブルに追加されます。LANから転送 する場合、グループが認識している RPがあれば、SM動作が行われます。その場合、パケットは カプセル化され、その RPに送信されます。認識している RPがなければ、パケットはDM 方式 でフラッディングされます。特定のソースからのマルチキャストトラフィックが十分である場 合、レシーバのファーストホップルータは、ソースベースのマルチキャスト配信ツリーを構築 するために加入メッセージをソースに向けて送信できます。

PIM-SM は、共有ツリー上のデータパケットを転送することによって、アクティブな送信元に関する情報を配布します。PIM-SM は少なくとも最初は共有ツリーを使用するので、ランデブーポイント(RP)を使用する必要があります。 RP は管理上メットワークで設定されている必要があります。詳細については、ランデブーポイント、(14ページ)を参照してください。

スパースモードでは、ルータは、トラフィックに対する明示的な要求がない限り、他のルータは グループのマルチキャストパケットを転送しないと見なします。ホストがマルチキャストグルー プに加入すると、直接接続されたルータは RP に PIM 加入メッセージを送信します。 RP はマル チキャストグループを追跡します。マルチキャストパケットを送信するホストは、そのホスト のファーストホップルータによって RP に登録されます。その後、RP は、ソースに加入メッセー ジを送信します。この時点で、パケットが共有配信ツリー上で転送されます。特定のソースから のマルチキャスト トラフィックが十分である場合、ホストのファースト ホップ ルータは、ソー スベースのマルチキャスト配信ツリーを構築するために加入メッセージをソースに向けて送信で きます。

ソースが RP に登録すると、データは共有ツリーを下方向に転送され、レシーバに到達します。 エッジルータは、RP を介してソースから共有ツリーでデータパケットを受信するときに、その ソースについて学習します。次に、エッジルータは、そのソースに向けて PIM (S, G)加入メッ セージを送信します。リバースパスに沿った各ルータは、RP アドレスのユニキャストルーティ ングメトリックをソース アドレスのメトリックと比較します。ソース アドレスのメトリックの 方が良い場合は、ソースに向けて PIM (S, G)加入メッセージを転送します。RP のメトリックと 同じ、または RP のメトリックの方が良い場合は、RP と同じ方向に PIM (S, G)加入メッセージが 送信されます。この場合、共有ツリーとソース ツリーは一致すると見なされます。

共有ツリーがソースとレシーバの間の最適なパスでない場合、ルータは動的にソースツリーを作成し、共有ツリーの下方向へのトラフィックフローを停止します。この動作は、ソフトウェアの デフォルトの動作です。ネットワーク管理者は、ip pim spt-threshold infinity コマンドを使用して、トラフィックを強制的に共有ツリー上で保持することができます。

PIM-SM は、WAN リンク付きのネットワークを含む、任意のサイズのネットワークに合わせて拡 大または縮小します。 明示的な加入メカニズムによって、不要なトラフィックが WAN リンクで フラッディングするのを防ぎます。

## スパース-デンス モード

インターフェイス上でスパースモードまたはデンスモードを設定すると、そのインターフェイス 全体にスパース性またはデンス性が適用されます。ただし、環境によっては、単一リージョン内 の一部のグループについてはPIMをスパースモードで実行し、残りのグループについてはデンス モードで実行しなければならない場合があります。

デンスモードだけ、またはスパースモードだけをイネーブルにする代わりに、スパース-デンス モードをイネーブルにできます。この場合、グループがデンスモードであればインターフェイス はデンスモードとして処理され、グループがスパースモードであればインターフェイスはスパー スモードとして処理されます。インターフェイスがスパース-デンスモードである場合にグルー プをスパースグループとして処理するには、RPが必要です。

スパース-デンスモードを設定すると、ルータがメンバになっているグループにスパース性または デンス性の概念が適用されます。

スパース-デンスモードのもう1つの利点は、Auto-RP 情報をデンスモードで配信しながら、ユー ザ グループのマルチキャスト グループをスパースモード方式で使用できることです。 したがっ て、リーフ ルータ上にデフォルト RP を設定する必要はありません。

インターフェイスがデンスモードで処理される場合、次のいずれかの条件が満たされると、その インターフェイスはマルチキャスト ルーティング テーブルの発信インターフェイス リストに追 加されます。

インターフェイス上にメンバまたは DVMRP ネイバーが存在する。

• PIM ネイバーが存在し、グループがプルーニングされていない。

インターフェイスがスパースモードで処理される場合、次のいずれかの条件が満たされると、そのインターフェイスはマルチキャストルーティングテーブルの発信インターフェイスリストに 追加されます。

- ・インターフェイス上にメンバまたは DVMRP ネイバーが存在する。
- ・インターフェイス上の PIM ネイバーが明示的な加入メッセージを受信した。

## 双方向 PIM

双方向 PIM (Bidir-PIM) は、個々の PIM ドメイン内での効率的な多対多通信用に設計された PIM プロトコルの拡張機能です。双方向モードのマルチキャストグループは、追加オーバーヘッドを 最小限に抑えながら、任意の数のソースに対応できます。

PIM スパース モードで作成される共有ツリーは単方向性です。 これは、データ ストリームが RP (共有ツリーのルート) にもたらされるようにソース ツリーを作成する必要があることを意味します。これにより、データ ストリームはブランチを下方向に転送され、レシーバに到達できます。 ソースのデータは、共有ツリーの上方向にある RP に向かって流れることはできません。これは、双方向共有ツリーと見なされます。

双方向モードでは、トラフィックは、グループの RP をルートとする双方向共有ツリーに沿って のみ、ルーティングされます。Bidir-PIM では、RP の IP アドレスは、すべてのルータがその IP アドレスをルートとするループフリーのスパニングツリー トポロジを確立するうえで重要な役割 を果たします。この IP アドレスはルータ アドレスである必要はなく、PIM ドメイン内のどこか らでも到達可能なネットワーク上の任意の未割り当て IP アドレスを使用できます。

Bidir-PIMはPIMスパースモード(PIM-SM)のメカニズムから派生しており、共有ツリー動作の 多くを共有します。Bidir-PIMにも、共有ツリーのアップストリームにあるRPに向けてソースト ラフィックを無条件に転送する機能がありますが、PIM-SMのようなソースの登録プロセスはあ りません。これらの変更は、すべてのルータで(\*,G)マルチキャストルーティングエントリだけ に基づいてトラフィックを転送できるようにするには、必要にして十分なものです。この機能で は、ソース固有のステートは不要であり、スケーリング機能を使用して任意の数のソースに対応 できます。

## マルチキャスト グループ モード

PIM では、マルチキャスト グループのパケット トラフィックは、そのマルチキャスト グループ のために設定されたモードのルールに従ってルーティングされます。 PIM の Cisco 実装は、マル チキャスト グループ用に次の 4 つのモードをサポートしています。

- PIM 双方向モード
- ・PIM スパース モード
- ・PIM デンスモード
- PIM Source Specific Multicast (SSM) モード

ルータは、異なるマルチキャストグループに対して、4つのモードすべて、またはそれらの任意の組み合わせを同時にサポートできます。

### 双方向モード

双方向モードでは、トラフィックは、グループのランデブーポイント(RP)をルートとする双方 向共有ツリーに沿ってのみ、ルーティングされます。Bidir-PIMでは、RPのIPアドレスは、すべ てのルータがそのIPアドレスをルートとするループフリーのスパニングツリートポロジを確立す るうえで重要な役割を果たします。このIPアドレスはルータである必要はなく、PIMドメイン内 のどこからでも到達可能なネットワーク上の任意の未割り当てIPアドレスを使用できます。この 技術は、Bidir-PIMの冗長 RP 設定を確立するための優先設定方式です。

双方向グループに対するメンバーシップは、明示的な加入メッセージを通じて伝えられます。 ソースからのトラフィックは、無条件で、共有ツリーの上方向にある RP に向けて送信され、ツ リーの下方向にある各ブランチ上のレシーバに渡されます。

## スパース モード

スパースモード動作は1つの単方向共有ツリーを中心としており、そのルートノードはRendezvous Point (RP) と呼ばれます。マルチキャストトラフィックが RP 経由で共有ツリーを下方向に流れ るためには、ソースが RP に登録する必要があります。 この登録プロセスでは、ネットワーク内 のグループにアクティブなレシーバが存在すると、実際に RP によって最短パスツリー (SPT) 加 入がソースに向けてトリガーされます。

スパース モード グループは、明示的な相互運用加入モデルを使用します。 レシーバ ホストは、 ランデブー ポイント (RP) でグループに加入します。 異なるグループは、異なる RP を持つ可能 性があります。

マルチキャストトラフィックパケットは、共有ツリーを下方向へ流れ、トラフィックの受信を明示的に求めたレシーバだけに到達します。

## デンス モード

デンスモードは、ブロードキャスト(フラッディング)およびプルーニングモデルを使用して動作します。

マルチキャストルーティングテーブルに値を入力する際には、デンスモードインターフェイスが常にテーブルに追加されます。マルチキャストトラフィックは、発信インターフェイスリスト内のすべてのインターフェイスからすべてのレシーバへ転送されます。インターフェイスは、 プルーニングと呼ばれるプロセスで発信インターフェイスリストから削除されます。デンスモードでは、直接接続されたレシーバが存在しないなど、さまざまな理由でインターフェイスがプルーニングされます。

プルーニングされたインターフェイスは再構築が可能です。つまり、マルチキャストトラフィックのフローを最小限の遅延で再開できるように再接合できます。

## ランデブー ポイント

ランデブーポイント(RP)は、デバイスが Protocol Independent Multicast(PIM)のスパースモード(SM)で動作しているときに実行する役割です。RP が必要になるのは、PIM SM を実行しているネットワークだけです。PIM SM モデルでは、マルチキャスト データを明示的に要求したアクティブなレシーバを含むネットワークセグメントだけにトラフィックが転送されます。マルチキャストデータを配信するこの方法は、PIM デンスモード(PIM-DM)とは対照的です。PIM DM では、マルチキャストトラフィックは、最初にネットワークのすべてのセグメントにフラッディングされます。ダウンストリームネイバーを持たないルータやレシーバに直接接続されたルータは、不要なトラフィックをプルーニングします。

RPは、マルチキャストデータのソースとレシーバの接点として機能します。PIM-SMネットワークでは、ソースは RP にトラフィックを送信する必要があります。このトラフィックは、それから共有配信ツリーを下ってレシーバに転送されます。デフォルトでは、レシーバのファーストホップデバイスは、ソースを認識すると、ソースに加入メッセージを直接送信し、ソースからレシーバへのソースベースの配信ツリーを作成します。ソースとレシーバ間の最短パス内に RP が存在しない限り、このソース ツリーには RP は含まれません。

ほとんどの場合、ネットワークにおける RP の配置は複雑な判断を必要としません。 デフォルト では、RP が必要になるのは、ソースおよびレシーバとの新しいセッションを開始する場合だけで す。その結果、RP では、トラフィックのフローまたは処理によるオーバーヘッドはほとんど発 生しません。 PIM バージョン 2 では、ステートを作成する RP にソースが定期的に登録するだけ なので、RP が実行する処理は PIM バージョン 1 より少なくなります。

### Auto-RP

PIM-SMの最初のバージョンでは、すべてのリーフルータ(ソースまたはレシーバに直接接続されたルータ)は、RPのIPアドレスを使用して手動で設定する必要がありました。 このような設定は、スタティックRP設定とも呼ばれます。スタティックRPの設定は、小規模のネットワークでは比較的容易ですが、大規模で複雑なネットワークでは困難を伴う可能性があります。

PIM-SM バージョン1の導入に続き、シスコは、Auto-RP 機能を備えた PIM-SM のバージョンを実装しました。 Auto-RP は、PIM ネットワークにおけるグループから RP へのマッピングの配信を 自動化します。 Auto-RP には、次の利点があります。

- さまざまなグループにサービスを提供するために、ネットワーク内で複数の RP を設定する ことが比較的容易です。
- Auto-RP を使用すると、複数の RP 間で負荷を分散し、グループに加入するホストの場所に 従って RP を配置できます。
- ・Auto-RPにより、接続の問題の原因となる、矛盾した手動 RP 設定を回避できます。

複数の RP を使用して、異なるグループ範囲にサービスを提供したり、互いにバックアップとし ての役割を果たしたりできます。 Auto-RP が機能するためには、RP 通知メッセージを RP から受 信して競合を解決する RP マッピング エージェントとしてルータが指定されている必要がありま す。その後、RPマッピングエージェントは、グループから RP への一貫したマッピングを他のす べてのルータに送信するようになります。 これにより、すべてのルータは、サポート対象のグ ループに使用する RP を自動的に検出します。

(注)

PIM をスパース モードまたはデンス モードに設定し、Auto-RP を設定しない場合は、RP を静 的に設定する必要があります。

(注)

ルータインターフェイスがスパースモードに設定されている場合、Auto-RP グループに対し てすべてのルータが1つのスタティックアドレスで設定されているときは、引き続き Auto-RP グループを使用できます。

Auto-RP が機能するためには、RP 通知メッセージを RP から受信して競合を解決する RP マッピ ングエージェントとしてルータが指定されている必要があります。その後、RP マッピングエー ジェントは、デンスモードフラッディングにより、グループから RP への一貫したマッピングを 他のすべてのルータに送信するようになります。これにより、すべてのルータは、サポート対象 のグループに使用する RP を自動的に検出します。インターネット割り当て番号局(IANA)は、 224.0.1.39 と 224.0.1.40 という 2 つのグループ アドレスを Auto-RP 用に割り当てています。Auto-RP の利点の 1 つは、指定した RP に対するすべての変更は、RP であるルータ上で設定するだけで、 リーフルータ上で設定する必要がないことです。Auto-RPのもう1 つの利点は、ドメイン内で RP アドレスのスコープを設定する機能を提供することです。スコーピングを設定するには、Auto-RP アドバタイズメントに許容されている存続可能時間(TTL)値を定義します。

RPの各設定方式には、それぞれの長所、短所、および複雑度のレベルがあります。 従来の IP マ ルチキャスト ネットワーク シナリオにおいては、Auto-RP を使用して RP を設定することを推奨 します。Auto-RP は、設定が容易で、十分にテストされており、安定しているためです。 代わり の方法として、スタティック RP、Auto-RP、およびブートストラップ ルータを使用して RP を設 定することもできます。

## Auto-RP のスパース-デンス モード

Auto-RPの前提条件は、ip pim sparse-dense-mode インターフェイス コンフィギュレーション コマ ンドを使用して、すべてのインターフェイスをスパース - デンス モードで設定する必要があるこ とです。 スパース-デンス モードで設定されたインターフェイスは、マルチキャスト グループの 動作モードに応じてスパースモードまたはデンスモードで処理されます。 マルチキャストグルー プ内に既知の RP が存在する場合、インターフェイスはスパース モードで処理されます。 グルー プ内に既知の RP が存在しない場合、デフォルトでは、インターフェイスはデンス モードで処理 され、このインターフェイス上にデータがフラッディングされます(デンスモードフォールバッ クを回避することもできます。「基本的な IP マルチキャスト設定」モジュールを参照してくださ い)。

Auto-RP を正常に実装し、224.0.1.39 および 224.0.1.40 以外のグループがデンス モードで動作する ことを回避するには、「シンク RP」(「ラスト リゾート RP」とも呼ばれます)を設定すること を推奨します。 シンク RP は、ネットワーク内に実際に存在するかどうかわからない静的に設定 された RP です。 デフォルトでは、Auto-RP メッセージはスタティック RP 設定よりも優先される ため、シンク RP の設定は Auto-RP の動作と干渉しません。 未知のソースや予期しないソースを アクティブにできるため、ネットワーク内の可能なすべてのマルチキャストグループにシンク RP を設定することを推奨します。 ソースの登録を制限するように設定された RP がない場合は、グ ループがデンス モードに戻り、データがフラッディングされる可能性があります。

### BSR

PIM-SM バージョン 2 では、Auto-RP に続いてブートストラップ ルータ(BSP)と呼ばれるもう1 つの RP 選択モデルが導入されました。 BSR は、RP 機能およびグループの RP 情報のリレーに候 補ルータを使用するという点において Auto-RP と同様に動作します。 RP 情報は、PIM メッセー ジ内で伝送される BSR メッセージを通じて配信されます。 PIM メッセージは、PIM ルータから PIM ルータに送信されるリンクローカル マルチキャスト メッセージです。 RP 情報を広めるこの シングル ホップ方式のために、TTL スコーピングは BSR と一緒に使用できません。 デンス モー ド動作に戻るというリスクを冒さないこと、およびドメイン内でスコープ設定機能を提供しない ことを除いて、BSR は RP と同様に動作します。

### Multicast Source Discovery Protocol

PIM スパースモードモデルでは、マルチキャストソースおよびレシーバはローカルのランデブー ポイント(RP)に登録する必要があります。実際には、ソースまたはレシーバに最も近いルータ がRPに登録しますが、注目すべき重要点は、RPが特定のグループのすべてのソースおよびレシー バを認識していることです。他のドメインの RP が他のドメインに存在するソースについて知る 方法はありません。Multicast Source Discovery Protocol(MSDP)は、この問題を解決するための 洗練された手段です。

MSDPは、アクティブなソースに関する情報をRPが共有できるようにするメカニズムです。RP は、ローカルドメイン内のレシーバを認識しています。リモートドメインのRPは、アクティブ なソースについてヒアリングすると、その情報をそれぞれのローカルレシーバに渡すことができ ます。その後、ドメイン間でマルチキャストデータを転送できるようになります。MSDPの便 利な機能は、他のドメインに依存しない独自のRPを各ドメインが維持することは許可するが、 RPがドメイン間でトラフィックを転送することは許可しないことです。マルチキャストドメイ ン間でのトラフィックの転送には、PIM-SMが使用されます。

各ドメインの RP は、TCP 接続を使用して、他のドメインの RP または他のドメインに接続する境 界ルータとの MSDP ピアリング セッションを確立します。 RP は、(正規の PIM 登録メカニズム を通じて)自身のドメイン内にある新しいマルチキャスト ソースについて知ると、Source-Active (SA) メッセージの最初のデータパケットをカプセル化し、その SA をすべての MSDP ピアに送 信します。 各受信側ピアは、相互接続されたネットワーク(理論的には、マルチキャストイン ターネット全体)内のすべての MSDP ルータに SA が到達するまで、修正されたリバースパス転 送(RPF) チェックを使用して SA を転送します。 受信側の MSDP ピアが RP であり、その RP に SA 内のグループに対する (\*, G) エントリがある(該当する受信先が存在する)場合、RP はソー スに対して (S, G) ステートを作成し、ソースの最短パスツリーに加入します。 このカプセル化さ れたデータはカプセル化解除され、その RP の共有ツリーを下方向に転送されます。 ラスト ホッ プルータ (レシーバに最も近いルータ) は、マルチキャストパケットを受信すると、ソースへの 最短パスツリーに加入できるようになります。 MSDP スピーカーは、その RP のドメイン内のす べてのソースを含む SA を定期的に送信します。 MSDP は、インターネット サービス プロバイダー (ISP) 間のピアリングを実現するために開発 されました。ISP は、競合する ISP によって管理された RP に依存して顧客にサービスを提供する ことを望んでいませんでした。 MSDP により、各 ISP は独自のローカル RP を持ちながら、イン ターネットに対してマルチキャスト トラフィックを送受信できます。

### エニーキャスト RP

エニーキャスト RP は、MSDP の有益な応用です。本来、MSDP は、ドメイン間マルチキャスト アプリケーション用に開発されたものですが、冗長性および負荷分散機能を提供するドメイン間 機能としてエニーキャスト RP にも使用されます。エンタープライズ カスタマーは、通常、単一 のマルチキャスト ドメイン内の耐障害性要件を満たすために、エニーキャスト RP を使用して Protocol Independent Multicast スパースモード (PIM-SM) ネットワークを設定します。

エニーキャスト RPでは、ループバックインターフェイス上で同じ IP アドレスを使用して複数の RPを設定します。エニーキャスト RP ループバック アドレスは、32 ビットマスクを使用して設 定し、ホストアドレスにする必要があります。すべてのダウンストリームルータは、このエニー キャスト RP ループバック アドレスがローカル RP の IP アドレスであることを認識するように設 定する必要があります。IP ルーティングでは、トポロジ的に最も近い RP が各ソースおよびレシー バに自動的に選択されます。ソースはネットワークの周囲に等間隔に配置されていると仮定する と、各 RP には同数のソースが登録されます。つまり、ソースを登録するプロセスは、ネットワー ク内のすべての RP によって均等に共有されます。

ソースは1つの RP に登録でき、レシーバは異なる RP に加入できるため、RP にはアクティブな ソースに関する情報を交換するための手段が必要です。 この情報の交換は、MSDP を使用して行 われます。

エニーキャスト RP では、すべての RP が互いに MSDP ピアになるように設定されます。 ソース が 1 つの RP に登録すると、特定のマルチキャスト グループにアクティブなソースが存在するこ とを通知する SA メッセージが他の RP に送信されます。 その結果、各 RP は、他の RP のエリア 内に存在するアクティブなソースを認識します。 いずれかの RP で障害が発生すると、IP ルーティ ングが収束し、他の RP のいずれかが複数のエリアのアクティブ RP になります。 新しいソース は、バックアップ RP に登録します。 レシーバはこれらの新しい RP に加入し、接続が維持されま す。

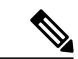

(注)

**RP**は、通常、ソースおよびレシーバとの新しいセッションを開始するためだけに必要になります。 **RP**は、ソースとレシーバがマルチキャストデータフローを直接確立できるように、 共有ツリーを支援します。 すでにソースとレシーバの間にマルチキャストデータフローが確立されている場合、そのセッションは **RP**障害による影響を受けません。 エニーキャスト **RP**を使用すると、いつでもソースおよびレシーバとの新しいセッションを開始できます。

## マルチキャスト転送

マルチキャストトラフィックの転送は、マルチキャスト対応ルータによって行われます。このようなルータは、すべてのレシーバにトラフィックを配信するために、IP マルチキャストがネット ワーク上でたどるパスを制御する配信ツリーを作成します。

マルチキャストトラフィックは、すべてのソースをグループ内のすべてのレシーバに接続する配 信ツリー上で、ソースからマルチキャストグループに流れます。このツリーは、すべてのソース で共有できます(共有ツリー)。または、各ソースに個別の配信ツリーを作成することもできま す(ソース ツリー)。 共有ツリーは一方向または双方向です。

ソース ツリーと共有ツリーの構造を説明する前に、マルチキャスト ルーティング テーブルで使用する表記について触れておきます。 これらの表記には次のものが含まれます。

•(S,G)=(マルチキャストグループGのユニキャストソース、マルチキャストグループG)

・(\*,G)=(マルチキャスト グループGのすべてのソース,マルチキャスト グループG)

(S,G)という表記(「SカンマG」と読みます)は、最短パス ツリーの列挙です。S はソースの IP アドレス、G はマルチキャスト グループ アドレスを表します。

共有ツリーは (\*, G) で表されます。ソース ツリーは (S, G) で表され、常にソースでルーティング されます。

## マルチキャスト配信のソース ツリー

マルチキャスト配信ツリーの最も単純な形式は、ソース ツリーです。 ソース ツリーは、ソース ホストをルートとし、ネットワークを介してレシーバに接続するスパニングツリーを形成するブ ランチを持ちます。このツリーはネットワーク上での最短パスを使用するため、最短パスツリー (SPT)とも呼ばれます。

図に、ソース(ホストA)をルートとし、2つのレシーバ(ホストBおよびホストC)に接続す るグループ 224.1.1.1の SPT の例を示します。

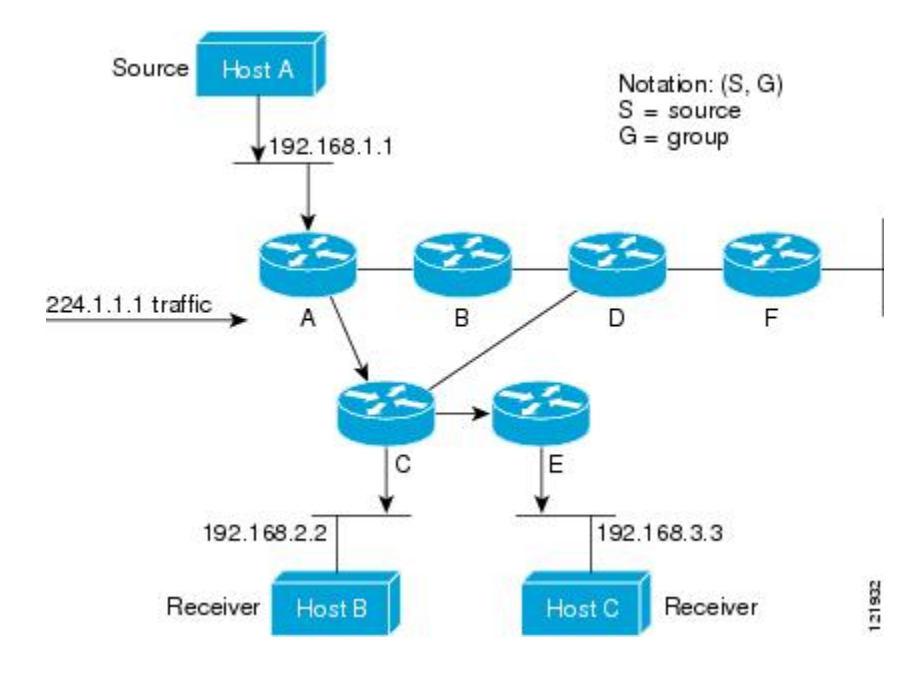

標準表記を使用すると、図の例の SPT は(192.168.1.1, 224.1.1.1)となります。

(S,G)という表記は、各グループに送信する個々のソースに個別の SPT が存在することを意味 します。

## マルチキャスト配信の共有ツリー

ソースをルートとするソースツリーとは異なり、共有ツリーはネットワーク内の選択されたポイントに配置された単一の共通ルートを使用します。この共有されたルートは、ランデブーポイント(RP)と呼ばれます。

マルチキャスト配信の共有ツリーに、ルータDにルートが配置されたグループ224.2.2.2の共有 ツリーを示します。この共有ツリーは一方向です。ソーストラフィックは、ソースツリー上の RPに向けて送信されます。このトラフィックは、次に RPから共有ツリーを下方向に転送され、 すべてのレシーバに到達します(レシーバがソースと RPの間に配置されていない場合は、直接 サービスが提供されます)。

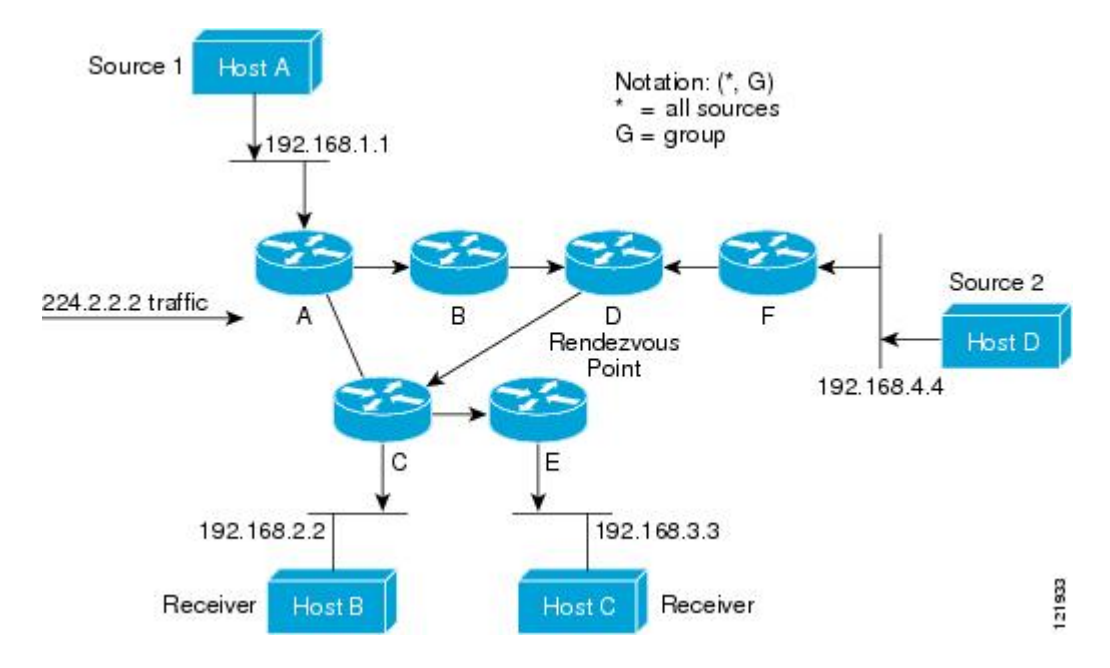

この例では、ソース(ホストAおよびホストD)からのマルチキャストトラフィックは、ルート (ルータD)に送信された後、共有ツリーを下方向に転送され、2つのレシーバ(ホストBおよ びホストC)に到達します。マルチキャストグループ内のすべてのソースが同じ共有ツリーを使 用するため、このツリーは、(\*,G)というワイルドカード表記(「スターカンマG」と読みま す)を使用して表されます。この場合、\*はすべてのソースを意味し、Gはマルチキャストグ ループを表します。したがって、マルチキャスト配信の共有ツリーの共有ツリーは(\*,224.2.2.2) と表記します。

ソースツリーと共有ツリーは、どちらもループフリーです。ツリーが分岐する場所でのみ、メッ セージが複製されます。マルチキャストグループのメンバは常に加入または脱退する可能性があ るため、配信ツリーを動的に更新する必要があります。特定のブランチに存在するすべてのアク ティブレシーバが特定のマルチキャストグループに対してトラフィックを要求しなくなると、 ルータは配信ツリーからそのブランチをプルーニングし、そのブランチから下方向へのトラフィッ ク転送を停止します。そのブランチの特定のレシーバがアクティブになり、マルチキャストトラ フィックを要求すると、ルータは配信ツリーを動的に変更し、トラフィック転送を再開します。

### ソース ツリーの利点

ソースツリーには、ソースとレシーバの間に最適なパスを作成するという利点があります。この 利点により、マルチキャストトラフィックの転送におけるネットワーク遅延を最小限に抑えるこ とができます。ただし、この最適化は代償を伴います。ルータがソースごとにパス情報を維持す る必要があるのです。何千ものソース、何千ものグループが存在するネットワークでは、この オーバーヘッドがすぐにルータ上でのリソースの問題につながる可能性があります。ネットワー ク設計者は、マルチキャストルーティングテーブルのサイズによるメモリ消費について考慮する 必要があります。
#### 共有ツリーの利点

共有ツリーには、各ルータにおいて要求されるステートの量が最小限に抑えられるという利点が あります。この利点により、共有ツリーだけが許容されるネットワークの全体的なメモリ要件が 緩和されます。共有ツリーの欠点は、特定の状況でソースとレシーバの間のパスが最適パスでは なくなり、パケット配信に遅延を生じる可能性があることです。 たとえば、上の図の場合、ホス トA (ソース1)とホストB (レシーバ)の間の最短パスは、ルータA およびルータC であると 考えられます。ここでは、ルータDを共有ツリーのルートとして使用しているため、トラフィッ クは、ルータA、ルータB、ルータD、ルータC の順に通過する必要があります。 共有ツリーだ けの環境を実装する場合、ネットワーク設計者は、Rendezvous Point (RP)の配置を慎重に検討す る必要があります。

ユニキャストルーティングでは、トラフィックは、ネットワーク上でソースから宛先ホストまで の単一パスに沿ってルーティングされます。ユニキャストルータは、ソースアドレスを考慮せ ず、宛先アドレスおよびその宛先へのトラフィックの転送方法だけを考慮します。ルータは、 ルーティングテーブル全体をスキャンして宛先アドレスを取得し、適正なインターフェイスから 宛先の方向へユニキャストパケットのコピーを転送します。

マルチキャスト転送では、ソースは、マルチキャストグループアドレスによって表される任意の ホストグループにトラフィックを送信します。マルチキャストルータは、どの方向が(ソース へ向かう)アップストリーム方向で、どの方向(1方向または複数の方向)が(レシーバへ向か う)ダウンストリーム方向であるかを決定する必要があります。複数のダウンストリームパスが ある場合、ルータはパケットを複製し、それを適切なダウンストリームパス(最善のユニキャス トルートメトリック)で下方向に転送します。これらのパスがすべてであるとは限りません。 レシーバの方向ではなく、ソースから遠ざかる方向へのマルチキャストトラフィック転送は、リ バースパス転送(RPF)と呼ばれます。 RPF については、次の項を参照してください。

#### リバース パス転送

ユニキャストルーティングでは、トラフィックは、ネットワーク上でソースから宛先ホストまで の単一パスに沿ってルーティングされます。ユニキャストルータは、ソースアドレスを考慮せ ず、宛先アドレスおよびその宛先へのトラフィックの転送方法だけを考慮します。ルータは、 ルーティングテーブル全体をスキャンして宛先ネットワークを取得し、適正なインターフェイス から宛先の方向へユニキャストパケットのコピーを転送します。

マルチキャスト転送では、ソースは、マルチキャストグループアドレスによって表される任意の ホストグループにトラフィックを送信します。マルチキャストルータは、どの方向が(ソース へ向かう)アップストリーム方向で、どの方向(1方向または複数の方向)が(レシーバへ向か う)ダウンストリーム方向であるかを決定する必要があります。複数のダウンストリームパスが ある場合、ルータはパケットを複製し、それを適切なダウンストリームパス(最善のユニキャス トルートメトリック)で下方向に転送します。これらのパスがすべてであるとは限りません。 レシーバの方向ではなく、ソースから遠ざかる方向へのマルチキャストトラフィック転送は、リ バースパス転送(RPF)と呼ばれます。RPFは、マルチキャストデータグラムの転送に使用され るアルゴリズムです。

Protocol Independent Multicast (PIM) は、ユニキャストルーティング情報を使用して、レシーバか らソースへ向かうリバースパスに沿って配信ツリーを作成します。その後、マルチキャストルー タは、その配信ツリーに沿ってソースからレシーバにパケットを転送します。 RPF は、マルチ キャスト転送における重要な概念です。 RPF により、ルータは、配信ツリーの下方向へ正しくマ ルチキャスト トラフィックを転送できます。 RPF は、既存のユニキャスト ルーティング テーブ ルを使用して、アップストリーム ネイバーとダウンストリーム ネイバーを決定します。 ルータ は、アップストリームインターフェイスで受信した場合にのみ、マルチキャストパケットを転送 します。 この RPF チェックにより、配信ツリーがループフリーであることを保証できます。

#### RPF チェック

マルチキャストパケットがルータに到達すると、ルータはそのパケットに対してRPFチェックを 実行します。RPFチェックが成功すると、パケットが転送されます。そうでない場合、パケット はドロップされます。

ソース ツリーを下方向へ流れるトラフィックに対する RPF チェック手順は次のとおりです。

- 1 ルータは、ユニキャスト ルーティング テーブルでソース アドレスを検索して、ソースへのリ バース パス上にあるインターフェイスにパケットが到達したかどうかを判定します。
- 2 ソースに戻すインターフェイスにパケットが到達した場合、RPF チェックは成功し、マルチ キャストルーティングテーブルエントリの発信インターフェイスリストに示されているイン ターフェイスからパケットが転送されます。
- **3** ステップ2で RPF チェックに失敗した場合は、パケットがドロップされます。

図に、RPF チェックの失敗例を示します。

図 2: RPF チェックの失敗

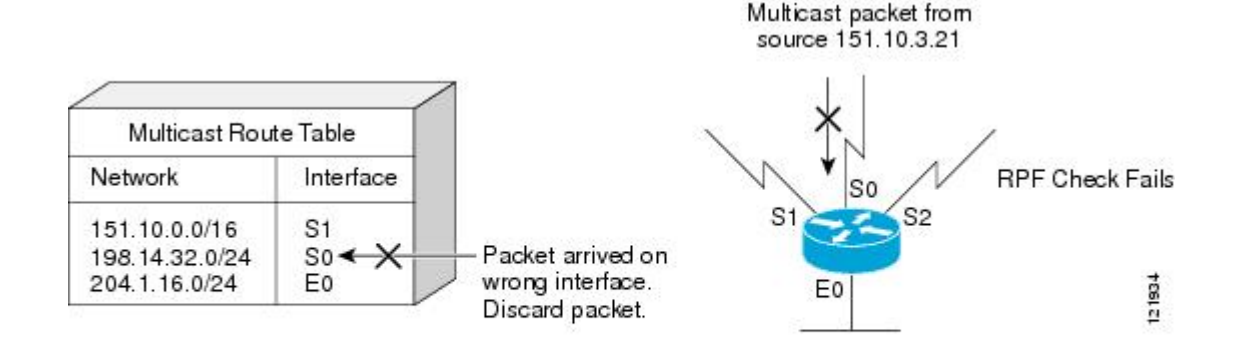

図では、ソース151.10.3.21からのマルチキャストパケットはシリアルインターフェイス0(S0) 上で受信されています。ユニキャストルートテーブルのチェック結果は、このルータが151.10.3.21 にユニキャストデータを転送するために使用するインターフェイスはS1であることを示してい ます。パケットはインターフェイス S0 に到達しているため、このパケットは廃棄されます。 図に、RPF チェックの成功例を示します。

図 3: RPF チェックの成功

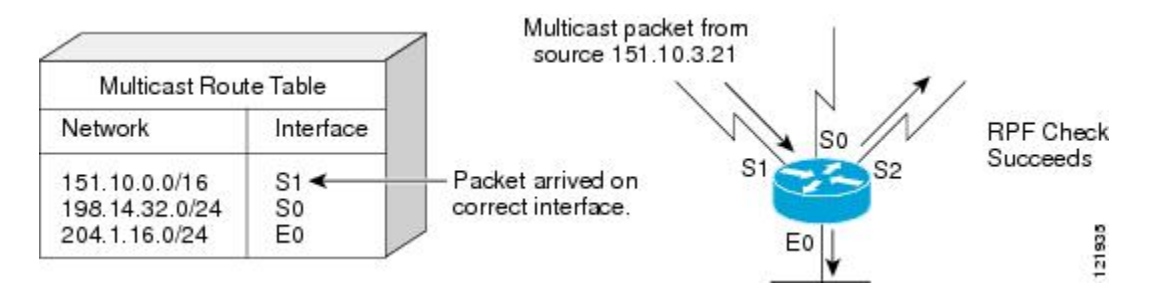

この例では、マルチキャストパケットはインターフェイス S1 に到達しています。 ルータはユニ キャストルーティングテーブルを参照し、S1 が適正なインターフェイスであることを知ります。 RPF チェックが成功し、パケットが転送されます。

## PIM デンス モード フォールバック

ミッションクリティカルなネットワークで IP マルチキャストを使用する場合は、PIM-DM(デン スモード)の使用を回避する必要があります。

デンス モード フォール バックとは、(RP が必要になる)スパース モードから(RP を使用しない)デンス モードに PIM モードを変更(フォールバック)するイベントです。 デンス モード フォールバックは、RP 情報が失われると発生します。

スパース モード用に設定されたインターフェイス上ではデンス モード グループを作成できない ため、ip pim sparse-mode コマンドを使用してすべてのインターフェイスを設定している場合はデ ンス モード フォールバックは発生しません。

#### デンスモードフォールバックの原因と結果

PIM は、マルチキャスト グループが PIM-DM モードで動作するか、PIM-SM モードで動作するか を、グループから RP へのマッピングキャッシュ内の RP 情報の存在だけに基づいて決定します。 Auto-RP を設定している場合やブートストラップルータ(BSR)を使用して RP 情報を配信する場 合には、ネットワークの輻輳が原因ですべての RP、Auto-RP、またはグループの BSR に障害が発 生すると RP 情報が失われる可能性があります。 この障害により、ネットワークの一部または全 部が PIM-DM にフォールバックすることがあります。

ネットワークが PIM-DM にフォールバックした場合、AutoRP または BSR が使用されているとき は、デンス モード フラッディングが発生します。 RP 情報が失われたルータがデンス モードに フォールバックし、障害が発生したグループに対して作成される必要がある新しいステートがデ ンス モードで作成されます。

#### デンス モード フォールバックを回避することによる効果

PIM-DMフォールバックを回避するまでは、グループからRPへのマッピングを使用しないすべてのマルチキャストグループはデンスモードで処理されます。

PIM-DM フォールバックを回避すると、デンスモードフラッディングを回避するように PIM-DM フォールバック動作が変更されます。デフォルトでは、(ip pim sparse-mode コマンドを使用して)すべてのインターフェイスが PIM スパース モードで動作するように設定する場合は、no ip pim dm-fallback コマンドを設定する必要はありません(つまり、PIM-DM フォールバック動作がデフォルトでイネーブルになります)。 ip pim sparse-mode コマンド(たとえば、ip pim sparse-dense-mode コマンド)を使用して設定したインターフェイスがない場合は、no ip pim dm-fallback コマンドを使用して PIM-DM フォールバック動作を明示的にディセーブルにできます。

no ip pim dm-fallback コマンドを設定している場合、またはすべてのインターフェイス上で ip pim sparse-mode を設定している場合、スパース モードで実行されている既存のグループは引き続き スパース モードで動作しますが、0.0.0.0 に設定された RP を使用します。 RP アドレスが 0.0.0.0 に設定された rp を使用します。

- •既存の(S,G)ステートを維持します。
- •(\*, G) または (S, G, RPbit) の PIM 加入またはプルーニング メッセージは送信しません。
- ・受信した (\*, G) または (S, G, RPbit) 加入またはプルーニング メッセージは無視します。
- 登録は送信せず、ファーストホップのトラフィックはドロップします。
- ・受信した登録には、登録停止で応答します。
- ・資産は変更しません。
- •(\*,G)発信インターフェイス リスト (olist) は、インターネット グループ管理プロトコル (IGMP) ステートに対してのみ維持します。
- RP 0.0.0 グループに対する Multicast Source Discovery Protocol (MSDP) Source-Active (SA) メッセージは、引き続き受信して転送します。

## PIM モードの選択に関するガイドライン

設定プロセスを開始する前に、どの PIM モードを使用する必要があるかを決定する必要がありま す。 この決定は、ネットワーク上でサポートするアプリケーションによって異なります。

基本的なガイドラインには次のものが含まれます。

- •一般に、本質的な1対多または多対多アプリケーションでは PIM-SM を正常に使用できます。
- •1 対多アプリケーションで最適なパフォーマンスを得るには、SSM が適しています。ただし、IGMP バージョン 3 サポートが必要です。
- 多対多アプリケーションで最適なパフォーマンスを得るには、双方向PIMが適しています。
   ただし、ハードウェア サポートは、シスコ デバイスおよび Sup720 を搭載した Catalyst 6000
   シリーズ スイッチに制限されます。

# 次の作業

 基本 IP マルチキャストの設定については、「基本的な IP マルチキャスト設定」モジュール を参照してください。

# その他の関連資料

#### 関連資料

| 関連項目            | マニュアル タイトル                                   |
|-----------------|----------------------------------------------|
| Cisco IOS コマンド  | Cisco IOS Master Commands List, All Releases |
| IP マルチキャスト コマンド | Cisco IOS IP Multicast Command Reference     |

#### 標準

| 標準                                                             | タイトル |
|----------------------------------------------------------------|------|
| 新しい規格または変更された規格はサポートさ<br>れていません。また、既存の規格に対するサ<br>ポートに変更はありません。 |      |

#### MIB

| МІВ           | MIBのリンク                                                                                                    |
|---------------|----------------------------------------------------------------------------------------------------|
| CISCO-PIM-MIB | 選択したプラットフォーム、Cisco ソフトウェ<br>アリリース、およびフィーチャ セットの MIB<br>を検索してダウンロードする場合は、次のURL<br>にある Cisco MIB Locator を使用します。<br>http://www.cisco.com/go/mibs |
|               |                                                                                                    |

#### RFC

Γ

| RFC      | タイトル                                          |
|----------|-----------------------------------------------|
| RFC 2934 | [Protocol Independent Multicast MIB for IPv4] |

シスコのテクニカル サポート

| 説明                                                                                                    | リンク                                               |
|----------------------------------------------------------------------------------------------------|---------------------------------------------------|
| シスコのサポートおよびドキュメンテーション<br>Webサイトでは、ダウンロード可能なマニュア<br>ル、ソフトウェア、ツールなどのオンラインリ<br>ソースを提供しています。これらのリソース<br>は、ソフトウェアをインストールして設定した<br>り、シスコの製品やテクノロジーに関する技術<br>的問題を解決したりするために使用してくださ<br>い。この Web サイト上のツールにアクセスす<br>る際は、Cisco.com のログイン ID およびパス<br>ワードが必要です。 | http://www.cisco.com/cisco/web/support/index.html |

# IP マルチキャスト テクノロジーの機能情報の概要

次の表に、このモジュールで説明した機能に関するリリース情報を示します。 この表は、ソフト ウェア リリース トレインで各機能のサポートが導入されたときのソフトウェア リリースだけを 示しています。その機能は、特に断りがない限り、それ以降の一連のソフトウェアリリースでも サポートされます。

プラットフォームのサポートおよびシスコソフトウェアイメージのサポートに関する情報を検索 するには、Cisco Feature Navigator を使用します。 Cisco Feature Navigator にアクセスするには、 www.cisco.com/go/cfn に移動します。 Cisco.com のアカウントは必要ありません。

| 機能名                                               | リリース     | 機能の設定情報                                                                                                    |
|---------------------------------------------------|----------|----------------------------------------------------------------------------------------------------|
| ネットワークにおける RP 情報<br>損失後の PIM デンス モード<br>フォールバック回避 | 12.3(4)T | ネットワークにおける RP 情報<br>損失後の PIM デンス モード<br>フォールバック回避機能は、す<br>べての RP で障害が発生したと<br>きに PIM-DM のフォールバッ<br>クを回避できるようにします。       |
|                                                   |          | 信頼性が重大な意味を持つマル<br>チキャストネットワークにとっ<br>て、デンスモードの使用を回<br>避することは非常に重要です。<br>この機能は、スパースモード<br>でマルチキャストグループを<br>保持するためのメカニズムを提 |
|                                                   |          | KU、て40によう()シスモー<br>ドフラッディングを回避しま<br>す。                                                                                  |

表 2: IP マルチキャスト テクノロジーの機能情報の概要

# 用語集

基本マルチキャスト:インタラクティブなドメイン内マルチキャスト。企業キャンパス内でマル チキャストアプリケーションをサポートします。信頼性の高いマルチキャスト転送である Pragmatic General Multicast (PGM)を含めることにより、ネットワークに追加の完全性を提供できます。

bidir PIM: 双方向 PIM は、双方向のデータフローを提供する共有スパースツリーを実装するプロ トコルの PIM スイートに対する拡張機能です。 PIM-SM とは対照的に、Bidir-PIM ではソース固 有のステートをルータに保持することを回避できるため、ツリーを拡張して任意の数のソースに 対応できます。

ブロードキャスト:ノードが受信することを求めているかどうかに関係なく、すべてのノードに 対してメッセージのコピーを1つ送信する1対全の通信。

Cisco グループ管理プロトコル (CGMP) : レイヤ2スイッチが Cisco ルータ上の IGMP 情報を利 用してレイヤ2転送の決定を行うことを可能にする、シスコによって開発されたプロトコル。 こ れにより、スイッチは、トラフィックを必要としているポートだけにマルチキャスト トラフィッ クを転送できます。

デンスモード(DM) (インターネットドラフト仕様): すべての潜在的なレシーバに対してマ ルチキャストデータの送信をアクティブに試行し(フラッディング)、セルフプルーニング(グ ループからの削除)に依存して目的の配信を行います。

IP マルチキャスト: PIM コンフィギュレーション ガイド、Cisco IOS XE Release 3S (Cisco ASR 1000)

指定ルータ(DR):IGMPホストから受信したIGMPメンバーシップ情報に応えて、加入/プルー ニングメッセージのカスケードをアップストリームの RP にルーティングする、PIM-SM ツリー 上のルータ。

配信ツリー:マルチキャストトラフィックは、すべてのソースをグループ内のすべてのレシーバ に接続する配信ツリー上で、ソースからマルチキャストグループに流れます。このツリーをすべ てのソース(共有ツリー)で共有したり、ソース(ソースツリー)ごとに個別の配信ツリーを構 築したりできます。共有ツリーは一方向または双方向です。

IGMP メッセージ: IGMP メッセージは、IP プロトコル番号2 および IP ルータ アラート オプション (RFC 2113) を使用して標準 IP データグラムにカプセル化されます。

IGMP スヌーピング: IGMP スヌーピングは、LAN スイッチに対して、ホストからルータに送信 された IGMP パケットに含まれるレイヤ 3 情報を検査(「スヌーピング」) することを要求しま す。特定のマルチキャスト グループのホストからの IGMP レポートをヒアリングすると、スイッ チは、そのホストのポート番号を関連するマルチキャスト テーブル エントリに追加します。 ホ ストからの IGMP グループ脱退メッセージをヒアリングすると、スイッチは、そのホストのポー トをテーブル エントリから削除します。

IGMP 単方向リンク ルーティング(UDLR):シスコの他の UDLR ソリューションでは、IP マル チキャスト ルーティングを、UDLR に対応するように強化された IGMP と組み合わせて使用しま す。このソリューションは、多くの衛星リンクに対する優れた拡張性を備えています。

インターネット グループ管理プロトコル (IGMP) v2: IP ルータおよびそれらに直接接続された ホストがマルチキャスト グループ メンバーシップ ステートをやりとりするために使用します。

インターネット グループ管理プロトコル (IGMP) v3: IGMP は、隣接するマルチキャスト ルー タに IP マルチキャスト グループ メンバーシップを報告するために IPv4 システムが使用するプロ トコルです。 IGMP バージョン 3 では、「ソース フィルタリング」のサポートが追加されていま す。これは、特定のマルチキャストアドレスに送信された特定のソースアドレスからのみ(また は、特定のソースアドレスを除くすべてのアドレスから)パケットを受信するかどうかを報告す るためのシステム機能です。

マルチキャスト: IP トラフィックを1つのソースまたは複数のソースから送信し、複数の宛先に 配信できるルーティング手法。各宛先に、個々のパケットを送信する代わりに、マルチキャスト グループと呼ばれる宛先のグループに1つのパケットが送信されます。このグループは1つの IP 宛先グループアドレスで識別されます。マルチキャストアドレッシングは、複数ホストへの1 つの IP データグラムの転送をサポートします。

Multicast Routing Monitor (MRM) : 大規模マルチキャスト ルーティング インフラストラクチャ においてネットワーク障害検出および分離機能を提供する管理診断ツール。マルチキャストルー ティングの問題をほぼリアルタイムでネットワーク管理者に通知するように設計されています。

Multicast Source Discovery Protocol(MSDP): 複数の PIM スパースモード(PIM-SM)ドメインを 接続するためのメカニズム。 MSDP により、異なるドメインのすべての Rendezvous Point(RP) がマルチキャスト グループのソースを認識できます。 各 PIM-SM ドメインは自身の RP を使用す るため、他のドメインの RP に依存する必要はありません。 RP は、MSDP を TCP 上で実行して 他のドメインのマルチキャストソースを検出します。 MSDP は、グループを送信する送信元のア ナウンスにも使用されます。 これらのアナウンスは、ドメイン RP で発信する必要があります。 MSDP は、ドメイン間の動作に関して Multicast BGP(マルチキャスト BGP)に大きく依存してい ます。 Protocol Independent Multicast (PIM) :既存の IP ネットワークでの IP マルチキャスト ルーティン グを可能にする、IETF によって規定されたマルチキャスト ルーティング アーキテクチャ。OSPF や BGP などの基礎となるユニキャスト プロトコルから独立している点が重要です。

プルーニング:マルチキャスト対応ルータが適切なマルチキャストメッセージを送信して、特定 のマルチキャストグループのマルチキャストツリーから自身を削除することを意味するマルチ キャストルーティング用語。そのグループにアドレス指定されたマルチキャストデータの受信 を停止するため、グループに再加入するまで、接続先のホストにデータを配信できません。

クエリー: 接続先のホストからマルチキャスト グループ メンバーシップ情報を引き出すために ルータから送信される IGMP メッセージ。

ランデブーポイント(RP): PIM-SM 共有マルチキャスト配信ツリーのルートとなるマルチキャ ストルータ。

レポート:マルチキャストグループにおいてメンバーシップの加入、維持、または脱退を行うホ ストから送信される IGMP メッセージ。

ソース ツリー:ソースとレシーバの指定ルータ(またはランデブーポイント)を直接接続し、 ネットワークの最短パスを取得するマルチキャスト配信パス。ソースとレシーバの間で最も効率 的にデータをルーティングできますが、RP以外のデバイスで構築されると、ネットワーク全体で 不要なデータ重複が発生する可能性があります。

スパース モード(SM) (RFC 2362):マルチキャスト グループのレシーバへのマルチキャスト データの送信を試行するまで、明示的な加入方式に依存します。

UDLR トンネル: バックチャネル (別のリンク)を使用して、ルーティングプロトコルが一方向 のリンクを双方向として認識するようにします。バックチャネル自体は、特殊な単方向総称ルー ティングカプセル化 (GRE) トンネルであり、これによってユーザデータフローの反対方向の トラフィックフローを制御します。この機能により、IPおよび関連するユニキャスト/マルチキャ ストルーティングプロトコルは、単方向リンクを論理的な双方向リンクとして認識できます。 このソリューションでは、プロトコルを変更せずに、すべての IPユニキャストおよびマルチキャ ストルーティングプロトコルに対応できます。ただし、拡張性がないため、20を超えるトンネ ルをアップストリームルータにフィードできません。単方向 GRE トンネルの目的は、制御パケッ トをダウンストリーム ノードからアップストリームノードに移動することです。

ユニキャスト:各要求者に個別にメッセージのコピーを送信するようにソースに要求するポイン トツーポイント送信。

単方向リンク ルーティング プロトコル(UDLR):物理的な単方向インターフェイス(広帯域幅 の衛星リンクなど)上で、バック チャネルを持つスタブ ネットワークにマルチキャスト パケッ トを転送するための手段を提供するルーティング プロトコル。

URL Rendezvous Directory(URD): URD は、コンテンツストリームの特定のソースに関する情報をネットワークに直接提供する Multicast-Lite ソリューションです。これにより、ネットワークは、ソースからレシーバへの最も直接的な配信パスをすばやく確立できるため、ストリーミングメディアの受信に必要な時間と労力が大幅に削減されます。URDにより、アプリケーションは、Webページリンクまたは Web を介してコンテンツストリームのソースを直接識別できます。この情報は、アプリケーションに戻された後、URDを使用して再びネットワークに伝送されます。

この機能では、URD対応のWebページは、Webページ上のソース、グループ、およびアプリケーションに関する情報を(media-type 経由で)提供します。 関心のあるホストは、Webページをク

リックして HTTP トランザクション内の情報をプルします。 レシーバへのラスト ホップ ルータ は、このトランザクションを代行受信し、IANA によって割り当てられた特別なポートに送信し ます。 ラスト ホップ ルータも URD に対応し、この情報を使用して、PIM ソースであるグループ (S, G) 加入をホストに代わって開始します。

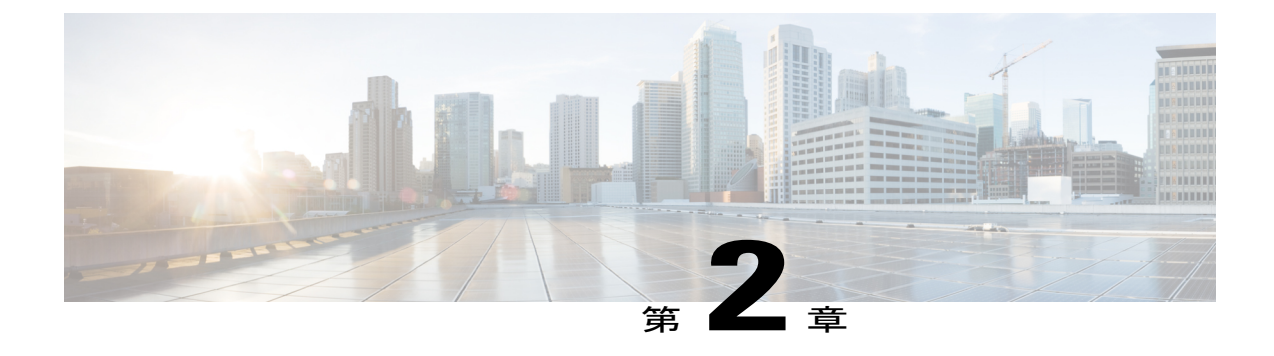

# 基本的な IP マルチキャスト設定

IPマルチキャストは、単一の情報ストリームを何千もの潜在的な企業および家庭に同時に配信することによってトラフィックを削減する帯域幅節約テクノロジーです。マルチキャストを利用するアプリケーションには、ビデオ会議、企業コミュニケーション、通信教育、およびソフトウェア、株価情報、ニュースの配信などが含まれます。このモジュールでは、基本的な IP マルチキャストの設定に使用する作業について説明します。

- 機能情報の確認, 31 ページ
- ・ 基本的な IP マルチキャスト設定の前提条件, 32 ページ
- 基本的な IP マルチキャスト設定に関する情報, 32 ページ
- 基本的な IP マルチキャストの設定方法、43 ページ
- ・ 基本的な IP マルチキャストの設定例, 66 ページ
- その他の関連資料,72 ページ
- IPv4 ネットワークでの基本的な IP マルチキャスト設定の機能情報, 73 ページ

## 機能情報の確認

ご使用のソフトウェアリリースでは、このモジュールで説明されるすべての機能がサポートされているとは限りません。最新の機能情報および警告については、Bug Search Tool およびプラットフォームとソフトウェアリリースのリリースノートを参照してください。このモジュールに記載されている機能の詳細を検索し、各機能がサポートされているリリースのリストを確認する場合は、このモジュールの最後にある機能情報の表を参照してください。

プラットフォームのサポートおよびシスコソフトウェアイメージのサポートに関する情報を検索 するには、Cisco Feature Navigator を使用します。 Cisco Feature Navigator にアクセスするには、 www.cisco.com/go/cfn に移動します。 Cisco.com のアカウントは必要ありません。

# 基本的な IP マルチキャスト設定の前提条件

- このモジュールに含まれているどの作業を実行する必要があるかを判断するには、使用する Protocol Independent Multicast (PIM) モードを決定する必要があります。この決定は、ネットワーク上でサポートするアプリケーションによって異なります。
- このモジュールの作業で使用するアクセスリストはすべて、設定作業を開始する前に設定しておく必要があります。アクセスリストの設定方法については、『Security Configuration Guide: Access Control Lists』の「Creating an IP Access List and Applying It to an Interface」モジュールを参照してください。

# 基本的な IP マルチキャスト設定に関する情報

## Auto-RP の概要

#### PIM ネットワークでの AutoRP の役割

AutoRP は、PIM ネットワークにおけるグループからランデブー ポイント (RP) へのマッピング の配信を自動化します。AutoRP が機能するためには、RP アナウンスメント メッセージを RP か ら受信して競合を解決する RP マッピング エージェントとしてデバイスが指定されている必要が あります。その後、RP マッピング エージェントは、デンス モード フラッディングにより、グ ループから RP への一貫したマッピングを他のすべてのデバイスに送信するようになります。

これにより、すべてのルータは、サポート対象のグループに使用する RPを自動的に検出します。 インターネット割り当て番号局(IANA)は、224.0.1.39と224.0.1.40という2つのグループアド レスを AutoRP 用に割り当てています。

マッピングエージェントは、候補 RP から RP になる意図の通知を受信します。 その後、マッピ ングエージェントが RP 選定の結果を通知します。 この通知は、他のマッピングエージェントに よる決定とは別に行われます。

#### IP マルチキャスト境界

図に示すように、アドレススコーピングは、同じIPアドレスを持つRPが含まれるドメインが相 互にデータを漏出させることのないように、ドメイン境界を定義します。スコーピングは、大き なドメイン内のサブネット境界や、ドメインとインターネットの間の境界で実行されます。

図 4: 境界でのアドレス スコーピング

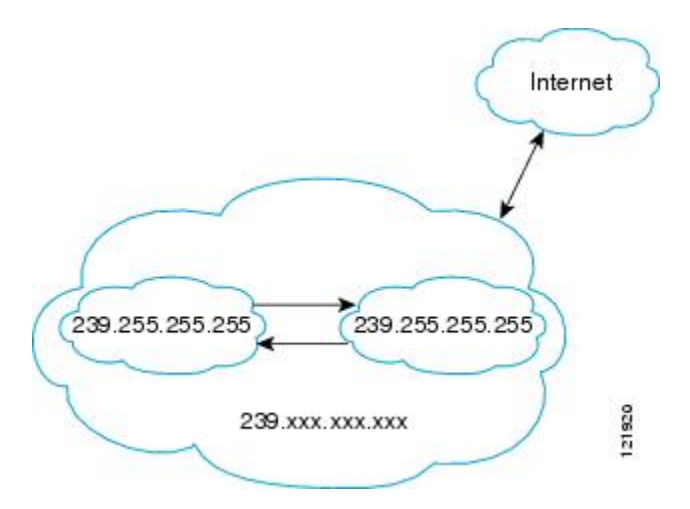

ip multicast boundary コマンドと access-list 引数を使用して、マルチキャスト グループ アドレス に対してインターフェイス上で管理用スコープの境界を設定できます。 影響を受けるアドレス範 囲は、標準アクセス リストによって定義されます。 境界が設定されると、マルチキャスト デー タパケットは境界を越えて出入りできなくなります。境界を定めることで、同じマルチキャスト グループ アドレスをさまざまな管理ドメイン内で使用できます。

インターネット割り当て番号局(IANA)は、マルチキャストアドレス範囲 239.0.0.0 ~ 239.255.255 を管理用スコープのアドレスとして指定しました。この範囲のアドレスは、さまざまな組織で管理されるドメイン内で再使用されます。これらは、グローバルに一意ではなくローカルとみなされます。

filter-autorp キーワードを設定して、管理用スコープの境界でAuto-RP 検出と通知メッセージを検 査し、フィルタできます。境界のアクセスコントロールリスト(ACL)に拒否された Auto-RP パケットからの Auto-RP グループ範囲通知は削除されます。Auto-RP グループ範囲通知は、Auto-RP グループ範囲のすべてのアドレスが境界 ACL によって許可される場合に限り境界を通過できま す。許可されないアドレスがある場合は、グループ範囲全体がフィルタリングされ、Auto-RP メッ セージが転送される前に Auto-RP メッセージから削除されます。

#### PIM ネットワークでの Auto-RP の利点

- Auto-RPでは、指定した RP に対するすべての変更は、RP であるデバイス上で設定することができ、リーフルータ上で設定する必要がありません。
- Auto-RP では、ドメイン内で RP アドレスをスコーピングできます。

## エニーキャスト RP の概要

エニーキャスト RP は、MSDP の有益な応用です。本来、MSDP は、ドメイン間マルチキャスト アプリケーション用に開発されたものですが、冗長性および負荷分散機能を提供するドメイン間 機能としてエニーキャスト RP にも使用されます。エンタープライズカスタマーは、通常、単一 のマルチキャスト ドメイン内の耐障害性要件を満たすために、エニーキャスト RP を使用して Protocol Independent Multicast スパースモード (PIM-SM) ネットワークを設定します。

エニーキャスト RP では、ループバック インターフェイス上で同じ IP アドレスを使用して複数の RP を設定します。エニーキャスト RP ループバック アドレスは、32 ビット マスクを使用して設 定し、ホストアドレスにする必要があります。すべてのダウンストリームルータは、このエニー キャスト RP ループバック アドレスがローカル RP の IP アドレスであるように設定する必要があ ります。 IP ルーティングでは、トポロジ的に最も近い RP が各ソースおよびレシーバに自動的に 選択されます。 ソースはネットワークの周囲に等間隔に配置されていると仮定すると、各 RP に は同数のソースが登録されます。つまり、ソースを登録するプロセスは、ネットワーク内のすべ ての RP によって均等に共有されます。

ソースは1つの RP に登録でき、レシーバは異なる RP に加入できるため、RP にはアクティブな ソースに関する情報を交換するための手段が必要です。 この情報の交換は、MSDP を使用して行 われます。

エニーキャスト RP では、すべての RP が互いに MSDP ピアになるように設定されます。 ソース が1つの RP に登録すると、特定のマルチキャスト グループにアクティブなソースが存在するこ とを通知する SA メッセージが他の RP に送信されます。 その結果、各 RP は、他の RP のエリア 内に存在するアクティブなソースを認識します。 いずれかの RP で障害が発生すると、IP ルーティ ングが収束し、他の RP のいずれかが複数のエリアのアクティブ RP になります。 新しいソース は、バックアップ RP に登録します。 レシーバはこれらの新しい RP に加入し、接続が維持されま す。

**RP**は、通常、ソースおよびレシーバとの新しいセッションを開始するためだけに必要になりま す。**RP**は、ソースとレシーバが直接マルチキャストデータフローを確立できるように、共有ツ リーを支援します。すでにソースとレシーバの間にマルチキャストデータフローが確立されて いる場合、そのセッションは**RP**障害による影響を受けません。エニーキャスト**RP**を使用する と、いつでもソースおよびレシーバとの新しいセッションを開始できます。

## BSR の概要

#### **BSR**の選定と機能

PIM は BSR を使用して各グループプレフィックスの RP 設定情報を検出し、PIM ドメイン内のす べてのルータにアナウンスします。これは、Auto-RPによって行われるのと同じ機能ですが、BSR は PIM バージョン 2 仕様の一部です。 BSR メカニズムは、Cisco ルータ上の Auto-RP と相互運用 します。

シングルポイント障害を回避するために、1 つの PIM ドメインに複数の候補 BSR を設定できま す。 BSR は候補 BSR の中から自動的に選定されます。これらはブートストラップ メッセージを 使用して、最も優先度の高い BSR を検出します。 その後、このルータが BSR であると PIM ドメ イン内のすべての PIM ルータに通知します。

BSR の選定の後、候補 RP はユニキャストを使用して RP になりたいという要求を BSR に通知し ます。BSR は、グループと RP のマッピングセット全体をルータ リンク ローカル アドレス 224.0.0.13 にアドバタイズします。 RP を選択するために Auto-RP によって使用される Auto-RP の RP マッピング エージェントとは異なり、BSR ネットワークのすべてのルータが、RP の選択を行 います。

BSR には RP アドバタイズメントをスコーピングする機能が欠けていますが、BSR はベンダー相 互運用性またはオープン スタンダードの遵守が必要な場合に使用されます。

#### BSR 境界インターフェイス

PIM スパースモードのドメインの境界インターフェイスには、特にそのインターフェイスによっ て到達可能な隣接ドメインも PIM スパースモードを実行している場合、そのドメインとの特定の トラフィックのやりとりを阻止する防止策が必要です。一方のドメインにあるルータは他方のド メインにある RP を選択し、その結果ドメイン間でプロトコルが誤動作したり分離が行われない 可能性があるため、BSR および Auto-RP メッセージを異なるドメイン間で交換しないでください。 インターフェイスでの BSR メッセージの送受信を防ぐために BSR 境界インターフェイスを設定 します。

## スタティック **RP** の概要

PIM スパース モードを設定している場合、マルチキャスト グループに PIM RP を設定する必要が あります。 RP は各デバイスで静的に設定するか、ダイナミック メカニズムによって学習できま す。 この作業は、Auto-RP のようにダイナミック メカニズムによってルータが RP を学習するの ではなく、RP を静的に設定する方法を説明しています。

PIM指定ルータ(DR)は共有ツリーに分散するために、直接接続されたマルチキャストソースからRPにデータを転送します。データは次の2つの方法のいずれかを使用してRPに転送されます。データは登録パケットにカプセル化され、直接RPにユニキャストされます。または、RPがソースツリーに参加している場合は、RPF転送アルゴリズムによってマルチキャスト転送されます。レシーバに直接接続されたラストホップルータは、それぞれの判断でソースツリーに参加し、共有ツリーから自身をプルーニングできます。

アクセスリストによって定義された複数のグループに単一のRPを設定できます。 グループに RP が設定されていない場合、ルータは PIM デンスモード技術を使用してグループをデンスとして処理します (no ip pim dm-fallback コマンドを設定するとこれを防げます)。

ダイナミックとスタティックのグループと RP のマッピングが共に使用され、RP アドレスが競合 している場合、スタティックのグループと RP のマッピングに設定された RP アドレスが(ip pim rp-address override コマンドによって)優先されます。

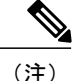

override キーワードが指定されておらず、RP アドレスが競合している場合、ダイナミックの グループと RP のマッピングがスタティックのグループと RP のマッピングに優先されます。

## SSM の概要

Source Specific Multicast (SSM)。SSM は、レシーバが明示的に参加したマルチキャスト ソース からのみデータグラムトラフィックがレシーバに転送されるIPマルチキャストの拡張機能です。 SSM 用に設定されたマルチキャスト グループは、(共有ツリーではなく)ソース固有のマルチ キャスト配信ツリーのみが作成されます。

#### SSM のコンポーネント

Source Specific Multicast (SSM) は、ブロードキャストアプリケーションとしても知られる1対多 アプリケーションをサポートする最善のデータグラム配信モデルです。SSMは、オーディオおよ びビデオ ブロードキャスト アプリケーション環境を対象とした IP マルチキャスト ソリューショ ンの Cisco 実装のコア ネットワーキング テクノロジーで、RFC 3569 に説明されています。 次の 2 つのコンポーネントは共に SSM の実装をサポートします。

- Protocol Independent Multicast Source-Specific Mode (PIM-SSM)
- ・インターネット グループ管理プロトコル バージョン3 (IGMPv3)

Protocol Independent Multicast (PIM) SSM (PIM-SSM) は、SSM の実装をサポートするルーティ ングプロトコルで、PIM スパースモード (PIM-SM) から派生しました。IGMPは、ホストがルー タにマルチキャストグループメンバーシップを伝えるために使用するインターネット技術特別調 査委員会 (IETF) 標準トラックプロトコルです。IGMP バージョン 3 は、SSM に必要なソース フィルタリングをサポートします。SSM を IGMPv3 と共に実行するには、SSM がデバイス、ア プリケーションが実行されるホスト、およびアプリケーション自体でサポートされる必要があり ます。

#### Internet Standard Multicast と SSM の違い

インターネットと多くの企業イントラネットの標準IPマルチキャストインフラストラクチャは、 PIM-SM プロトコルと Multicast Source Discovery Protocol (MSDP) に基づいています。これらの プロトコルは信頼でき、広範で、効率的であることが証明されています。しかし、インターネッ ト標準マルチキャスト (ISM) サービスモデルの複雑さと機能性の制限があります。たとえば、 ISM では、ネットワークは、実際にマルチキャストトラフィックを送信しているホストについて の情報を維持する必要があります。SSM では、この情報は IGMPv3 によってラストホップデバ イスにリレーされるソース アドレスを通してレシーバによって提供されます。 SSM は、ISM に 関連付けられた問題への対応を強化し、ネットワーク内で ISM 用に開発されたプロトコルと共存 することを目的としています。一般に、SSM は SSM を使用するアプリケーションに IP マルチ キャストサービスを提供します。 ISM サービスについては RFC 1112 で説明されています。 このサービスは、任意のソースからマ ルチキャスト ホスト グループと呼ばれるレシーバのグループへの IP データグラムの配信によっ て構成されています。 マルチキャスト ホスト グループのデータグラム トラフィックは、任意の IP ユニキャスト送信元アドレス S と IP 宛先アドレスとしてのマルチキャスト グループ アドレス G のデータグラムで構成されます。 システムはホスト グループのメンバになることによってこの トラフィックを受信します。 ホスト グループのメンバーシップには IGMP バージョン 1、2、ま たは 3 によるホスト グループのシグナリングが必要です。

SSM では、データグラムは (S, G) チャネルに基づいて配信されます。 1 つの (S, G) チャネルの トラフィックは、IP 宛先アドレスとして IP ユニキャスト ソース アドレス S とマルチキャスト グ ループアドレス G を持つデータグラムで構成されています。 システムは、 (S, G) チャネルのメ ンバになることによって、このトラフィックを受信します。 SSM と ISM のどちらでも、ソース になるためにシグナリングは必要ありません。ただし、SSMでは、レシーバーは特定の送信元か らのトラフィックの受信または非受信を決めるために (S, G) への加入または脱退を行う必要が あります。 つまり、レシーバーは加入した (S, G) チャネルからだけトラフィックを受信できま す。一方、ISM では、レシーバーは受信するトラフィックの送信元の IP アドレスを知る必要はあ りません。提案されているチャネル加入シグナリングの標準的な方法では、IGMP INCLUDE モー ドメンバーシップ レポートを使用します。これは、IGMP バージョン 3 でのみサポートされてい ます。

IP マルチキャスト グループ アドレス範囲の設定済みのサブセットに SSM 配信モデルを適用する ことにより、SSMとISMサービスを一緒に使用できます。インターネット割り当て番号局(IANA) は、SSM アプリケーションおよびプロトコル用に 232.0.0.0 ~ 232.255.255.055 のアドレス範囲を 確保しています。 ソフトウェアでは、224.0.0.0 ~ 239.255.255.255 の IP マルチキャスト アドレス 範囲の任意のサブセットの SSM 設定を許可します。 SSM範囲が定義されると、(アプリケーショ ンが明示的な(S,G) チャネル加入を使用するように変更されているか、URL Rendezvous Directory (URD) によって SSM に対応していない限り) SSM 範囲内でアドレスを使用しようとする場合 に既存の IP マルチキャスト レシーバ アプリケーションはトラフィックを受信しません。

#### SSM の動作

確立されているネットワークは、IP マルチキャスト サービスが PIM SM に基づいているので、 SSM サービスをサポートできます。 SSM は、ドメイン間の PIM-SM に必要なプロトコルがすべ て揃っていないネットワークで単独で配備することもできます。 つまり、SSM には RP が必要で はないため、Auto-RP、MSDP、ブートストラップ ルータ (BSR) などの RP メカニズムは必要あ りません。

SSM がすでに PIM-SM 用に設定済みのネットワークで配備されている場合、ラスト ホップ デバ イスのみを、SSMをサポートするソフトウェアイメージにアップグレードする必要があります。 レシーバに直接接続されていないルータを SSM をサポートするソフトウェア イメージにアップ グレードする必要はありません。 一般的に、これらのラスト ホップではないデバイスは、SSM 範囲で PIM-SM のみを実行する必要があります。 これらは、MSDP シグナリング、登録、または PIM-SM 共有ツリー動作が SSM 範囲内で発生することを抑制するために、追加のアクセスコント ロール設定を必要とする場合もあります。

SSM モードの動作は、ip pim ssm グローバル コンフィギュレーション コマンドを使用して SSM 範囲を設定することによってイネーブルにできます。 この設定による影響は次のとおりです。

- SSM範囲内のグループの場合、(S,G)チャネル加入はIGMPv3INCLUDEモードメンバーシップレポートによって受け入れられます。
- SSM範囲のアドレスのPIM動作は、PIM-SMの派生モードであるPIM-SSMに変更されます。 このモードでは、PIM(S,G)加入およびプルーニングメッセージのみがデバイスによって 生成されます。 ランデブーポイント ツリー(RPT)動作に関連した着信メッセージは無視 されるか、拒否され、着信PIM登録メッセージは登録停止メッセージによってただちに応答 されます。 ラストホップデバイス以外のデバイスでは、PIM-SSMは PIM-SM と下位互換性 を保ちます。 したがって、ラストホップデバイス以外のデバイスはSSM グループにPIM-SM を使用できます(SSM をサポートしていない場合など)。
- SSM 範囲内のグループの場合、SSM 範囲内の MSDP Source-Active (SA) メッセージは受け 入れ、生成、または転送されません。

#### IGMPv3 ホスト シグナリング

IGMPv3は、ホストがマルチキャストグループのラストホップデバイスにメンバーシップを伝える IETF 標準トラック プロトコルの第3バージョンです。 IGMPv3 は、グループ メンバーシップ を伝える能力をホストに与えます。これによってソースに関するフィルタリングが可能になります。ホストは、特定のソースを除いて、グループに送信するすべてのソースからトラフィックを 受信したい (EXCLUDE と呼ばれるモード)、またはグループに送信する特定のソースからのみ トラフィックを受信したい (INCLUDE と呼ばれるモード)と伝えることができます。

IGMPv3 は、ISM および SSM と同時に動作可能です。 ISM では、EXCLUDE モードと INCLUDE モードの両方のレポートがラストホップルータによって受け入れられます。 SSM では、INCLUDE モード レポートのみがラスト ホップ ルータによって受け入れられます。

#### Source Specific Multicast の利点

#### IP マルチキャスト アドレス管理が不要

ISM サービスで、トラフィックディストリビューションは使用する IP マルチキャスト グループ アドレスにのみ基づくため、アプリケーションは一意の IP マルチキャスト グループ アドレスを 取得する必要があります。異なるソースとレシーバを持つ2つのアプリケーションが同じ IP マル チキャストグループアドレスを使用すると、両方のアプリケーションのレシーバが両方のアプリ ケーションのソースからトラフィックを受信します。 適切にプログラムしている場合、レシーバ は不要なトラフィックをフィルタできますが、この状態は一般的に許容できないレベルの不要な トラフィックを生み出します。

アプリケーションへの一意のIPマルチキャストグループアドレスの割り当ては問題となります。 最も短期のアプリケーションはセッション記述プロトコル (SDP) やセッション通知プロトコル (SAP)のようなメカニズムを使用して、ランダムアドレスを取得します。これは、インターネッ ト内のアプリケーションの増加によってうまく機能しないソリューションです。 長期アプリケー ションの現在のベストソリューションは、RFC2770に説明されていますが、このソリューション は各自律システムが255の使用可能なIPマルチキャストアドレスのみに限定される制限の影響を 受けます。 SSM で、他のソースからのトラフィックとは関係なく、各ソースからのトラフィックはネット ワーク内のデバイス間で転送されます。 このため、異なるソースが SSM 範囲のマルチキャスト グループ アドレスを再利用できます。

#### 望ましくないソースからのサービス拒否攻撃の阻止

SSM で、個別の各ソースからのマルチキャストトラフィックは、(IGMPv3、IGMP v3lite、また はURDメンバーシップによって)レシーバから要求された場合にのみネットワーク中に転送され ます。これに対し、ISMはマルチキャストグループに送信するアクティブなソースからそのマル チキャストグループを要求するすべてのレシーバにトラフィックを転送します。インターネット ブロードキャストアプリケーションで、トラフィックを同じマルチキャストグループにただ送信 するだけで、望ましくないソースが実際のインターネットブロードキャストソースを簡単に妨害 できるため、このISMの動作は非常に望ましくありません。この状況は、レシーバ側で不要なト ラフィックによって帯域幅を消耗させるため、インターネットブロードキャストの無停止の受信 を妨害します。SSM では、トラフィックをマルチキャストグループにただ送信するだけでは、 このような種類の DoS 攻撃は行えません。

#### インストールと管理が容易

ネットワークがマルチキャストグループに送信しているアクティブソースについての情報を維持 する必要がないため、SSM は簡単にインストールし、ネットワークでプロビジョニングできま す。この要件は、(IGMPv1、IGMPv2、または IGMPv3 を使用する)ISM でのみ存在します。

ISM サービスの現在の標準ソリューションは PIM-SM と MSDP です。 PIM-SM (Auto-RP または BSR の必要性を含む) および MSDP での Rendezvous Point (RP) 管理は、ネットワークがアクティ ブ ソースについて学習するためにのみ必要です。 この管理は SSM では必要ありません。このた め、SSM は ISM よりインストールや管理が簡単で、配備での動作面の拡張も ISM より簡単です。 SSM のインストールが簡単であるその他の要素は、既存の PIM-SM ネットワークを活用でき、ラ スト ホップ デバイスをアップグレードするだけで IGMPv3、IGMP v3lite、または URD をサポー トできる点です。

#### インターネット ブロードキャスト アプリケーションに最適

上記の3つの利点により、次の理由で SSM はインターネット ブロードキャスト スタイルのアプ リケーションに理想的です。

- 一意のIPマルチキャストアドレスなしでSSMによって、インターネットブロードキャスト サービスを提供できるため、コンテンツプロバイダーはサービスを簡単に提供できます(コ ンテンツプロバイダーにとって、IPマルチキャストアドレス割り当てはこれまで深刻な問 題でした)。
- インターネットブロードキャストサービスは多数のレシーバに公開されることにより、DoS 攻撃の最も一般的な対象となるため、このような攻撃の阻止はインターネットブロードキャ ストサービスの重要な要素です。
- SSM はインストールや動作が簡単なため、特に、コンテンツを複数の独立した PIM ドメイン間で転送する必要のある場合(SSM のために PIM ドメイン間で MSDP を管理する必要がないため)、ネットワークオペレータにとって理想的です。

## Bidir-PIM の概要

Bidir-PIM は最短パス ツリー (SPT) 動作の多くを PIM-SM と共有します。 Bidir-PIM にも、共有 ツリーのアップストリームにある RP に向けてソース トラフィックを無条件に転送する機能があ りますが、PIM-SM のようなソースの登録プロセスはありません。 これらの変更によって、(\*,G) マルチキャストルーティングエントリのみに基づいてすべてのルータでトラフィックを転送でき ます。 この転送形式では、ソース固有のステートは不要であり、スケーリング機能を使用して任 意の数のソースに対応できます。

### マルチキャスト グループ モード

PIM では、マルチキャスト グループのパケット トラフィックは、そのマルチキャスト グループ のために設定されたモードのルールに従ってルーティングされます。 PIM の Cisco 実装は、マル チキャスト グループ用に次の4つのモードをサポートしています。

- PIM 双方向モード
- ・PIM デンスモード
- ・PIM スパース モード
- PIM Source Specific Mode (SSM)

ルータは、異なるマルチキャストグループに対して、4つのモードすべて、またはそれらの任意の組み合わせを同時にサポートできます。

#### 双方向共有ツリー

双方向モードでは、トラフィックは、グループのランデブーポイント(RP)をルートとする双方 向共有ツリーに沿ってのみ、ルーティングされます。Bidir-PIMでは、RPのIPアドレスは、すべ てのルータがそのIPアドレスをルートとするループフリーのスパニングツリートポロジを確立す るうえで重要な役割を果たします。このIPアドレスはルータである必要はなく、PIMドメイン内 のどこからでも到達可能なネットワーク上の任意の未割り当てIPアドレスを使用できます。この 技術は、Bidir-PIMの冗長 RP 設定を確立するための優先設定方式です。

双方向グループのメンバーシップは、明示的な加入メッセージによって伝えられます。 ソースか らのトラフィックは、無条件で、共有ツリーの上方向にある RP に向けて送信され、ツリーの下 方向にある各ブランチ上のレシーバに渡されます。 下の図は、単方向共有ツリーおよびソース ツリーに対する双方向共有ツリーのルータごとの状態の違いを示しています。

図 5: 単方向共有ツリーおよびソース ツリー

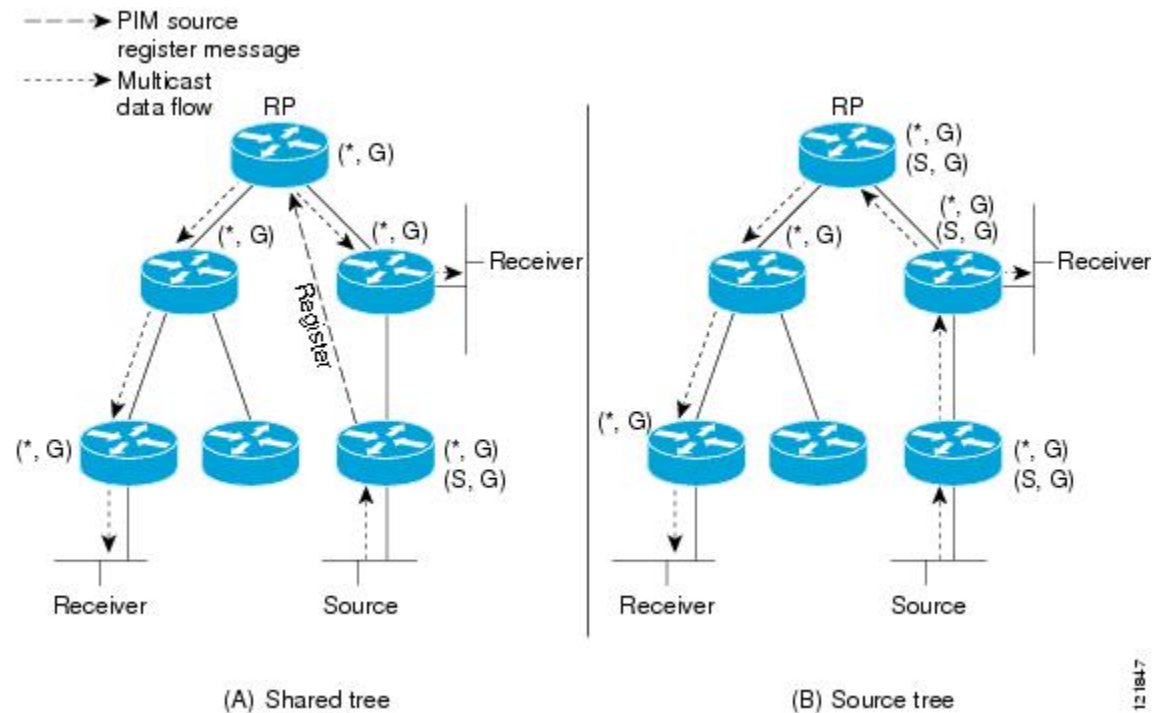

from RP

図 6: 双方向共有ツリー

I

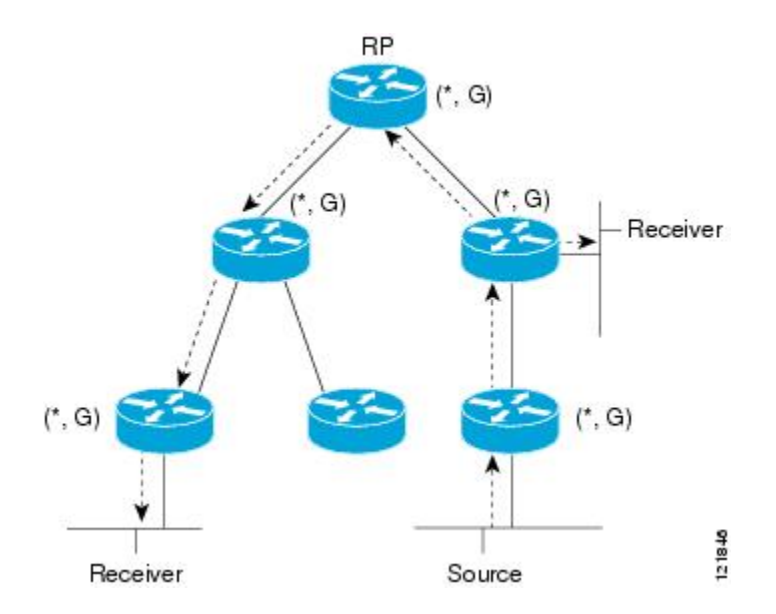

IP マルチキャスト: PIM コンフィギュレーション ガイド、Cisco IOS XE Release 3S (Cisco ASR 1000)

41

RP からレシーバ方向へダウンストリームで転送されるパケットの場合、Bidir-PIM と PIM-SM 間の基本的な違いはありません。 ソースからアップストリームで RP 方向に渡されるトラフィックの場合、Bidir-PIM は実質的に PIM-SM から逸脱します。

PIM-SM は、トラフィックを1つのリバースパス転送(RPF) インターフェイスからのみ受け入 れるため、ツリーのアップストリーム方向にトラフィックを転送できません。(共有ツリーの) このインターフェイスは RP 方向を指し、そのため、ダウンストリームトラフィック フローのみ を許可します。アップストリームトラフィックはまずユニキャスト登録メッセージにカプセル化 され、これがソースの指定ルータ(DR)から RP に渡されます。次に、RP がソースをルートと する SPT に参加します。このため、PIM-SM で RP 方向のソースからのトラフィックは共有ツリー でアップストリームにはフローせず、RP に達するまで、ソースの SPT に沿ってダウンストリーム にフローします。RP から、トラフィックは共有ツリーに沿ってすべてのレシーバに向けてフロー します。

Bidir-PIM では、パケット転送ルールが PIM-SM から改善され、トラフィックを共有ツリーで RP 方向にアップストリームに渡せるようになりました。 マルチキャスト パケット ルーピングを避 けるために、Bidir-PIM は指定フォワーダ (DF) 選定と呼ばれる新しいメカニズムを導入します。 これは、RP をルートとするループフリー SPT を確立します。

#### DF 選定

すべてのネットワーク セグメントとポイントツーポイント リンクで、PIM ルータはすべて指定 フォワーダ(DF) 選定と呼ばれる手順に参加します。この手順では、双方向グループのすべての RPでDFとしてルータを1つ選定します。このルータは、そのネットワークで受信されたマルチ キャストパケットの転送を担当します。

DF 選定は、ユニキャストルーティングメトリックに基づきます。 RP への最も望ましいユニキャ ストルーティングメトリックを持つルータが DF になります。 この方法を使用することによっ て、RP へのパラレル等コストパスがある場合にも、すべてのパケットのコピー1つだけが RP に 送信されます。

DF は双方向グループのすべての RP に対して選定されます。 結果として、ネットワーク セグメント上で各 RP に1つずつ複数のルータが DF として選定されます。 複数のインターフェイスで 特定のルータが DF として選定される場合があります。

#### 双方向グループ ツリー ビルディング

双方向グループの共有ツリーに参加する手順は、PIM-SM での手順とほとんど同じです。1つ大きな違いは、双方向グループの場合、DR のロールが RP の DF によって仮定される点です。

ローカルレシーバを持つネットワークでは、DFとして選定されたルータのみがインターネット グループ管理プロトコル(IGMP)加入メッセージの受信時に発信インターフェイスリスト(olist) を読み込み、(\*,G)加入および脱退メッセージをRP方向にアップストリームに送信します。ダウ ンストリームルータが共有ツリーに参加したい場合、PIM加入および脱退メッセージのRPFネイ バーが常にRPに向かうインターフェイスのDFに選定されます。 ルータが加入または脱退メッセージを受け取り、ルータが受信インターフェイスの DF でない場合、メッセージは無視されます。そうでない場合、ルータは共有ツリーをスパースモードと同じように更新します。

ルータがすべて双方向共有ツリーをサポートしているネットワークでは、(S, G) 加入および脱退 メッセージは無視されます。 DF 選定手順は RP からパラレル ダウンストリーム パスをなくすた め、PIM アサート メッセージを送信する必要もありません。 RP はソースへのパスに参加するこ となく、登録停止も送信しません。

#### パケット転送

ルータは双方向グループに対してのみ(\*,G)エントリを作成します。(\*,G)エントリの olist には、 ルータが選定された DF であり、IGMP または PIM 加入メッセージを受信したインターフェイス がすべて含まれます。 ルータが送信者専用ブランチにある場合、(\*,G) ステートも作成されます が、olist にはいずれのインターフェイスも含まれません。

パケットを RP 方向の RPF インターフェイスから受信した場合、(\*,G) エントリの olist に従って、 パケットはダウンストリームに転送されます。 それ以外の場合、受信インターフェイスの DF で あるルータのみがパケットを RP 方向にアップストリームに転送します。その他のルータはすべ てパケットを廃棄する必要があります。

#### 双方向 PIM の利点

- Bidir-PIM は、多数のソースのルーティングステートテーブルを維持するパフォーマンスコ ストをなくします。
- Bidir-PIMは、各PMドメイン内の多対多のアプリケーションで使用するよう設計されています。
   双方向 PIM モードのマルチキャスト グループは、ソースの数によりオーバーヘッドを引き起こすことなく、任意の数のソースに拡張できます。

## 基本的な IP マルチキャストの設定方法

この項で説明する作業では、基本的な IP マルチキャスト モードを設定します。 ここでの作業は どれも必須ではありません。しかし、ネットワーク内の IP マルチキャストを設定するためには、 少なくとも1つは作業を実行する必要があります。 複数の作業が必要な場合もあります。

## 自動ランデブーポイント(AutoRP)でのスパース モードの設定

#### はじめる前に

 スパース-デンスモードで設定されたインターフェイスは、マルチキャストグループの動作 モードに応じてスパースモードまたはデンスモードで処理されます。インターフェイスを 設定する方法を決定する必要があります。

AutoRPの設定時に必要なアクセスリストすべてを、設定作業の開始前に設定する必要があります。

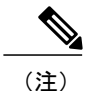

- グループ内に既知の RP が存在せず、インターフェイスがスパース-デンス モードに設定 される場合、インターフェイスはデンス モードであるかのように処理され、データがイ ンターフェイスにフラッディングされます。このデータのフラッディングを回避するに は、AutoRPリスナーを設定し、スパースモードとしてインターフェイスを設定します。
  - AutoRPを設定する場合は、AutoRPリスナー機能を設定し(ステップ5)、スパースモードを指定する(ステップ7)か、デンスモードを指定する(ステップ8)必要があります。
  - スパース-デンスモードを指定する場合、デンスモードのフェールオーバーがネットワークのデンスモードのフラッディングを引き起こす可能性があります。この状態を回避するために、AutoRPリスナー機能では PIM スパースモードを使用します。

自動ランデブーポイント(AutoRP)を設定するには、次の手順に従ってください。 AutoRP は、 任意でエニーキャスト RP で使用することもできます。

#### 手順の概要

- 1. enable
- 2. configure terminal
- 3. ip multicast-routing [distributed]
- 4. ステップ 5~7 またはステップ 6~8 を実行します。
- 5. ip pim autorp listener
- 6. interface type number
- 7. ip pim sparse-mode
- 8. ip pim sparse-dense-mode
- 9. exit
- 10. すべての PIM インターフェイス上でステップ1~9を繰り返します。
- **11.** ip pim send-rp-announce {*interface-type interface-number* | *ip-address*} scope *ttl-value* [group-list *access-list*] [interval *seconds*] [bidir]
- **12.** ip pim send-rp-discovery [interface-type interface-number] scope ttl-value [interval seconds]
- 13. ip pim rp-announce-filter rp-list access-list group-list access-list
- 14. no ip pim dm-fallback
- **15. interface** *type number*
- 16. ip multicast boundary access-list [filter-autorp]
- 17. end
- 18. show ip pim autorp
- **19.** show ip pim rp [mapping] [*rp-address*]
- **20.** show ip igmp groups [group-name | group-address| interface-type interface-number] [detail]
- **21.** show ip mroute [group-address | group-name] [source-address | source-name] [interface-type interface-number] [summary] [count] [active *kbps*]

#### 手順の詳細

I

|       | コマンドまたはアクション                  | 目的                           |
|-------|-------------------------------|------------------------------|
| ステップ1 | enable 特権 EXEC モードをイネーブルにします。 |                              |
|       | 例:                            | ・パスワードを入力します(要求された場合)。       |
|       | Device> enable                |                              |
| ステップ2 | configure terminal            | グローバル コンフィギュレーション モードを開始します。 |
|       | 例:                            |                              |
|       | Device# configure terminal    |                              |

1

|               | コマンドまたはアクション                                       | 目的                                                                                       |
|---------------|----------------------------------------------------|------------------------------------------------------------------------------------------|
| ステップ3         | ip multicast-routing [distributed]                 | IP マルチキャストルーティングをイネーブルにします。                                                              |
|               | 例:                                                 | <ul> <li>distributed キーワードを使用して、マルチキャスト分散スイッ</li> <li>チングをイネーブルにします。</li> </ul>          |
|               | Device(config)# ip<br>multicast-routing            |                                                                                          |
| ステップ4         | ステップ 5~7 またはステップ 6~<br>8 を実行します。                   |                                                                                          |
| ステップ5         | ip pim autorp listener                             | 2 つの AutoRP グループ 224.0.1.39 と 224.0.1.40 の IP マルチキャス<br>トトラフィックを PIM スパース モードで動作しているインター |
|               | 191 :                                              | フェイスでフラッティンクされる PIM テンス モードにします。                                                         |
|               | Device(config)# ip pim autorp<br>listener          | <ul> <li>ステップ8でスパース-デンスモードを設定している場合、</li> <li>このステップはスキップします。</li> </ul>                 |
| ステップ6         | interface type number                              | PIM をイネーブルにできるホストに接続されているインターフェ<br>イスを選択します。                                             |
|               | 例:                                                 |                                                                                          |
|               | Device(config)# interface<br>Gigabitethernet 1/0/0 |                                                                                          |
| ステップ <b>1</b> | ip pim sparse-mode                                 | インターフェイスで PIM スパース モードをイネーブルにします。<br>スパース モードで AutoRP を設定している場合、次のステップで                  |
|               | 例:                                                 | AutoRPリスナーも設定する必要があります。                                                                  |
|               | Device(config-if)# ip pim<br>sparse-mode           | <ul> <li>ステップ8でスパース-デンスモードを設定している場合、</li> <li>このステップはスキップします。</li> </ul>                 |
| ステップ8         | ip pim sparse-dense-mode                           | インターフェイスで PIM スパース-デンス モードをイネーブルに<br>します                                                 |
|               | 例:                                                 | • フテップフベフパーフエードな乳学した相会 このフテップ                                                            |
|               | Device(config-if)# ip pim<br>sparse-dense-mode     | ステップします。                                                                                 |
| ステップ9         | exit                                               | インターフェイス コンフィギュレーション モードを終了し、グ                                                           |
|               | (词)·                                               | ローバル コンフィギュレーション モードに戻ります。                                                               |
|               | Device(config-if)# exit                            |                                                                                          |
| ステップ10        | すべての PIM インターフェイス上                                 |                                                                                          |
|               | でステップ1~9を繰り返します。                                   |                                                                                          |

Γ

|                                            | コマンドまたはアクション                                                                                                    | 目的                                                                                                    |  |
|--------------------------------------------|----------------------------------------------------------------------------------------------------|----------------------------------------------------------------------------------------------------|--|
| ステップ <b>11</b>                             | <b>ip pim send-rp-announce</b><br>{ <i>interface-type interface-number</i>  <br><i>ip-address</i> } <b>scope</b> <i>ttl-value</i> [ <b>group-list</b><br><i>access-list</i> ] [ <b>interval</b> <i>seconds</i> ] [ <b>bidir</b> ] | RPアナウンスメントをすべてのPIM対応インターフェイスに送信<br>します。<br>・RP デバイスでのみこのステップを実行します。                                                                                                    |  |
|                                            | 例:                                                                                                    | <ul> <li><b>RP</b> アドレスとして使用する IP アドレスを定義するには、<br/>interface-type 引数と interface-number 引数を使用します。</li> </ul>                                                                   |  |
|                                            | Device(config)# ip pim<br>send-rp-announce loopback0 scope<br>31 group-list 5                                                                                                    | <ul> <li>・直接接続されている IP アドレスを RP アドレスとして指定するには、<i>ip-address</i> 引数を使用します。</li> </ul>                                                                                          |  |
|                                            |                                                                                                    | <ul> <li>(注) このコマンドに <i>ip-address</i> 引数が設定されている場合、</li> <li>RP 通知メッセージがこのアドレスが接続されているインターフェイスによって送信されます(つまり、RP 通知メッセージの IP ヘッダーのソース アドレスがそのインターフェイスの IP アドレスです)。</li> </ul> |  |
|                                            |                                                                                                    | <ul> <li>この例は、最大ホップ数が31でインターフェイスがイネーブルであることを示します。デバイスをRPとして識別するために使用されるIPアドレスは、ループバックインターフェイス0に関連付けられたIPアドレスです。アクセスリスト5はこのデバイスがRPとして機能しているグループを示しています。</li> </ul>             |  |
| ステップ <b>12</b>                             | <b>ip pim send-rp-discovery</b><br>[ <i>interface-type interface-number</i> ] <b>scope</b>                                                                                                    | デバイスを RP マッピング エージェントとして設定します。<br>• RP マッピング エージェント デバイスまたけ複合 RP/RP マッ                                                                                                    |  |
|                                            | ui-value [interval seconds]                                                                                                    | ピングエージェントデバイスでこのステップを実行します。                                                                                                    |  |
| 例:<br>Device(config<br>send-rp-disco<br>31 | 例:<br>Device(config)# ip pim<br>send-rp-discovery loopback 1 scope<br>31                                                                                                    | <ul> <li>(注) AutoRP により、RP 機能を1台のデバイスで別々に実行できるようになり、RP マッピング エージェントを1台または複数のデバイスで実行できるようになります。複合 RP/RP マッピング エージェント デバイスに、RP および RP マッピング エージェントを展開することができます。</li> </ul>      |  |
|                                            |                                                                                                    | <ul> <li>RPマッピングエージェントのソースアドレスとして使用するIPアドレスを定義するには、オプションのinterface-type引数とinterface-number引数を使用します。</li> </ul>                                                                |  |
|                                            |                                                                                                    | <ul> <li>AutoRP検出メッセージのIP ヘッダーで存続可能時間(TTL)<br/>値を指定するには、scope キーワードと ttl-value 引数を使用し<br/>ます。</li> </ul>                                                                      |  |
|                                            |                                                                                                    | <ul> <li>AutoRP検出メッセージが送信される間隔を指定するには、オ<br/>プションのintervalキーワードと seconds 引数を使用します。</li> </ul>                                                                                  |  |

#### IP マルチキャスト: PIM コンフィギュレーション ガイド、Cisco IOS XE Release 3S (Cisco ASR 1000)

1

|                | コマンドまたはアクション                                                                                                    | 目的                                                                                                    |
|----------------|----------------------------------------------------------------------------------------------------|----------------------------------------------------------------------------------------------------|
|                |                                                                                                    | <ul> <li>(注) AutoRP 検出メッセージが送信される間隔をデフォルト<br/>値の 60 秒から減らすと、group-to-RP マッピングのより<br/>頻繁なフラッディングが発生します。一部のネットワー<br/>ク環境では、間隔を短縮する欠点(コントロールパケッ<br/>トオーバーヘッドの増加)が利点(グループと RP の<br/>マッピングのより頻繁な更新)を上回る場合がありま<br/>す。</li> <li>・例では、ループバックインターフェイス1で AutoRP 検出メッ</li> </ul> |
|                |                                                                                                    | セージを 31 ホップに制限していることを示しています。                                                                                                    |
| ステップ13         | <b>ip pim rp-announce-filter rp-list</b><br>access-list <b>group-list</b> access-list                                      | 候補 RP(C-RP)から RP マッピング エージェントに送信される着<br>信 RP 通知メッセージをフィルタリングします。                                                                                                    |
|                | 例:<br>Device(config)# ip pim<br>rp-announce-filter rp-list 1<br>group-list 2                                               | • RP マッピング エージェントでのみこのステップを実行しま<br>す。                                                                                                    |
| ステップ14         | no ip pim dm-fallback<br>例:                                                                                                | <ul> <li>(任意) PIM デンス モードのフォールバックを防ぎます。</li> <li>・すべてのインターフェイスが PIM スパースモードで動作する<br/>よう設定されている場合、このステップはスキップします。</li> </ul>                                                                                                    |
|                | dm-fallback                                                                                                    | <ul> <li>(ip pim sparse-mode コマンドを使用して) すべてのインターフェイスが PIM スパース モードで動作するよう設定されている場合、no ip pim dm-fallback コマンド動作はデフォルトでイネーブルになります。</li> </ul>                                                                                                    |
| ステップ 15        | interface type number<br>例:<br>Device(config)# interface<br>gigabitethernet 1/0/0                                          | PIM をイネーブルにできるホストに接続されているインターフェ<br>イスを選択します。                                                                                                    |
| ステップ1 <b>6</b> | <pre>ip multicast boundary access-list [filter-autorp] ④ : Device(config-if)# ip multicast boundary 10 filter-autorp</pre> | <ul> <li>管理用スコープの境界を設定します。</li> <li>・このステップは、他のデバイスとの境界であるインターフェイス上で実行します。</li> <li>・この作業ではアクセスリストは表示されません。</li> <li>・deny キーワードを使用するアクセスリストエントリはそのエントリに一致するパケットのマルチキャスト境界を作成します。</li> </ul>                                                                          |

|                | コマンドまたはアクション                                                                                                    | 目的                                                                                         |
|----------------|----------------------------------------------------------------------------------------------------|--------------------------------------------------------------------------------------------|
| ステップ 17        | end                                                                                                    | グローバル コンフィギュレーション モードに戻ります。                                                                |
|                | 例:                                                                                                    |                                                                                            |
|                | Device(config-if)# end                                                                                                    |                                                                                            |
| ステップ 18        | show ip pim autorp                                                                                                    | (任意)AutoRP 情報を表示します。                                                                       |
|                | 例:                                                                                                    |                                                                                            |
|                | Device# show ip pim autorp                                                                                                    |                                                                                            |
| ステップ <b>19</b> | <b>show ip pim rp</b> [mapping]<br>[ <i>rp-address</i> ]                                                                                                 | (任意)ネットワークで既知の RP を表示し、デバイスが各 RP に<br>ついて学習する方法を示します。                                      |
|                | 例:                                                                                                    |                                                                                            |
|                | Device# show ip pim rp mapping                                                                                                    |                                                                                            |
| ステップ <b>20</b> | show ip igmp groups [group-name  <br>group-address  interface-type<br>interface-number] [detail]                                                         | (任意) デバイスに直接接続されている、インターネット グルー<br>プ管理プロトコル (IGMP) を通じて学習されたレシーバを持つマ<br>ルチキャスト グループを表示します。 |
|                | 例:<br>Device# show ip igmp groups                                                                                                    | <ul> <li>レシーバ情報が結果の画面に表示されるには、レシーバがこのコマンドが発行された時点でネットワーク上でアクティブである必要があります。</li> </ul>      |
| ステップ <b>21</b> | show ip mroute [group-address  <br>group-name] [source-address  <br>source-name] [interface-type<br>interface-number] [summary] [count]<br>[active kbps] | (任意)IP マルチキャスト ルーティング(mroute)テーブルの内<br>容を表示します。                                            |
|                | 例:<br>Device# show ip mroute cbone-audio                                                                                                    |                                                                                            |

## 次の作業

I

「IPマルチキャストオペレーションの確認」モジュールに進みます。

## エニーキャスト RP でのスパース モードの設定

ここでは、RP 冗長性のためにエニーキャスト RP でスパース モードを設定する手順について説明 します。

エニーキャスト RP は静的に設定され、インターフェイスは Protocol Independent Multicast スパー スモード (PIM-SM) で動作するように設定されます。エニーキャスト RP 設定では、ループバッ クインターフェイス上で同じ IP アドレスを使用して複数の RP を設定します。エニーキャスト RP ループバック アドレスは、32 ビットマスクを使用して設定し、ホスト アドレスにする必要が あります。エニーキャスト RP 設定は、設定されているルータに関係なく、同じホスト アドレス が RP アドレスとして使用されるため、設定やトラブルシューティングが容易です。

エニーキャスト RP では、ソース登録のための負荷を複数の Rendezvous Point (RP) で共有でき、 互いのホットバックアップルータとして機能できます。 Multicast Source Discovery Protocol (MSDP) は、エニーキャスト RP を可能にするキー プロトコルです。

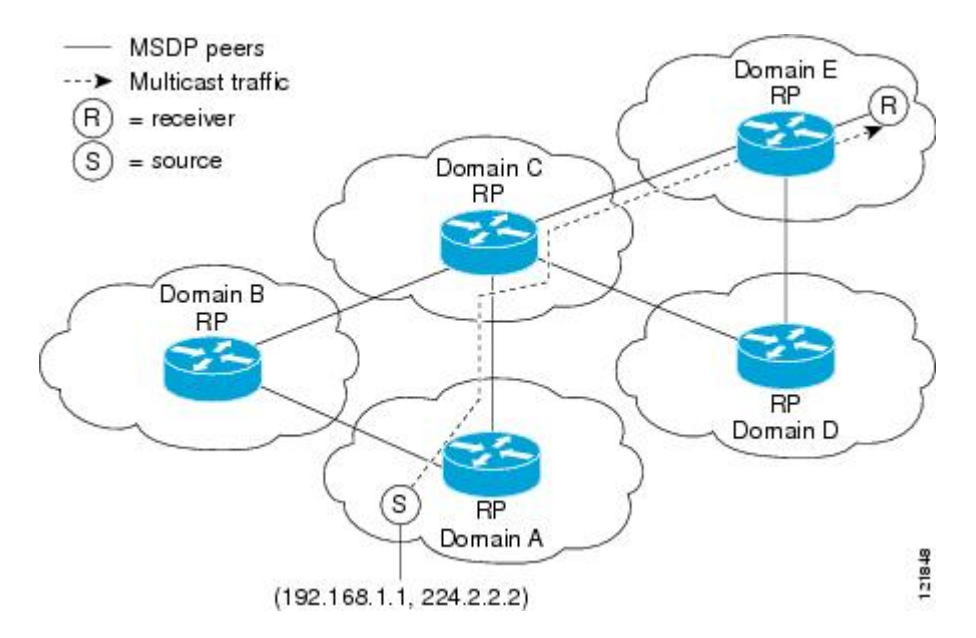

図 7: 各ドメインの RP間でソース情報を共有する MSDP

#### 手順の概要

- 1. enable
- 2. configure terminal
- 3. ip multicast-routing [distributed]
- 4. interface type number
- 5. ip pim sparse-mode
- 6. ip pim rp-address rp-address
- 7. それぞれに同じ RP アドレスを割り当てる複数のルータでステップ1~6を繰り返します。
- 8. interface loopback [interface-number] ip address [ip-address] [mask]
- **9.** interface loopback [interface-number] ip address [ip-address] [mask]
- 10. exit
- **11.** ip msdp peer {peer-name | peer-address} [connect-source interface-type interface-number] [remote-as as-number]
- **12. ip msdp originator-id loopback** [interface]
- **13.** 冗長 RP 上でステップ 8 ~ 12 を繰り返します。

#### 手順の詳細

I

|       | コマンドまたはアクション                                    | 目的                                                      |
|-------|-------------------------------------------------|---------------------------------------------------------|
| ステップ1 | enable                                          | 特権 EXEC モードをイネーブルにします。                                  |
|       | 例:                                              | <ul> <li>パスワードを入力します(要求された場合)。</li> </ul>               |
|       | Router> enable                                  |                                                         |
| ステップ2 | configure terminal                              | グローバルコンフィギュレーションモードを開始<br>します。                          |
|       | 例:                                              |                                                         |
|       | Router# configure terminal                      |                                                         |
| ステップ3 | ip multicast-routing [distributed]              | IP マルチキャストルーティングをイネーブルにします。                             |
|       | 例:<br>Router(config)# ip multicast-routing      | • distributed キーワードを使用して、マルチキャ<br>スト分散スイッチングをイネーブルにします。 |
| ステップ4 | interface type number                           | PIM をイネーブルにできるホストに接続されてい<br>るインターフェイスを選択します。            |
|       | 例:                                              |                                                         |
|       | Router(config)# interface gigabitethernet 1/0/0 |                                                         |

1

|               | コマンドまたはアクション                                                                                                    | 目的                                               |
|---------------|----------------------------------------------------------------------------------------------------|--------------------------------------------------|
| ステップ5         | ip pim sparse-mode                                                                                               | スパース モードをイネーブルにします。                              |
|               | 例:                                                                                                    |                                                  |
|               | Router(config-if)# ip pim sparse-mode                                                                            |                                                  |
| ステップ6         | ip pim rp-address rp-address                                                                                     | 特定のグループの PIM RP のアドレスを設定します。                     |
|               | 例:                                                                                                    |                                                  |
|               | Router(config-if)# ip pim rp-address 10.0.0.1                                                                    |                                                  |
| ステップ <b>1</b> | それぞれに同じ RP アドレスを割り当てる複数<br>のルータでステップ1~6を繰り返します。                                                                  |                                                  |
| ステップ8         | <b>interface loopback</b> [ <i>interface-number</i> ] <b>ip address</b><br>[ <i>ip-address</i> ] [ <i>mask</i> ] | RP ルータにインターフェイス ループバック IP ア<br>ドレスを設定します。        |
|               | 例:                                                                                                    | • RP ルータでこのステップを実行します。                           |
|               | Router(config-if)# interface loopback 0                                                                          |                                                  |
|               | 例:                                                                                                    |                                                  |
|               | ip address 10.0.0.1 255.255.255.255                                                                              |                                                  |
| ステップ9         | <b>interface loopback</b> [ <i>interface-number</i> ] <b>ip address</b><br>[ <i>ip-address</i> ] [ <i>mask</i> ] | MSDP ピアリングにインターフェイス ループバッ<br>ク IP アドレスを設定します。    |
|               | 例:                                                                                                    |                                                  |
|               | Router(config-if)# interface loopback 1                                                                          |                                                  |
|               | 例:                                                                                                    |                                                  |
|               | ip address 10.1.1.1 255.255.255.255                                                                              |                                                  |
| ステップ10        | exit                                                                                                    | インターフェイスコンフィギュレーションモード<br>を終了し、グローバル コンフィギュレーション |
|               | 例:                                                                                                    | モードに戻ります。                                        |
|               | Router(config-if)# exit                                                                                          |                                                  |
| ステップ11        | <b>ip msdp peer</b> {peer-name   peer-address}<br>[connect-source interface-type interface-number]               | MSDP ピアを設定します。                                   |
|               | [remote-as as-number]                                                                                            | • RP ルータでこのステップを実行します。                           |
|               |                                                                                                    | 1                                                |

|                | コマンドまたはアクション                                                                                            | 目的                                                                                                    |
|----------------|----------------------------------------------------------------------------------------------------|----------------------------------------------------------------------------------------------------|
|                | 例:<br>Router(config)# ip msdp peer 10.1.1.2<br>connect-source loopback 1                                |                                                                                                    |
| ステップ <b>12</b> | ip msdp originator-id loopback [interface]<br>例:<br>Router(config)# ip msdp originator-id<br>loopback 1 | SA メッセージのソースの MSDP スピーカーがイ<br>ンターフェイスの IP アドレスを SA メッセージ内<br>で RP アドレスとして使用できるようにします。<br>・RP ルータでこのステップを実行します。 |
| ステップ <b>13</b> | 冗長 RP 上でステップ 8 ~ 12 を繰り返します。                                                                            |                                                                                                    |

### 次の作業

「IPマルチキャストオペレーションの確認」モジュールに進みます。

# ブートストラップ ルータでのスパース モードの設定

ここでは、ルータがグループとRPのマッピングを動的に学習するように、耐障害性、自動RP検出、および配布メカニズム備えたブートストラップルータ(BSR)を設定する方法について説明します。

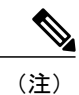

I

Auto-RP と BSR の同時配備はサポートされていません。

IP マルチキャスト: PIM コンフィギュレーション ガイド、Cisco IOS XE Release 3S (Cisco ASR 1000)

#### 手順の概要

- 1. enable
- 2. configure terminal
- 3. ip multicast-routing [distributed]
- 4. interface type number
- 5. ip pim sparse-mode
- 6. end
- 7. すべてのルータのすべてのマルチキャスト対応インターフェイス上でステップ1~6を繰り返 します。
- 8. ip pim bsr-candidate interface-type interface-number [hash-mask-length [priority]]
- **9. ip pim rp-candidate** *interface-type interface-number* [group-list *access-list*] [**interval** seconds] [**priority** *value*]
- 10. すべての RP および BSR ルータ上でステップ 8~9を繰り返します。
- **11. interface** *type number*
- **12**. ip pim bsr-border
- 13. end
- 14. メッセージを送受信すべきではない境界インターフェイスを持つすべてのルータでステップ11 から13を繰り返します。
- **15.** show ip pim rp [mapping] [*rp-address*]
- **16.** show ip pim rp-hash [group-address] [group-name]
- 17. show ip pim bsr-router
- **18.** show ip igmp groups [group-name | group-address| interface-type interface-number] [detail]
- 19. show ip mroute

|       | コマンドまたはアクション               | 目的                           |
|-------|----------------------------|------------------------------|
| ステップ1 | enable                     | 特権 EXEC モードをイネーブルにします。       |
|       | 例:                         | ・パスワードを入力します(要求された場合)。       |
|       | Router> enable             |                              |
| ステップ2 | configure terminal         | グローバル コンフィギュレーション モードを開始します。 |
|       | 例:                         |                              |
|       | Router# configure terminal |                              |

#### 手順の詳細

Γ

|                | コマンドまたはアクション                                                                                                    | 目的                                                                                                    |
|----------------|----------------------------------------------------------------------------------------------------|----------------------------------------------------------------------------------------------------|
| ステップ3          | ip multicast-routing [distributed]                                                                                                    | IP マルチキャスト ルーティングをイネーブルにします。                                                                                                    |
|                | 例:<br>Router(config)# ip                                                                                                    | • distributed キーワードを使用して、マルチキャスト分散スイッ<br>チングをイネーブルにします。                                                                                                    |
| ステップ <b>4</b>  | interface type number<br>例:<br>Router(config)# interface<br>gigabitethernet 1/0/0                                                                                        | PIMをイネーブルにできるホストに接続されているインターフェイ<br>スを選択します。                                                                                                    |
| ステップ5          | ip pim sparse-mode<br>例:<br>Router(config-if)# ip pim<br>sparse-mode                                                                                                    | スパース モードをイネーブルにします。                                                                                                    |
| ステップ6          | end<br>例:<br>Router(config-if)# end                                                                                                    | グローバル コンフィギュレーション モードに戻ります。                                                                                                    |
| ステップ1          | すべてのルータのすべてのマルチ<br>キャスト対応インターフェイス上<br>でステップ1~6を繰り返しま<br>す。                                                                                                    |                                                                                                    |
| ス <b>テップ</b> 8 | ip pim bsr-candidate interface-type<br>interface-number [hash-mask-length<br>[priority]]<br>例:<br>Router(config)# ip pim<br>bsr-candidate gigibitethernet<br>0/0/0 0 192 | <ul> <li>ルータがブートストラップルータ (BSR) として候補であることを<br/>アナウンスするよう設定します。</li> <li>・RP または複合 RP/BSR ルータでこのステップを実行します。</li> <li>(注) BSR により、RP 機能を1つのルータで別々に実行できる<br/>ようになり、BSR を1つまたは複数のルータで実行でき<br/>るようになります。 複合 RP/BSR ルータに、RP および<br/>BSR を展開することができます。</li> <li>・このコマンドは、 (<i>interface-type</i> および <i>interface-number</i> 引数<br/>に設定された) BSR アドレスとして指定されたインターフェイ<br/>スのアドレスで、すべての PIM ネイバーに BSR メッセージを<br/>送信するようにルータを設定します。</li> <li>・PIMv2 ハッシュ関数が呼び出される前にグループ アドレスと<br/>AND 連結されるマスクの長さ(最大 32 ビット)を設定するに<br/>は、オプションの hash-mask-length 引数を使用します。 ハッ</li> </ul> |

1

|       | コマンドまたはアクション                                                                                                    | 目的                                                                                                    |
|-------|----------------------------------------------------------------------------------------------------|----------------------------------------------------------------------------------------------------|
|       |                                                                                                    | シュ元が同じであるすべてのグループは、同じ RP に(対応)<br>します。たとえば、マスク長が24の場合、グループアドレス<br>の最初の24 ビットだけが使用されます。ハッシュマスク長に<br>より、1 つの RP を複数のグループで使用できるようになりま<br>す。デフォルトのハッシュマスク長は0です。                                                                                                    |
|       |                                                                                                    | <ul> <li>BSR の C-RP としてのプライオリティを指定するには、オプションの priority 引数を (ハッシュマスク長を設定した後に)<br/>使用します。プライオリティの範囲は 0 ~ 255 です。 最もプライオリティの高い (プライオリティ値が最も小さい) BSR<br/>C-RP がより優先されます。プライオリティ値が同じ場合は、<br/>IP アドレスがより高位であるルータが優先されます。デフォルトのプライオリティ値は 0 です。</li> </ul>                                                 |
|       |                                                                                                    | (注) Cisco IOS および Cisco IOS XE に PIM BSR を実装する場合は、候補 RP および BSR のデフォルト プライオリティとして値0が使用されます。この実装は、デフォルト優先値として 192 を指定する最初の IETF ドラフトである draft-ietf-pim-sm-bsr IETF ドラフト以前から存在します。このため、Cisco IOS および Cisco IOS XE の実装は IETF ドラフトに反します。ドラフトで指定されたデフォルトのプライオリティに準拠するには、プライオリティ値を明示的に 192 に設定する必要があります。 |
| ステップ9 | <b>ip pim rp-candidate</b> <i>interface-type</i><br><i>interface-number</i> [group-list<br><i>access-list</i> ] [ <b>interval</b> seconds]<br>[ <b>priority</b> <i>value</i> ] | ルータが自身を PIM バージョン 2 の候補 RP として BSR にアドバ<br>タイズするよう設定します。<br>・RP または複合 RP/BSR ルータでこのステップを実行します。                                                                                                    |
|       | 例:<br>Router(config)# ip pim<br>rp-candidate gigabitethernet<br>2/0/0 group-list 4 priority 192                                                                                | <ul> <li>(注) BSR により、RP 機能を1つのルータで別々に実行できる<br/>ようになり、BSR を1つまたは複数のルータで実行でき<br/>るようになります。 複合 RP/BSR ルータに、RP および<br/>BSR を展開することができます。</li> </ul>                                                                                                    |
|       |                                                                                                    | <ul> <li>・間隔が指定されている場合、候補 RP アドバタイズメント間隔<br/>は指定された秒数に設定されます。デフォルトインターバル<br/>は 60 秒です。この間隔を短くすると、PIMv2 メッセージの発<br/>生を増加させて、セカンダリ RP へのフェールオーバーに必要<br/>な時間が短縮できます。</li> </ul>                                                                                                    |
|       |                                                                                                    | <ul> <li>Cisco IOS および Cisco IOS XE に PIM BSR を実装する場合は、<br/>RFC 2362 の仕様に準拠しない方法を使用して、1 組の候補 RP<br/>から RPを選択します。設定の回避策については、BSR および<br/>RFC 2362 の相互利用可能な候補 RP の例,(69 ページ)を参</li> </ul>                                                                                                    |
Γ

|                    | コマンドまたはアクション                                                                      | 目的                                                                                                    |
|--------------------|-----------------------------------------------------------------------------------|----------------------------------------------------------------------------------------------------|
|                    |                                                                                   | 照してください。 詳細については、Cisco Bug Toolkit を使用し<br>て CSCdy56806 を参照してください。                                                                                                    |
|                    |                                                                                   | <ul> <li>(注) Cisco IOS および Cisco IOS XE に PIM BSR を実装する場合は、候補 RP および BSR のデフォルト プライオリティとして値0が使用されます。この実装は、デフォルト優先値として 192 を指定する最初の IETF ドラフトであるdraft-ietf-pim-sm-bsr IETF ドラフト以前から存在します。このため、Cisco IOS および Cisco IOS XE の実装は IETF ドラフトに反します。ドラフトで指定されたデフォルトのプライオリティに準拠するには、プライオリティ値を明示的に 192 に設定する必要があります。</li> </ul> |
| ステップ 10            | すべての RP および BSR ルータ上<br>でステップ 8 ~ 9 を繰り返しま<br>す。                                  |                                                                                                    |
| ステップ <b>11</b>     | interface type number<br>例:<br>Router(config)# interface<br>gigabitethernet 1/0/0 | PIMをイネーブルにできるホストに接続されているインターフェイ<br>スを選択します。                                                                                                    |
| <br>ステップ <b>12</b> | ip pim bsr-border<br>例:                                                           | インターフェイスでのブートストラップルータ(BSP)メッセージ<br>の送受信を防ぎます。<br>・詳細については、BSR境界インターフェイス、(35ページ)                                                                                                    |
|                    | Router(config-if)# ip pim<br>bsr-border                                           | を参照してください。                                                                                                    |
| <br>ステップ <b>13</b> | end<br>例:<br>Router(config-if)# end                                               | 現在のコンフィギュレーションセッションを終了して、特権 EXEC<br>モードに戻ります。                                                                                                    |
| ステップ 14            | メッセージを送受信すべきではな<br>い境界インターフェイスを持つす<br>べてのルータでステップ 11 から<br>13 を繰り返します。            |                                                                                                    |
| ステップ 15            | show ip pim rp [mapping]<br>[ <i>rp-address</i> ]<br>例:<br>Router# show ip pim rp | (任意)関連付けられたマルチキャスト ルーティング エントリで<br>キャッシュされたアクティブなランデブー ポイント(RP)を表示<br>します。                                                                                                    |

|                | コマンドまたはアクション                                                                                                    | 目的                                                                                                    |
|----------------|----------------------------------------------------------------------------------------------------|----------------------------------------------------------------------------------------------------|
| ステップ 16        | <b>show ip pim rp-hash</b> [group-address]<br>[group-name]                                                                                | (任意)指定されたグループに対して選択されたランデブーポイン<br>ト (RP)を表示します。                                                                                                    |
|                | 例:<br>Router# show ip pim rp-hash<br>239.1.1.1                                                                                            |                                                                                                    |
| ステップ 17        | show ip pim bsr-router<br>例:<br>Router# show ip pim bsr-router                                                                            | (任意) ブートストラップ ルータ (BSP) 情報を表示します。                                                                                                    |
| ステップ <b>18</b> | show ip igmp groups [group-name   group-address  interface-type interface-number] [detail]         例:         Router# show ip igmp groups | <ul> <li>(任意)ルータに直接接続されているレシーバと IGMP によって学習されたレシーバを持つマルチキャストグループを表示します。</li> <li>・レシーバ情報が結果の画面に表示されるには、レシーバがこのコマンドが発行された時点でネットワーク上でアクティブである必要があります。</li> </ul> |
| ステップ19         | show ip mroute<br>例:<br>Router# show ip mroute<br>cbone-audio                                                                             | (任意)IP mroute テーブルの内容を表示します。                                                                                                    |

次の作業

「IPマルチキャストオペレーションの確認」モジュールに進みます。

## 単一のスタティック RP でのスパース モードの設定

ランデブー ポイント(RP)は Protocol Independent Multicast Sparse Mode(PIM-SM)を実行しているネットワークで必要です。 PIM-SM でトラフィックは、明示的にマルチキャストデータを要求したアクティブなレシーバを持つネットワーク セグメントにのみ転送されます。

ここでは、単一のスタティック RP でスパース モードを設定する手順について説明します。

#### はじめる前に

単一のスタティック RP でのスパース モードの設定時に必要なアクセス リストすべてを、設定作業の開始前に設定する必要があります。

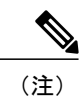

双方向とスパースモード PIM グループの両方に同じ RP アドレスは使用できません。

#### 手順の概要

- 1. enable
- 2. configure terminal
- 3. ip multicast-routing [distributed]
- 4. interface type number
- 5. ip pim sparse-mode
- 6. IP マルチキャストを使用するすべてのインターフェイスでステップ1~5を繰り返します。
- 7. exit
- 8. ip pim rp-address rp-address [access-list] [override]
- 9. end
- **10.** show ip pim rp [mapping] [*rp-address*]
- **11.** show ip igmp groups [group-name | group-address| interface-type interface-number] [detail]
- **12**. show ip mroute

|       | コマンドまたはアクション                                                    | 目的                                                      |
|-------|-----------------------------------------------------------------|---------------------------------------------------------|
| ステップ1 | enable                                                          | 特権 EXEC モードをイネーブルにします。                                  |
|       | 例:                                                              | <ul> <li>パスワードを入力します(要求された場合)。</li> </ul>               |
|       | Router> enable                                                  |                                                         |
| ステップ2 | configure terminal                                              | グローバル コンフィギュレーション モードを開始します。                            |
|       | 例:<br>Router# configure terminal                                |                                                         |
| ステップ3 | ip multicast-routing [distributed]                              | IP マルチキャスト ルーティングをイネーブルにします。                            |
|       | 例:<br>Router(config)# ip<br>multicast-routing                   | • distributed キーワードを使用して、マルチキャスト分散<br>スイッチングをイネーブルにします。 |
| ステップ4 | interface <i>type number</i><br>例:<br>Router(config)# interface | PIM をイネーブルにできるホストに接続されているインター<br>フェイスを選択します。            |

#### 手順の詳細

I

1

|               | コマンドまたはアクション                                                                                                    | 目的                                                                                                    |
|---------------|----------------------------------------------------------------------------------------------------|----------------------------------------------------------------------------------------------------|
| ステップ5         | ip pim sparse-mode<br>例:<br>Router(config-if)# ip pim<br>sparse-mode                                               | インターフェイス上の PIM をイネーブルにします。 スパース<br>モードを使用する必要があります。                                                                                                    |
| ステップ6         | IP マルチキャストを使用するすべて<br>のインターフェイスでステップ1~<br>5 を繰り返します。                                                               |                                                                                                    |
| ステップ <b>1</b> | exit<br>例:<br>Router(config-if)# exit                                                                              | グローバル コンフィギュレーション モードに戻ります。                                                                                                    |
| ステップ <b>8</b> | ip pim rp-address rp-address<br>[access-list][override]<br>何1:<br>Router(config)# ip pim rp-address<br>192.168.0.0 | <ul> <li>特定のグループの PIM RP のアドレスを設定します。</li> <li>マルチキャスト グループを RP に静的にマッピングされ<br/>るよう定義する標準アクセス リストに名前を付けたり、<br/>番号を指定するために、オプションの access-list 引数が使<br/>用されます。</li> <li>(注) アクセス リストが定義されていない場合、RP がす<br/>べてのマルチキャスト グループ 224/4 にマッピング<br/>されます。</li> <li>ダイナミックとスタティックのグループと RP のマッピン<br/>グが共に使用され、RP アドレスが競合している場合、ス<br/>タティックのグループと RP のマッピングに設定された<br/>RP アドレスが優先されるよう指定するには、オプション<br/>の override キーワードが指定されておらず、RP アドレ<br/>スが競合している場合、ダイナミックのグループと<br/>RP のマッピングがスタティックのグループと RP の<br/>マッピングに優先されます。</li> </ul> |
| ステップ 9        | end<br>例:                                                                                                    | 現在のコンフィギュレーションセッションを終了して、EXEC<br>モードに戻ります。                                                                                                    |
|               | Kouter (coning) # ena                                                                                              |                                                                                                    |

|                | コマンドまたはアクション                                                                                                    | 目的                                                                                                    |
|----------------|----------------------------------------------------------------------------------------------------|----------------------------------------------------------------------------------------------------|
| ステップ 10        | <pre>show ip pim rp [mapping] [rp-address] 例: Router# show ip pim rp mapping</pre>                                                                        | (任意)ネットワークで既知の RP を表示し、ルータが各 RP<br>について学習する方法を示します。                                                                                                    |
| ステップ <b>11</b> | show ip igmp groups [group-name           group-address  interface-type         interface-number] [detail]         例:         Router# show ip igmp groups | <ul> <li>(任意) ルータに直接接続されているレシーバと IGMPによっ<br/>て学習されたレシーバを持つマルチキャスト グループを表示<br/>します。</li> <li>・レシーバ情報が結果の画面に表示されるには、レシーバ<br/>がこのコマンドが発行された時点でネットワーク上でア<br/>クティブである必要があります。</li> </ul> |
| ステップ <b>12</b> | show ip mroute<br>例:<br>Router# show ip mroute                                                                                                    | (任意) IP mroute テーブルの内容を表示します。                                                                                                    |

### 次の作業

I

「IPマルチキャストオペレーションの確認」モジュールに進みます。

## Source Specific Multicast の設定

ここでは、Source Specific Multicast (SSM)の設定方法を説明します。

#### はじめる前に

SSM 範囲の定義にアクセスリストを使用したい場合、ip pim ssm コマンドでアクセスリストを参照する前にアクセスリストを設定します。

#### 手順の概要

- 1. enable
- 2. configure terminal
- 3. ip multicast-routing [distributed]
- 4. ip pim ssm {default | range access-list}
- 5. interface type number
- 6. ip pim sparse-mode
- 7. IP マルチキャストを使用するすべてのインターフェイスでステップ1~6を繰り返します。
- 8. ip igmp version 3
- 9. ホスト方向のインターフェイスすべてでステップ8を繰り返します。
- 10. end
- **11.** show ip igmp groups [group-name | group-address| interface-type interface-number] [detail]
- 12. show ip mroute

|               | コマンドまたはアクション                                        | 目的                                                                                                    |
|---------------|-----------------------------------------------------|----------------------------------------------------------------------------------------------------|
| ステップ1         | enable                                              | 特権 EXEC モードをイネーブルにします。                                                                                                    |
|               | 例:                                                  | <ul> <li>パスワードを入力します(要求された場合)。</li> </ul>                                                                                                   |
|               | Device> enable                                      |                                                                                                    |
| ステップ2         | configure terminal                                  | グローバルコンフィギュレーションモードを開始します。                                                                                                    |
|               | 例:                                                  |                                                                                                    |
|               | Device# configure terminal                          |                                                                                                    |
| ステップ <b>3</b> | ip multicast-routing [distributed]                  | IP マルチキャスト ルーティングをイネーブルにします。                                                                                                    |
|               | 例:                                                  | <ul> <li>distributed キーワードを使用して、マルチキャスト分<br/>散スイッチングをイネーブルにします。</li> </ul>                                                                  |
|               | Device(config)# ip multicast-routing                |                                                                                                    |
| ステップ4         | <pre>ip pim ssm {default   range access-list}</pre> | SSM サービスを設定します。                                                                                                    |
|               | 例:<br>Device(config)# ip pim ssm default            | <ul> <li>・default キーワードは SSM 範囲のアクセス リストを<br/>232/8 と定義します。</li> <li>・range キーワードは標準の IP アクセス リスト番号ま<br/>たは SSM 範囲を定義する名前を指定します。</li> </ul> |

I

|                | コマンドまたはアクション                                                                                                    | 目的                                                                                        |
|----------------|----------------------------------------------------------------------------------------------------|-------------------------------------------------------------------------------------------|
| ステップ5          | interface type number                                                                                            | IGMPv3をイネーブルにできるホストに接続されているイ<br>ンターフェイスを選択します。                                            |
|                | 例:                                                                                                    |                                                                                           |
|                | Device(config)# interface<br>gigabitethernet 1/0/0                                                               |                                                                                           |
| ステップ6          | ip pim sparse-mode                                                                                               | インターフェイス上のPIMをイネーブルにします。スパー<br>スモードを使用する必要があります。                                          |
|                | 例:                                                                                                    |                                                                                           |
|                | <pre>Device(config-if)# ip pim sparse-mode</pre>                                                                 |                                                                                           |
| ステップ1          | IP マルチキャストを使用するすべての                                                                                              |                                                                                           |
|                | インターフェイスでステップ1~6を繰                                                                                               |                                                                                           |
|                | り返します。                                                                                                    |                                                                                           |
| ステップ8          | ip igmp version 3                                                                                                | このインターフェイス上で IGMPv3 をイネーブルにしま<br>オーデスナルトでは、ICMP のバージョン2 が記字されま                            |
|                | 例:                                                                                                    |                                                                                           |
|                | Device(config-if)# ip igmp version 3                                                                             |                                                                                           |
| ステップ <b>9</b>  | ホスト方向のインターフェイスすべてで<br>ステップ8を繰り返します。                                                                              |                                                                                           |
| ステップ10         | end                                                                                                    | 現在のコンフィギュレーション セッションを終了して、                                                                |
|                |                                                                                                    | 特権 EXEC モードに戻ります。                                                                         |
|                | 191 :                                                                                                    |                                                                                           |
|                | Device(config-if)# end                                                                                           |                                                                                           |
| ステップ 11        | <b>show ip igmp groups</b> [group-name  <br>group-address  interface-type<br>interface-number] [ <b>detail</b> ] | <ul><li>(任意)デバイスに直接接続されているレシーバと IGMP</li><li>によって学習されたレシーバを持つマルチキャストグループを表示します。</li></ul> |
|                | 例:                                                                                                    | <ul> <li>レシーバ情報が結果の画面に表示されるには、レシー</li> </ul>                                              |
|                | Device# show ip igmp groups                                                                                      | バがこのコマンドが発行された時点でネットワーク<br>上でアクティブである必要があります。                                             |
| ステップ <b>12</b> | show ip mroute                                                                                                   | (任意)IP mroute テーブルの内容を表示します。                                                              |
|                | 例:                                                                                                    | <ul> <li>このコマンドは、マルチキャストグループが SSM</li> <li>サービス用に設定されているのか、ソース固有のホ</li> </ul>             |
|                | Pevice# Snow ip micoure                                                                                          | ストレホートを受信しているのかを示します。                                                                     |

#### 次の作業

「IPマルチキャストオペレーションの確認」モジュールに進みます。

## 双方向 PIM (Bidir-PIM)の設定

ここでは、双方向 PIM (Bidir-PIM) の設定方法について説明します。

#### はじめる前に

双方向 PIM の設定時に必要なアクセスリストすべてを、設定作業の開始前に設定する必要があり ます。

#### 手順の概要

- 1. enable
- 2. configure terminal
- 3. ip multicast-routing [distributed]
- 4. interface type number
- 5. ip pim sparse-mode
- 6. exit
- 7. ip pim bidir-enable
- 8. ip pim rp-address *rp-address* [access-list] [override] bidir
- 9. end
- 10. すべてのルータのすべてのマルチキャスト対応インターフェイス上でステップ2~9を繰り返します。
- **11.** show ip pim rp [mapping] [*rp-address*]
- 12. show ip mroute
- **13.** show ip pim interface [type number] [df | count] [rp-address]

|       | コマンドまたはアクション               | 目的                                        |
|-------|----------------------------|-------------------------------------------|
| ステップ1 | enable                     | 特権 EXEC モードをイネーブルにします。                    |
|       | 例:                         | <ul> <li>パスワードを入力します(要求された場合)。</li> </ul> |
|       | Router> enable             |                                           |
| ステップ2 | configure terminal         | グローバルコンフィギュレーションモードを開始します。                |
|       | 例:                         |                                           |
|       | Router# configure terminal |                                           |

Γ

|               | コマンドまたはアクション                                                                                                    | 目的                                                                                                    |
|---------------|----------------------------------------------------------------------------------------------------|----------------------------------------------------------------------------------------------------|
| ステップ3         | ip multicast-routing [distributed]                                                                                                    | IP マルチキャスト ルーティングをイネーブルにします。                                                                                                    |
|               | 例:<br>Router(config)# ip multicast-routing                                                                                            | • distributed キーワードを使用して、マルチキャスト分<br>散スイッチングをイネーブルにします。                                                                                                    |
| <br>ステップ4     | interface type number<br>例:                                                                                                    | PIMをイネーブルにできるホストに接続されているインター<br>フェイスを選択します。                                                                                                    |
|               | Router(config)# interface<br>gigabitethernet 1/0/0                                                                                    |                                                                                                    |
| ステップ5         | ip pim sparse-mode                                                                                                    | スパース モードをイネーブルにします。                                                                                                    |
|               | 例:<br>Router(config-if)# ip pim sparse-mode                                                                                           |                                                                                                    |
| ステップ 6        | exit                                                                                                    | グローバル コンフィギュレーション モードに戻ります。                                                                                                    |
|               | 例:<br>Router(config-if)# exit                                                                                                    |                                                                                                    |
| ステップ <b>1</b> | ip pim bidir-enable                                                                                                    | ルータの Bidir-PIM をイネーブルにします。                                                                                                    |
|               | 例:<br>Router(config)# ip pim bidir-enable                                                                                             | <ul> <li>すべてのルータでこのステップを実行します。</li> </ul>                                                                                                    |
| ステップ8         | ip pim rp-address <i>rp-address</i> [access-list]<br>[override] bidir<br>例:<br>Router(config)# ip pim rp-address<br>10.0.1.1 45 bidir | <ul> <li>特定のグループの PIM RP のアドレスを設定します。</li> <li>すべてのルータでこのステップを実行します。</li> <li>このコマンドは、RP を双方向に定義し、アクセス リストの方法で双方向グループを定義します。</li> <li>ダイナミックとスタティックのグループと RP のマッピングが共に使用され、RP アドレスが競合している場合、スタティックのグループと RP のマッピングに設定された RP アドレスが優先されるよう指定するには、オプションの override キーワードを使用します。</li> <li>(注) override キーワードが指定されておらず、RP アドレスが競合している場合、ダイナミックのグループと RP のマッピングがスタティックのグループ</li> </ul> |

|                | コマンドまたはアクション                                                             | 目的                                                                                    |
|----------------|--------------------------------------------------------------------------|---------------------------------------------------------------------------------------|
| ステップ9          | end                                                                      | インターフェイス コンフィギュレーション モードを終了<br>し、特権 EXEC モードに戻ります。                                    |
|                | 例:                                                                       |                                                                                       |
|                | Router(config-if)# end                                                   |                                                                                       |
| ステップ10         | すべてのルータのすべてのマルチキャ<br>スト対応インターフェイス上でステッ<br>プ2~9を繰り返します。                   |                                                                                       |
| ステップ 11        | show ip pim rp [mapping] [rp-address]                                    | <ul><li>(任意) 関連付けられたマルチキャストルーティングエン</li><li>トリでキャッシュされたアクティブな RP を表示します。</li></ul>    |
|                | 例:                                                                       |                                                                                       |
|                | Router# show ip pim rp                                                   |                                                                                       |
| ステップ <b>12</b> | show ip mroute                                                           | (任意)IP mroute テーブルの内容を表示します。                                                          |
|                | 例:                                                                       |                                                                                       |
|                | Router# show ip mroute                                                   |                                                                                       |
| ステップ <b>13</b> | <pre>show ip pim interface [type number] [df   count] [rp-address]</pre> | <ul><li>(任意) DF に関連付けられたユニキャスト ルーティング</li><li>メトリックと共に、インターフェイスの各 RP の選定された</li></ul> |
|                | 例:                                                                       | DF についての情報を表示します。                                                                     |
|                | Router# show ip pim interface                                            |                                                                                       |

# 基本的な IP マルチキャストの設定例

## 例:AutoRP でのスパース モード

次の例では、AutoRP でスパース モードを設定しています。

access-list 10 permit 239.254.2.0 0.0.0.255 access-list 10 permit 239.254.3.0 0.0.0.255

## エニーキャスト RP でのスパース モードの例

エニーキャスト RP 実装の主な目的は、ダウンストリーム マルチキャスト ルータが RP に対して アドレスを1 つだけ持つことです。下の図の例は、RP(RP1 および RP2)のループバックイン ターフェイス 0 が 10.0.0.1 IP アドレスで設定される方法を示しています。 この 10.0.0.1 アドレス がすべての RP でループバックインターフェイス 0 のアドレスとして設定され、RP アドレスとし て設定される場合、IP ルーティングが最も近い RP 上で収束します。 このアドレスは、ホスト ルートである必要があります。255.255.255.255 サブネットマスクです。

ダウンストリームルータは10.0.0.1 RPアドレスについて通知される必要があります。下の図で、 ルータは ip pim rp-address 10.0.0.1 グローバル コンフィギュレーション コマンドによって静的に 設定されます。 この設定は、Auto-RP またはブートストラップ ルータ (BSR) 機能を使用して行 うこともできます。

図の RP は MSDP を使用してソース情報を共有する必要もあります。 この例で、RP(RP1 および RP2)のループバックインターフェイス1は MSDP ピアリング用に設定されています。 MSDP ピ アリング アドレスはエニーキャスト RP アドレスとは異なる必要があります。

#### 図8:エニーキャスト RP の設定

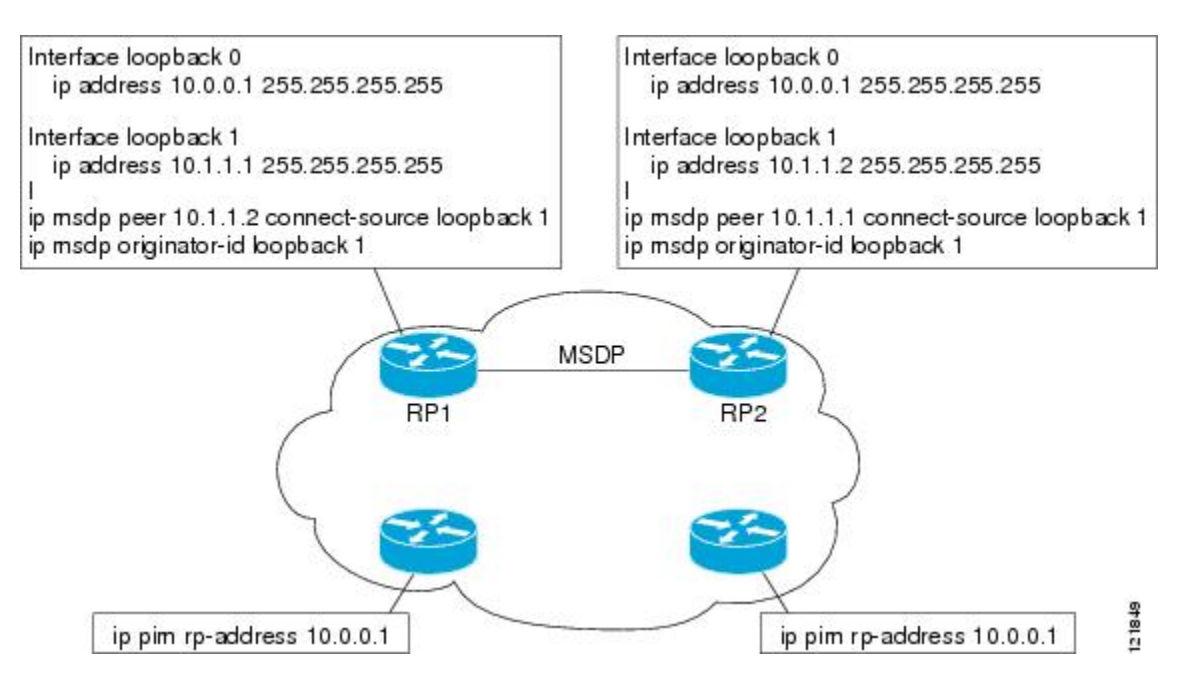

多くのルーティングプロトコルがルータ ID に対してループバックインターフェイス上で最も高 い IP アドレスを選択します。 ルータがルータ ID に対してエニーキャスト RP アドレスを選択す ると、問題が発生する場合があります。 RP 上でルータ ID を MSDP ピアリング アドレスと同じ アドレスに手動で設定して、この問題を回避することを推奨します(たとえば、上の図のループ バック1 アドレス)。 Open Shortest Path First(OSPF)では、ルータ ID は router-id ルータ コン フィギュレーションコマンドを使用して設定されます。ボーダーゲートウェイプロトコル (BGP) では、ルータ ID は bgp router-id ルータ コンフィギュレーション コマンドを使用して設定されま す。 多くの BGP トポロジでは、RPF チェックをパスするために、MSDP ピアリング アドレスと BGP ピアリング アドレスが同じである必要があります。 BGP ピアリング アドレスは、neighbor update-source ルータ コンフィギュレーション コマンドを使用して設定できます。

上記のエニーキャスト RP の例は、RFC 1918 からの IP アドレスを使用します。 これらの IP アド レスは通常ドメイン間の境界でブロックされ、このため、他の ISP にはアクセスできません。 RP に他のドメインから到達できるようにするには、有効な IP アドレスを使用する必要があります。

次の例は、エニーキャスト RP 設定の実行方法を示しています。

#### RP1上で

```
ip pim rp-address 10.0.0.1
interface loopback 0
ip address 10.0.0.1 255.255.255.255
!
interface loopback 1
ip address 10.1.1.1. 255.255.255.255
!
ip msdp peer 10.1.1.2 connect-source loopback 1
ip msdp originator-id loopback 1
```

#### RP2上で

```
ip pim rp-address 10.0.0.1
interface loopback 0
ip address 10.0.0.1 255.255.255.255
interface loopback 1
ip address 10.1.1.2. 255.255.255.255
!
ip msdp peer 10.1.1.1 connect-source loopback 1
ip msdp originator-id loopback 1
```

#### その他のすべてのルータ

ip pim rp-address 10.0.0.1

## ブートストラップ ルータでのスパース モードの例

次の例は、候補 BSR の設定です。これは、候補 RP の場合も同様です。

```
!
ip multicast-routing
!
interface GigabitEthernet0/0/0
ip address 172.69.62.35 255.255.255.240
ip pim sparse-mode
!
interface GigabitEthernet1/0/0
ip address 172.21.24.18 255.255.255.248
ip pim sparse-mode
!
interface GigabitEthernet2/0/0
ip address 172.21.24.12 255.255.255.248
ip pim sparse-mode
!
```

```
ip pim bsr-candidate GigabitEthernet2/0/0 30 10
ip pim rp-candidate GigabitEthernet2/0/0 group-list 5
access-list 5 permit 239.255.2.0 0.0.0.255
```

### BSR および RFC 2362 の相互利用可能な候補 RP の例

シスコ製およびシスコ製以外のルータが PIM バージョン2 BSR を備えた単一の PIM ドメイン内で 動作している場合、BSR RP 選択の Cisco 実装は RFC 2362 と完全には互換性がないため候補 RP の設定時には注意が必要です。

RFC 2362 は BSR RP が次のように選択されるよう指定しています(RFC 2362, 3.7)。

- 1 最も高い優先度(最も低く設定された優先値)の候補 RP を選択します。
- 2 優先度が同点の場合、ハッシュ関数値が最も高い候補 RP を選択します。
- 3 ハッシュ関数値が同点の場合、IP アドレスが最も高い候補 RP を選択します。

Cisco ルータは、優先度、ハッシュ関数、IP アドレスに基づいて RP を選択する前に、常に通知されたグループ アドレス プレフィックスの最長一致に基づいて候補 RP を選択します。

部分的に重複するグループアドレス範囲で複数の候補 RP が設定されると、同じドメイン内のシ スコ製およびシスコ製以外の RFC 2362 互換ルータ間で候補 RP 選択が矛盾する可能性がありま す。 候補 RP 選択の矛盾は、PIM ドメイン内のソースとレシーバ間の接続を妨げる可能性があり ます。 ソースがある候補 RP を登録し、レシーバが同じグループ内であっても別の候補 RP に接続 する可能性があります。

次の例は、PIM バージョン2BSR を備えた単一の PIM ドメイン内のシスコ製およびシスコ製以外のルータ間で RP 選択の矛盾を招く可能性のある設定を示しています。

access-list 10 permit 224.0.0.0 7.255.255.255 ip pim rp-candidate gigabitethernet1/0/0 group-list 10 priority 20 access-list 20 permit 224.0.0.0 15.255.255.255 ip pim rp-candidate gigabitethernet2/0/0 group-list 20 priority 10

この例では、GigabitEthernet インターフェイス 1/0/0 の候補 RP がより低い優先度 20 を持つより長 いグループ プレフィックス 224.0.0.0/5 を通知します。GigabitEthernet インターフェイス 2/0/0 の 候補 RP がより高い優先度 10 を持つより短いグループ プレフィックス 224.0.0.0/4 を通知します。 両方の範囲に一致するすべてのグループで、イーサネット インターフェイス 1 の候補 RP はより 長いグループ プレフィックスを通知するため、Cisco ルータは常にこれを選択します。 GigabitEthernet インターフェイス 2/0/0 の候補 RP はより高い優先度で設定されているため、シス

コ製以外の RFC 2362 に完全準拠したルータは常にこれを選択します。

この相互運用性の問題を避けるには、部分的に重複するグループアドレスプレフィックスを通知 する別の候補 RPを設定しないでください。同じグループプレフィックス長を持つ複数の候補 RP から通知する場合は、任意のグループ プレフィックスを設定します。

次の例は、PIM バージョン 2 BSR を備えた単一の PIM ドメイン内の Cisco ルータとシスコ製以外 のルータの間に互換性が生じるように以前の例を設定する方法を示します。

```
access-list 10 permit 224.0.0.0 7.255.255.255
ip pim rp-candidate gigabitethernet1/0/0 group-list 10 priority 20
access-list 20 permit 224.0.0.0 7.255.255.255
```

access-list 20 permit 232.0.0.0 7.255.255.255 ip pim rp-candidate gigabitethernet2/0/0 group-list 20 priority 10

この設定では、イーサネットインターフェイス2の候補 RP がグループアドレス224.0.0.0/5 と 224.0.0.0/4 に等しい232.0.0.0/5 を通知しますが、インターフェイスにイーサネット1の候補 RP と 同じグループプレフィックス長(5)を与えます。結果として、CiscoルータとRFC2362 互換ルー タの両方が RP イーサネットインターフェイス2を選択します。

## 例:単一のスタティック RP でのスパース モード

次に、すべてのマルチキャスト グループの PIM RP アドレスを 192.168.1.1 に設定し、すべてのグ ループがスパース モードで動作するように定義する例を示します。

```
ip multicast-routing
interface gigiabitethernet 1/0/0
ip pim sparse-mode
ip pim rp-address 192.168.1.1
```

(注)

双方向モードおよびスパース モードの両方のグループに対して同じ RP は使用できません。

次に、マルチキャスト グループ 225.2.2.2 についてのみ PIM RP アドレスを 172.16.1.1 に設定する 例を示します。

access list 1 225.2.2.2 0.0.0.0 ip pim rp-address 172.17.1.1

### IGMPv3 を使用した SSM の例

次の例は、SSM 用に(IGMPv3 を実行する)デバイスを設定する方法を示しています。

```
ip multicast-routing
!
interface GigabitEthernet3/1/0
ip address 172.21.200.203 255.255.255.0
description backbone interface
ip pim sparse-mode
!
interface GigabitEthernet3/2/0
ip address 131.108.1.2 255.255.255.0
ip pim sparse-mode
description ethernet connected to hosts
ip igmp version 3
!
ip pim ssm default
```

## SSM フィルタリング例

次の例は、SSM ルーティングをサポートしないソフトウェア リリースを実行しているレガシー RP ルータでフィルタリングを設定する方法を示しています。 このフィルタリングは SSM 範囲で 不要な PIM-SM および MSDP トラフィックをすべて抑制します。 このフィルタリングがなくても SSM は動作しますが、レガシーのファースト ホップ ルータとラスト ホップ ルータがネットワー クに存在する場合、追加の RPT トラフィックがある場合があります。

```
ip access-list extended no-ssm-range
       ip any 232.0.0.0 0.255.255.255 ! SSM range
 denv
  permit ip any any
! Deny registering in SSM range
ip pim accept-register list no-ssm-range
ip access-list extended msdp-nono-list
 denv
        ip any 232.0.0.0 0.255.255.255 ! SSM Range
  1
   •
  ! See ftp://ftpeng.cisco.com/ipmulticast/config-notes/msdp-sa-filter.txt for other SA
  ! messages that typically need to be filtered.
  permit ip any any
! Filter generated SA messages in SSM range. This configuration is only needed if there
! are directly connected sources to this router. The "ip pim accept-register" command
! filters remote sources.
ip msdp redistribute list msdp-nono-list
! Filter received SA messages in SSM range. "Filtered on receipt" means messages are
! neither processed or forwarded. Needs to be configured for each MSDP peer.
ip msdp sa-filter in msdp-peer1 list msdp-nono-list
!.
ip msdp sa-filter in msdp-peerN list msdp-nono-list
```

### Bidir-PIM の例

デフォルトで、双方向 RP はすべてのグループを双方向としてアドバタイズします。 RP 上のアク セスリストは、双方向とアドバタイズされるグループのリストを指定するために使用できます。 deny キーワードを持つグループはデンス モードで動作します。 単一のアクセス リストでは、 permit キーワードまたは deny キーワードのどちらかだけを使用できるため、スパースモードで動 作するグループには、非双方向の異なる RP アドレスが必要です。

次の例は、スパース モードと双方向モードの両方のグループで RP を設定する方法を示していま す。224/8 および 227/8 と特定されたグループは双方向グループで、226/8 はスパース モード グ ループです。 RP は、スパース モード動作と双方向モード動作に異なる IP アドレスを使用するよ う必要があります。2 つのループバック インターフェイスはこの設定を許可するよう使用しま す。これらのループバック インターフェイスのアドレスは、PIM ドメイン内の他のルータが RP と通信できる方法で、PIM ドメイン中にルーティングする必要があります。

```
ip multicast-routing
!
...
interface loopback 0
description One loopback address for this router's Bidir Mode RP function
ip address 10.0.1.1 255.255.255.0
!
interface loopback 1
description One loopback address for this router's Sparse Mode RP function
ip address 10.0.2.1 255.255.255.0
!
...
!
```

IP マルチキャスト: PIM コンフィギュレーション ガイド、Cisco IOS XE Release 3S (Cisco ASR 1000)

```
ip pim bidir-enable
ip pim rp-address 10.0.1.1 45 bidir
ip pim rp-address 10.0.2.1 46
.
access-list 45 permit 224.0.0.0 0.255.255.255
access-list 45 permit 227.0.0.0 0.255.255.255
access-list 46 permit 226.0.0.0 0.255.255.255
```

# その他の関連資料

I

#### 関連資料

| 関連項目            | マニュアル タイトル                                   |
|-----------------|----------------------------------------------|
| Cisco IOS コマンド  | Cisco IOS Master Commands List, All Releases |
| IP マルチキャスト コマンド | Cisco IOS IP Multicast Command Reference     |

#### 標準および RFC

| 標準/RFC                              | タイトル                                                |
|-------------------------------------|-----------------------------------------------------|
| draft-kouvelas-pim-bidir-new-00.txt | [A New Proposal for Bi-directional PIM]             |
| RFC 1112                            | [Host Extensions for IP Multicasting]               |
| RFC 1918                            | [Address Allocation for Private Internets]          |
| RFC 2770                            | GLOP Addressing in 233/8』                           |
| RFC 3569                            | 『An Overview of Source-Specific Multicast<br>(SSM)』 |

#### MIB

| MIB                                                                                   | MIB のリンク                                                                                                    |
|---------------------------------------------------------------------------------------|----------------------------------------------------------------------------------------------------|
| この機能によってサポートされる新しい MIB<br>または変更された MIB はありません。またこ<br>の機能による既存 MIB のサポートに変更はあ<br>りません。 | 選択したプラットフォーム、Cisco ソフトウェ<br>アリリース、およびフィーチャ セットの MIB<br>を検索してダウンロードする場合は、次のURL<br>にある Cisco MIB Locator を使用します。<br>http://www.cisco.com/go/mibs |

シスコのテクニカル サポート

| 説明                                                                                                    | リンク                                               |
|----------------------------------------------------------------------------------------------------|---------------------------------------------------|
| シスコのサポートおよびドキュメンテーション<br>Webサイトでは、ダウンロード可能なマニュア<br>ル、ソフトウェア、ツールなどのオンラインリ<br>ソースを提供しています。 これらのリソース<br>は、ソフトウェアをインストールして設定した<br>り、シスコの製品やテクノロジーに関する技術<br>的問題を解決したりするために使用してくださ<br>い。 この Web サイト上のツールにアクセスす<br>る際は、Cisco.com のログイン ID およびパス<br>ワードが必要です。 | http://www.cisco.com/cisco/web/support/index.html |

# IPv4 ネットワークでの基本的な IP マルチキャスト設定の 機能情報

次の表に、このモジュールで説明した機能に関するリリース情報を示します。 この表は、ソフト ウェア リリース トレインで各機能のサポートが導入されたときのソフトウェア リリースだけを 示しています。その機能は、特に断りがない限り、それ以降の一連のソフトウェアリリースでも サポートされます。

プラットフォームのサポートおよびシスコソフトウェアイメージのサポートに関する情報を検索 するには、Cisco Feature Navigator を使用します。 Cisco Feature Navigator にアクセスするには、 www.cisco.com/go/cfn に移動します。 Cisco.com のアカウントは必要ありません。

| 機能名           | リリース                     | 機能情報                                                                                                    |
|---------------|--------------------------|----------------------------------------------------------------------------------------------------|
| Auto RP の拡張機能 | Cisco IOS XE Release 2.1 | Auto-RPは、PIMネットワーク<br>におけるグループからランデ<br>ブーポイント (RP) へのマッ<br>ピングの配信を自動化します。<br>Auto-RPが機能するためには、<br>RP 通知メッセージを RP から<br>受信して競合を解決する RP<br>マッピング エージェントとし<br>てルータが指定されている必要<br>があります。 |
|               |                          |                                                                                                    |

表 3: IPv4 ネットワークでの基本的な IP マルチキャスト設定の機能情報

IP マルチキャスト: PIM コンフィギュレーション ガイド、Cisco IOS XE Release 3S (Cisco ASR 1000)

1

| 機能名                                               | リリース                                                                                                    | 機能情報                                                                                                    |
|---------------------------------------------------|----------------------------------------------------------------------------------------------------|----------------------------------------------------------------------------------------------------|
| 双方向 PIM                                           | Cisco IOS XE Release 2.2                                                                                                    | 双方向 PIM は、双方向のデー<br>タフローを提供する共有スパー<br>スツリーを実装するプロトコ<br>ルの PIM スイートに対する拡<br>張機能です。 PIM スパース<br>モードとは対照的に、双方向<br>PIM ではソース固有のステート<br>をルータに保持することを回避<br>できるため、ツリーを拡張して<br>任意の数のソースに対応できま<br>す。                                                                                                    |
| ネットワークにおける RP 情報<br>損失後の PIM デンス モード<br>フォールバック回避 | 12.3(4)T<br>12.0(28)S<br>12.2(33)SRA<br>12.2(33)SXH<br>Cisco IOS XE Release 2.1<br>15.0(1)S                                      | ネットワークにおける RP 情報<br>損失後の PIM デンスモード<br>フォールバック回避機能は、す<br>べての RP で障害が発生したと<br>きに PIM-DM のフォールバッ<br>クを回避できるようにします。<br>信頼性が重大な意味を持つマル<br>チキャストネットワークにとっ<br>て、デンスモードの使用を回<br>避することは非常に重要です。<br>この機能は、スパースモード<br>でマルチキャスト グループを<br>保持するためのメカニズムを提<br>供し、それによってデンスモー<br>ドフラッディングを回避しま<br>す。<br>次のコマンドがこの機能により<br>導入されました。ip pim<br>dm-fallback。 |
| Source Specific Multicast (SSM)                   | 12.3(4)T<br>12.2(25)S<br>12.0(28)S<br>12.2(33)SXH<br>12.2(33)SRA<br>15.0(1)S<br>Cisco IOS XE Release 2.1<br>Cisco IOS XE 3.1.0SG | SSM は、レシーバが明示的に<br>参加したマルチキャスト ソー<br>スからのみデータグラム トラ<br>フィックがレシーバに転送され<br>る IP マルチキャストの拡張機<br>能です。 SSM 用に設定された<br>マルチキャスト グループは、<br>(共有ツリーではなく) ソース<br>固有のマルチキャスト配信ツ<br>リーのみが作成されます。                                                                                                    |

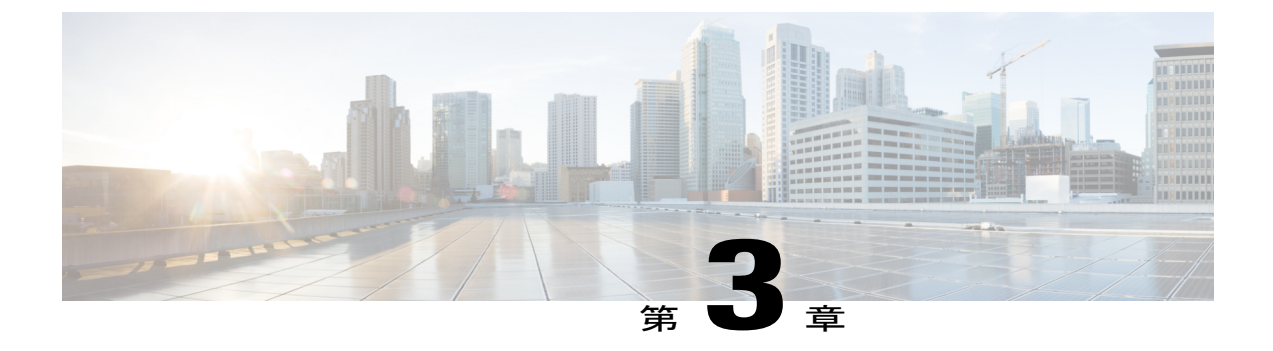

# IPv6 ネットワークでの基本的な IP マルチ キャスト設定

このモジュールでは、IPv6 ネットワークで基本的な IP マルチキャストを設定する方法について 説明します。

- 機能情報の確認, 75 ページ
- ・基本的な IP マルチキャスト設定の前提条件,76 ページ
- IPv6 ネットワークでの基本的な IP マルチキャスト設定に関する情報,76 ページ
- IPv6 ネットワークでの基本的な IP マルチキャストの設定方法, 86 ページ
- IPv6 ネットワークでの基本的な IP マルチキャストの設定例, 99 ページ
- その他の関連資料、101 ページ
- IPv6 ネットワークでの基本的な IP マルチキャスト設定の機能情報、102 ページ

## 機能情報の確認

ご使用のソフトウェアリリースでは、このモジュールで説明されるすべての機能がサポートされているとは限りません。最新の機能情報および警告については、Bug Search Tool およびプラットフォームとソフトウェア リリースのリリース ノートを参照してください。 このモジュールに記載されている機能の詳細を検索し、各機能がサポートされているリリースのリストを確認する場合は、このモジュールの最後にある機能情報の表を参照してください。

プラットフォームのサポートおよびシスコソフトウェアイメージのサポートに関する情報を検索 するには、Cisco Feature Navigator を使用します。 Cisco Feature Navigator にアクセスするには、 www.cisco.com/go/cfn に移動します。 Cisco.com のアカウントは必要ありません。

## 基本的な IP マルチキャスト設定の前提条件

- このモジュールに含まれているどの作業を実行する必要があるかを判断するには、使用する Protocol Independent Multicast (PIM) モードを決定する必要があります。この決定は、ネットワーク上でサポートするアプリケーションによって異なります。
- このモジュールの作業で使用するアクセスリストはすべて、設定作業を開始する前に設定しておく必要があります。アクセスリストの設定方法については、『Security Configuration Guide: Access Control Lists』の「Creating an IP Access List and Applying It to an Interface」モジュールを参照してください。

# IPv6 ネットワークでの基本的な IP マルチキャスト設定に 関する情報

### IPv6 マルチキャスト

#### IPv6 マルチキャストの概要

IPv6マルチキャストグループは、特定のデータストリームを受信する受信側の任意のグループで す。このグループには、物理的境界または地理的境界はありません。受信側は、インターネット 上または任意のプライベートネットワーク内の任意の場所に配置できます。特定のグループへの データフローの受信に関与する受信側は、ローカルデバイスに対してシグナリングすることに よってそのグループに加入する必要があります。このシグナリングは、MLD プロトコルを使用 して行われます。

デバイスは、MLDプロトコルを使用して、直接接続されているサブネットにグループのメンバが存在するかどうかを学習します。ホストは、MLDレポートメッセージを送信することによってマルチキャストグループに加入します。ネットワークでは、各サブネットでマルチキャストデータのコピーを1つだけ使用して、潜在的に無制限の受信側にデータが伝送されます。トラフィックの受信を希望する IPv6 ホストはグループメンバと呼ばれます。

グループメンバに伝送されるパケットは、単一のマルチキャストグループアドレスによって識別されます。マルチキャストパケットは、IPv6ユニキャストパケットと同様に、ベストエフォート型の信頼性を使用してグループに伝送されます。

マルチキャスト環境は、送信側と受信側で構成されます。 どのホストも、グループのメンバであ るかどうかにかかわらず、グループに送信できます。 ただし、グループのメンバだけがメッセー ジを受信します。

マルチキャストアドレスがマルチキャストグループの受信先として選択されます。送信者は、 データグラムの宛先アドレスとしてグループのすべてのメンバに到達するためにそのアドレスを 使用します。 マルチキャストグループ内のメンバーシップはダイナミックです。ホストはいつでも加入および 脱退できます。マルチキャストグループ内のメンバの場所または数に制約はありません。ホス トは、一度に複数のマルチキャストグループのメンバにすることができます。

マルチキャストグループがどの程度アクティブであるか、その期間、およびメンバーシップはグ ループおよび状況によって異なります。メンバを含むグループにアクティビティがない場合もあ ります。

#### IPv6 マルチキャスト アドレッシング

IPv6 マルチキャストアドレスは、FF00::/8 (1111 1111) というプレフィックスを持つ IPv6 アドレ スです。IPv6 マルチキャストアドレスは、通常は異なるノードに属するインターフェイス セッ トの識別子です。マルチキャストアドレスに送信されたパケットは、マルチキャストアドレス が示すすべてのインターフェイスに配信されます。プレフィックスに続く 2 番めのオクテット で、マルチキャストアドレスのライフタイムとスコープが定義されます。 永久マルチキャスト アドレスはライフタイムパラメータが0に等しく、一時マルチキャストアドレスのライフタイム パラメータは1に等しくなっています。ノード、リンク、サイト、組織のスコープ、またはグ ローバルスコープを持つマルチキャストアドレスのスコープパラメータは、それぞれ1、2、5、 8、またはEです。 たとえば、プレフィックスが FF02::/16 のマルチキャストアドレスは、リンク スコープを持つ永続マルチキャストアドレスです。下の図は、IPv6 マルチキャストアドレスの 形式を示しています。

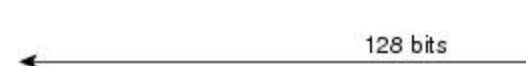

図 9: IPv6 マルチキャスト アドレス形式

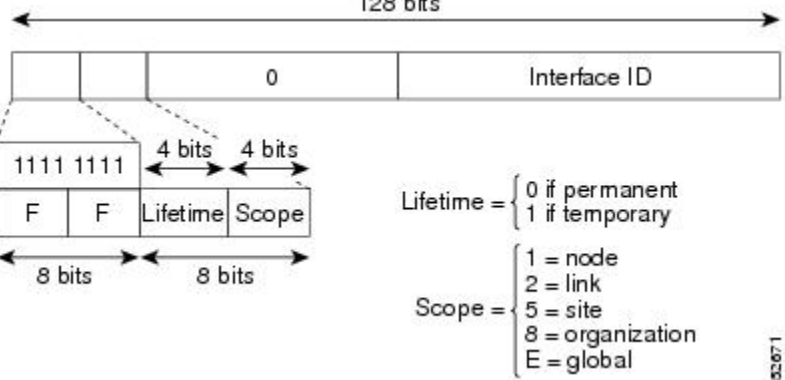

IPv6ノード(ホストとルータ)は、(受信パケットの宛先となる)次のマルチキャストグループ に加入する必要があります。

- ・全ノードマルチキャストグループ FF02:0:0:0:0:0:1 (スコープはリンクローカル)
- 割り当てられたユニキャストアドレスおよびエニーキャストアドレスごとの送信要求ノードマルチキャストグループ FF02:0:0:0:1:FF00:0000/104

IPv6 ルータは、全ルータ マルチキャスト グループ FF02:0:0:0:0:0:2(スコープはリンクローカル)にも加入する必要があります。

#### IP マルチキャスト: PIM コンフィギュレーション ガイド、Cisco IOS XE Release 3S (Cisco ASR 1000)

送信要求ノードマルチキャストアドレスは、IPv6 ユニキャストアドレスまたはエニーキャスト アドレスに対応するマルチキャストグループです。IPv6ノードは、割り当てられているユニキャ ストアドレスおよびエニーキャストアドレスごとに、関連付けられた送信要求ノードマルチキャ ストグループに加入する必要があります。IPv6 送信要求ノードマルチキャストアドレスには、 対応する IPv6 ユニキャストアドレスまたは IPv6 エニーキャストアドレスの下位 24 ビットに連 結されたプレフィックス FF02:0:0:0:1:FF00:0000/104 があります (下の図を参照)。たとえば、 IPv6 アドレス 2037::01:800:200E:8C6C に対応する請求ノードマルチキャストアドレスは FF02::1:FF0E:8C6C です。送信要求ノードアドレスは、ネイバー送信要求メッセージで使用され ます。

#### 図 10: IPv6 送信要求ノード マルチキャスト アドレス形式

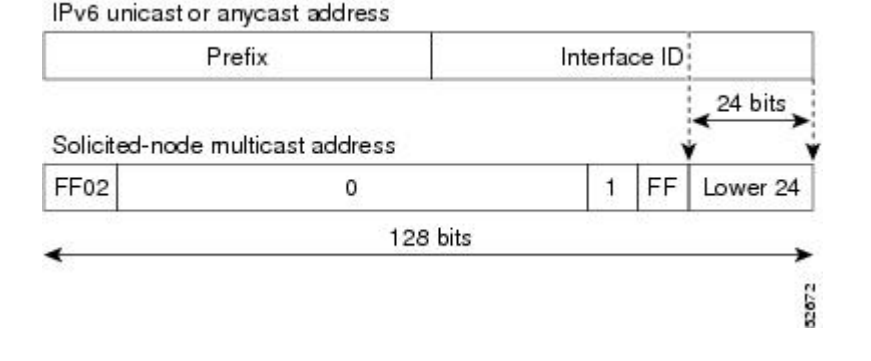

(注) IPv6 にはブロードキャスト アドレスはありません。 ブロードキャスト アドレスの代わりに IPv6 マルチキャスト アドレスが使用されます。

#### IPv6 マルチキャスト グループ

インターフェイスで IPv6 トラフィックを転送できるようにするには、そのインターフェイスで IPv6 アドレスを設定する必要があります。インターフェイスでサイトローカルまたはグローバル IPv6 アドレスを設定すると、リンクローカル アドレスが自動的に設定され、そのインターフェイ スに対して IPv6 がアクティブになります。また、設定されたインターフェイスは、そのリンクに 必要な次のマルチキャスト グループに自動的に加入します。

 インターフェイスに割り当てられたユニキャストアドレスおよびエニーキャストアドレス ごとの請求ノードマルチキャストグループ FF02:0:0:0:1:FF00::/104

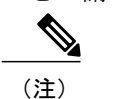

) 送信要求ノードマルチキャストアドレスは、ネイバー探索プロセスで使用されます。

- ・全ノードリンクローカルマルチキャストグループFF02::1
- ・全ルータ リンクローカル マルチキャスト グループ FF02::2

#### IPv6 マルチキャスト アドレス グループ範囲のサポート

この機能は、IPv6 マルチキャスト エッジ ルーティングにアクセス コントロール メカニズムを提 供します。ACL では、許可または拒否されるマルチキャスト グループまたはチャネルを指定し ます。拒否されたグループまたはチャネルについて、デバイスはプロトコルトラフィックおよび アクションを無視し(たとえば、MLD ステートは作成されず、mroute ステートは作成されず、 PIM join は転送されません)、システムのすべてのインターフェイス上でデータ トラフィックを ドロップし、ACL によって拒否されたグループまたはチャネルのマルチキャストをディセーブル にします。

#### 限定スコープ アドレス アーキテクチャ

**IPv6**では、グローバルアドレスと非グローバルアドレスがサポートされています。 ここでは、 異なるスコープの **IPv6**アドレスの使用方法について説明します。

スコープゾーン(簡単にはゾーン)とは、特定のスコープのトポロジの、接続されているリージョンです。たとえば、特定のサイト内のデバイスが接続しているリンクのセット、およびこれらのリンクに接続されているインターフェイスは、サイトローカルスコープの単一のゾーンを構成します。

ゾーンはトポロジリージョンの特定のインスタンス(たとえば、ゾーン1のサイトまたはゾーン 2のサイト)であるのに対し、スコープはトポロジリージョンの規模(たとえば、サイトまたは リンク)です。特定の非グローバルアドレスに関連するゾーンは、アドレス自体では符号化され ません。ただし、その代わりに、その送受信を行うインターフェイスなどのコンテキストによっ て判別されます。したがって、特定の非グローバルスコープのアドレスは、そのスコープの別々 のゾーンで再利用される場合があります。たとえば、ゾーン1のサイトとゾーン2のサイトのそ れぞれに、サイトローカルアドレス FEC0::1を持つノードが含まれている場合があります。

異なるスコープのゾーンは、次のようにインスタンス化されます。

- ・各リンク、およびそのリンクに接続されているインターフェイスは、リンクローカルスコープの単一のゾーン(ユニキャストおよびマルチキャストの両方に使用)を構成します。
- インターネットのすべてのリンクおよびインターフェイスで構成されるグローバルスコープの単一のゾーン(ユニキャストおよびマルチキャストの両方に使用)もあります。
- インターフェイスローカル、リンクローカル、およびグローバル以外のスコープのゾーンの 境界については、ネットワーク管理者が定義および設定する必要があります。ユニキャスト およびマルチキャストの両方で、サイト境界が境界として機能します。

ゾーン境界は、比較的スタティックな機能であり、トポロジにおける短期的な変更に応じて変化 することはありません。したがって、ゾーン内のトポロジが「接続されている必要がある」とい う要件は、一時的にだけ接続されることがあるリンクとインターフェイスを含めるためのもので す。たとえば、ダイヤルアップにより従業員のサイトへのインターネットアクセスを取得するレ ジデンシャルノードまたはネットワークは、ダイヤルアップリンクが切断された場合でも、従業 員のサイトローカルゾーンの一部として扱われることがあります。 同様に、ゾーンのパーティ ション化を引き起こすデバイス、インターフェイス、またはリンクの障害が発生しても、そのゾー ンが複数のゾーンに分割されることはありません。厳密には、別個のパーティションが引き続き 同じゾーンに属しているものと見なされます。

ゾーンには、他にも次の特性があります。

- ・ゾーン境界はリンクではなくノードを横断します(グローバルゾーンには境界はなく、イン ターフェイスローカルゾーンの境界には1つのインターフェイスだけが含まれています)。
- ・同じスコープのゾーンは重なることができません。つまり、共通のリンクまたはインター フェイスを持つことはできません。
- (グローバルより小さい)特定のスコープのゾーンは、それより大きいスコープのゾーン内 に完全に含まれます。つまり、小さいスコープのゾーンには、リンクまたはインターフェイ スを共有する大きいスコープのゾーンを超えるトポロジを含めることはできません。
- 各インターフェイスは、それぞれのスコープの1つのゾーンに厳密に属しています。

#### **MRIB**

マルチキャストルーティング情報ベース(MRIB)は、マルチキャストルーティングプロトコル (ルーティングクライアント)によってインスタンス化されるマルチキャストルーティングエ ントリのプロトコル非依存リポジトリです。その主要機能は、ルーティングプロトコルとマルチ キャスト転送情報ベース(MFIB)間の非依存性を実現することです。また、クライアント間の調 整および通信ポイントとしても機能します。

ルーティングクライアントは、MRIB が提供するサービスを使用して、ルーティングエントリを インスタンス化し、他のクライアントによってルーティングエントリに加えられた変更を取得し ます。MRIBでは、ルーティングクライアント以外に、転送クライアント(MFIBインスタンス) や特別なクライアント(MLD など)も扱われます。MFIB は、MRIB からその転送エントリを取 得し、パケットの受信に関連するイベントについて MRIB に通知します。これらの通知は、ルー ティングクライアントによって明示的に要求されることも、MFIB によって自発的に生成される こともあります。

MRIB のもう1つの重要な機能は、同じマルチキャストセッション内でマルチキャスト接続を確 立する際に、複数のルーティングクライアントの調整を可能にすることです。また、MRIB で は、MLD とルーティングプロトコル間の調整も可能です。

#### IPv6 マルチキャストのプロセス スイッチングおよび高速スイッチング

統合 MFIB は、IPv6 マルチキャストでの PIM-SM および PIM-SSM に対するファスト スイッチン グおよびプロセス スイッチングの両サポートを提供するために使用されます。 プロセス スイッ チングでは、ルート プロセッサが各パケットの調査、書き換え、および転送を行う必要がありま す。最初にパケットが受信され、システムメモリにコピーされます。 次に、デバイスがルーティ ング テーブル内でレイヤ3ネットワーク アドレスを検索します。 そのあと、レイヤ2フレーム がネクストホップの宛先アドレスで書き換えられ、発信インターフェイスに送信されます。 ま た、RP は、巡回冗長検査(CRC) も計算します。 このスイッチング方式は、IPv6 パケットをス イッチングする方式の中でスケーラビリティが最も低い方式です。 IPv6マルチキャストの高速スイッチングを使用すると、デバイスはプロセススイッチングよりも 高いパケット転送パフォーマンスを実現できます。従来ルートキャッシュに格納される情報は、 IPv6マルチキャストスイッチング用にいくつかのデータ構造に格納されます。これらのデータ構 造では、ルックアップが最適化され、パケット転送を効率的に行えるようになっています。

IPv6マルチキャスト転送では、PIM プロトコルロジックで許可されていれば、最初のパケットのファストスイッチングが行われます。IPv6マルチキャストの高速スイッチングでは、MACカプセル化ヘッダーが事前に計算されます。IPv6マルチキャストの高速スイッチングでは、MFIBを使用して、IPv6送信先プレフィックスベースのスイッチング判定が行われます。IPv6マルチキャストの高速スイッチングでは、MFIBに加えて、隣接関係テーブルを使用して、レイヤ2アドレッシング情報が付加されます。隣接関係テーブルでは、すべてのMFIBエントリのレイヤ2ネクストホップアドレスが管理されます。

隣接が検出されると、隣接関係テーブルにそのデータが入力されます。(ARPなどを使用して) 隣接エントリが作成されるたびに、その隣接ノードのリンク層ヘッダーが事前に計算され、隣接 関係テーブルに格納されます。ルートが決定されると、そのヘッダーはネクストホップおよび対 応する隣接エントリを指します。そのあと、そのヘッダーはパケットスイッチング時のカプセル 化に使用されます。

ロードバランシングと冗長性の両方に対応するようにデバイスが設定されている場合など、ルートには送信先プレフィックスへの複数のパスが存在することがあります。解決されたパスごとに、そのパスのネクストホップインターフェイスに対応する隣接へのポインタが追加されます。 このメカニズムは、複数のパスでのロードバランシングに使用されます。

## IPv6 エニーキャスト RP ソリューション

#### PIMv6 エニーキャスト RP ソリューションの概要

IPv6 PIM のエニーキャスト RP ソリューションは、IPv6 ネットワークによる PIM-SM RP のエニー キャストサービスのサポートを可能にします。これにより、PIM のみを実行するドメイン内でエ ニーキャスト RP を使用できるようになります。エニーキャスト RP は、IPv4 および IPv6 で使用 できますが、IPv4 だけで動作する Multicast Source Discovery Protocol (MSDP) には依存しません。 この機能は、ドメイン間接続が不要な場合に便利です。

エニーキャスト RP は、PIM RP のデバイスに障害が発生した場合に、高速コンバージェンスを取 得するために ISP ベースのバックボーンが使用するメカニズムです。 受信側および送信元が最も 近くの RP にランデブーできるようにするには、送信元からのパケットがすべての RP に到達し て、加入している受信側を検出する必要があります。

ユニキャストIPアドレスは RPアドレスとして選択されます。このアドレスは、静的に設定され るか、またはダイナミックプロトコルを使用して、ドメイン全体のすべての PIM デバイスに配信 されます。ドメイン内の一連のデバイスが、この RP アドレスの RP として動作するように選択さ れます。これらのデバイスは、エニーキャスト RP セットと呼ばれます。エニーキャスト RP セッ ト内の各デバイスは、RP アドレスを使用してループバック インターフェイスで設定されます。 また、エニーキャスト RP セット内の各デバイスには、RP 間の通信に使用する別の物理 IP アドレ スも必要です。 **RP**アドレス、または **RP**アドレスに対応するプレフィックスは、ドメイン内部のユニキャスト ルーティングシステムに挿入されます。エニーキャスト **RP**セット内の各デバイスは、エニー キャスト **RP**セット内のその他すべてのデバイスのアドレスで設定されます。また、この設定は、 セット内のすべての **RP**で一致している必要があります。

#### PIMv6 エニーキャスト RP の通常の動作

次の図に、PIMv6 エニーキャスト RP の通常の動作を示し、次のように想定します。

- RP1、RP2、RP3、および RP4 は同じエニーキャスト RP グループのメンバです。
- S11 と S31 は、ユニキャスト ルーティング メトリックに基づいて RP1 と RP3 をそれぞれ使用するソースです。
- ・R11、R12、R2、R31 およびR32 はレシーバです。 ユニキャストルーティングメトリックに 基づいて、R11 と R12 は RP1 に加入し、R2 は RP2 と R31 に加入し、R32 は RP3 にそれぞれ 加入します。

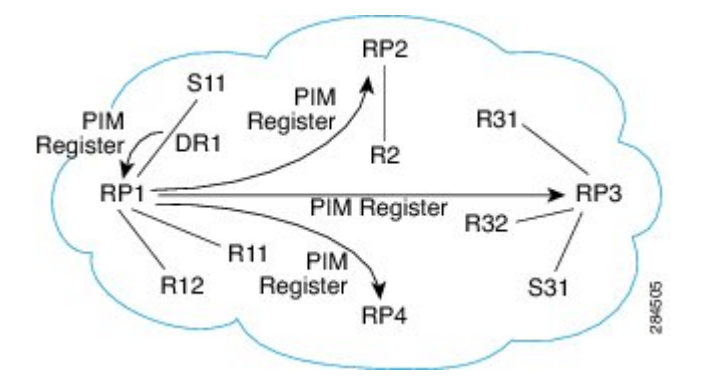

S11 がパケットの送信を開始すると、次のイベントシーケンスが発生します。

- **1** DR1 は (S, G) ステートを作成し、RP1 へ register を送信します。 DR1 はデータ パケットを register にカプセル化する場合もあります。
- 2 register を受信すると、RP1 は通常の PIM-SM RP 機能を実行し、パケットを R11 と R12 へ転送 します。
- 3 RP1は、register(データパケットをカプセル化する場合もあります)を RP2、RP3、RP4にも送信します。
- 4 RP2、RP3、RP4 がさらに register を相互に転送することはありません。
- 5 RP2、RP3、RP4は通常のPIM-SM RP機能を実行し、カプセル化されたデータパケットがある 場合、RP2はデータパケットをR2に転送し、RP3はデータパケットをR31とR32にそれぞ れ転送します。
- 6 DR1 から送信された null registers に対して上記の 5 ステップが繰り返されます。

#### PIMv6 エニーキャスト RP フェールオーバー

次の図は、PIM エニーキャスト RP フェールオーバーを示しています。

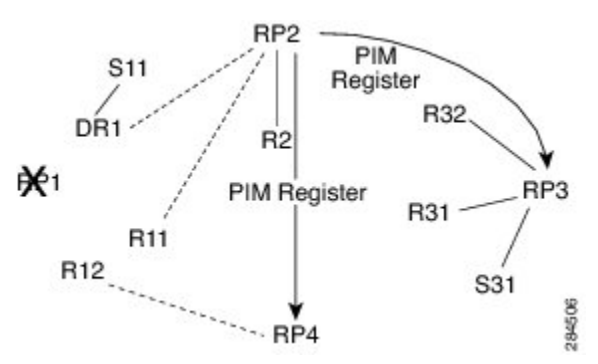

フェールオーバーでは、RP1 が到達可能な場合、次のことが実行されます。

- DR1 からの register は RP2 にトランスペアレントにルーティングされます。
- •R11 は RP として RP2 を使用し、R12 は、RP として RP4 を使用します。
- DR1 からの register は RP2 から RP3 および RP4 にルーティングされます。

このように、RPの損失(この場合はRP1)はDR1、R11、およびR12に対してトランスペアレン トであり、ネットワークは、IGPが収束するとすぐに収束します。

### IPv6 BSR

#### IPv6 BSR

ドメイン内の PIM デバイスは、各マルチキャスト グループを正しい RP アドレスにマッピングで きる必要があります。 PIM-SM 対応の BSR プロトコルは、グループと RP のマッピング情報をド メイン全体に迅速に配布するためのダイナミック適応メカニズムを備えています。 IPv6 BSR 機能 を使用すると、到達不能になった RP が検出され、マッピング テーブルが変更されます。これに より、到達不能な RP が今後使用されなくなり、新しいテーブルがドメイン全体に迅速に配布さ れるようになります。

すべての PIM-SM マルチキャスト グループを RP の IP または IPv6 アドレスに関連付ける必要が あります。新しいマルチキャスト送信側が送信を開始すると、そのローカル DR がこれらのデー タパケットを PIM register メッセージにカプセル化し、そのマルチキャスト グループの RP に送 信します。新しいマルチキャスト受信側が加入すると、そのローカル DR がそのマルチキャスト グループの RP に PIM join メッセージを送信します。 PIM デバイスは、(\*,G) join メッセージを 送信するとき、RP 方向への次のデバイスを認識して、G(グループ)がそのデバイスにメッセー ジを送信できるようにする必要があります。 また、PIM デバイスは、(\*,G)ステートを使用し てデータ パケットを転送するとき、G を宛先としたパケットの正しい着信インターフェイスを認 識する必要があります。これは、他のインターフェイスに着信するパケットを拒否する必要があ るためです。 ドメイン内の少数のデバイスが候補ブートストラップルータ(C-BSR)として設定され、単一の BSR がそのドメイン用に選択されます。また、ドメイン内の一連のデバイスが候補 RP(C-RP) として設定されます。通常、これらのデバイスは、C-BSR として設定されているものと同じデバ イスです。候補 RP は、候補 RP アドバタイズメント(C-RP-Adv)メッセージをそのドメインの BSR に定期的にユニキャストし、RP になる意思をアドバタイズします。C-RP-Adv メッセージに は、アドバタイズを行っている C-RP のアドレス、およびグループアドレスとマスク長のフィー ルドの任意のリストが含まれています。これらのフィールドは、立候補のアドバタイズの対象と なるグループプレフィックスを示します。BSR は、定期的に発信するブートストラップメッセー ジ(BSM) にこれらの一連の C-RP とそれに対応するグループプレフィックスを含めます。BSM は、ドメイン全体にホップバイホップで配布されます。

双方向 BSR がサポートされているため、双方向 RP を C-RP メッセージおよび BSM の双方向範囲 でアドバタイズできます。システム内のすべてのデバイスは、BSM で双方向範囲を使用できる必 要があります。使用できない場合は、双方向 RP 機能が機能しません。

#### IPv6 BSR: RP マッピングの設定

RP マッピングを設定するための IPv6 BSR 機能を使用すると、スコープと RP のマッピングを候補 RP メッセージから学習する代わりに、BSR から直接アナウンスするように、IPv6 マルチキャスト デバイスをスタティックに設定できます。 BSR から RP マッピングをアナウンスすると、次のいくつかの状況で役立ちます。

- RPが1つしか存在しないか、またはグループ範囲でエニーキャスト RPが使用されているために、RPアドレスが変わらない場合、候補 BSR で RPアドレス通知をスタティックに設定することは容易になります。
- RP アドレスが仮想 RP アドレスである場合(双方向 PIM を使用している場合など)、BSR はそのアドレスを候補 RP から学習できません。その代わりに、候補 BSR で仮想 RP アドレ スをアナウンス対象 RP として設定する必要があります。

#### IPv6 BSR:スコープ ゾーン サポート

BSRでは、管理用スコープのマルチキャストを使用してネットワークでグループと RP のマッピングを配布することによって、限定スコープゾーンをサポートしています。ユーザは、ドメイン内の管理用スコープ領域ごとに候補 BSR と一連の候補 RP を設定できます。

BSR が管理用スコープで正しく機能するためには、BSR および少なくとも1 つの C-RP がすべて の管理用スコープ領域内に存在している必要があります。管理用スコープゾーンの境界は、ゾー ン境界デバイスで設定する必要があります。これは、エラー条件が原因で境界を間違って越える 可能性がある PIM join メッセージをフィルタリングする必要があるためです。また、管理用ス コープ ゾーン内の少なくとも1 つの C-BSR が、管理用スコープ ゾーンのアドレス範囲の C-BSR になるように設定する必要があります。

BSR 選択は、(BSMを使用して)管理用スコープ範囲ごとに1回、およびグローバル範囲に対し て1回行われるようになります。管理用スコープ範囲はBSMで識別されます。これは、特定の RPセットで処理するように設定されている範囲だけでなく、管理用スコープ範囲であることを示 すように、グループ範囲がマーク付けされているためです。 C-RP にスコープが設定されていない場合、その C-RP は、スコープ ゾーンのグループ範囲を含む 選択 BSR から BSM を受信することによって、管理用スコープ ゾーンの有無およびそのグループ 範囲を検出します。 C-RP には、各選択 BSR のアドレスとその BSM に含まれる管理用スコープ 範囲が格納されます。 C-RP は、RP として動作する意思のある管理用スコープ範囲ごとに C-RP-Adv メッセージを適切な BSR に個別にユニキャストします。

管理用スコープ範囲が使用中の PIM ブートストラップ ドメイン内のすべての PIM デバイスが、 BSM を受信し、該当するすべての管理用スコープ ゾーンに対する選択 BSR と RP のセットを格 納できる必要があります。

#### IPv6 マルチキャスト: BSR パケットの RPF フラッディング

シスコの IPv6 デバイスでは、BSM のフローを妨げることがないように、BSR パケットの RPF フ ラッディングがサポートされています。デバイスは、BSM を十分に認識および解析して、BSR アドレスを識別します。デバイスは、このBSR アドレスの RPF チェックを実行し、RPF インター フェイスで受信したパケットだけを転送します。また、RPF 情報を含む BSR エントリを作成し、 同じ BSR からの今後の BSM に使用できるようにします。特定の BSR から BSM を今後受信しな くなると、BSR エントリはタイムアウトします。

## IPv6 マルチキャスト グループ

インターフェイスで IPv6 トラフィックを転送できるようにするには、そのインターフェイスで IPv6 アドレスを設定する必要があります。インターフェイスでサイトローカルまたはグローバル IPv6 アドレスを設定すると、リンクローカル アドレスが自動的に設定され、そのインターフェイ スに対して IPv6 がアクティブになります。また、設定されたインターフェイスは、そのリンクに 必要な次のマルチキャスト グループに自動的に加入します。

 インターフェイスに割り当てられたユニキャストアドレスおよびエニーキャストアドレス ごとの請求ノードマルチキャストグループ FF02:0:0:0:1:FF00::/104

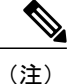

送信要求ノードマルチキャストアドレスは、ネイバー探索プロセスで使用さ れます。

- ・全ノードリンクローカルマルチキャストグループFF02::1
- ・全ルータリンクローカルマルチキャストグループFF02::2

#### IPv6 マルチキャスト アドレス グループ範囲のサポート

この機能は、IPv6 マルチキャスト エッジ ルーティングにアクセス コントロール メカニズムを提供します。ACL では、許可または拒否されるマルチキャスト グループまたはチャネルを指定します。拒否されたグループまたはチャネルについて、デバイスはプロトコルトラフィックおよびアクションを無視し(たとえば、MLD ステートは作成されず、mroute ステートは作成されず、 PIM join は転送されません)、システムのすべてのインターフェイス上でデータ トラフィックを

ドロップし、ACL によって拒否されたグループまたはチャネルのマルチキャストをディセーブル にします。

# IPv6 ネットワークでの基本的な IP マルチキャストの設定 方法

## IPv6 マルチキャスト ルーティングのイネーブル化

IPv6 マルチキャストは、MLD バージョン2 を使用します。 このバージョンの MLD には、MLD バージョン1 との完全な下位互換性があります(*RFC 2710*で規定)。 MLD バージョン1 だけを サポートするホストは、MLD バージョン2を実行しているデバイスと相互運用します。 MLD バー ジョン1 ホストと MLD バージョン2 ホストの両方が混在する LAN もサポートされています。

#### はじめる前に

最初に、IPv6マルチキャストルーティングをイネーブルにするデバイスのすべてのインターフェ イスで、IPv6ユニキャストルーティングをイネーブルにする必要があります。

#### 手順の概要

- 1. enable
- 2. configure terminal
- 3. ipv6 multicast-routing [vrf vrf-name]

|       | コマンドまたはアクション               | 目的                           |
|-------|----------------------------|------------------------------|
| ステップ1 | enable                     | 特権 EXEC モードをイネーブルにします。       |
|       | 例:                         | ・パスワードを入力します(要求された場合)。       |
|       | Device> enable             |                              |
| ステップ2 | configure terminal         | グローバル コンフィギュレーション モードを開始します。 |
|       | 例:                         |                              |
|       | Device# configure terminal |                              |

|       | コマンドまたはアクション                                      | 目的                                                                                                    |
|-------|---------------------------------------------------|----------------------------------------------------------------------------------------------------|
| ステップ3 | ipv6 multicast-routing [vrf<br>vrf-name]<br>例:    | すべての IPv6 対応インターフェイスでマルチキャスト ルーティン<br>グをイネーブルにし、イネーブルになっているすべてのデバイスイ<br>ンターフェイスで PIM および MLD に対してマルチキャスト転送を<br>イネーブルにします。                                                       |
|       | <pre>Device(config)# ipv6 multicast-routing</pre> | <ul> <li>IPv6 マルチキャスト ルーティングは、IPv6 ユニキャスト ルー<br/>ティングがイネーブルの場合、デフォルトでディセーブルで<br/>す。特定のデバイスでは、IPv6 ユニキャスト ルーティングを<br/>使用するには、IPv6 マルチキャストルーティングもイネーブル<br/>にする必要があります。</li> </ul> |

## デバイスでの未認証マルチキャストトラフィックの受信のディセーブ ル化

状況によっては、アクセスコントロールプロファイルに従って加入者の認証とチャネルの許可が 行われていないかぎり、マルチキャストトラフィックの受信を防止することが必要となる場合が あります。 つまり、アクセスコントロールプロファイルで特に指定がなければ、トラフィック を完全になくす必要があります。

未認証グループまたは未許可チャネルからマルチキャストトラフィックをデバイスが受信しない ようにするには、次の作業を実行します。

#### 手順の概要

- 1. enable
- 2. configure terminal
- **3. ipv6 multicast** [**vrf** *vrf-name*] **group-range**[*access-list-name*]

|       | コマンドまたはアクション   | 目的                     |
|-------|----------------|------------------------|
| ステップ1 | enable         | 特権 EXEC モードをイネーブルにします。 |
|       | 例:             | •パスワードを入力します(要求された場合)。 |
|       | Device> enable |                        |

|       | コマンドまたはアクション                                                                                                    | 目的                                                                                  |
|-------|----------------------------------------------------------------------------------------------------|-------------------------------------------------------------------------------------|
| ステップ2 | <b>configure terminal</b><br>例:<br>Device# configure terminal                                                         | グローバル コンフィギュレーション モードを開始しま<br>す。                                                    |
| ステップ3 | ipv6 multicast [vrf vrf-name]<br>group-range[access-list-name]<br>例:<br>Device(config)# ipv6 multicast<br>group-range | デバイスのすべてのインターフェイスで未許可グループ<br>またはチャネルのマルチキャスト プロトコル アクショ<br>ンおよびトラフィック転送をディセーブルにします。 |

## IPv6 マルチキャストのトラブルシューティング

#### 手順の概要

- 1. enable
- 2. debug ipv6 mfib group-name | group-address] [adjacency | signal | db | init | mrib | pak | ps
- **3.** debug ipv6 mld [group-name | group-address | interface-type]
- 4. debug ipv6 mld explicit [group-name | group-address
- 5. debug ipv6 pim [group-name | group-address | interface-type | neighbor | bsr
- 6. debug bgp ipv6 {unicast | multicast} dampening [prefix-list prefix-list-name
- 7. debug bgp ipv6 {unicast | multicast} updates [ipv6-address] [prefix-list prefix-list-name] [in | out
- 8. debug ipv6 mrib client
- 9. debug ipv6 mrib io
- 10. debug ipv6 mrib issu
- 11. debug ipv6 mrib proxy
- **12.** debug ipv6 mrib route [group-name | group-address
- 13. debug ipv6 mrib table

|       | コマンドまたはアクション         | 目的                                         |
|-------|----------------------|--------------------------------------------|
| ステップ1 | enable               | 特権 EXEC モードをイネーブルにします。                     |
|       | 例:<br>Device> enable | <ul> <li>・パスワードを入力します(要求された場合)。</li> </ul> |

Γ

|               | コマンドまたはアクション                                                                                            | 目的                                         |
|---------------|----------------------------------------------------------------------------------------------------|--------------------------------------------|
| ステップ2         | debug ipv6 mfib group-name   group-address]<br>[adjacency   signal   db   init   mrib   pak   ps        | IPv6 MFIB に対するデバッグ出力をイネーブルに<br>します。        |
|               | 例:                                                                                                    |                                            |
|               | Device# debug ipv6 mfib pak FF04::10                                                                    |                                            |
| ステップ3         | debug ipv6 mld [group-name   group-address  <br>interface-type]                                         | MLD プロトコル アクティビティに対するデバッ<br>グをイネーブルにします。   |
|               | 例:                                                                                                    |                                            |
|               | Device# debug ipv6 mld                                                                                  |                                            |
| ステップ4         | <b>debug ipv6 mld explicit</b> [group-name   group-address                                              | ホストの明示的トラッキングに関連する情報を表<br>示します。            |
|               | 例:                                                                                                    |                                            |
|               | Device# debug ipv6 mld explicit                                                                         |                                            |
| ステップ5         | <b>debug ipv6 pim</b> [group-name   group-address  <br>interface-type   <b>neighbor</b>   <b>bsr</b>    | PIM プロトコル アクティビティに対するデバッグ<br>をイネーブルにします。   |
|               | 例:                                                                                                    |                                            |
|               | Device# debug ipv6 pim                                                                                  |                                            |
| ステップ6         | debug bgp ipv6 {unicast   multicast} dampening<br>[prefix-list prefix-list-name                         | IPv6 BGP 減衰のデバッグ メッセージを表示します。              |
|               | 例:                                                                                                    |                                            |
|               | Device# debug bgp ipv6 multicast                                                                        |                                            |
| ステップ <b>1</b> | debug bgp ipv6 {unicast   multicast} updates<br>[ipv6-address] [prefix-list prefix-list-name] [in   out | IPv6 BGP アップデート パケットのデバッグ メッ<br>セージを表示します。 |
|               | 例:                                                                                                    |                                            |
|               | Device# debug bgp ipv6 multicast updates                                                                |                                            |
| ステップ8         | debug ipv6 mrib client                                                                                  | MRIB クライアント管理アクティビティに対する                   |
|               | 例:                                                                                                    | アバックをイネーフルにします。<br>                        |
|               | Device# debug ipv6 mrib client                                                                          |                                            |

|                | コマンドまたはアクション                                             | 目的                                                   |
|----------------|----------------------------------------------------------|------------------------------------------------------|
| ステップ9          | debug ipv6 mrib io                                       | MRIBI/Oイベントに対するデバッグをイネーブル<br>にします。                   |
|                | 例:                                                       |                                                      |
|                | Device# debug ipv6 mrib io                               |                                                      |
| ステップ10         | debug ipv6 mrib issu                                     | MRIB 稼働中ソフトウェア アップデートに対する                            |
|                | 例:                                                       | アパックをイネーフルにします。                                      |
|                | Device# debug ipv6 mrib issu                             |                                                      |
| ステップ 11        | debug ipv6 mrib proxy                                    | 分散型デバイスにおけるルート プロセッサとライ<br>ンカード間の MRIB プロキシアクティビティに対 |
|                | 例:                                                       | するデバッグをイネーブルにします。                                    |
|                | Device# debug ipv6 mrib proxy                            |                                                      |
| ステップ <b>12</b> | <b>debug ipv6 mrib route</b> [group-name   group-address | MRIBルーティングエントリ関連のアクティビティ<br>に関する情報を表示します。            |
|                | 例:                                                       |                                                      |
|                | Device# debug ipv6 mrib route                            |                                                      |
| ステップ13         | debug ipv6 mrib table                                    | MRIBテーブル管理アクティビティに対するデバッ<br>グをイネーブルにします              |
|                | 例:                                                       | ノモイホーノルにしより。                                         |
|                | Device# debug ipv6 mrib table                            |                                                      |

## PIMv6 エニーキャスト RP の設定

このタスクでは、2 つの PIMv6 RP ピアをイネーブル化する方法について説明します。 ステップ 3~11 は RP1 の設定を示し、ステップ 12~19 は RP2 の設定を示しています。

1

#### 手順の概要

- 1. enable
- 2. configure terminal
- 3. ipv6 pim [vrf vrf-name] rp-address ipv6-address [group-address-list] [bidir]
- 4. interface *type number*
- **5.** ipv6 address {*ipv6-address*/*prefix-length* | *prefix-name sub-bits* /*prefix-length*}
- 6. no shut
- 7. interface type number
- 8. ipv6 address {ipv6-address/prefix-length | prefix-name sub-bits /prefix-length}
- 9. no shut
- 10. exit
- 11. ipv6 pim anycast-RP rp-address peer-address
- 12. ipv6 pim [vrf vrf-name] rp-address ipv6-address [group-address-list ] [bidir]
- **13. interface** *type number*
- **14.** ipv6 address {*ipv6-address*/*prefix-length* | *prefix-name sub-bits* /*prefix-length*}
- 15. no shut
- **16.** interface *type number*
- **17.** ipv6 address {*ipv6-address/prefix-length* | *prefix-name sub-bits* /*prefix-length*}
- **18**. no shut
- 19. ipv6 pim anycast-RP rp-address peer-address

|               | コマンドまたはアクション                                                                                                    | 目的                              |
|---------------|----------------------------------------------------------------------------------------------------|---------------------------------|
| ステップ1         | enable                                                                                                    | 特権 EXEC モードをイネーブルにします。          |
|               | 例:<br>Device> enable                                                                                                    | ・パスワードを入力します(要求された場合)。          |
| ステップ2         | configure terminal                                                                                                    | グローバル コンフィギュレーション モードを開始し<br>ナナ |
|               | <b>例:</b><br>Device# configure terminal                                                                                    | £9°                             |
| ステップ <b>3</b> | <b>ipv6 pim</b> [ <b>vrf</b> <i>vrf-name</i> ] <b>rp-address</b> <i>ipv6-address</i> [group-address-list] [ <b>bidir</b> ] | 特定のグループ範囲のPIMRPのアドレスを設定します。     |
|               | 例:<br>Device(config)# ipv6 pim rp-address<br>2001:DB8::1:1 acl_sparse1                                                     |                                 |

#### 手順の詳細

I

IP マルチキャスト: PIM コンフィギュレーション ガイド、Cisco IOS XE Release 3S (Cisco ASR 1000)

ļ

1

|             | コマンドまたはアクション                                                                                                    | 目的                                                                           |
|-------------|----------------------------------------------------------------------------------------------------|------------------------------------------------------------------------------|
| ステップ4       | interface type number<br>例:<br>Device(config)# interface Loopback4                                                                                   | インターフェイスのタイプと番号を指定し、デバイ<br>スをインターフェイス コンフィギュレーションモー<br>ドにします。                |
| ステップ5       | <pre>ipv6 address {ipv6-address/prefix-length   prefix-name sub-bits /prefix-length} 例: Device(config-if)# ipv6 address 2001:DB8::4:4/64</pre>       | IPv6 の一般的なプレフィックスに基づいて IPv6 アド<br>レスを設定し、インターフェイスにおける IPv6 処理<br>をイネーブルにします。 |
| ステップ6       | no shut<br>例:<br>Device(config-if)# no shut                                                                                                    | インターフェイスをイネーブルにします。                                                          |
| ステップ1       | interface type number<br>例:<br>Device(config-if)# interface Loopback5                                                                                | インターフェイスのタイプと番号を指定し、デバイ<br>スをインターフェイス コンフィギュレーションモー<br>ドにします。                |
| ステップ8       | <pre>ipv6 address {ipv6-address/prefix-length   prefix-name sub-bits /prefix-length}  例: Device(config-if)# ipv6 address 2001:DB8:0:ABCD::1/64</pre> | IPv6 の一般的なプレフィックスに基づいて IPv6 アド<br>レスを設定し、インターフェイスにおける IPv6 処理<br>をイネーブルにします。 |
| ステップ9       | no shut<br>例:<br>Device(config-if)# no shut                                                                                                    | インターフェイスをイネーブルにします。                                                          |
| <br>ステップ 10 | exit<br>例:<br>Device(config-if)# exit                                                                                                    | このコマンドを入力してインターフェイス コンフィ<br>ギュレーション モードを終了し、グローバル コン<br>フィギュレーション モードを開始します。 |
| ステップ 11     | ipv6 pim anycast-RP rp-address peer-address<br>例:<br>Device(config)# ipv6 pim anycast-rp<br>2001:DB8:0:ABCD::1 2001:DB8::3:3                         | このコマンドを使用して、エニーキャスト グループ<br>範囲の PIM RP のアドレスを設定します。                          |
Γ

|                | コマンドまたはアクション                                                                                                    | 目的                                                                  |
|----------------|----------------------------------------------------------------------------------------------------|---------------------------------------------------------------------|
| ステップ <b>12</b> | <b>ipv6 pim</b> [ <b>vrf</b> <i>vrf-name</i> ] <b>rp-address</b> <i>ipv6-address</i> [group-address-list] [ <b>bidir</b> ]                           | 特定のグループ範囲のPIM RPのアドレスを設定します。                                        |
|                | 例:<br>Device(config)# ipv6 pim rp-address<br>2001:DB8::1:1 acl_sparse1                                                                               |                                                                     |
| ステップ 13        | interface type number<br>例:<br>Device(config)# interface Loopback4                                                                                   | インターフェイスのタイプと番号を指定し、デバイ<br>スをインターフェイス コンフィギュレーション モー<br>ドにします。      |
| ステップ14         | <pre>ipv6 address {ipv6-address/prefix-length   prefix-name sub-bits /prefix-length} 例: Device(config-if)# ipv6 address 2001:DB8::3:3/64</pre>       | IPv6の一般的なプレフィックスに基づいて IPv6 アドレスを設定し、インターフェイスにおける IPv6 処理をイネーブルにします。 |
| ステップ 15        | no shut<br>例:<br>Device(config-if)# no shut                                                                                                    | インターフェイスをイネーブルにします。                                                 |
| ステップ 16        | interface type number<br>例:<br>Device(config-if)# interface Loopback5                                                                                | インターフェイスのタイプと番号を指定し、デバイ<br>スをインターフェイス コンフィギュレーション モー<br>ドにします。      |
| ステップ <b>17</b> | <pre>ipv6 address {ipv6-address/prefix-length   prefix-name sub-bits /prefix-length}  例: Device(config-if)# ipv6 address 2001:DB8:0:ABCD::1/64</pre> | IPv6の一般的なプレフィックスに基づいて IPv6 アドレスを設定し、インターフェイスにおける IPv6 処理をイネーブルにします。 |
| ステップ 18        | no shut<br>例:<br>Device(config-if)# no shut                                                                                                    | インターフェイスをイネーブルにします                                                  |
| ステップ 19        | ipv6 pim anycast-RP rp-address peer-address<br>例:<br>Device(config-if)# ipv6 pim anycast-rp<br>2001:DB8::1:1 2001:DB8::4:4                           | このコマンドを使用して、エニーキャスト グループ<br>範囲の PIM RP のアドレスを設定します。                 |

IP マルチキャスト:PIM コンフィギュレーション ガイド、Cisco IOS XE Release 3S(Cisco ASR 1000)

1

# BSR の設定および BSR 情報の確認

#### 手順の概要

- 1. enable
- 2. configure terminal
- 3. ipv6 pim [vrf vrf-name] bsr candidate bsr ipv6-address[hash-mask-length] [priority priority-value]
- 4. interface type number
- 5. ipv6 pim bsr border
- 6. end
- 7. show ipv6 pim [vrf vrf-name] bsr {election | rp-cache | candidate-rp}

#### 手順の詳細

|       | コマンドまたはアクション                                                                                                    | 目的                                                            |
|-------|----------------------------------------------------------------------------------------------------|---------------------------------------------------------------|
| ステップ1 | enable                                                                                                    | 特権 EXEC モードをイネーブルにします。                                        |
|       | 例:<br>Device> enable                                                                                                    | <ul> <li>パスワードを入力します(要求された場合)。</li> </ul>                     |
| ステップ2 | configure terminal<br>例:<br>Device# configure terminal                                                                                                    | グローバル コンフィギュレーション モードを開<br>始します。                              |
| ステップ3 | <pre>ipv6 pim [vrf vrf-name] bsr candidate bsr<br/>ipv6-address[hash-mask-length] [priority<br/>priority-value]</pre> 例: Device (config) # ipv6 pim bsr candidate bsr<br>2001:DB8:3000:3000::42 124 priority 10 | 候補 BSR になるようにデバイスを設定します。                                      |
| ステップ4 | interface type number<br>例:<br>Device(config)# interface FastEthernet 1/0                                                                                                    | インターフェイスのタイプと番号を指定し、デバ<br>イスをインターフェイス コンフィギュレーション<br>モードにします。 |
| ステップ5 | ipv6 pim bsr border<br>例:<br>Device(config-if)# ipv6 pim bsr border                                                                                                    | 指定したインターフェイスの任意のスコープの全<br>BSM に対して境界を設定します。                   |

|                   | コマンドまたはアクション                                                                     | 目的                           |
|-------------------|----------------------------------------------------------------------------------|------------------------------|
| ステップ6             | end                                                                              | 特権 EXEC モードに戻ります。            |
|                   | 例:                                                                               |                              |
|                   | Device(config-if)# end                                                           |                              |
| <br>ステップ <b>1</b> | <pre>show ipv6 pim [vrf vrf-name] bsr {election   rp-cache   candidate-rp}</pre> | PIMBSR プロトコル処理に関連する情報を表示します。 |
|                   | 例:                                                                               |                              |
|                   | Device# show ipv6 pim bsr election                                               |                              |

# BSR への PIM RP アドバタイズメントの送信

#### 手順の概要

- 1. enable
- 2. configure terminal
- **3. ipv6 pim** [**vrf** *vrf*-*name*] **bsr candidate rp** *ipv6*-*address* [**group-list** *access-list-name*] [**priority** *priority-value*] [**interval** *seconds*] [**scope** *scope-value*] [**bidir**]
- 4. interface type number
- 5. ipv6 pim bsr border

#### 手順の詳細

I

| _ます。<br>- |
|-----------|
| 求された場     |
| /モードを開始   |
|           |
| を送信します。   |
|           |

|       | コマンドまたはアクション                                                                   | 目的                                          |
|-------|--------------------------------------------------------------------------------|---------------------------------------------|
|       | priority-value] [interval seconds] [scope scope-value]<br>[bidir]              |                                             |
|       | 例:                                                                             |                                             |
|       | Device(config)# ipv6 pim bsr candidate rp<br>2001:DB8:3000:3000::42 priority 0 |                                             |
| ステップ4 | interface type number                                                          | インターフェイスのタイプと番号を指定し、デバ                      |
|       | 例:                                                                             | モードにします。                                    |
|       | <pre>Device(config)# interface FastEthernet 1/0</pre>                          |                                             |
| ステップ5 | ipv6 pim bsr border                                                            | 指定したインターフェイスの任意のスコープの全<br>BSM に対して境界を設定します。 |
|       | 例:                                                                             |                                             |
|       | Device(config-if)# ipv6 pim bsr border                                         |                                             |

# 限定スコープ ゾーン内で BSR を使用できるようにするための設定

ユーザは、ドメイン内の管理用スコープ領域ごとに候補 BSR と一連の候補 RP を設定できます。

候補 RP でスコープが指定されている場合、このデバイスは指定されたスコープの BSR に自身を C-RP 専用としてアドバタイズします。 スコープとともにグループ リストが指定されている場合 は、そのグループリストと同じスコープが指定されたアクセスリスト内のプレフィックスだけが アドバタイズされます。

ブートストラップデバイスでスコープが指定されている場合、そのBSRはそのスコープに関連付けられているグループ範囲を含むBSMの起点となり、指定されたスコープに属するグループに対する C-RP 通知を受け入れます。

#### 手順の概要

- 1. enable
- 2. configure terminal
- 3. ipv6 pim [vrf vrf-name] bsr candidate bsr ipv6-address [hash-mask-length] [priority priority-value]

I

- **4. ipv6 pim** [**vrf** *vrf-name*] **bsr candidate rp** *ipv6-address* [**group-list** *access-list-name*] [**priority** *priority-value*] [**interval** *seconds*] [**scope** *scope-value*] [**bidir**]
- 5. interface type number
- 6. ipv6 multicast boundary scope scope-value

#### 手順の詳細

I

|               | コマンドまたはアクション                                                                                                    | 目的                                              |
|---------------|----------------------------------------------------------------------------------------------------|-------------------------------------------------|
| ステップ1         | enable                                                                                                    | 特権 EXEC モードをイネーブルにします。                          |
|               | 例:                                                                                                    | <ul> <li>パスワードを入力します(要求された場合)。</li> </ul>       |
|               | Device> enable                                                                                                    |                                                 |
| ステップ <b>2</b> | configure terminal                                                                                                    | グローバルコンフィギュレーションモードを開                           |
|               | 例:                                                                                                    | 始します。                                           |
|               | Device# configure terminal                                                                                                    |                                                 |
| ステップ3         | <b>ipv6 pim</b> [ <b>vrf</b> <i>vrf-name</i> ] <b>bsr candidate bsr</b> <i>ipv6-address</i><br>[ <i>hash-mask-length</i> ] [ <b>priority</b> <i>priority-value</i> ]                                                                                                    | 候補BSRになるようにデバイスを設定します。                          |
|               | 例:                                                                                                    |                                                 |
|               | Device(config)# ipv6 pim bsr candidate bsr<br>2001:DB8:1:1:4                                                                                                    |                                                 |
| ステップ4         | <b>ipv6 pim</b> [ <b>vrf</b> <i>vrf-name</i> ] <b>bsr candidate rp</b> <i>ipv6-address</i><br>[ <b>group-list</b> <i>access-list-name</i> ] [ <b>priority</b> <i>priority-value</i> ]<br>[ <b>interval</b> <i>seconds</i> ] [ <b>scope</b> <i>scope-value</i> ] [ <b>bidir</b> ] | BSR に PIM RP アドバタイズメントを送信する<br>ように候補 RP を設定します。 |
|               | 例:                                                                                                    |                                                 |
|               | Device(config)# ipv6 pim bsr candidate rp<br>2001:DB8:1:1:1 group-list list scope 6                                                                                                    |                                                 |
| ステップ5         | interface type number                                                                                                    | インターフェイスのタイプと番号を指定し、デバイスをインターフェイス コンフィギュレー      |
|               | 例:                                                                                                    | ションモードにします。                                     |
|               | <pre>Device(config)# interface FastEthernet 1/0</pre>                                                                                                    |                                                 |
| ステップ6         | ipv6 multicast boundary scope scope-value                                                                                                    | 指定されたスコープのインターフェイスでマル<br>チキャスト境界を設定します。         |
|               | 例:                                                                                                    |                                                 |
|               | Device(config-if)# ipv6 multicast boundary scope 6                                                                                                    |                                                 |

IP マルチキャスト: PIM コンフィギュレーション ガイド、Cisco IOS XE Release 3S (Cisco ASR 1000)

# BSR デバイスにスコープと RP のマッピングをアナウンスさせるための設定

IPv6 BSR デバイスは、スコープと RP のマッピングを候補 RP メッセージから学習するのではな く、直接アナウンスするようにスタティックに設定できます。 ユーザは、スコープと RP のマッ ピングをアナウンスするように BSR デバイスを設定して、BSR をサポートしていない RP がその BSR にインポートされるように設定できます。 この機能をイネーブルにすると、ローカルの候補 BSR デバイスの既知のリモート RP が、企業の BSR ドメインの外部に配置されている RP を学習 できるようになります。

#### 手順の概要

- 1. enable
- 2. configure terminal
- **3. ipv6 pim** [**vrf** *vrf-name*] **bsr announced rp** *ipv6-address* [**group-list** *access-list-name*] [**priority** *priority-value*] [**bidir**] [**scope** *scope-value*]

#### 手順の詳細

|       | コマンドまたはアクション                                                                                                    | 目的                                                |
|-------|----------------------------------------------------------------------------------------------------|---------------------------------------------------|
| ステップ1 | enable                                                                                                    | 特権 EXEC モードをイネーブルにします。                            |
|       | 例:                                                                                                    | <ul> <li>・パスワードを入力します(要求された場合)。</li> </ul>        |
|       | Device> enable                                                                                                    |                                                   |
| ステップ2 | configure terminal                                                                                                    | グローバル コンフィギュレーションモードを開<br>始します。                   |
|       | 例:                                                                                                    |                                                   |
|       | Device# configure terminal                                                                                                    |                                                   |
| ステップ3 | <b>ipv6 pim</b> [ <b>vrf</b> <i>vrf</i> - <i>name</i> ] <b>bsr announced rp</b> <i>ipv6-address</i><br>[ <b>group-list</b> <i>access-list-name</i> ] [ <b>priority</b> <i>priority-value</i> ]<br>[ <b>bidir</b> ] [ <b>scope</b> <i>scope-value</i> ] | 指定した候補 RP の BSR からスコープと RP の<br>マッピングを直接アナウンスします。 |
|       | 例:                                                                                                    |                                                   |
|       | Device(config)# ipv6 pim bsr announced rp<br>2001:DB8:3000:3000::42 priority 0                                                                                                    |                                                   |

# IPv6 ネットワークでの基本的な IP マルチキャストの設定例

# 例: IPv6 マルチキャスト ルーティングのイネーブル化

次に、すべてのインターフェイスでマルチキャストルーティングをイネーブルにし、イネーブル になっているすべてのデバイス インターフェイスで PIM および MLD に対してマルチキャスト転 送をイネーブルにする例を示します。

Device> enable Device# configure terminal Device(config)# ipv6 multicast-routing

# 例:IPv6マルチキャストアドレスグループ範囲のサポートのディセー ブル化

次の例では、list2という名前のアクセスリストによって拒否されたグループまたはチャネルのマ ルチキャストをデバイスでディセーブルにできます。

ipv6 multicast group-range list2

次に、上記の例のコマンドがint2で指定されたインターフェイス上で上書きされる例を示します。 int2 で、MLD ステートは int-list2 によって許可されるグループまたはチャネルに対して作成され ますが、int-list2 によって拒否されるグループまたはチャネルに対しては作成されません。他のす べてのインターフェイスでは、list2 という名前のアクセスリストがアクセス コントロールに使用 されます。

この例では、すべてあるいはほとんどのマルチキャストグループまたはチャネルを拒否するよう に list2 を指定でき、インターフェイス int2 に対してのみ許可グループまたはチャネルを許可する ように int-list2 を指定できます。

Device(config)# interface int2
Device(config-if)# ipv6 mld access-group int-list2

# 例: IPv6 MRIB 情報の確認

次の例では、IPv6 MRIB クライアントに関する情報を示します。

Device# show ipv6 mrib client

IP MRIB client-connections igmp:145 (connection id 0) pim:146 (connection id 1) mfib ipv6:3 (connection id 2) slot 3 mfib ipv6 rp agent:16 (connection id 3) slot 1 mfib ipv6 rp agent:16 (connection id 4) slot 0 mfib ipv6 rp agent:16 (connection id 5)

1

slot 4 mfib ipv6 rp agent:16 (connection id 6) slot 2 mfib ipv6 rp agent:16 (connection id 7) 次の例では、IPv6 MRIB ルートに関するサマリー情報を示します。

Device# show ipv6 mrib route summary

MRIB Route-DB Summary No. of (\*,G) routes = 52 No. of (S,G) routes = 0 No. of Route x Interfaces (RxI) = 10

# 例: PIMv6 エニーキャスト RP の設定

#### RP1

```
Device1(config)# ipv6 pim rp-address 2001:DB8::1:1 acl_sparse1
Device1(config)# interface Loopback4
Device1(config-if)# ipv6 address 2001:DB8::4:4/64
Device1(config-if)# no shut
```

Device1(config)# interface Loopback5 Device1(config-if)# ipv6 address 2001:DB8:0:ABCD::1/64 Device1(config-if)# no shut Device1(config-if)# exit Device1(config)# ipv6 pim anycast-rp 2001:DB8:0:ABCD::1 2001:DB8::3:3

#### RP2 (Anycast RP Peer)

Device2(config)# ipv6 pim rp-address 2001:DB8::1:1 acl\_sparse1
Device2(config)# interface Loopback4
Device2(config-if)# ipv6 address 2001:DB8::3:3/64
Device2(config-if)# no shut

Device2(config)# interface Loopback5 Device2(config-if)# ipv6 address 2001:DB8:0:ABCD::1/64 Device2(config-if)# no shut Device2(config)# ipv6 pim anycast-rp 2001:DB8::1:1 2001:DB8::4:4

#### Device2 show ipv6 pim anycast-rp 2001:DB8::1:1

Anycast RP Peers For 2001:DB8::1:1 Last Register/Register-Stop received 2001:DB8::3:3 00:00:00/00:00:00 2001:DB8::4:4 00:00:00/00:00:00

## 例:BSR の設定

Device# show ipv6 pim bsr election

```
PIMv2 BSR information
BSR Election Information
Scope Range List: ff00::/8
This system is the Bootstrap Router (BSR)
BSR Address: 60::1:14
Uptime: 00:11:55, BSR Priority: 0, Hash mask length: 126
RPF: FE80::A8BB:CCFF:FE03:C400,Ethernet0/0
BS Timer: 00:00:07
This system is candidate BSR
Candidate BSR address: 60::1:1:4, priority: 0, hash mask length: 126
```

# その他の関連資料

#### 関連資料

| 関連項目              | マニュアル タイトル                                        |
|-------------------|---------------------------------------------------|
| IPv6 のアドレッシングと接続  | [IPv6 Configuration Guide]                        |
| Cisco IOS コマンド    | 『Cisco IOS Master Commands<br>List, All Releases』 |
| IP マルチキャスト コマンド   | Cisco IOS IP Multicast<br>Command Reference       |
| IPv6 コマンド         | Cisco IOS IPv6 Command<br>Reference               |
| Cisco IOS IPv6 機能 | Cisco IOS IPv6 Feature<br>Mapping                 |

#### 標準および RFC

| 標準/RFC     | タイトル        |
|------------|-------------|
| IPv6 用 RFC | 『IPv6 RFCs』 |

#### MIB

I

| MIB | MIBのリンク                                                                                                    |
|-----|----------------------------------------------------------------------------------------------------|
|     | 選択したプラットフォーム、Cisco IOS リリー<br>ス、およびフィーチャ セットに関する MIB を<br>探してダウンロードするには、次の URL にあ<br>る Cisco MIB Locator を使用します。<br>http://www.cisco.com/go/mibs |

シスコのテクニカル サポート

| 説明                                                                                                    | リンク                                               |
|----------------------------------------------------------------------------------------------------|---------------------------------------------------|
| シスコのサポートおよびドキュメンテーション<br>Webサイトでは、ダウンロード可能なマニュア<br>ル、ソフトウェア、ツールなどのオンラインリ<br>ソースを提供しています。これらのリソース<br>は、ソフトウェアをインストールして設定した<br>り、シスコの製品やテクノロジーに関する技術<br>的問題を解決したりするために使用してくださ<br>い。この Web サイト上のツールにアクセスす<br>る際は、Cisco.com のログイン ID およびパス<br>ワードが必要です。 | http://www.cisco.com/cisco/web/support/index.html |

# IPv6ネットワークでの基本的なIPマルチキャスト設定の 機能情報

次の表に、このモジュールで説明した機能に関するリリース情報を示します。 この表は、ソフト ウェア リリース トレインで各機能のサポートが導入されたときのソフトウェア リリースだけを 示しています。その機能は、特に断りがない限り、それ以降の一連のソフトウェアリリースでも サポートされます。

プラットフォームのサポートおよびシスコソフトウェアイメージのサポートに関する情報を検索 するには、Cisco Feature Navigator を使用します。 Cisco Feature Navigator にアクセスするには、 www.cisco.com/go/cfn に移動します。 Cisco.com のアカウントは必要ありません。

I

| 機能名          | リリース                                                                                                    | 機能情報                                                                                                    |
|--------------|----------------------------------------------------------------------------------------------------|----------------------------------------------------------------------------------------------------|
| IPv6 マルチキャスト | 12.0(26)S<br>12.2(25)SG<br>12.2(33)SRA<br>12.2(18)SXE<br>12.3(2)T<br>12.4<br>12.4(2)T<br>15.0(2)SE<br>Cisco IOS XE Release 2.1 | IPv6マルチキャストを使用する<br>と、ホストがすべてのホストの<br>サブセットに同時に単一のデー<br>タストリームを送信できるよ<br>うになります。<br>次のコマンドが導入または変更<br>されました。clear ipv6 pim<br>topology、debug ipv6 mld、<br>debug ipv6 mrib、debug ipv6<br>pim、debug ipv6 pim<br>neighbor、ipv6 mld<br>query-interval、ipv6 mld<br>query-interval、ipv6 mld<br>query-interval、ipv6 mld<br>router、ipv6 mld static-group、<br>ipv6 multicast-routing、ipv6<br>pim、ipv6 pim dr-priority、ipv6<br>pim、ipv6 pim dr-priority、ipv6<br>pim hello-interval、ipv6 pim<br>rp-address、ipv6 pim<br>spt-threshold infinity、show<br>ipv6 mld groups、show ipv6 mld<br>groups summary、show ipv6<br>mld interface、show ipv6 mrib<br>client、show ipv6 mrib route、<br>show ipv6 mroute、show ipv6 pim<br>interface、show ipv6 pim<br>neighbor、show ipv6 pim<br>range-list、show ipv6 pim<br>tunnel。 |

#### 表 4: IPv6 ネットワークでの基本的な IPマルチキャスト設定の機能情報

IP マルチキャスト:PIM コンフィギュレーション ガイド、Cisco IOS XE Release 3S(Cisco ASR 1000)

1

| 機能名                              | リリース                                                                                                    | 機能情報                                                                                                    |
|----------------------------------|----------------------------------------------------------------------------------------------------|----------------------------------------------------------------------------------------------------|
| IPv6 マルチキャスト アドレス<br>グループ範囲のサポート | 15.0(1)M<br>12.2(40)SG<br>3.2.0SG<br>15.0(2)SG<br>12.2(33)SRE<br>12.2(33)SXI<br>Cisco IOS XE Release 2.6 | この機能は、グループ範囲の<br>ディセーブル化とも呼ばれま<br>す。<br>この機能は、IPv6マルチキャス<br>トエッジルーティングにアク<br>セスコントロールメカニズム<br>を提供します。<br>次のコマンドが導入または変更<br>されました。ipv6 mld<br>access-group、ipv6 multicast<br>boundary scope、ipv6 multicast<br>group-range。         |
| IPv6マルチキャスト:スコープ<br>境界           | 12.0(26)S<br>12.2(18)S<br>12.2(25)SG<br>12.2(33)SRA<br>12.3(2)T<br>12.4<br>12.4(2)T<br>15.0(1)S          | IPv6 では、グローバル アドレ<br>スと非グローバル アドレスが<br>サポートされています。 ここ<br>では、異なるスコープの IPv6<br>アドレスの使用方法について説<br>明します。                                                                                                    |
| PIMv6:エニーキャストRP ソ<br>リューション      | 15.1(3)S<br>Cisco IOS XE Release 3.4S<br>15.2(3)T                                                        | IPv6 PIM のエニーキャスト RP<br>ソリューションでは、IPv6ネッ<br>トワークで PIM-SM RP に対す<br>るエニーキャスト サービスの<br>サポートが可能になり、PIM の<br>みを実行しているドメイン内で<br>エニーキャスト RP を使用でき<br>ます。<br>次のコマンドが導入または変更<br>されました。ipv6 pim<br>anycast-RP、show ipv6 pim<br>anycast-RP。 |

I

| 機能名                                      | リリース                                                                                                    | 機能情報                                                                                                    |
|------------------------------------------|----------------------------------------------------------------------------------------------------|----------------------------------------------------------------------------------------------------|
| IPv6マルチキャスト : ブートス<br>トラップ ルータ           | 12.0(28)S<br>12.2(25)S<br>12.2(25)SG<br>12.2(33)SRA<br>12.2(33)SXH<br>12.3(11)T<br>12.4<br>12.4(2)T<br>Cisco IOS XE Release 2.4<br>15.0(1)S | この機能を使用すると、到達不<br>能になった RP が検出され、<br>マッピング テーブルが変更さ<br>れます。これにより、到達不能<br>な RP が今後使用されなくな<br>り、新しいテーブルがドメイン<br>全体に迅速に配布されるように<br>なります。<br>次のコマンドが導入または変更<br>されました。debug ipv6 pim<br>bsr、ipv6 pim bsr border、ipv6<br>pim bsr candidate bsr、ipv6 pim<br>bsr candidate rp、show ipv6 pim<br>bsr、show ipv6 pim<br>group-map。 |
| IPv6 BSR : RP マッピングの設<br>定               | 12.2(33)SRE<br>12.2(50)SY<br>12.4(2)T<br>Cisco IOS XE Release 2.4<br>15.0(1)S                                                               | この機能を使用すると、スコー<br>プとRPのマッピングを候補RP<br>メッセージから学習する代わり<br>に、BSRから直接アナウンスす<br>るように、IPv6マルチキャスト<br>デバイスをスタティックに設定<br>できます。<br>次のコマンドが導入または変更<br>されました。ipv6<br>multicast-routing、ipv6 pim bsr<br>announced rp、ipv6 pim bsr<br>candidate bsr。                                                                                 |
| IPv6 マルチキャスト : BSR パ<br>ケットの RPF フラッディング | Cisco IOS XE Release 2.1                                                                                                    | BSR パケット機能の RPF フ<br>ラッディングを使用すると、<br>Cisco IPv6 デバイスが BSM の<br>フローを妨げることがなくなり<br>ます。<br>次のコマンドが導入されまし<br>た。show ipv6 pim bsr。                                                                                                    |

IP マルチキャスト: PIM コンフィギュレーション ガイド、Cisco IOS XE Release 3S (Cisco ASR 1000)

1

| 機能名                   | リリース                                  | 機能情報                                                                                                    |
|-----------------------|---------------------------------------|----------------------------------------------------------------------------------------------------|
| IPv6 マルチキャスト VRF Lite | 15.1(4)M<br>Cisco IOS XE Release 3.4S | この機能は、複数の仮想ルー<br>ティング/転送コンテキスト<br>(VRF) に対する IPv6 マルチ<br>キャスト サポートを提供しま<br>す(これらの VRF のスコープ<br>は、VRF が定義されているデ<br>バイスに制限されています)。 |

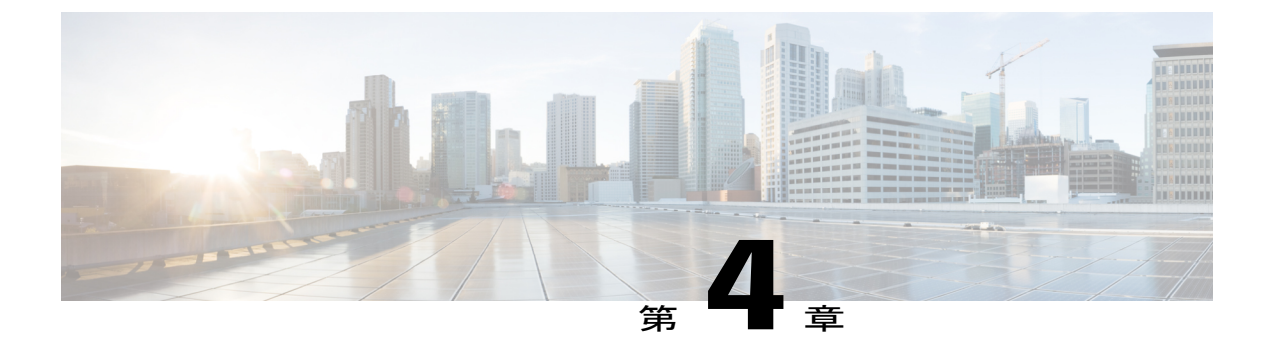

# **MSDP**を使用しての複数の**PIM-SM**ドメイン の相互接続

このモジュールでは、Multicast Source Discovery Protocol (MSDP) を使用した複数の PIM-SM ド メインの相互接続に関連する作業について説明します。 作業では、MSDP のピア、メッシュ グ ループ、およびデフォルト ピアを設定する方法、フィルタを使用して MSDP のアクティビティ を制御し、範囲を設定する方法、および MSDP をモニタリングし、維持する方法を説明します。 MSDP を PIM-SM と併用することで、複数の PIM-SM ドメインを簡単に接続できます。

- 機能情報の確認, 107 ページ
- MSDP を使用して複数の PIM-SM ドメインを相互接続する前提条件, 108 ページ
- MSDP を使用して複数の PIM-SM ドメインを相互接続するための情報, 108 ページ
- MSDP を使用して複数の PIM-SM ドメインを相互接続する方法, 126 ページ
- MSDP を使用して複数の PIM-SM ドメインを相互接続する設定例, 154 ページ
- その他の関連資料, 157 ページ
- MSDP を使用して複数の PIM-SM ドメインを相互接続するための機能情報, 159 ページ

# 機能情報の確認

ご使用のソフトウェアリリースでは、このモジュールで説明されるすべての機能がサポートされ ているとは限りません。最新の機能情報および警告については、Bug Search Tool およびプラット フォームとソフトウェア リリースのリリース ノートを参照してください。 このモジュールに記 載されている機能の詳細を検索し、各機能がサポートされているリリースのリストを確認する場 合は、このモジュールの最後にある機能情報の表を参照してください。

プラットフォームのサポートおよびシスコソフトウェアイメージのサポートに関する情報を検索 するには、Cisco Feature Navigator を使用します。 Cisco Feature Navigator にアクセスするには、 www.cisco.com/go/cfn に移動します。 Cisco.com のアカウントは必要ありません。

# **MSDP** を使用して複数の **PIM-SM** ドメインを相互接続す る前提条件

MSDP を設定する前に、すべての MSDP ピアのアドレスがボーダー ゲートウェイ プロトコル (BGP) で認識されている必要があります。

# MSDP を使用して複数の PIM-SM ドメインを相互接続す るための情報

### MSDP を使用して複数の PIM-SM ドメインを相互接続することの利点

- ・ランデブーポイント(RP)でドメイン外のアクティブなソースを動的に検出できます。
- ・複数のドメイン間でマルチキャスト配信ツリーを構築するためのさらに管理しやすいアプローチを導入できます。

### 複数の PIM-SM ドメインを相互接続するための MSDP の使用

MSDPは、複数のPIM-SMドメインを接続するメカニズムです。MSDPの目的は、他のPIMドメ イン内のマルチキャストソースを検出することです。MSDPの主な利点は、PIM-SMドメインで (共通の共有ツリーではなく)ドメイン間ソースツリーを使用することで、複数のPIM-SMドメ インを簡単に相互接続できることです。MSDPがネットワークで設定されている場合、RPは他の ドメインのRPとソース情報を交換します。RPは、レシーバがいるグループに送信するソースの ドメイン間ソースツリーに参加できます。これができるのは、RPが、アクティブなレシーバが 存在するドメイン内のすべてのポイントへのブランチがある、ドメイン内の共有ツリーのルート であるためです。ラストホップルータは(共有ツリー下のソースからのマルチキャストパケッ トの着信によって)PIM-SMドメイン外の新しいソースを学習すると、ソースに加入を送信し、 ドメイン間ソースツリーに参加できます。

(注) RPに特定のグループの共有ツリーがないか、またはRPの共有ツリーの発信インターフェイス リストが空の場合は、別のドメイン内のソースに加入を送信しません。

MSDP がイネーブルになっている場合、PIM-SM ドメインの RP は、他のドメインの MSDP 対応 ルータとの MSDP ピアリング関係を維持します。 このピアリング関係は TCP 接続を通じて発生 し、主にマルチキャストグループに送信するソースのリストが交換されます。 MSDP は、ピアリ ング接続に TCP (ポート 639)を使用します。 BGP と同様に、ポイントツーポイント TCP ピアリ ングを使用することは、各ピアを明示的に設定する必要があることを意味します。 また、RP 間 の TCP 接続は、基本的なルーティングシステムによって実現されます。受信側の RP では、送信 元リストを使用して送信元のパスが確立されます。マルチキャストソースがレシーバがいるドメ インの対象である場合、マルチキャストデータは PIM-SM で提供される通常のソースツリー構築 メカニズムを使用して配信されます。 MSDP は、グループを送信する送信元のアナウンスにも使 用されます。これらのアナウンスは、ドメインの RP で発信する必要があります。

(注)

MSDP は、ドメイン間の動作に関して BGP またはマルチプロトコル BGP (MBGP) に依存しています。 グローバル マルチキャスト グループに送信する RP で MSDP を実行することを推奨します。

図に、2 つの MSDP ピア間で動作する MSDP を示します。 PIM では、ドメインの RP に送信元を 登録するための標準メカニズムとして、MSDP が使用されます。

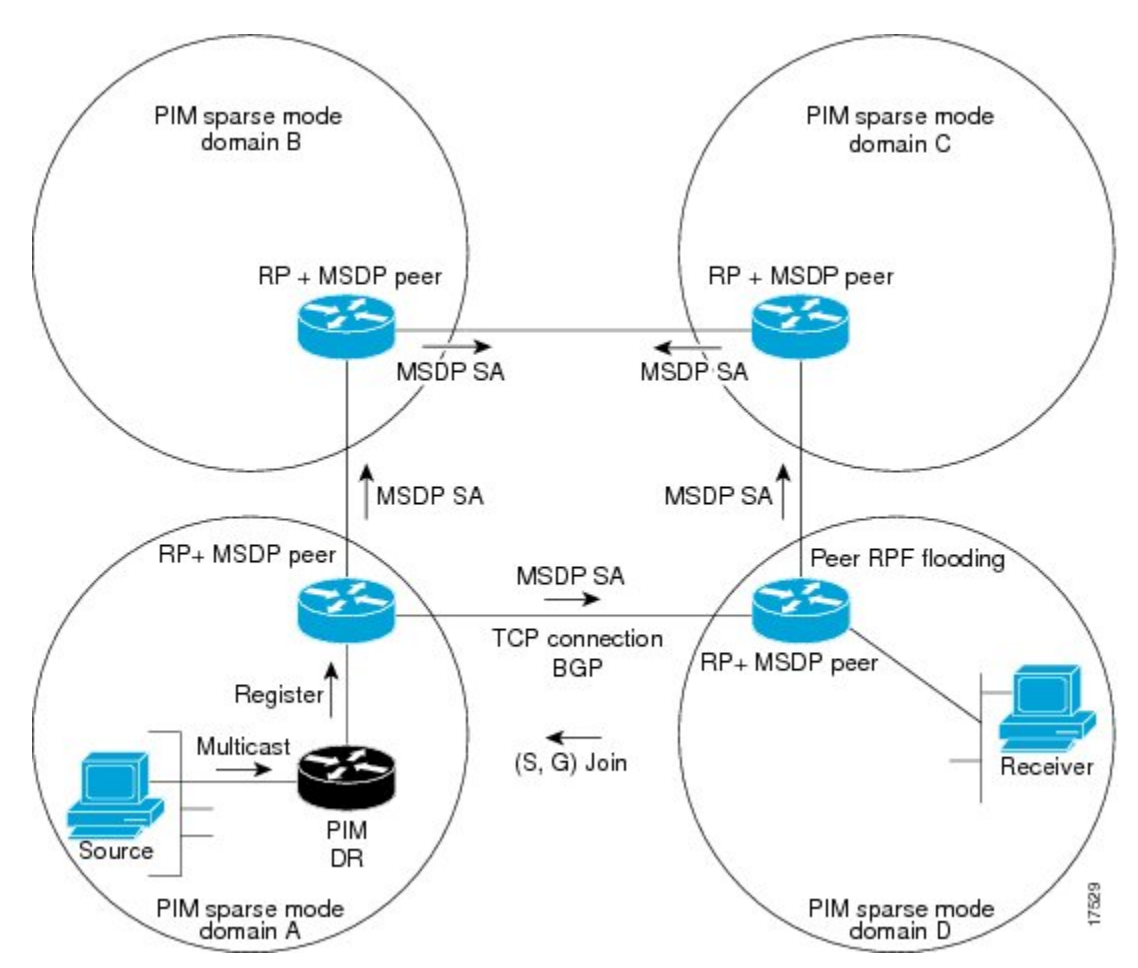

図 11: RP ピア間で動作する MSDP

MSDP が実装されている場合、次のイベントシーケンスが発生します。

1 図に示すように、PIM 指定ルータ(DR)が RP にソースを登録すると、RP はその MSDP ピア すべてに Source-Active (SA) メッセージを送信します。

#### IP マルチキャスト: PIM コンフィギュレーション ガイド、Cisco IOS XE Release 3S (Cisco ASR 1000)

- (注) DRは、(ソースがアクティブになると)カプセル化されたデータをソースごとに1回だけRP に送信します。ソースがタイムアウトした場合、ソースが再度アクティブになるとこのプロ セスが実行されます。この状況は、発信側のRPに登録されたすべてのソースを含む定期的な SAメッセージとは異なります。これらのSAメッセージはMSDPの制御パケットで、そのた め、アクティブなソースからのカプセル化されたデータは含まれません。
  - SA メッセージでは、ソースアドレス、ソースの送信先グループ、および RP のアドレスまた は発信者 ID が識別されます(設定されている場合)。
  - 2 SA メッセージを受信する各 MSDP ピアは、発信者からのダウンストリームのすべてのピアに SA メッセージをフラッディングします。場合によっては(図のように PIM-SM ドメイン B お よび C に RP がある場合など)、RP は複数の MSDP ピアから SA メッセージのコピーを受信 することがあります。ループが作成されないように、RP は BGP ネクスト ホップ データベー スに問い合わせて、SA メッセージの発信者へのネクストホップを識別します。MBGP とユニ キャスト BGP の両方が設定されている場合、最初に MBGP がチェックされ、次にユニキャス ト BGP がチェックされます。そのネクストホップ ネイバーは発信者の RPF ピアです。RPF ピアとのインターフェイス以外のインターフェイスの発信者から受信した SA メッセージはド ロップされます。そのため、SA メッセージフラッディング プロセスはピア RPF フラッディ ングと呼ばれます。ピア RPF フラッディング メカニズムにより、BGP または MBGP は MSDP とともに実行する必要があります。

(注)

(M) BGP は、MSDP メッシュ グループのシナリオでは必要ありません。 MSDP メッシュ グ ループの詳細については、MSDP メッシュ グループの設定, (137 ページ)のセクションを参 照してください。

(注)

- (M) BGP は、デフォルト MSDP ピアのシナリオまたは MSDP ピアが 1 つだけ設定されてい るシナリオでは必要ありません。詳細については、デフォルトの MSDP ピアの設定,(136ページ)のセクションを参照してください。
- RPはSAメッセージを受信すると、グループ(\*,G)の発信インターフェイスリストにイン ターフェイスがあるかどうかを確認して、アドバタイズされたグループのメンバがドメイン内 にあるかどうかを確認します。グループメンバが存在しない場合、RPは何も実行しません。 グループメンバが存在する場合、RPはソースに対して(S,G)加入を送信します。その結果、 RPへのドメイン間のブランチが自律システムの境界を越えて構築されます。マルチキャスト パケットは、RPに着信すると、その共有ツリーを経由して RPのドメイン内のグループメン バに転送されます。メンバのDRは、標準的な PIM-SM 手順を使用してソースへのランデブー ポイント ツリー(RPT)に加入することもできます。
- 2 発信側の RP は、ソースがグループにパケットを送信している限り、(S,G) ステートの定期 的な SA メッセージを 60 秒ごとに送信し続けます。 RP は SA メッセージを受信すると、SA

メッセージをキャッシュします。たとえば、RP が発信側の RP 10.5.4.3 から(172.16.5.4、 228.1.2.3)の SA メッセージを受信するとします。RP は mroute テーブルに問い合わせて、グ ループ 228.1.2.3 にアクティブメンバがないことを検出するため、10.5.4.3 のダウンストリーム のピアに SA メッセージを渡します。ドメイン内のホストがグループ 228.1.2.3 の RP に加入を 送信すると、RP はホストへのインターフェイスを(\*,224.1.2.3) エントリの発信インターフェ イス リストに追加します。RP は SA メッセージをキャッシュするため、ルータは(172.16.5.4, 228.1.2.3)のエントリを持ち、ホストが加入を要求するとすぐにソースツリーに加入できます。

(注)

現行のすべてのサポートされているソフトウェアリリースでは、MSDPSAメッセージのキャッ シュは必須であり、手動でイネーブルまたはディセーブルにすることはできません。 デフォ ルトでは、MSDP ピアが設定されると、ip multicast cache-sa-state コマンドが自動的に実行コ ンフィギュレーションに追加されます。

### MSDP メッセージ タイプ

それぞれ独自のタイプ、長さ、値(TLV)データ形式で符号化された4つの基本的なMSDPメッセージタイプがあります。

#### SA メッセージ

SA メッセージは、ドメイン内のアクティブなソースをアドバタイズするために使用されます。 また、これらの SA メッセージには、ソースから送信された初期マルチキャスト データ パケット が含まれる場合があります。

SA メッセージには、発信側の RP の IP アドレスおよびアドバタイズされる1つまたは複数の(S,G) ペアが含まれます。 また、SA メッセージにはカプセル化されたデータ パケットが含まれる ことがあります。

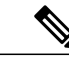

(注) SA メッセージの詳細については、SA メッセージの発信、受信、および処理, (112ページ) を参照してください。

#### SA 要求メッセージ

SA要求メッセージは、特定のグループのアクティブなソースのリストを要求するために使用されます。これらのメッセージは、SAキャッシュにアクティブな(S,G)ペアのリストを保持する MSDP SAキャッシュに送信されます。参加遅延は、発信側のRPによって再度アドバタイズされるグループ内のすべてのアクティブなソースに対して最大60秒待機するのではなく、SA要求メッセージを使用してグループのアクティブなソースのリストを要求することで低減できます。

(注) SA 要求メッセージの詳細については、MSDP ピアへのソース情報の要求, (143ページ)を参照してください。

#### SA 応答メッセージ

SA 応答メッセージは、SA 要求メッセージに応じて MSDP ピアによって送信されます。 SA 応答 メッセージには、発信側 RP の IP アドレス、およびキャッシュに格納されている発信側 RP のド メイン内のアクティブなソースの(S,G)ペアが1つまたは複数含まれます。

(注) SA応答メッセージの詳細については、SA要求フィルタを使用した MSDP ピアからの発信 SA 要求メッセージに対する応答の制御,(145ページ)を参照してください。

#### キープアライブメッセージ

キープアライブ メッセージは、MSDP セッションをアクティブにしておくために 60 秒ごとに送 信されます。キープアライブメッセージまたはSAメッセージが 75 秒間受信されない場合、MSDP セッションはリセットされます。

 (注) キープアライブ メッセージの詳細については、MSDP キープアライブ インターバルおよび保 留時間インターバルの調整,(133ページ)を参照してください。

# SA メッセージの発信、受信、および処理

ここでは SA メッセージの発信、受信、および処理について詳しく説明します。

SA メッセージの発信

SAメッセージは、ローカル PIM-SM ドメイン内で新しいソースがアクティブになると、RP によっ てトリガーされます(MSDP が設定されている場合)。 ローカル ソースは、RP に直接接続され ているソース、または登録されているファーストホップ DR です。 RP は、PIM-SM ドメイン内の ローカル ソース、つまり RP に登録されているローカル ソースの SA メッセージだけを発信しま す。

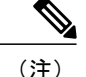

ローカル ソースは、RP の(S,G) mroute エントリに設定されている A フラグによって示され ます(show ip mroute コマンドの出力で確認できます)。 このフラグは、ソースが、RP が他 の MSDP ピアにアドバタイズする候補であることを示します。

ソースがローカル PIM-SM ドメイン内にある場合、RP に(S, G)ステートが作成されます。新し いソースは、登録メッセージを受信するか、直接接続されているソースから最初の(S, G)パケッ トが着信することによって RP で検出されます。 ソースから送信された最初のマルチキャスト パ ケット(登録メッセージにカプセル化されるか、直接接続されているソースから受信します)は、 最初の SA メッセージにカプセル化されます。

#### SA メッセージの受信

SA メッセージは、発信者への最良パスにある MSDP RPF ピアからに限り受け入れられます。 他の MSDP ピアから着信する同じ SA メッセージは無視する必要があり、無視しないと、SA ループ が発生することがあります。 着信 SA メッセージの MSDP RPF ピアを選択するには、MSDP トポ ロジの知識が必要です。 ただし、MSDP はルーティングアップデートの形式でトポロジ情報を送信しません。 MSDP は、SA RPF チェック メカニズムに (M) BGP ルーティング データを MSDP トポロジの最適な近似データとして使用して、この情報を推測します。 したがって、MSDP トポロジは BGP ピア トポロジと同じ汎用トポロジに従う必要があります。 いくつかの例外(デフォルト MSDP ピア、MSDP メッシュ グループの MSDP ピアなど)を除いて、MSDP ピアは、一般に(M) BGP ピアにする必要があります。

#### RPF チェック ルールを SA メッセージに適用する方法

SA メッセージの RPF チェックに適用されるルールは、MSDP ピア間の BGP ピアリングによって 異なります。

- ルール1:送信側の MSDP ピアが Interior (M)BGP(i(M) BGP) ピアでもある場合に適用されます。
- ルール2:送信側の MSDP ピアが Exterior (M) BGP (e (M) BGP) ピアでもある場合に適用されます。
- •ルール3:送信側の MSDP ピアが(M) BGP ピアでない場合に適用されます。

RPF チェックは次の場合は実行されません。

- ・送信側の MSDP ピアが唯一の MSDP ピアである場合。これは、MSDP ピアが1つだけまたは デフォルト MSDP ピアだけが設定されている場合です。
- ・送信側の MSDP ピアがメッシュ グループのメンバである場合。
- ・送信側の MSDP ピアのアドレスが SA メッセージに含まれる RP アドレスである場合

#### ソフトウェアが RPF チェックに適用するルールを決定する方法

ソフトウェアは、次の論理で RPF チェックに適用する RPF ルールを決定します。

- ・送信側の MSDP ピアと同じ IP アドレスを持つ(M) BGP ネイバーを検索します。
  - ・一致した(M) BGP ネイバーが Internal BGP(iBGP) ピアである場合、ルール1を適用 します。
  - ・一致した(M) BGP ネイバーが External BGP(eBGP) ピアである場合、ルール2を適用します。
  - 一致するネイバーが見つからなかった場合、ルール3を適用します。

RPF チェックのルールの選択では、デバイスの MSDP ピアを設定するために使用される IP アドレスが同じデバイスの(M) BGP ピアを設定するために使用される IP アドレスと一致していること が前提になっています。

#### MSDP の SA メッセージの RPF チェックのルール1

送信側の MSDP ピアが i (M) BGP ピアでもある場合、MSDP の RPF チェックのルール 1 が適用 されます。 ルール 1 が適用されると、RPF チェックは次のように行われます。

- ピアは、BGP マルチキャスト ルーティング情報ベース(MRIB)を検索して SA メッセージを 発信した RPへの最適パスを探します。MRIB でパスが検出されなかった場合、ピアはユニキャ ストルーティング情報ベース(URIB)を検索します。それでもパスが検出されなかった場合 は、RPF チェックは失敗します。
- 2 検索が成功した場合(最適パスが検出された場合)、ピアはこの最適パスの BGP ネイバーの アドレスを決定します。このアドレスは、ピアに BGP アップデート メッセージでパスを送信 した BGP ネイバーのアドレスになります。

(注)

BGPネイバーアドレスは、パス内のネクストホップアドレスと同じではありません。i(M) BGP ピアはパスのネクストホップ属性を更新しないため、ネクストホップアドレスは通常、 パスを送信した BGP ピアのアドレスと同じではありません。

(注) BGP ネイバー アドレスは、ピアにパスを送信したピアの BGP ID と同じでなくても構いません。

 送信側の MSDP ピアの IP アドレスが BGP ネイバー アドレス (ピアにパスを送信した BGP ピアのアドレス)と同じである場合、RPF チェックは正常に終了します。同じでない場合は、 RPF チェックは失敗します。

#### RPF チェックのルール1の MSDP への影響

MSDPトポロジでは、(M) BGPトポロジをミラーリングする必要があります。一般に、2 台の デバイス間にi(M) BGPピア接続がある場合は、必ず MSDPピア接続を設定する必要がありま す。つまり、遠端 MSDPピア接続の IPアドレスは、遠端 i(M) BGPピア接続と同じにする必要 があります。自律システム内の i(M) BGPピア間の BGPトポロジは AS パスでは記述されない ため、アドレスを同じにする必要があります。別の i(M) BGPピアへのアップデートの送信時 に i(M) BGPピアがパス内のネクストホップアドレスをアップデートした場合、ピアはネクス トホップアドレスを使用して i(M) BGPトポロジ(したがって MSDPトポロジ)を表すことが できます。ただし、i(M) BGPピアのデフォルトの動作はネクストホップアドレスをアップデー トしないため、ピアはネクストホップアドレスを使用して(M) BGPトポロジ(MSDPトポロ ジ)を表すことはできません。その代わりに、i(M) BGPピアは、パスを送信した i(M) BGP ピアのアドレスを使用して、自律システム内の i(M) BGPトポロジ(MSDPトポロジ)を表しま す。

#### MSDPのSAメッセージのRPFチェックのルール2

送信側の MSDP ピアが e(M) BGP ピアでもある場合、MSDP の RPF チェックのルール 2 が適用 されます。 ルール 2 が適用されると、RPF チェックは次のように行われます。

- ピアは、BGP MRIBを検索してSAメッセージを発信した RPへの最適パスを探します。 MRIB でパスが検出されなかった場合、ピアはURIBを検索します。 それでもパスが検出されなかっ た場合は、RPF チェックは失敗します。
- 2 検索が成功した場合(最適パスが検出された場合)、ピアはパスを検査します。RPへの最適 パス内の最初の自律システムがe(M)BGPピア(送信側のMSDPピアでもある)の自律シス テムと同じである場合、RPFチェックは正常に終了します。同じでない場合は、RPFチェック は失敗します。

#### RPF チェックのルール2の MSDP への影響

MSDPトポロジでは、(M) BGPトポロジをミラーリングする必要があります。一般に、2 台の デバイス間に e(M) BGP ピア接続がある場合は、必ず MSDP ピア接続を設定する必要がありま す。ルール1とは対照的に、遠端 MSDP ピア接続の IP アドレスは遠端 e(M) BGP ピア接続と同 じである必要はありません。その理由は、2 つの e(M) BGP ピア間の BGPトポロジが AS パス で記述されないためです。

#### MSDPのSAメッセージのRPFチェックのルール3

送信側の MSDP ピアが(M) BGP ピアではない場合、RPF チェックのルール 3 が適用されます。 ルール 3 が適用されると、RPF チェックは次のように行われます。

ント MSDP ピアを設定する場合は、i(M) BGP ピアアドレスと MSDP ピアアドレスの両方に同じ アドレスが使用されるように注意する必要があります。

- ピアは、BGP MRIBを検索してSAメッセージを発信した RPへの最適パスを探します。MRIB でパスが検出されなかった場合、ピアはURIBを検索します。それでもパスが検出されなかっ た場合は、RPF チェックは失敗します。
- 2 検索が成功した場合(つまり、SAメッセージを発信したRPへの最適パスが検出された場合)、 ピアはBGP MRIBを検索してSAメッセージを送信したMSDPピアへの最適パスを探します。 MRIBでパスが検出されなかった場合、ピアはURIBを検索します。それでもパスが検出され なかった場合は、RPFチェックは失敗します。

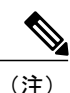

SA メッセージを送信した MSDP ピアの自律システムは発信元自律システムで、これは MSDP ピアへの AS パス内にある最後の自律システムです。

1 RP への最適パス内の最初の自律システムが送信側の MSDP ピアの自律システムと同じである 場合、RPF チェックは正常に終了します。同じでない場合は、RPF チェックは失敗します。

#### SA メッセージの処理

MSDP ピアは、SA メッセージを処理するたびに次の手順を実行します。

- ピアはSAメッセージの(S,G)ペアのグループアドレスGを使用して、mrouteテーブル内の 関連する(\*,G)エントリを見つけます。(\*,G)エントリが検出され、発信インターフェイ スリストが空でない場合、SAメッセージでアドバタイズされたソースのアクティブなレシー バが PIM-SM ドメインにあります。
- 2 MSDP ピアは、アドバタイズされたソースの(S,G) エントリを作成します。
- **3** (S, G) エントリがない場合、MSDP ピアはソース ツリーに加入するためにソースへの (S, G) 加入をただちにトリガーします。
- 4 ピアはSAメッセージをその他のすべてのMSDPピアにフラッディングします。ただし、次を 除きます。
  - •SA メッセージを受信した MSDP ピア。
  - このデバイスと同じMSDPメッシュグループ内のMSDPピア(ピアがメッシュグループのメンバである場合)。

(注) SA メッセージは、デバイス SA キャッシュにローカルに保存されます。

# MSDP ピア

BGPと同様に、MSDPは他のMSDPピアとのネイバー関係を確立します。MSDPピアはTCPポート 639 を使用して接続します。IP アドレスが小さい方のピアは、TCP 接続を開くアクティブな ロールを担います。IP アドレスが大きい方のピアは、他方が接続を確立するのを LISTEN ステートで待機します。MSDPピアは、60 秒ごとにキープアライブメッセージを送信します。データ が着信すると、キープアライブメッセージと同じ機能が実行され、セッションがタイムアウトに ならないようにします。キープアライブメッセージまたはデータが 75 秒間受信されない場合、 TCP 接続はリセットされます。

# MSDP MD5 パスワード認証

MSDP MD5 パスワード認証機能は、2つの MSDP ピア間の TCP 接続上で Message Digest 5 (MD5) シグネチャの保護を提供するための拡張です。この機能は、TCP 接続ストリームに導入されるス プーフィングされた TCP セグメントの脅威に対して MSDP を保護することにより、追加のセキュ リティを提供します。

#### MSDP MD5 パスワード認証の動作

RFC 2385 に準拠して開発された MSDP MD5 パスワード認証機能は、MSDP ピア間の TCP 接続で 送信された各セグメントを確認するために使用されます。 ip msdp password peer コマンドは、2 つの MSDP ピア間の TCP 接続の MD5 認証をイネーブルにするために使用されます。 2 つの MSDP ピア間で MD5 認証がイネーブルになると、ピア間の TCP 接続で送信された各セグメントが確認 されます。 どちらの MSDP ピアでも同じパスワードを使用して MD5 認証を設定する必要があり ます。そうしない場合は、これらの間の接続が確立されません。 MD5 認証を設定すると、Cisco IOS ソフトウェアにより、TCP 接続上で送信される各セグメントについて MD5 ダイジェストが生 成され、検証されるようになります。

#### MSDP MD5 パスワード認証の利点

- TCP 接続ストリームに入り込むスプーフィングされた TCP セグメントの脅威に対して MSDP を保護します。
- 業界標準の MD5 アルゴリズムを使用して信頼性およびセキュリティを向上させます。

## SA メッセージの制限

デバイスが特定のMSDPピアから受け入れることができるSAメッセージの総数を制限するには、 ip msdp sa-limit コマンドを使用します。 ip msdp sa-limit コマンドを設定すると、そのピア用に設 定された SA メッセージの制限に到達した場合、デバイスは SA キャッシュに格納されている SA メッセージのピアごとの数を維持し、ピアからの新規メッセージを無視します。 MSDP対応デバイスをサービス拒否(DoS)攻撃から保護するための手段として、ip msdp sa-limit コマンドが導入されました。デバイス上のすべての MSDP ピアリングに対して SA メッセージの 制限を設定することを推奨します。 適度に低い SA 制限をスタブ MSDP リージョンとのピアリン グに設定する必要があります(たとえば、さらにダウンストリーム ピアを持つが、インターネッ トの残りの部分で SA メッセージの中継として動作しないピアなど)。 インターネット上の SA メッセージの中継として動作するすべての MSDP ピアリングに高い SA 制限を設定する必要があ ります。

# MSDP キープアライブ インターバルおよび保留時間インターバル

MSDP ピアがキープアライブ メッセージを送信する間隔、および MSDP ピアがダウンしたと宣言 するまでに他のピアからのキープアライブ メッセージを待機する間隔を調整するには、ip msdp keepalive コマンドを使用します。

MSDP ピアリング セッションが確立されると、接続の各側はキープアライブ メッセージを送信 し、キープアライブ タイマーを設定します。キープアライブ タイマーの期限が切れると、ロー カル MSDP ピアはキープアライブ メッセージを送信し、キープアライブ タイマーを再開します。 この間隔をキープアライブ インターバルといいます。 *keepalive-interval* 引数がキープアライブ メッセージの送信間隔を調整するために使用されます。キープアライブタイマーは、ピアがアッ プ状態のときに *keepalive-interval* 引数に指定された値に設定されます。 キープアライブ タイマー は、MSDP キープアライブ メッセージがピアに送信されるたびに *keepalive-interval* 引数の値にリ セットされ、タイマーの期限が切れるとリセットされます。 キープアライブ タイマーは、MSDP ピアリング セッションが終了したときに削除されます。デフォルトでは、keepalive タイマーは 60 秒に設定されます。

(注)

*keepalive-interval* 引数に指定される値は、*holdtime-interval* 引数に指定される値未満にしなけれ ばならず、また、1 秒以上に設定する必要があります。

保留時間タイマーは、MSDP ピアリング接続が確立されると hold-time-interval 引数の値に初期化 され、MSDP キープアライブ メッセージが受信されると hold-time-interval 引数の値にリセットさ れます。保留時間タイマーは、MSDP ピアリング接続が閉じられると削除されます。デフォルト では、保留時間インターバルは 75 秒に設定されています。

MSDP ピアが他のピアがダウンしたと宣言するまで他のピアからのキープアライブメッセージを 待機する間隔を調整するには、*hold-time-interval* 引数を使用します。

## MSDP 接続再試行インターバル

ピアリングセッションがリセットされてからピアリングセッションの再確立が試行されるまです べてのMSDPピアが待機する間隔を調整できます。この間隔は、接続再試行インターバルと呼ば れます。デフォルトでは、ピアリングセッションがリセットされてから他のピアとのピアリング セッションの再確立が試行されるまで MSDPピアは 30 秒間待機します。 変更された設定済み接 続再試行インターバルは、デバイス上のすべての MSDPピアリングセッションに適用されます。

### MSDPのIETF RFC 3618 準拠

MSDP の IETF RFC 3618 準拠機能が設定されている場合は、IETF RFC 3618 で定義されているピ ア RPF 転送ルールが MSDP ピアに適用されます。 IETF RFC 3618 では、MSDP が使用可能なイン ターネット全体で SA メッセージを転送するために使用されるピア RPF 転送ルールが規定されて います。 データ パケットの転送時に使用される RPF チェックではパケットのソース アドレスを パケットを受信したインターフェイスと比較しますが、ピア RPF チェックでは SA メッセージで 送信される RP アドレスをメッセージを受信した MSDP ピアと比較します。 MSDP メッシュ グ ループを使用されている場合を除き、SA メッセージのループを避けるために RP アドレスからの SA メッセージは1つの MSDP ピアからだけ受け入れます。

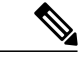

(注) RFC 3618 で定義されている MSDP ピア転送ルールの詳細については、RFC 3618 『Multicast Source Discovery Protocol (MSDP) 』を参照してください。

#### MSDPの RFC 3618 準拠の利点

- •BGP ルート リフレクタ(RR)で MSDP を実行しなくても、BGP RR を使用できます。 この 機能は、RR の負荷を軽減する必要があるサービス プロバイダーに役立ちます。
- リバースパス転送(RPF)のチェックにInterior Gateway Protocol(IGP)を使用でき、そのた め(M) BGPなしでピアリングを実行できます。この機能は、(M) BGPを実行せず、メッ シュグループが提供できるものより大規模なトポロジを必要とする企業に役立ちます。

(注)

IGP ピアリングは直接接続された MSDP ピア間に常に存在する必要があります。そうしない と、RPF チェックは失敗します。

 直接接続されていない自律システム(つまり、1つまたは複数の自律システムがその間に存 在する)のルータ間でピアリングを設定できます。この機能は、連合設定および冗長性に役 立ちます。

# デフォルト MSDP ピア

ほとんどのシナリオでは、MSDPピアはBGPピアでもあります。 自律システムがスタブまたは非 中継自律システムであり、特に自律システムがマルチホーム化されてない場合、中継自律システ ムにBGPを実行する理由は、ほとんどまたはまったくありません。一般に、スタブ自律システム のスタティックなデフォルトルート、および中継自律システムのスタブプレフィックスに接続す るスタティックなルートで十分です。ただし、スタブ自律システムがマルチキャストドメインで もあり、RPが隣接ドメイン内のRPとピアリングする必要がある場合は、MSDPはBGPネクスト ホップデータベースを使用してピア RPF チェックを行います。 ip msdp default-peer コマンドを

使用して、ピア RPF チェックを実行せずにすべての SA メッセージを受け入れるデフォルト ピア を定義することにより、この BGP への依存をディセーブルにできます。 デフォルトの MSDP ピ アは、事前に設定しておく必要があります。

スタブ自律システムには、冗長性を実現するために複数の RP との MSDP ピアリングが必要な場合もあります。 たとえば、RPF チェックメカニズムがないため、SA メッセージは複数のデフォルト ピアから受け入れられません。 代わりに、SA メッセージは1つのピアからのみ受け入れられます。 そのピアに障害が発生した場合、SA メッセージは別のピアから受け入れられます。 こでの基本的な前提は、両方のデフォルト ピアが同じ SA メッセージを送信していることです。

図に、デフォルトMSDPピアが使用されるシナリオを示します。この図では、ルータBを所有す るカスタマーが2つのインターネットサービスプロバイダー(ISP)を介してインターネットに 接続されています。一方のISPはルータAを所有し、もう一方のISPはルータCを所有していま す。これらのISP間で、BGPまたはMBGPは動作していません。カスタマーがISPドメインま たは他のドメイン内のソースについて学習するために、ルータBはルータAをデフォルトMSDP ピアとして識別します。ルータBはルータAとルータCの両方にSAメッセージをアドバタイズ しますが、ルータAだけまたはルータCだけからSAメッセージを受け入れます。ルータAが設 定内の最初のデフォルトピアである場合、ルータAが稼働していればルータAが使用されます。 ルータAが稼働していない場合に限り、ルータBがルータCからのSAメッセージを受け入れま す。

ISP は、プレフィックス リストを使用して、カスタマーのルータから受け入れるプレフィックス を定義する場合もあります。カスタマーは、複数のデフォルトピアを定義します。各ピアには関 連するプレフィックスを1つまたは複数設定します。

カスタマーは2つの ISP を使用しています。カスタマーはこの2つの ISP をデフォルトピアとして定義します。設定内で最初のデフォルトピアとして特定されているピアが稼働している限り、

このピアがデフォルト ピアになり、カスタマーはそのピアから受信するすべての SA メッセージ を受け入れます。

図 12: デフォルト MSDP ピアのシナリオ

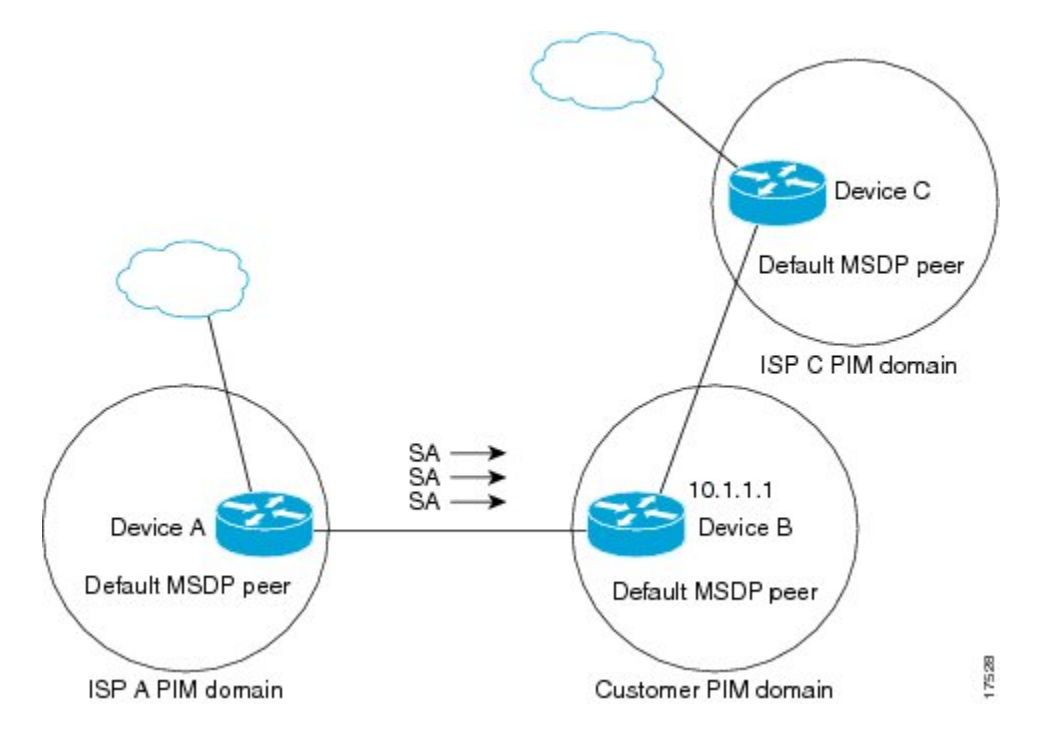

ルータBはルータAおよびルータCにSAをアドバタイズしますが、ルータAまたはルータC だけを使用してSAメッセージを受け入れます。 ルータAが設定内の最初のルータである場合、 ルータAが稼働していればルータAが使用されます。 ルータAが稼働していない場合に限り、 ルータBがルータCからSAメッセージを受け入れます。 これは、プレフィックスリストがない 場合の動作です。

プレフィックスリストを指定すると、リスト内のプレフィックスに対してだけピアはデフォルト ピアになります。プレフィックスリストがそれぞれ関連付けられている場合は、複数のアクティ ブなデフォルト ピアを設定できます。プレフィックスリストがない場合も、複数のデフォルト ピアを設定できますが、アクティブなデフォルト ピアになるのは最初のピアだけです(このピア にルータが接続されていて、ピアがアクティブの場合に限ります)。最初に設定されたピアがダ ウンするか、このピアとの接続がダウンした場合、2番目に設定されたピアがアクティブなデフォ ルト ピアになります。以下同様です。

# MSDP メッシュ グループ

MSDP メッシュ グループは、MSDP によってフル メッシュ型に相互接続された MSDP スピーカー のグループです。つまり、グループの各 MSDP ピアには、グループ内の他のすべての MSDP ピア との MSDP ピアリング関係(MSDP 接続)が必要です。 MSDP メッシュ グループが MSDP ピア のグループ間に設定されている場合、SA メッセージのフラッディングが削減されます。 グルー プ内の MSDP ピアがグループ内の別の MSDP ピアから SA メッセージを受信すると、この SA メッ セージはグループ内のその他のすべての MSDP ピアに送信されたとみなされるためです。その結果、受信側の MSDP ピアがグループ内の他の MSDP ピアに SA メッセージをフラッディングする 必要はありません。

#### MSDP メッシュ グループの利点

- SA フラッディングの最適化:グループ内に複数のピアがある場合、SA フラッディングを最 適化するために MSDP メッシュグループは特に有用です。
- インターネットを通過する SA トラフィック量の削減: MSDP メッシュ グループを使用する
   と、SA メッセージは他のメッシュ グループ ピアにフラッディングされません。
- 着信 SA メッセージの RPF チェックの省略: MSDP メッシュ グループが設定されていると、 メッシュ グループ ピアからの SA メッセージは常に受け入れられます。

## SA 発信フィルタ

デフォルトでは、MSDP を実行するように設定されている RP は、それが RP であるすべてのロー カル ソースの SA メッセージを発信します。 そのため、RP に登録されているローカル ソースは SA メッセージでアドバタイズされますが、これが望ましくない場合もあります。 たとえば、 PIM-SM ドメイン内のソースがプライベート アドレス(たとえば、ネットワーク 10.0.0.0/8)を使 用している場合、SA発信フィルタを設定してこれらのアドレスがインターネット上の他のMSDP ピアにアドバタイズされないようにする必要があります。

どのソースが SA メッセージでアドバタイズされるかを制御するには、RP に SA 発信フィルタを 設定します。 SA 発信フィルタを作成すると、SA メッセージでアドバタイズされるソースを次の ように制御できます。

- デバイスが SA メッセージのローカル ソースをアドバタイズしないように、RP を設定できます。デバイスは引き続き通常の方法で他の MSDP ピアからの SA メッセージを転送し、ローカル ソースの SA メッセージは送信しません。
- 拡張アクセスリストで定義されている(S,G)ペアと一致する、特定のグループに送信する ローカルソースのSAメッセージだけを発信するようにデバイスを設定できます。その他の すべてのローカルソースはSAメッセージでアドバタイズされません。
- AS パスアクセスリストで定義されている AS パスと一致する、特定のグループに送信する ローカルソースのSAメッセージだけを発信するようにデバイスを設定できます。その他の すべてのローカルソースはSAメッセージでアドバタイズされません。
- ルートマップで定義されている基準と一致するローカルソースのSAメッセージだけを発信 するようにデバイスを設定できます。その他のすべてのローカルソースはSAメッセージで アドバタイズされません。
- ・拡張アクセスリスト、ASパスアクセスリスト、およびルートマップ、またはその組み合わせを含むSA発信フィルタを設定します。この場合、ローカルソースがSAメッセージでアドバタイズされる前に、すべての条件を満たしている必要があります。

# MSDP での発信フィルタ リストの使用

デフォルトでは、MSDP 対応デバイスは、受信したすべての SA メッセージをその MSDP ピアす べてに転送します。ただし、発信フィルタ リストを作成することで、SA メッセージが MSDP ピ アに転送されないようにすることができます。発信フィルタリストは、ローカルに発信されたか 別の MSDP ピアから受信したかに関係なくすべての SA メッセージに適用されますが、SA 発信 フィルタはローカルに発信された SA メッセージだけに適用されます。 ローカル デバイスから発 信される MSDP SA メッセージのフィルタを有効にする方法の詳細については、ローカル ソース の RP によって発信された SA メッセージの制御、(139 ページ)を参照してください。

発信フィルタ リストを作成すると、デバイスがピアに転送する SA メッセージを次のように制御 できます。

- MSDP ピアへの SA メッセージの転送を停止するようにデバイスを設定することにより、特定の MSDP ピアに転送されたすべての発信 SA メッセージをフィルタリングできます。
- ・拡張アクセスリストで許可された(S,G)ペアと一致するSAメッセージだけをMSDPピアに転送するようにデバイスを設定することにより、拡張アクセスリストで定義されている(S,G)ペアに基づいて、特定のMSDPピアに転送された発信SAメッセージのサブセットをフィルタリングできます。その他のすべてのSAメッセージのMSDPピアへの転送は停止されます。
- ルートマップで定義されている基準と一致する SA メッセージだけを転送するようにデバイスを設定することにより、ルートマップで定義されている一致基準に基づいて、特定のMSDPピアに転送された発信 SA メッセージのサブセットをフィルタリングできます。その他のすべての SA メッセージの MSDPピアへの転送は停止されます。
- SA メッセージが1つまたは複数の MSDP ピアに転送された後でも、発信元に基づいて発信 SA メッセージをフィルタリングするようにデバイスを設定することにより、SA メッセージ に含まれる、アナウンスする RP アドレスに基づいて、特定のピアからの発信 SA メッセー ジのサブセットをフィルタリングできます。その他のすべての SA メッセージの MSDP ピア への転送は停止されます。
- 拡張アクセスリスト、ルートマップ、および RP アクセスリストまたは RP ルートマップの いずれかを含む発信フィルタリストを設定できます。その場合、MSDP ピアで発信 SA メッ セージを転送するにはすべての条件を満たしている必要があります。

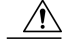

注意 SA メッセージの任意のフィルタリングを実行すると、ダウンストリーム MSDP ピアで正当な アクティブソースのSAメッセージを受信できなくなることがあります。そのため、このタイ プのフィルタを使用する場合は注意が必要です。 通常、発信フィルタ リストは、プライベー ト アドレスを使用するソースなど、望ましくないソースを拒否するためだけに使用します。

# MSDP での着信フィルタ リストの使用

デフォルトでは、MSDP 対応デバイスは MSDP ピアからそのデバイスに送信されたすべての SA メッセージを受信します。 ただし、着信フィルタ リストを作成して、デバイスが MSDP ピアか ら受信するソース情報を制御できます。

着信フィルタリストを作成すると、デバイスがピアから受信する着信 SA メッセージを次のよう に制御できます。

- 特定の MSDP ピアから送信されたすべての SA メッセージを無視するようにデバイスを設定 することにより、特定の MSDP ピアからのすべての着信 SA メッセージをフィルタリングで きます。
- ・拡張アクセスリストで定義されている(S,G)ペアと一致する MSDP ピアからの SA メッ セージだけを受信するようにデバイスを設定することにより、拡張アクセスリストで定義さ れている(S,G)ペアに基づいて、特定のピアからの着信 SA メッセージのサブセットをフィ ルタリングできます。 MSDP ピアからのその他のすべての着信 SA メッセージは無視されま す。
- ルートマップで定義されている基準と一致する SA メッセージだけを受信するようにデバイスを設定することにより、ルートマップで定義されている一致基準に基づいて、特定のピアからの着信 SA 要求メッセージのサブセットをフィルタリングできます。 MSDP ピアからのその他のすべての着信 SA メッセージは無視されます。
- ・拡張アクセスリストで定義されている(S,G)ペアおよびルートマップで定義されている基準の両方と一致する着信 SAメッセージだけを受信するようにデバイスを設定することにより、拡張アクセスリストで定義されている(S,G)ペアおよびルートマップで定義されている一致基準の両方に基づいて、特定のピアからの着信 SAメッセージのサブセットをフィルタリングできます。MSDPピアからのその他のすべての着信 SAメッセージは無視されます。
- SA メッセージが1つまたは複数の MSDP ピアに転送された後でも、発信元に基づいて着信 SA メッセージをフィルタリングするようにデバイスを設定することにより、SA メッセージ に含まれる、アナウンスする RP アドレスに基づいて、特定のピアからの着信 SA メッセー ジのサブセットをフィルタリングできます。
- 拡張アクセスリスト、ルートマップ、および RP アクセスリストまたは RP ルートマップの いずれかを含む着信フィルタリストを設定できます。その場合、MSDP ピアで着信 SA メッ セージを受信するにはすべての条件を満たしている必要があります。

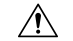

注意 SA メッセージの任意のフィルタリングを実行すると、ダウンストリーム MSDP ピアで正当な アクティブソースの SA メッセージを受信できなくなることがあります。そのため、このタイ プのフィルタを使用する場合は注意が必要です。 通常、着信フィルタ リストは、プライベー トアドレスを使用するソースなど、望ましくないソースを拒否するためだけに使用されます。

# MSDP の TTL しきい値

存続可能時間(TTL)値を使用して、ドロップされる前にパケットが取得できるホップの数を制限できます。特定のMSDPピアに送信された、データがカプセル化された SA メッセージの TTL を指定するには、ip multicast ttl-threshold コマンドを使用します。 デフォルトでは、パケットのTTL 値が 0(標準 TTL 動作)より大きい場合は、SA メッセージのマルチキャスト データパケットは MSDPピアに送信されます。

一般に、TTL しきい値の問題は、SA メッセージ内でソースの初期マルチキャストパケットがカ プセル化されることによって発生することがあります。マルチキャストパケットはユニキャスト SA メッセージ内部でカプセル化されるため(TTL は 255)、SA メッセージが MSDP ピアに送信 されるときに TTL は減少しません。さらに、マルチキャストトラフィックおよびユニキャスト トラフィックは MSDP ピアへのまったく異なるパスと、その結果としてリモート PIM-SM ドメイ ンへのまったく異なるパスに従うため、SA メッセージが通過するホップの総数は、通常のマルチ キャストパケットとは大きく異なります。その結果、カプセル化されたパケットは TTL しきい 値に違反することになります。この問題を解決するには、ip multicast ttl-threshold コマンドを使 用して、特定の MSDP ピアに送信された SA メッセージにカプセル化されているマルチキャスト パケットに関連付けられた TTL しきい値を設定します。ip msdp ttl-threshold コマンドを使用す ると、IP ヘッダーの TTL が *ttl-value* 引数に指定されている TTL 値未満であるマルチキャストパ ケットが、ピアに送信される SA メッセージにカプセル化されないようにすることができます。

### SA 要求メッセージ

非キャッシュ デバイスが1つ以上の特定の MSDP ピアに SA 要求メッセージを送信するように設 定できます。

非キャッシュ RP に SA をキャッシュする MSDP ピアがある場合、非キャッシュ ピアが SA 要求 メッセージを送信できるようにすると非キャッシュピアの参加遅延を低減できます。ホストが特 定のグループに対して加入を要求すると、非キャッシュ RP は SA 要求メッセージをキャッシュ ピアに送信します。 ピアがこの特定のグループのソース情報をキャッシュしている場合、SA 応 答メッセージで要求側の RP に情報を送信します。要求側の RP は SA 応答内の情報を使用します が、他のピアにメッセージを転送しません。 非キャッシュ RP が SA 要求を受信すると、要求者 にエラー メッセージを返します。

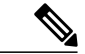

(注)

現行のすべてのサポートされているソフトウェアリリースでは、MSDPSAメッセージのキャッ シュは必須であり、手動でイネーブルまたはディセーブルにすることはできません。 デフォ ルトでは、MSDP ピアが設定されると、設定済みコマンドが自動的に実行コンフィギュレー ションに追加されます。

## SA 要求フィルタ

デフォルトでは、デバイスはその MSDP ピアからのすべての発信 SA 要求メッセージを受け入れ ます。つまり、ルータはキャッシュされたソース情報を要求側の MSDP ピアに SA 応答メッセー ジで送信します。 SA 要求フィルタを作成すると、デバイスが特定のピアから受け入れる発信 SA 要求メッセージを制御できます。 SA 要求フィルタは、デバイスが MSDP ピアから受け入れる発 信 SA 要求を次のように制御します。

- 特定の MSDP ピアからのすべての SA 要求メッセージを無視するようにデバイスを設定する ことにより、特定のピアからのすべての SA 要求メッセージをフィルタリングできます。
- ・標準アクセスリストで定義されているグループと一致する MSDP ピアからの SA 要求メッ セージだけを受け入れるようにデバイスを設定することにより、標準アクセスリストで定義 されているグループに基づいて、特定のピアからの SA 要求メッセージのサブセットをフィ ルタリングできます。その他のグループの指定されたピアからの SA 要求メッセージは無視 されます。

### **MSDP MIB**

MSDP MIB には、SNMP を介して MSDP スピーカーのリモート モニタリングを行う際に使用でき る管理対象オブジェクトが規定されています。MSDP MIB モジュールには、スカラオブジェクト が 4 つとテーブルが 3 つあります。このテーブルは、要求テーブル、ピア テーブル、および Source-Active (SA) キャッシュ テーブルです。シスコの実装では、ピア テーブルと SA キャッ シュ テーブルだけがサポートされています。要求テーブルには、SA 要求の送信先のピアを決定 するために使用される情報が含まれています。ただし、Cisco IOS ソフトウェアで使用される MSDP 実装では、ピアへの SA 要求の送信はグループ アドレス(またはグループ アドレスマス ク)に関連付けられていません。

(注)

MSDP-MIB.my ファイルは、次の URL にある Cisco.com の Cisco MIB Web サイトからダウン ロードできます。http://www.cisco.com/public/sw-center/netmgmt/cmtk/mibs.shtml。

# **MSDP** を使用して複数の **PIM-SM** ドメインを相互接続す る方法

最初の作業は必須で、他の作業はすべて任意です。

# **MSDP** ピアの設定

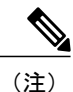

MSDP ピアをイネーブルにすることで、MSDP は暗黙的にイネーブルになります。

#### はじめる前に

- IP マルチキャスト ルーティングをイネーブルにし、PIM-SM を設定する必要があります。
- 単一の MSDP ピア、デフォルト MSDP ピア、および MSDP メッシュ グループのシナリオを 除いて、すべての MSDP ピアは、MSDP 用に設定する前に BGP を実行するように設定する 必要があります。

#### 手順の概要

- 1. enable
- 2. configure terminal
- **3.** ip msdp peer {peer-name | peer-address} [connect-source type number] [remote-as as-number]
- **4.** ip msdp description {peer-name peer-address} text
- 5. end

#### 手順の詳細

|       | コマンドまたはアクション                                                                                                    | 目的                                                                                                    |
|-------|----------------------------------------------------------------------------------------------------|----------------------------------------------------------------------------------------------------|
| ステップ1 | enable                                                                                                    | 特権 EXEC モードをイネーブルにします。                                                                                                    |
|       | 例:                                                                                                    | ・パスワードを入力します(要求された場合)。                                                                                                    |
|       | Device> enable                                                                                                    |                                                                                                    |
| ステップ2 | configure terminal                                                                                                    | グローバル コンフィギュレーション モードを開始します。                                                                                                    |
|       | 例:                                                                                                    |                                                                                                    |
|       | Device# configure terminal                                                                                                    |                                                                                                    |
| ステップ3 | <b>ip msdp peer</b> { <i>peer-name</i>   <i>peer-address</i> }<br>[connect-source type number] [ <b>remote-as</b><br>as-number] | MSDP をイネーブルにし、DNS 名または IP アドレスによって指<br>定された MSDP ピアを設定します。                                                                                                    |
|       |                                                                                                    | <ul> <li>(注) MSDP ピアとして設定するように選択されたデバイス<br/>は、通常 BGP ネイバーでもあります。そうでない場<br/>合は、デフォルトの MSDP ピアの設定、(136ページ)<br/>またはMSDP メッシュグループの設定、(137ページ)<br/>を参照してください。</li> </ul> |

#### 127

I

|       | コマンドまたはアクション                                                                  | 目的                                                                                                    |
|-------|-------------------------------------------------------------------------------|----------------------------------------------------------------------------------------------------|
|       | 例:<br>Device(config)# ip msdp peer<br>192.168.1.2 connect-source<br>loopback0 | <ul> <li>connect-source キーワードを指定した場合、指定したローカ<br/>ルインターフェイスの type および number の値のプライマ<br/>リアドレスは TCP 接続のソース IP アドレスとして使用さ<br/>れます。特にリモートドメイン内のデバイスとピアリング<br/>する境界上の MSDP ピアに対しては、connect-source キー<br/>ワードが推奨されます。</li> </ul> |
| ステップ4 | <b>ip msdp description</b> {peer-name <br>peer-address} text                  | (任意)設定内で、またはshowコマンド出力内で簡単に識別で<br>きるように、指定されたピアの説明を設定します。                                                                                                    |
|       | 例:                                                                            |                                                                                                    |
|       | Device(config)# ip msdp description<br>192.168.1.2 router at customer a       |                                                                                                    |
| ステップ5 | end                                                                           | グローバルコンフィギュレーションモードを終了し、特権EXEC<br>モードに戻ります。                                                                                                    |
|       | 例:                                                                            |                                                                                                    |
|       | Device(config)# end                                                           |                                                                                                    |

# MSDP ピアのシャットダウン

MSDP ピアをシャットダウンするには、次の任意の作業を実行します。

複数の MSDP ピアを設定していて、すべてのピアの設定が完了するまでいずれのピアもアクティ ブにしない場合は、各ピアをシャットダウンし、各ピアを設定した後で起動することができま す。 MSDP ピアの設定を失わずに、MSDP セッションをシャットダウンすることもできます。

(注) MSDP ピアがシャット ダウンされると、TCP 接続は終了し、(指定されたピアに対して) no ip msdp shutdown コマンドを使用してピアを再起動するまで再開されません。

#### はじめる前に

MSDP を実行していること、および MSDP ピアを設定することが必要です。
#### 手順の概要

- 1. enable
- 2. configure terminal
- **3.** ip msdp shutdown {peer-name | peer-address}
- 4. 別の MSDP ピアをシャットダウンするには、ステップ3を繰り返します。
- 5. end

#### 手順の詳細

I

|               | コマンドまたはアクション                                           | 目的                                              |
|---------------|--------------------------------------------------------|-------------------------------------------------|
| ステップ1         | enable                                                 | 特権 EXEC モードをイネーブルにします。                          |
|               | 例:                                                     | <ul> <li>・パスワードを入力します(要求された場合)。</li> </ul>      |
|               | Device> enable                                         |                                                 |
| ステップ <b>2</b> | configure terminal                                     | グローバル コンフィギュレーション モードを開<br>始します。                |
|               | 例:                                                     |                                                 |
|               | Device# configure terminal                             |                                                 |
| ステップ3         | <pre>ip msdp shutdown {peer-name   peer-address}</pre> | 指定されたMSDPピアを管理上シャットダウンし<br>ます。                  |
|               | 例:                                                     |                                                 |
|               | Device(config)# ip msdp shutdown<br>192.168.1.3        |                                                 |
| ステップ4         | 別のMSDPピアをシャットダウンするには、<br>ステップ3を繰り返します。                 |                                                 |
| ステップ5         | end                                                    | グローバル コンフィギュレーション モードを終<br>了し、特権 EXEC モードに戻ります。 |
|               | 例:                                                     |                                                 |
|               | Device(config)# end                                    |                                                 |

### MSDP ピア間の MSDP MD5 パスワード認証の設定

MSDP ピア間の MSDP Message Digest 5 (MD5) パスワード認証を設定するには、次の任意の作業 を実行します。

#### 手順の概要

- 1. enable
- 2. configure terminal
- **3.** ip msdp password peer {peer-name | peer-address} [encryption-type] string
- 4. exit
- 5. show ip msdp peer [peer-address | peer-name]

|          | コマンドまたはアクション                                                                                                    | 目的                                                                                                    |
|----------|----------------------------------------------------------------------------------------------------|----------------------------------------------------------------------------------------------------|
| ステップ1    | enable                                                                                                    | 特権 EXEC モードをイネーブルにします。                                                                                                    |
|          | 例:<br>Device> enable                                                                                                    | •パスワードを入力します(要求された場合)。                                                                                                    |
| ステップ2    | configure terminal                                                                                                    | グローバル コンフィギュレーション モードを開始します。                                                                                                    |
|          | 例:<br>Device# configure terminal                                                                                                    |                                                                                                    |
| <u> </u> | fp msdp password peer<br>{peer-name   peer-address}<br>[encryption-type] string<br>何 :<br>Device (config) # ip msdp password<br>peer 10.32.43.144 0 test | <ul> <li>2つの MSDP ビア間の TCP 接続で MD5 パスリード暗号化をイネーブルにします。</li> <li>(注) どちらの MSDP ピアでも同じパスワードを使用して MD5 認証を設定する必要があります。そうしない場合は、これらの間の接続が確立されません。</li> <li>2つの MSDP ピア間の MD5 認証で使用するパスワードやキーを設定または変更する場合、パスワードを設定した後、ローカルデバイスは既存のセッションを解放しません。 ローカルデバイスは、キープアライブ期間が期限切れになるまで新しいパスワードを使用してピアリングセッションを維持しようとします。キープアライブ期間が期限切れになるまでにリモートデバイスでパスワードが入力または変更されなかった場合、セッションはタイムアウトし、MSDP セッションはリセットされます。</li> </ul> |
| ステップ4    | exit                                                                                                    | グローバル コンフィギュレーション モードを終了し、特権 EXEC<br>モードに戻ります。                                                                                                    |
|          | 例:                                                                                                    |                                                                                                    |
|          | Device (config) # exit                                                                                                    |                                                                                                    |

|        | コマンドまたはアクション                    | 目的                                 |
|--------|---------------------------------|------------------------------------|
| ステップ5  | show ip msdp peer [peer-address | (任意)MSDP ピアに関する詳細情報を表示します。         |
| peer-r | peer-namej                      | (注) このコマンドを使用して、MSDP ピアで MD5 パスワード |
|        | 例:                              | 認証がイネーブルになっているかどうかを確認します。          |
|        | Device# show ip msdp peer       |                                    |

### トラブルシューティングのヒント

デバイスに MSDP ピアのパスワードが設定されており、MSDP ピアに設定されていない場合、デ バイスが MSDP ピアとの間にセッションを確立しようとすると、次のようなメッセージがコン ソールに表示されます。

%TCP-6-BADAUTH: No MD5 digest from [peer's IP address]:11003 to [local router's IP address]:179 同様に、2台のデバイスに異なるパスワードが設定されている場合、次のようなメッセージがコ ンソールに表示されます。

%TCP-6-BADAUTH: Invalid MD5 digest from [peer's IP address]:11004 to [local router's IP address]:179

debug ip tcp transactions コマンドを使用すると、ステートの変更、再送、重複するパケットなど の重要な TCP トランザクションに関する情報が表示されます。 MSDP MD5 パスワード認証のモ ニタリングやトラブルシューティングでは、debug ip tcp transactions コマンドを使用して、MD5 パスワードがイネーブルになっていること、およびキープアライブ メッセージが MSDP ピアに よって受信されたことを確認します。

# SA キャッシュ内で許可される特定の MSDP ピアからの SA メッセージ 数の制限によるサービス拒絶(DoS) 攻撃の防止

デバイスが特定のMSDPピアから受け入れることができるSAメッセージの総数を制限するには、 この任意の作業(ただし強く推奨されます)を実行します。この作業を実行することで、分散型 サービス拒否攻撃(DoS)からMSDP対応デバイスを保護します。

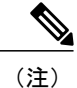

デバイス上のすべての MSDP ピアリングに対してこの作業を実行することを推奨します。

SAキャッシュ内で許可される特定のMSDPピアからのSAメッセージ数の制限によるサービス拒絶(DoS) 攻撃の防止

#### 手順の概要

- 1. enable
- 2. configure terminal
- **3.** ip msdp sa-limit {peer-address | peer-name} sa-limit
- 4. 別の MSDP ピアの SA 制限を設定するには、ステップ3を繰り返します。
- 5. exit
- 6. show ip msdp count [as-number]
- 7. show ip msdp peer [peer-address | peer-name]
- 8. show ip msdp summary

|               | コマンドまたはアクション                                                   | 目的                                                              |
|---------------|----------------------------------------------------------------|-----------------------------------------------------------------|
| ステップ1         | enable                                                         | 特権 EXEC モードをイネーブルにします。                                          |
|               | 例:                                                             | <ul> <li>パスワードを入力します(要求された場合)。</li> </ul>                       |
|               | Device> enable                                                 |                                                                 |
| ステップ <b>2</b> | configure terminal                                             | グローバル コンフィギュレーション モードを開始しま<br>す。                                |
|               | 例:                                                             |                                                                 |
|               | Device# configure terminal                                     |                                                                 |
| ステップ3         | <b>ip msdp sa-limit</b> {peer-address   peer-name}<br>sa-limit | SA キャッシュ内で許可される特定の MSDP ピアからの<br>SA メッセージの数を制限します。              |
|               | 例:                                                             |                                                                 |
|               | Device(config)# ip msdp sa-limit<br>192.168.10.1 100           |                                                                 |
| ステップ4         | 別のMSDPピアのSA制限を設定するに<br>は、ステップ3を繰り返します。                         |                                                                 |
| ステップ5         | exit                                                           | グローバルコンフィギュレーションモードを終了し、特<br>按 EVEC エードに言います                    |
|               | 例:                                                             |                                                                 |
|               | Device(config) # exit                                          |                                                                 |
| ステップ6         | show ip msdp count [as-number]                                 | (任意)MSDP SA メッセージ内で発信されたソースおよ<br>びグループの数、および SA キャッシュ内の MSDP ピア |
|               | 例:                                                             | からの SA メッセージの数を表示します。                                           |
|               | Device# show ip msdp count                                     |                                                                 |

|       | コマンドまたはアクション                                                                       | 目的                                                                                                    |
|-------|------------------------------------------------------------------------------------|----------------------------------------------------------------------------------------------------|
| ステップ7 | show ip msdp peer [peer-address  <br>peer-name]<br>例:<br>Device# show ip msdp peer | <ul> <li>(任意) MSDP ピアに関する詳細情報を表示します。</li> <li>(注) このコマンドの出力には、キャッシュに格納されている MSDP ピアから受信した SA メッセージの数が表示されます。</li> </ul> |
| ステップ8 | show ip msdp summary                                                               | (任意) MSDP ピアのステータスを表示します。                                                                                               |
|       | 例:<br>Device# show ip msdp summary                                                 | <ul><li>(注) このコマンドの出力には、キャッシュに格納されている SA の数を表示するピアごとの「SA Count」フィールドが表示されます。</li></ul>                                  |

# MSDP キープアライブインターバルおよび保留時間インターバルの調 整

MSDP ピアがキープアライブメッセージを送信する間隔、および MSDP ピアが他のピアがダウン したと宣言するまでに他のピアからのキープアライブメッセージを待機する間隔を調整するに は、次の任意の作業を実行します。デフォルトでは、MSDP ピアが別の MSDP ピアとのピアリン グセッションが停止したことを検出するために 75 秒かかる場合があります。 冗長 MSDP ピアが あるネットワーク環境では、保留時間インターバルを短くすると、MSDP ピアに障害が発生した 場合に MSDP ピアの再コンバージェンス時間を短縮できます。

(注)

ip msdp keepalive コマンドのデフォルト値は RFC 3618 『Multicast Source Discovery Protocol』に 準拠しているため、コマンドのデフォルト値を変更しないことを推奨します。 ネットワーク 環境でデフォルト値を変更する必要がある場合は、MSDP ピアリング セッションの両端で keepalive-interval および hold-time-interval 引数に同じ時間値を設定する必要があります。

#### 手順の概要

- 1. enable
- 2. configure terminal
- **3.** ip msdp keepalive {peer-address | peer-name} keepalive-interval hold-time-interval
- 別の MSDP ピアのキープアライブメッセージの間隔を調整するには、ステップ3を繰り返します。
- 5. exit

#### 手順の詳細

|               | コマンドまたはアクション                                                                                                  | 目的                                                                                                    |
|---------------|----------------------------------------------------------------------------------------------------|----------------------------------------------------------------------------------------------------|
| ステップ1         | enable                                                                                                    | 特権 EXEC モードをイネーブルにします。                                                                                    |
|               | 例:                                                                                                    | <ul> <li>パスワードを入力します(要求された場合)。</li> </ul>                                                                 |
|               | Device> enable                                                                                                |                                                                                                    |
| ステップ <b>2</b> | configure terminal                                                                                            | グローバルコンフィギュレーションモードを開始し<br>ます。                                                                            |
|               | 例:                                                                                                    |                                                                                                    |
|               | Device# configure terminal                                                                                    |                                                                                                    |
| ステップ3         | ip msdp keepalive {peer-address   peer-name}       keepalive-interval hold-time-interval         例:       (例) | MSDP ピアがキープアライブ メッセージを送信する<br>間隔、および MSDP ピアが他のピアがダウンとした<br>と宣言するまでに他のピアからのキープアライブメッ<br>セージを待機する間隔を設定します。 |
|               | Device(config)# ip msdp keepalive 10.1.1.3<br>40 55                                                           |                                                                                                    |
| ステップ4         | 別の MSDP ピアのキープアライブ メッセー<br>ジの間隔を調整するには、ステップ3を繰り<br>返します。                                                      |                                                                                                    |
| ステップ5         | exit<br>例:                                                                                                    | グローバル コンフィギュレーション モードを終了<br>し、特権 EXEC モードに戻ります。                                                           |
|               | Device(config)# exit                                                                                          |                                                                                                    |

# MSDP 接続再試行インターバルの調整

ピアリングセッションがリセットされてからピアリングセッションの再確立が試行されるまです べての MSDP ピアが待機する間隔を調整するには、次の任意の作業を実行します。 SA メッセー ジの迅速なリカバリが必要なネットワーク環境(金融機関の取引フロアのネットワーク環境など) では、接続再試行インターバルをデフォルト値の30秒未満に短縮することが必要な場合がありま す。

#### 手順の概要

- 1. enable
- 2. configure terminal
- 3. ip msdp timer connection-retry-interval
- 4. exit

#### 手順の詳細

I

|       | コマンドまたはアクション                                   | 目的                                                         |
|-------|------------------------------------------------|------------------------------------------------------------|
| ステップ1 | enable                                         | 特権 EXEC モードをイネーブルにします。                                     |
|       | 例:                                             | ・パスワードを入力します(要求された場合)。                                     |
|       | Device> enable                                 |                                                            |
| ステップ2 | configure terminal                             | グローバルコンフィギュレーションモードを開始します。                                 |
|       | 例:                                             |                                                            |
|       |                                                |                                                            |
| ステップ3 | <b>ip msdp timer</b> connection-retry-interval | ピアリング セッションがリセットされてからピアリング<br>セッションの再確立が試行されるまで MSDP ピアが待機 |
|       | 例:                                             | する間隔を設定します。                                                |
|       | Device# ip msdp timer 45                       |                                                            |
| ステップ4 | exit                                           | グローバルコンフィギュレーションモードを終了し、特                                  |
|       | 例:                                             | 権 EXEC モードに戻ります。                                           |
|       | Device(config)# exit                           |                                                            |

### MSDPの IETF RFC 3618 準拠の設定

インターネット技術特別調査委員会(IETF) RFC 3618 の MSDP の仕様に準拠するように MSDP ピアを設定するには、次の任意作業を実行します。

#### 手順の概要

- 1. enable
- 2. configure terminal
- 3. ip msdp rpf rfc3618
- 4. end
- 5. show ip msdp rpf-peer rp-address

#### 手順の詳細

|       | コマンドまたはアクション                                 | 目的                                                |
|-------|----------------------------------------------|---------------------------------------------------|
| ステップ1 | enable                                       | 特権 EXEC モードをイネーブルにします。                            |
|       | 例:                                           | ・パスワードを入力します(要求された場合)。                            |
|       | Router> enable                               |                                                   |
| ステップ2 | configure terminal                           | グローバル コンフィギュレーション モードを開始しま                        |
|       | 例:                                           | す。<br>                                            |
|       | Router# configure terminal                   |                                                   |
| ステップ3 | ip msdp rpf rfc3618                          | IETF RFC 3618 で指定されているピア RPF 転送ルールに<br>準加ナストラントナナ |
|       | 例:                                           | 単拠りるようにしまり。                                       |
|       | Router(config)# ip msdp rpf rfc3618          |                                                   |
| ステップ4 | end                                          | グローバル コンフィギュレーション モードを終了し、                        |
|       | 例:                                           | 特権 EXEC モートに戻りまり。                                 |
|       | Router(config)# end                          |                                                   |
| ステップ5 | show ip msdp rpf-peer rp-address             | (任意) 指定された RP から発信される SA メッセージ                    |
|       | 例:                                           | をルータか受け入れる固有のMSDP ビア情報を表示します。                     |
|       | Router# show ip msdp rpf-peer<br>192.168.1.5 |                                                   |

# デフォルトの MSDP ピアの設定

デフォルト MSDP ピアを設定するには、次の任意の作業を実行します。

#### はじめる前に

デフォルトMSDPピアは、事前に設定されているMSDPピアでなければなりません。デフォルト MSDPピアを設定する前に、まずMSDPピアを設定する必要があります。

#### 手順の概要

- 1. enable
- 2. configure terminal
- **3.** ip msdp default-peer {peer-address | peer-name} [prefix-list list]
- 4. exit

#### 手順の詳細

I

|       | コマンドまたはアクション                                                                                                 | 目的                                            |
|-------|----------------------------------------------------------------------------------------------------|-----------------------------------------------|
| ステップ1 | enable                                                                                                    | 特権 EXEC モードをイネーブルにします。                        |
|       | 例:                                                                                                    | <ul> <li>パスワードを入力します(要求された場合)。</li> </ul>     |
|       | Device> enable                                                                                               |                                               |
| ステップ2 | configure terminal                                                                                           | グローバル コンフィギュレーション モードを開始し<br>ます。              |
|       | 例:                                                                                                    |                                               |
|       | Device# configure terminal                                                                                   |                                               |
| ステップ3 | <b>ip msdp default-peer</b> { <i>peer-address</i>  <br><i>peer-name</i> } [ <b>prefix-list</b> <i>list</i> ] | すべての MSDP SA メッセージの受信元となるデフォ<br>ルト ピアを設定します。  |
|       | 例:                                                                                                    |                                               |
|       | Device(config)# ip msdp default-peer<br>192.168.1.3                                                          |                                               |
| ステップ4 | exit                                                                                                    | グローバルコンフィギュレーションモードを終了し、<br>特権 EXEC モードに戻ります。 |
|       | 例:                                                                                                    |                                               |
|       | Device(config)# exit                                                                                         |                                               |

# MSDP メッシュ グループの設定

MSDP メッシュ グループを設定するには、次の任意の作業を実行します。

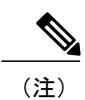

デバイスごとに複数のメッシュグループを設定できます。

#### 手順の概要

- 1. enable
- 2. configure terminal
- **3.** ip msdp mesh-group mesh-name {peer-address | peer-name}
- 4. MSDP ピアをメッシュ グループのメンバとして追加するには、ステップ3を繰り返します。
- 5. exit

|               | コマンドまたはアクション                                                      | 目的                                                                                                    |
|---------------|-------------------------------------------------------------------|----------------------------------------------------------------------------------------------------|
| ステップ1         | enable                                                            | 特権 EXEC モードをイネーブルにします。                                                                                                    |
|               | 例:                                                                | <ul> <li>パスワードを入力します(要求された場合)。</li> </ul>                                                                                                    |
|               | Device> enable                                                    |                                                                                                    |
| ステップ <b>2</b> | configure terminal                                                | グローバル コンフィギュレーション モードを開始します。                                                                                                    |
|               | 例:<br>Device# configure terminal                                  |                                                                                                    |
| ステップ3         | <b>ip msdp mesh-group</b> mesh-name<br>{peer-address   peer-name} | MSDP メッシュ グループを設定し、MSDP ピアがそのメッ<br>シュ グループに属することを指定します。                                                                                                    |
|               | 例:<br>Device(config)# ip msdp mesh-group<br>peermesh              | (注) メッシュ グループに参加するデバイスのすべての<br>MSDP ピアは、グループ内の他のすべての MSDP<br>ピアと完全にメッシュ化されている必要がありま<br>す。各デバイスの各 MSDP ピアは、ip msdp peer<br>コマンドを使用してピアとして設定する必要があ<br>り、また、ip msdp mesh-group コマンドを使用し<br>てメッシュ グループのメンバとしても設定する必<br>要があります。 |
| ステップ4         | MSDPピアをメッシュグループのメン<br>バとして追加するには、ステップ3を<br>繰り返します。                |                                                                                                    |
| ステップ5         | exit                                                              | グローバル コンフィギュレーション モードを終了し、特権<br>EXEC モードに戻ります。                                                                                                    |
|               | 179 :                                                             |                                                                                                    |
|               | Device (coning) # exit                                            |                                                                                                    |

## ローカル ソースの RP によって発信された SA メッセージの制御

SA メッセージでアドバタイズされる登録ソースを制限するフィルタをイネーブルにして、RP に よって発信された SA メッセージを制御するには、次の作業を実行します。

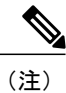

MSDP SA メッセージフィルタの設定に関するベストプラクティス情報については、テクニカルノート『Multicast Source Discovery Protocol SA Filter Recommendations』を参照してください。

#### 手順の概要

- 1. enable
- 2. configure terminal
- 3. ip msdp redistribute [list access-list] [asn as-access-list] [route-map map-name]
- 4. exit

#### 手順の詳細

I

|       | コマンドまたはアクション                                                                                | 目的                                                                                                    |
|-------|---------------------------------------------------------------------------------------------|----------------------------------------------------------------------------------------------------|
| ステップ1 | enable                                                                                      | 特権 EXEC モードをイネーブルにします。                                                                                                    |
|       | 例:                                                                                          | •パスワードを入力します(要求された場合)。                                                                                                    |
|       | Device> enable                                                                              |                                                                                                    |
| ステップ2 | configure terminal                                                                          | グローバル コンフィギュレーション モードを開始します。                                                                                                    |
|       | 例:<br>Device# configure terminal                                                            |                                                                                                    |
| ステップ3 | <b>ip msdp redistribute</b> [list access-list] [asn<br>as-access-list] [route-map map-name] | ローカル デバイスによって発信される MSDP SA メッセージ<br>のフィルタをイネーブルにします。                                                                                             |
|       | 例:<br>Device(config)# ip msdp redistribute<br>route-map customer-sources                    | <ul> <li>(注) ip msdp redistribute コマンドは、RP で認識されているが登録されていないソースをアドバタイズするために使用することもできます。ただし、RP に登録されていないソースのアドバタイズメントは発信しないことを強く推奨します。</li> </ul> |

|       | コマンドまたはアクション         | 目的                           |
|-------|----------------------|------------------------------|
| ステップ4 | exit                 | グローバル コンフィギュレーション モードを終了し、特権 |
|       |                      | EXEC モードに戻ります。               |
|       | 例:                   |                              |
|       | Device(config)# exit |                              |

## 発信フィルタ リストを使用した SA メッセージの MSDP ピアへの転送 の制御

発信フィルタリストを設定して SA メッセージの MSDP ピアへの転送を制御するには、次の任意の作業を実行します。

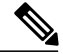

(注) MSDP SA メッセージフィルタの設定に関するベストプラクティス情報については、テクニカ ルノート『Multicast Source Discovery Protocol SA Filter Recommendations』を参照してください。

#### 手順の概要

- 1. enable
- 2. configure terminal
- **3.** ip msdp sa-filter out {peer-address | peer-name} [list access-list] [route-map map-name] [rp-list access-list | rp-route-map map-name]
- 4. 別の MSDP ピアの発信フィルタ リストを設定するには、ステップ3を繰り返します。
- 5. exit

|       | コマンドまたはアクション                                                  | 目的                                         |
|-------|---------------------------------------------------------------|--------------------------------------------|
| ステップ1 | enable                                                        | 特権 EXEC モードをイネーブルにします。                     |
|       | 例:<br>Device> enable                                          | <ul> <li>・パスワードを入力します(要求された場合)。</li> </ul> |
| ステップ2 | <b>configure terminal</b><br>例:<br>Device# configure terminal | グローバル コンフィギュレーション モードを<br>開始します。           |

|       | コマンドまたはアクション                                                                                                    | 目的                                              |
|-------|----------------------------------------------------------------------------------------------------|-------------------------------------------------|
| ステップ3 | <b>ip msdp sa-filter out</b> { <i>peer-address</i>   <i>peer-name</i> } [ <b>list</b> <i>access-list</i> ] [ <b>route-map</b> <i>map-name</i> ] [ <b>rp-list</b> <i>access-list</i>   <b>rp-route-map</b> <i>map-name</i> ] | 発信 MSDP メッセージのフィルタをイネーブ<br>ルにします。               |
|       | 例:                                                                                                    |                                                 |
|       | Device(config)# ip msdp sa-filter out<br>192.168.1.5 peerone                                                                                                    |                                                 |
| ステップ4 | 別の MSDP ピアの発信フィルタ リストを設定す<br>るには、ステップ 3 を繰り返します。                                                                                                    |                                                 |
| ステップ5 | exit<br>例:                                                                                                    | グローバル コンフィギュレーション モードを<br>終了し、特権 EXEC モードに戻ります。 |
|       | Device(config)# exit                                                                                                    |                                                 |

# 着信フィルタ リストを使用した MSDP ピアからの SA メッセージの受 信の制御

MSDP ピアからの着信 SA メッセージの受信を制御するには、次の任意の作業を実行します。

(注)

MSDP SA メッセージフィルタの設定に関するベストプラクティス情報については、テクニカルノート『Multicast Source Discovery Protocol SA Filter Recommendations』を参照してください。

手順の概要

- 1. enable
- 2. configure terminal
- **3.** ip msdp sa-filter in {peer-address | peer-name} [list access-list] [route-map map-name] [rp-list access-list | rp-route-map map-name]
- 4. 別の MSDP ピアの着信フィルタ リストを設定するには、ステップ3を繰り返します。
- 5. exit

#### 手順の詳細

|       | コマンドまたはアクション                                                                                                    | 目的                                         |  |  |
|-------|----------------------------------------------------------------------------------------------------|--------------------------------------------|--|--|
| ステップ1 | enable                                                                                                    | 特権 EXEC モードをイネーブルにします。                     |  |  |
|       | 例:                                                                                                    | <ul> <li>・パスワードを入力します(要求された場合)。</li> </ul> |  |  |
|       | Device> enable                                                                                                    |                                            |  |  |
| ステップ2 | configure terminal                                                                                                    | グローバル コンフィギュレーション モードを<br>開始します。           |  |  |
|       | 例:                                                                                                    |                                            |  |  |
|       | Device# configure terminal                                                                                                    |                                            |  |  |
| ステップ3 | <b>ip msdp sa-filter in</b> { <i>peer-address</i>   <i>peer-name</i> } [ <b>list</b> <i>access-list</i> ] [ <b>route-map</b> <i>map-name</i> ] [ <b>rp-list</b> <i>access-list</i>   <b>rp-route-map</b> <i>map-name</i> ] | 着信 MSDP SA メッセージのフィルタをイネー<br>ブルにします。       |  |  |
|       | 例:                                                                                                    |                                            |  |  |
|       | Device(config)# ip msdp sa-filter in<br>192.168.1.3                                                                                                    |                                            |  |  |
| ステップ4 | 別の MSDP ピアの着信フィルタ リストを設定す<br>るには、ステップ 3 を繰り返します。                                                                                                    |                                            |  |  |
| ステップ5 | exit                                                                                                    | グローバル コンフィギュレーション モードを                     |  |  |
|       | 例:                                                                                                    | 終「し、特権 EXEC モードに戻ります。                      |  |  |
|       | Device(config)# exit                                                                                                    |                                            |  |  |

# TTL しきい値を使用した SA メッセージで送信されたマルチキャスト データの制限

存続可能時間(TTL)しきい値を設定して、SAメッセージで送信されるマルチキャストデータを 制限するには、次の任意の作業を実行します。

#### 手順の概要

- 1. enable
- 2. configure terminal
- **3.** ip msdp ttl-threshold {peer-address | peer-name} ttl-value
- 4. exit

#### 手順の詳細

|       | コマンドまたはアクション                                                                             | 目的                                                                                                    |
|-------|------------------------------------------------------------------------------------------|----------------------------------------------------------------------------------------------------|
| ステップ1 | enable                                                                                   | 特権 EXEC モードをイネーブルにします。                                                                                              |
|       | 例:                                                                                       | ・パスワードを入力します(要求された場合)。                                                                                              |
|       | Device> enable                                                                           |                                                                                                    |
| ステップ2 | configure terminal                                                                       | グローバルコンフィギュレーションモードを開始します。                                                                                          |
|       | 例:<br>Device# configure terminal                                                         |                                                                                                    |
| ステップ3 | <b>ip msdp ttl-threshold</b> { <i>peer-address</i>   <i>peer-name</i> } <i>ttl-value</i> | ローカル デバイスにより発信される MSDP メッセージの<br>TTL 値を設定します。                                                                       |
|       | 例:                                                                                       | <ul> <li>・デフォルトでは、パケットのTTL値が0(標準TTL動</li> <li>作)より大きい場合は、SAメッセージのマルチキャス</li> <li>トデータパケットはMSDPピアに送信されます。</li> </ul> |
|       | 例:                                                                                       |                                                                                                    |
|       | Device(config)# ip msdp ttl-threshold<br>192.168.1.5 8                                   |                                                                                                    |
| ステップ4 | exit                                                                                     | グローバルコンフィギュレーションモードを終了し、特権<br>EXECモードに戻ります。                                                                         |
|       | 例:                                                                                       |                                                                                                    |
|       | Device(config)# exit                                                                     |                                                                                                    |

### MSDP ピアへのソース情報の要求

デバイスが MSDP ピアにソース情報を要求できるようにするには、次の任意の作業を実行します。

(注)

I

SA キャッシングはデフォルトでイネーブルになっており、以前の Cisco ソフトウェア リリー スでは明示的にイネーブルまたはディセーブルにすることができないため、この作業を実行す る必要はほとんどありません。

#### 手順の概要

- 1. enable
- 2. configure terminal
- **3.** ip msdp sa-request {peer-address | peer-name}
- デバイスが別のMSDPキャッシュピアにSA要求メッセージを送信するように指定するには、 ステップ3を繰り返します。
- 5. exit

|       | コマンドまたはアクション                                                                              | 目的                                               |
|-------|-------------------------------------------------------------------------------------------|--------------------------------------------------|
| ステップ1 | enable                                                                                    | 特権 EXEC モードをイネーブルにします。                           |
|       | 例:                                                                                        | <ul> <li>・パスワードを入力します(要求された場合)。</li> </ul>       |
|       | Device> enable                                                                            |                                                  |
| ステップ2 | configure terminal                                                                        | グローバル コンフィギュレーション モードを開                          |
|       | 例:<br>Device# configure terminal                                                          | 始します。                                            |
| ステップ3 | ip msdp sa-request {peer-address   peer-name}<br>例:<br>Device(config)# ip msdp sa-request | デバイスが指定された MSDP ピアに SA 要求メッ<br>セージを送信するように指定します。 |
|       | 192.168.10.1                                                                              |                                                  |
| ステップ4 | デバイスが別の MSDP キャッシュ ピアに SA 要<br>求メッセージを送信するように指定するには、<br>ステップ 3 を繰り返します。                   |                                                  |
| ステップ5 | exit<br>例:                                                                                | グローバル コンフィギュレーション モードを終<br>了し、特権 EXEC モードに戻ります。  |
|       | Device(config)# exit                                                                      |                                                  |

# SA 要求フィルタを使用した MSDP ピアからの発信 SA 要求メッセージ に対する応答の制御

デバイスが MSDP ピアから受け入れる発信 SA 要求メッセージを制御するには、次の任意の作業 を実行します。

#### 手順の概要

- 1. enable
- 2. configure terminal
- **3.** ip msdp filter-sa-request {peer-address | peer-name} [list access-list]
- 4. 別の MSDP ピアの SA 要求フィルタを設定するには、ステップ3を繰り返します。
- 5. exit

#### 手順の詳細

I

|                             | コマンドまたはアクション                                                                                                   | 目的                                              |
|-----------------------------|----------------------------------------------------------------------------------------------------|-------------------------------------------------|
| ステップ1                       | enable                                                                                                    | 特権 EXEC モードをイネーブルにします。                          |
|                             | 何 :                                                                                                    | ・パスワードを入力します(要求された場合)。                          |
|                             | Device> enable                                                                                                 |                                                 |
| ステップ2 configure terminal 例: |                                                                                                    | グローバル コンフィギュレーション モードを開始<br>します。                |
|                             | Device# configure terminal                                                                                     |                                                 |
| ステップ <b>3</b>               | <b>ip msdp filter-sa-request</b> { <i>peer-address</i>   <i>peer-name</i> } [ <b>list</b> <i>access-list</i> ] | 発信SA要求メッセージのフィルタをイネーブルに<br>します。                 |
|                             | 例:<br>Device(config)# ip msdp filter sa-request<br>172.31.2.2 list 1                                           | (注) MSDP ピアには SA 要求フィルタを1つ<br>だけ設定できます。         |
| ステップ4                       | 別の MSDP ピアの SA 要求フィルタを設定す<br>るには、ステップ 3 を繰り返します。                                                               |                                                 |
| ステップ5                       | exit<br>例:<br>Device(config)# exit                                                                             | グローバル コンフィギュレーション モードを終了<br>し、特権 EXEC モードに戻ります。 |

I

### 境界 PIM デンス モード リージョンの MSDP への包含

PIM デンスモード(PIM-DM) リージョンでアクティブなソースの SA メッセージを送信するように境界デバイスを設定するには、次の任意作業を実行します。

PIM-SM リージョンと PIM-DM リージョンの境界にデバイスを設定できます。 デフォルトでは、 PIM-DM ドメインのソースは MSDP に含まれません。 PIM-DM ドメインでアクティブなソースの SA メッセージを送信するようにこの境界デバイスを設定できます。 その場合、ip msdp redistribute コマンドを設定してアドバタイズする PIM-DM ドメインのローカル ソースを制御することも非常 に重要です。 このコマンドを設定しないと、PIM-DM ドメインのソースが送信を停止した後も長 時間 (S, G) ステートのままになります。 設定の詳細については、ローカル ソースの RP によって 発信された SA メッセージの制御, (139 ページ)を参照してください。

#### 手順の概要

- 1. enable
- 2. configure terminal
- 3. ip msdp border sa-address type number
- 4. exit

|       | コマンドまたはアクション                                                      | 目的                                                                                       |
|-------|-------------------------------------------------------------------|------------------------------------------------------------------------------------------|
| ステップ1 | enable                                                            | 特権 EXEC モードをイネーブルにします。                                                                   |
|       | 例:                                                                | <ul> <li>パスワードを入力します(要求された場合)。</li> </ul>                                                |
|       | Device> enable                                                    |                                                                                          |
| ステップ2 | configure terminal                                                | グローバル コンフィギュレーション モードを開始します。                                                             |
|       | 例:                                                                |                                                                                          |
|       | Device# configure terminal                                        |                                                                                          |
| ステップ3 | ip msdp border sa-address type number<br>例:                       | PIM-DM ドメインでアクティブなソースの SA メッセージを<br>発信するように、PIM-SM および PIM-DM ドメイン間の境界<br>にデバイスを設定します。   |
|       | Device(config)# ip msdp border<br>sa-address gigabitethernet0/0/0 | <ul> <li>インターフェイスの IP アドレスは、SA メッセージの<br/>RP フィールドに示されるソース ID として使用されま<br/>す。</li> </ul> |

|       | コマンドまたはアクション         | 目的                                         |
|-------|----------------------|--------------------------------------------|
| ステップ4 | exit                 | グローバルコンフィギュレーションモードを終了し、特権<br>EVECエードに言います |
|       | 例:                   | EXEC モートに戻りまり。                             |
|       | Device(config)# exit |                                            |

### RP アドレス以外のソース アドレスの設定

SAメッセージを発信するMSDPスピーカーがそのインターフェイスのIPアドレスをSAメッセージ内のRPアドレスとして使用できるようにするには、次の任意の作業を実行します。

また、次のいずれかの理由から、発信 ID を変更できます。

- Anycast RP の MSDP メッシュ グループに複数のデバイスを設定する場合。
- ・デバイスが PIM-SM ドメインと PIM-DM ドメインの境界にある場合。 デバイスが PIM-SM ドメインと PIM-DM ドメインの境界にあり、PIM-DM ドメイン内のアクティブなソースをア ドバタイズする場合は、SA メッセージ内の RP アドレスがソース デバイスのインターフェ イスのアドレスとなるように設定します。

#### はじめる前に

MSDP がイネーブルであり、MSDP ピアが設定されている必要があります。 MSDP ピアの設定の 詳細については、MSDP ピアの設定, (127 ページ)を参照してください。

#### 手順の概要

- 1. enable
- 2. configure terminal
- 3. ip msdp originator-id type number
- 4. exit

|       | コマンドまたはアクション   | 目的                                        |
|-------|----------------|-------------------------------------------|
| ステップ1 | enable         | 特権 EXEC モードをイネーブルにします。                    |
|       | 例:             | <ul> <li>パスワードを入力します(要求された場合)。</li> </ul> |
|       | Device> enable |                                           |

|       | コマンドまたはアクション                                        | 目的                                                        |
|-------|-----------------------------------------------------|-----------------------------------------------------------|
| ステップ2 | configure terminal                                  | グローバル コンフィギュレーション モードを開始しま                                |
|       | 例:                                                  | す。                                                        |
|       | Device# configure terminal                          |                                                           |
| ステップ3 | ip msdp originator-id type number                   | SA メッセージ内の RP アドレスをソース デバイスのイ<br>ンターフェイスのアドレスになるように設定します。 |
|       | 例:                                                  |                                                           |
|       | Device(config)# ip msdp originator-id<br>ethernet 1 |                                                           |
| ステップ4 | exit                                                | グローバル コンフィギュレーション モードを終了し、                                |
|       | (ja) ·                                              | 特権 EXEC モードに戻ります。                                         |
|       | puice (config) # ouit                               |                                                           |
|       | Device(coning)# exit                                |                                                           |

### MSDP のモニタリング

MSDPのSAメッセージ、ピア、ステート、およびピアのステータスをモニタリングするには、 次の任意の作業を実行します。

#### 手順の概要

- 1. enable
- 2. debug ip msdp [peer-address | peer-name] [detail] [routes]
- 3. debug ip msdp resets
- 4. show ip msdp count [as-number]
- 5. show ip msdp peer [peer-address | peer-name]
- **6.** show ip msdp sa-cache [group-address | source-address | group-name | source-name] [as-number]
- 7. show ip msdp summary

#### 手順の詳細

ステップ1 enable

例:

```
Device# enable
```

特権 EXEC モードをイネーブルにします。

・パスワードを入力します(要求された場合)。

#### ステップ2 debug ip msdp [peer-address | peer-name] [detail] [routes]

このコマンドを使用して、MSDP アクティビティをデバッグします。

オプションの peer-address 引数または peer-name 引数を使用して、デバッグイベントをログに記録するピアを指定します。

次に、debug ip msdp コマンドの出力例を示します。

例:

```
Device# debug ip msdp
MSDP debugging is on
Device#
MSDP: 224.150.44.254: Received 1388-byte message from peer
MSDP: 224.150.44.254: SA TLV, len: 1388, ec: 115, RP: 172.31.3.92
MSDP: 224.150.44.254: Peer RPF check passed for 172.31.3.92, used EMBGP peer
MSDP: 224.150.44.250: Forward 1388-byte SA to peer
MSDP: 224.150.44.254: Received 1028-byte message from peer
MSDP: 224.150.44.254: SA TLV, len: 1028, ec: 85, RP: 172.31.3.92
MSDP: 224.150.44.254: Peer RPF check passed for 172.31.3.92, used EMBGP peer
MSDP: 224.150.44.250: Forward 1028-byte SA to peer
MSDP: 224.150.44.254: Received 1388-byte message from peer
MSDP: 224.150.44.254: SA TLV, len: 1388, ec: 115, RP: 172.31.3.111
MSDP: 224.150.44.254: Peer RPF check passed for 172.31.3.111, used EMBGP peer
MSDP: 224.150.44.250: Forward 1388-byte SA to peer
MSDP: 224.150.44.250: Received 56-byte message from peer
MSDP: 224.150.44.250: SA TLV, len: 56, ec: 4, RP: 192.168.76.241
MSDP: 224.150.44.250: Peer RPF check passed for 192.168.76.241, used EMBGP peer
MSDP: 224.150.44.254: Forward 56-byte SA to peer
MSDP: 224.150.44.254: Received 116-byte message from peer
MSDP: 224.150.44.254: SA TLV, len: 116, ec: 9, RP: 172.31.3.111
MSDP: 224.150.44.254: Peer RPF check passed for 172.31.3.111, used EMBGP peer
MSDP: 224.150.44.250: Forward 116-byte SA to peer
MSDP: 224.150.44.254: Received 32-byte message from peer
MSDP: 224.150.44.254: SA TLV, len: 32, ec: 2, RP: 172.31.3.78
MSDP: 224.150.44.254: Peer RPF check passed for 172.31.3.78, used EMBGP peer
MSDP: 224.150.44.250: Forward 32-byte SA to peer
```

#### ステップ3 debug ip msdp resets

このコマンドを使用して、MSDP ピアのリセット理由をデバッグします。

例:

Device# debug ip msdp resets

#### ステップ4 show ip msdp count [as-number]

このコマンドを使用して、MSDPSAメッセージ内で発信したソースおよびグループの数、およびSAキャッシュ内のMSDPピアからのSAメッセージの数を表示します。何らかの出力を得るためには、このコマンドに ip msdp cache-sa-state コマンドを設定しておく必要があります。

次に、show ip msdp count コマンドの出力例を示します。

例:

```
Device# show ip msdp count
SA State per Peer Counters, <Peer>: <# SA learned>
    192.168.4.4: 8
```

#### ステップ5 show ip msdp peer [peer-address | peer-name]

このコマンドを使用して、MSDP ピアに関する詳細情報を表示します。

オプションのpeer-address引数またはpeer-name引数を使用して、特定のピアに関する情報を表示します。

次に、show ip msdp peer コマンドの出力例を示します。

#### 例:

```
Device# show ip msdp peer 192.168.4.4
MSDP Peer 192.168.4.4 (?), AS 64512 (configured AS)
  Connection status:
    State: Up, Resets: 0, Connection source: Loopback0 (2.2.2.2)
    Uptime(Downtime): 00:07:55, Messages sent/received: 8/18
    Output messages discarded: 0
    Connection and counters cleared 00:08:55 ago
  SA Filtering:
    Input (S,G) filter: none, route-map: none
    Input RP filter: none, route-map: none
    Output (S,G) filter: none, route-map: none
    Output RP filter: none, route-map: none
  SA-Requests:
    Input filter: none
  Peer ttl threshold: 0
  SAs learned from this peer: 8
  Input queue size: 0, Output queue size: 0
  MD5 signature protection on MSDP TCP connection: not enabled
```

**ステップ6** show ip msdp sa-cache [group-address | source-address | group-name | source-name] [as-number] このコマンドを使用して、MSDP ピアから学習した (S,G) ステートを表示します。

次に、show ip msdp sa-cache コマンドの出力例を示します。

#### 例:

Device# show ip msdp sa-cache MSDP Source-Active Cache - 8 entries (10.44.44.5, 239.232.1.0), RP 192.168.4.4, BGP/AS 64512, 00:01:20/00:05:32, Peer 192.168.4.4 (10.44.44.5, 239.232.1.1), RP 192.168.4.4, BGP/AS 64512, 00:01:20/00:05:32, Peer 192.168.4.4 (10.44.44.5, 239.232.1.2), RP 192.168.4.4, BGP/AS 64512, 00:01:19/00:05:32, Peer 192.168.4.4 (10.44.44.5, 239.232.1.3), RP 192.168.4.4, BGP/AS 64512, 00:01:19/00:05:32, Peer 192.168.4.4 (10.44.44.5, 239.232.1.4), RP 192.168.4.4, BGP/AS 64512, 00:01:19/00:05:32, Peer 192.168.4.4 (10.44.44.5, 239.232.1.5), RP 192.168.4.4, BGP/AS 64512, 00:01:19/00:05:32, Peer 192.168.4.4 (10.44.44.5, 239.232.1.5), RP 192.168.4.4, BGP/AS 64512, 00:01:19/00:05:32, Peer 192.168.4.4 (10.44.44.5, 239.232.1.6), RP 192.168.4.4, BGP/AS 64512, 00:01:19/00:05:32, Peer 192.168.4.4 (10.44.44.5, 239.232.1.7), RP 192.168.4.4, BGP/AS 64512, 00:01:19/00:05:32, Peer 192.168.4.4

#### ステップ7 show ip msdp summary

このコマンドを使用して、MSDP ピアのステータスを表示します。

次に、show ip msdp summary コマンドの出力例を示します。

#### 例:

Device# show ip msdp summary MSDP Peer Status Summary Peer Address AS State Uptime/ Reset SA Peer Name

|             |   |    | Downtime | Count | Count |   |
|-------------|---|----|----------|-------|-------|---|
| 192.168.4.4 | 4 | Up | 00:08:05 | 0     | 8     | ? |

# MSDP 接続、統計情報、および SA キャッシュ エントリの消去

MSDP 接続、統計情報、および SA キャッシュ エントリを消去するには、次の任意の作業を実行 します。

#### 手順の概要

- 1. enable
- 2. clear ip msdp peer [peer-address | peer-name]
- 3. clear ip msdp statistics [peer-address | peer-name]
- 4. clear ip msdp sa-cache [group-address]

#### 手順の詳細

I

|               | コマンドまたはアクション                                        | 目的                                                                                                    |
|---------------|-----------------------------------------------------|----------------------------------------------------------------------------------------------------|
| ステップ1         | enable                                              | 特権 EXEC モードをイネーブルにします。                                                                                 |
|               | 例:                                                  | <ul> <li>パスワードを入力します(要求された場合)。</li> </ul>                                                              |
|               | Device> enable                                      |                                                                                                    |
| ステップ <b>2</b> | clear ip msdp peer [peer-address  <br>peer-name]    | 指定された MSDP ピアへの TCP 接続をクリアし、すべての<br>MSDP メッセージ カウンタをリセットします。                                           |
|               | 例:                                                  |                                                                                                    |
|               | Device# clear ip msdp peer                          |                                                                                                    |
| ステップ3         | clear ip msdp statistics [peer-address   peer-name] | 指定された MSDP ピアの統計情報カウンタをクリアし、すべ<br>ての MSDP メッセージ カウンタをリセットします。                                          |
|               | 例:                                                  |                                                                                                    |
|               | Device# clear ip msdp statistics                    |                                                                                                    |
| ステップ 4        | clear ip msdp sa-cache [group-address]              | SA キャッシュ エントリを消去します。                                                                                   |
|               | 例:                                                  | <ul> <li>clear ip msdp sa-cache コマンドにオプションの<br/>group-address 引数または source-address 引数を指定した場</li> </ul> |
|               | pevice# clear ip msdp sa-cache                      | 合、すべての SA キャッシュ エントリは消去されます。                                                                           |

| コマンドまたはアクション | 目的                                                                                                |
|--------------|---------------------------------------------------------------------------------------------------|
|              | <ul> <li>特定のグループに関連付けられたすべてのSAキャッシュ<br/>エントリを消去するには、オプションのgroup-address 引<br/>数を使用します。</li> </ul> |

# MSDPの簡易ネットワーク管理プロトコル(SNMP)モニタリングのイ ネーブル化

MSDPの簡易ネットワーク管理プロトコル (SNMP) モニタリングをイネーブルにするには、次の 任意の作業を実行します。

#### はじめる前に

- SNMP および MSDP がデバイスに設定されています。
- 各 PIM-SM ドメインには、MSDP スピーカーとして設定されているデバイスが必要です。このデバイスは、SNMP と MSDP MIB がイネーブルに設定されている必要があります。

(注)

- ・すべての MSDP-MIB オブジェクトは読み取り専用として実装されます。
  - ・要求テーブルは、シスコの MSDP MIB の実装ではサポートされていません。
  - •msdpEstablished 通知は、シスコの MSDP MIB の実装ではサポートされていません。

手順の概要

- 1. enable
- 2. snmp-server enable traps msdp
- **3.** snmp-server host host [traps | informs] [version {1 | 2c | 3 [auth| priv | noauth]}] community-string [udp-port port-number] msdp

4. exit

#### 手順の詳細

ſ

|               | コマンドまたはアクション                                                                                                    | 目的                                                                                            |
|---------------|----------------------------------------------------------------------------------------------------|-----------------------------------------------------------------------------------------------|
| ステップ1         | enable                                                                                                    | 特権 EXEC モードをイネーブルにします。                                                                        |
|               | 例:                                                                                                    | ・パスワードを入力します(要求された場合)。                                                                        |
|               | Device> enable                                                                                                    |                                                                                               |
| ステップ <b>2</b> | snmp-server enable traps msdp                                                                                                    | SNMP で使用される MSDP 通知の送信をイネーブルに<br>します。                                                         |
|               | 例:<br>Device# snmp-server enable traps msdp                                                                                                  | <ul> <li>(注) snmp-server enable traps msdp コマンドは、</li> <li>トラップと応答要求の両方をイネーブルにします。</li> </ul> |
| ステップ3         | <pre>snmp-server host host [traps   informs] [version {1   2c   3 [auth  priv   noauth]}] community-string [udp-port port-number] msdp</pre> | MSDP トラップまたは応答要求の受信者(ホスト)を<br>指定します。                                                          |
|               | 例:<br>Device# snmp-server host examplehost msdp                                                                                              |                                                                                               |
| ステップ4         | exit                                                                                                    | グローバルコンフィギュレーションモードを終了し、<br>特権 EXEC モードに戻ります。                                                 |
|               | <b>19]:</b><br>Device(config)# exit                                                                                                    |                                                                                               |

### トラブルシューティングのヒント

MSDP MIB 通知の結果とソフトウェアの出力を比較するには、適切なデバイスで show ip msdp summary コマンドおよび show ip msdp peer コマンドを使用します。 また、これらのコマンドの 結果と SNMP GET 操作の結果を比較することもできます。 SA キャッシュ テーブル エントリを確 認するには、show ip msdp sa-cache コマンドを使用します。 接続のローカル アドレス、ローカル ポート、リモート ポートなどのその他のトラブルシューティング情報は、debug ip msdp コマン ドの出力を使用して取得できます。

# **MSDP** を使用して複数の **PIM-SM** ドメインを相互接続す る設定例

### 例: MSDP ピアの設定

次に、3つの MSDP ピア間で MSDP ピアリング接続を確立する例を示します。

#### デバイスA

```
interface Loopback 0
ip address 10.220.8.1 255.255.255.255
!
ip msdp peer 10.220.16.1 connect-source Loopback0
ip msdp peer 10.220.32.1 connect-source Loopback0
!
```

#### デバイスB

```
interface Loopback 0
ip address 10.220.16.1 255.255.255.255
ip msdp peer 10.220.8.1 connect connect-source Loopback0
ip msdp peer 10.220.32.1 connect connect-source Loopback0
```

#### デバイスC

```
!
interface Loopback 0
ip address 10.220.32.1 255.255.255
!
ip msdp peer 10.220.8.1 connect 10.220.8.1 connect-source Loopback0
ip msdp peer 10.220.16.1 connect 10.220.16.1 connect-source Loopback0
```

### 例:MSDP MD5 パスワード認証の設定

次に、2つのMSDPピア間のTCP接続のMD5パスワード認証をイネーブルにする例を示します。

I

#### デバイスA

```
:
ip msdp peer 10.3.32.154
ip msdp password peer 10.3.32.154 0 test
```

#### デバイスB

```
ip msdp peer 10.3.32.153
ip msdp password peer 10.3.32.153 0 test
!
```

### MSDPの IETF RFC 3618 準拠の設定の例

次に、10.10.2.4 および 10.20.1.2 の MSDP ピアを IETF RFC 3618 で指定されているピア RPF 転送 ルールに準拠するように設定する例を示します。

ip msdp peer 10.10.2.4 ip msdp peer 10.20.1.2 ip msdp rpf rfc3618

### デフォルト MSDP ピアの設定の例

図に、デフォルトMSDPピアが使用されるシナリオを示します。この図では、ルータBを所有す るカスタマーが2つのISPを介してインターネットに接続されています。一方のISPはルータA を所有し、もう一方のISPはルータCを所有しています。これらのISP間で、(M)BGPは動作 していません。カスタマーがISPドメインまたは他のドメイン内のソースについて学習するため に、ルータBはルータAをデフォルトMSDPピアとして識別します。ルータBはルータAと ルータCの両方にSAメッセージをアドバタイズしますが、ルータAだけまたはルータCだけか らSAメッセージを受け入れます。ルータAが設定内の最初のデフォルトピアである場合、ルー タAが稼働していればルータAが使用されます。ルータAが稼働していない場合に限り、ルー タBがルータCからのSAメッセージを受け入れます。

ISP は、プレフィックス リストを使用して、カスタマーのルータから受け入れるプレフィックス を定義する場合もあります。カスタマーは、複数のデフォルトピアを定義します。各ピアには関 連するプレフィックスを1つまたは複数設定します。

カスタマーは2つの ISP を使用しています。カスタマーはこの2つの ISP をデフォルトピアとして定義します。設定内で最初のデフォルトピアとして特定されているピアが稼働している限り、

このピアがデフォルト ピアになり、カスタマーはそのピアから受信するすべての SA メッセージ を受け入れます。

#### 図 13: デフォルト MSDP ピアのシナリオ

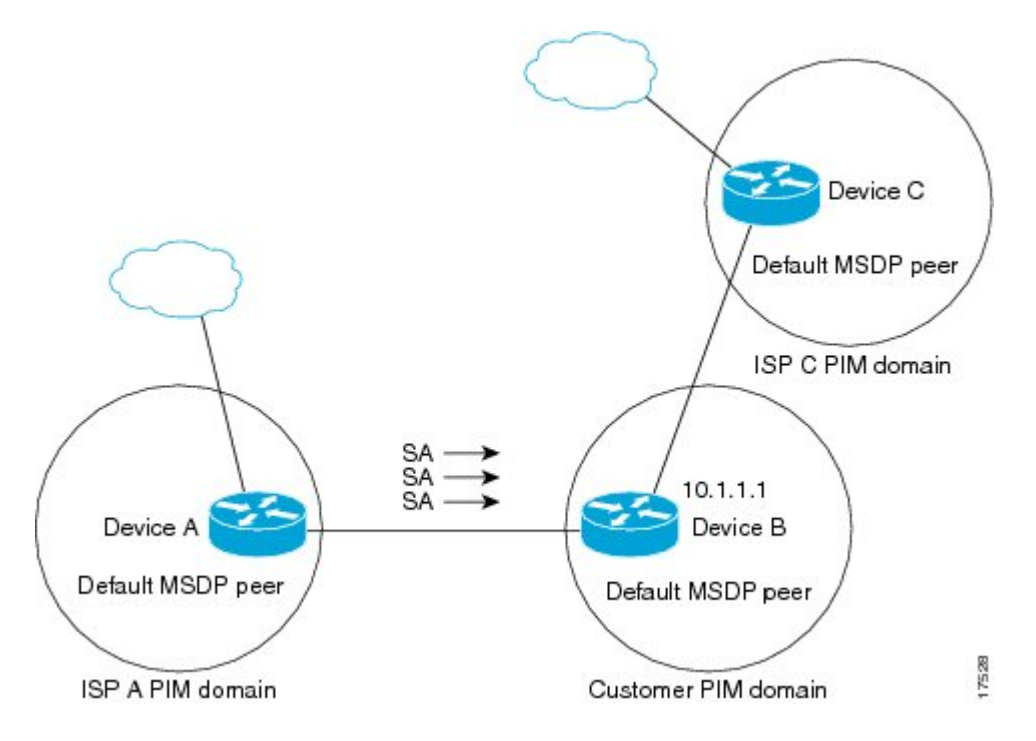

ルータBはルータAおよびルータCにSAをアドバタイズしますが、ルータAまたはルータC だけを使用してSAメッセージを受け入れます。 ルータAが設定ファイル内の最初のルータであ る場合、ルータAが稼働していればルータAが使用されます。 ルータAが稼働していない場合 に限り、ルータBがルータCからSAメッセージを受け入れます。 これは、プレフィックスリス トがない場合の動作です。

プレフィックスリストを指定すると、リスト内のプレフィックスに対してだけピアはデフォルト ピアになります。プレフィックスリストがそれぞれ関連付けられている場合は、複数のアクティ ブなデフォルト ピアを設定できます。プレフィックス リストがない場合も、複数のデフォルト ピアを設定できますが、アクティブなデフォルト ピアになるのは最初のピアだけです(このピア にルータが接続されていて、ピアがアクティブの場合に限ります)。最初に設定されたピアがダ ウンするか、このピアとの接続がダウンした場合、2番目に設定されたピアがアクティブなデフォ ルト ピアになります。以下同様です。

次に、図に示されているルータAおよびルータCの部分的な設定例を示します。 これらの ISP に はそれぞれ、図に示すデフォルト ピアリングを使用するカスタマーのような複数のカスタマーが ある場合があります。 そのようなカスタマーの設定は類似しています。 つまり、SA が対応する プレフィックス リストによって許可される場合、デフォルト ピアからの SA だけを受け入れま す。

#### ルータAの設定

```
ip msdp default-peer 10.1.1.1
ip msdp default-peer 10.1.1.1 prefix-list site-b ge 32
ip prefix-list site-b permit 10.0.0.0/8
```

#### ルータ C の設定

ip msdp default-peer 10.1.1.1 prefix-list site-b ge 32 ip prefix-list site-b permit 10.0.0.0/8

## 例:MSDPメッシュ グループの設定

次に、3 台のデバイスを MSDP メッシュ グループのフル メッシュ メンバになるように設定する 例を示します。

#### デバイスAの設定

ip msdp peer 10.2.2.2
ip msdp peer 10.3.3.3
ip msdp mesh-group test-mesh-group 10.2.2.2
ip msdp mesh-group test-mesh-group 10.3.3.3

#### デバイスBの設定

ip msdp peer 10.1.1.1
ip msdp peer 10.3.3.3
ip msdp mesh-group test-mesh-group 10.1.1.1
ip msdp mesh-group test-mesh-group 10.3.3.3

#### デバイス Cの設定

```
ip msdp peer 10.1.1.1
ip msdp peer 10.2.2.2
ip msdp mesh-group test-mesh-group 10.1.1.1
ip msdp mesh-group test-mesh-group 10.2.2.2
```

# その他の関連資料

#### 関連資料

| 関連項目            | マニュアルタイトル                                    |
|-----------------|----------------------------------------------|
| Cisco IOS コマンド  | Cisco IOS Master Commands List, All Releases |
| IP マルチキャスト コマンド | Cisco IOS IP Multicast Command Reference     |

#### 標準および **RFC**

| 標準/RFC   | タイトル                                                             |
|----------|------------------------------------------------------------------|
| RFC 2385 | 『Protection of BGP Sessions via the TCP MD5<br>Signature Option』 |
| RFC 2858 | Multiprotocol Extensions for BGP-4                               |
| RFC 3618 | [Multicast Source Discovery Protocol]                            |

#### MIB

| МІВ         | MIBのリンク                                                                                                    |
|-------------|----------------------------------------------------------------------------------------------------|
| MSDP-MIB.my | 選択したプラットフォーム、Cisco IOS リリー<br>ス、およびフィーチャ セットに関する MIB を<br>探してダウンロードするには、次の URL にあ<br>る Cisco MIB Locator を使用します。<br>http://www.cisco.com/go/mibs |

#### シスコのテクニカル サポート

| 説明                                                                                                    | リンク                                               |
|----------------------------------------------------------------------------------------------------|---------------------------------------------------|
| シスコのサポートおよびドキュメンテーション<br>Webサイトでは、ダウンロード可能なマニュア<br>ル、ソフトウェア、ツールなどのオンラインリ<br>ソースを提供しています。これらのリソース<br>は、ソフトウェアをインストールして設定した<br>り、シスコの製品やテクノロジーに関する技術<br>的問題を解決したりするために使用してくださ<br>い。この Web サイト上のツールにアクセスす<br>る際は、Cisco.com のログイン ID およびパス<br>ワードが必要です。 | http://www.cisco.com/cisco/web/support/index.html |

# **MSDP** を使用して複数の **PIM-SM** ドメインを相互接続す るための機能情報

次の表に、このモジュールで説明した機能に関するリリース情報を示します。 この表は、ソフト ウェア リリース トレインで各機能のサポートが導入されたときのソフトウェア リリースだけを 示しています。その機能は、特に断りがない限り、それ以降の一連のソフトウェアリリースでも サポートされます。

プラットフォームのサポートおよびシスコソフトウェアイメージのサポートに関する情報を検索 するには、Cisco Feature Navigator を使用します。 Cisco Feature Navigator にアクセスするには、 www.cisco.com/go/cfn に移動します。 Cisco.com のアカウントは必要ありません。

| 機能名                                           | リリース                                                  | 機能情報                                                                                                    |
|-----------------------------------------------|-------------------------------------------------------|----------------------------------------------------------------------------------------------------|
| Multicast Source Discovery<br>Protocol (MSDP) | Cisco IOS XE Release 2.1<br>Cisco IOS Xe Release 3.5S | Multicast Source Discovery<br>Protocol (MSDP) は、複数の<br>PIM スパース モード (SM) ド<br>メインを接続するためのメカニ<br>ズムです。 MSDP を使用する<br>と、さまざまなドメイン内のす<br>べてのランデブーポイント<br>(RP) に、グループのマルチ<br>キャスト送信元を通知できま<br>す。各 PIM-SM ドメインは自<br>身の RP を使用するため、他の<br>ドメインの RP に依存する必要<br>はありません。 RP は、MSDP<br>を TCP 上で実行して他のドメ<br>インのマルチキャスト ソース<br>を検出します。<br>Cisco IOS XE Release 3.5S で<br>は、Cisco ASR 903 ルータのサ<br>ポートが追加されました。 |

#### 表 5: MSDPを使用して複数の PIM-SM ドメインを相互接続するための機能情報

IP マルチキャスト: PIM コンフィギュレーション ガイド、Cisco IOS XE Release 3S (Cisco ASR 1000)

1

| 機能名                     | リリース                     | 機能情報                                                                                                    |
|-------------------------|--------------------------|----------------------------------------------------------------------------------------------------|
| MSDP の IETF RFC 3618 準拠 | Cisco IOS XE Release 2.1 | MSDPのIETF RFC 3618 準拠機<br>能は、IETF RFC 3618 仕様で規<br>定されているピアと RPF 間の<br>転送ルールに準拠するように<br>MSDPを設定できるようにしま<br>す。MSDPのIETF RFC 3618<br>準拠機能をイネーブルにする<br>と、SAメッセージのループを<br>防止できます。また、MSDP<br>のIETF RFC 3618 準拠機能をイ<br>ネーブルにすることで、BGP<br>RRでMSDPを実行する必要が<br>なくなり、RPFチェックにIGP<br>を使用でき、直接接続されてい<br>ない自律システムのルータ間で<br>MSDPピアリングが可能になり<br>ます。<br>この機能により、ip msdp rpf<br>rfc3618 コマンドおよび show ip<br>msdp rpf-peer コマンドが導入<br>または変更されました。 |
| MSDP MD5 パスワード認証        | Cisco IOS XE Release 2.5 | MSDP MD5 パスワード認証機<br>能は、2 つの MSDP ピア間の<br>TCP 接続上で MD5 シグネチャ<br>の保護を提供するための拡張で<br>す。この機能は、TCP 接続ス<br>トリームに導入されるスプー<br>フィングされた TCP セグメン<br>トの脅威に対して MSDP を保<br>護することにより、追加のセ<br>キュリティを提供します。<br>この機能により、ip msdp<br>password peer コマンドおよび<br>show ip msdp peer コマンドが<br>導入または変更されました。                                                                                                    |

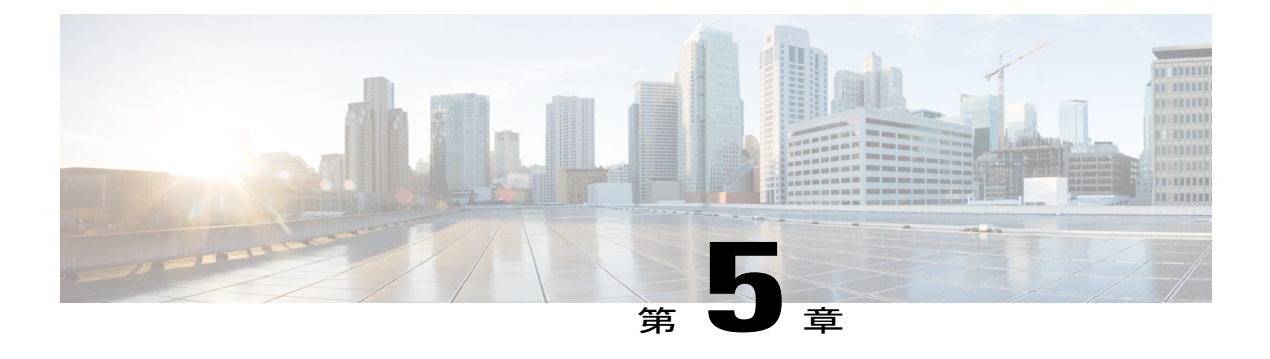

# **PIM Allow RP**

このモジュールでは、IPv4 または IPv6 ネットワークで Protocol Independent Multicast (PIM) ス パースモード (SM) ドメインを異なるランデブーポイントで相互接続するための PIM Allow RP 機能を設定する方法について説明します。 PIM Allow RP では、着信(\*,G) 加入が処理され、 異なる RP が識別されたときに、受信側デバイスで独自の RP を使用してステートを作成し、共 有ツリーを構築することができます。 これにより、受信側デバイスは異なる RP からの (\*,G) 加入を受け入れることができます。

- 機能情報の確認, 161 ページ
- PIM Allow RP の制約事項, 162 ページ
- PIM Allow RP について、162 ページ
- PIM Allow RP の設定方法, 163 ページ
- PIM Allow RP の設定例, 168 ページ
- PIM Allow RP の追加情報, 171 ページ
- PIM Allow RP に関する機能情報, 172 ページ

# 機能情報の確認

ご使用のソフトウェアリリースでは、このモジュールで説明されるすべての機能がサポートされているとは限りません。最新の機能情報および警告については、Bug Search Tool およびプラットフォームとソフトウェア リリースのリリース ノートを参照してください。 このモジュールに記載されている機能の詳細を検索し、各機能がサポートされているリリースのリストを確認する場合は、このモジュールの最後にある機能情報の表を参照してください。

プラットフォームのサポートおよびシスコソフトウェアイメージのサポートに関する情報を検索 するには、Cisco Feature Navigator を使用します。 Cisco Feature Navigator にアクセスするには、 www.cisco.com/go/cfn に移動します。 Cisco.com のアカウントは必要ありません。

# PIM Allow RP の制約事項

- PIM Allow RP では、PIM SM ドメインの接続のみがサポートされます。
- PIM Allow RP はダウンストリームトラフィックだけに適用可能です。つまり、共有ツリーの構築だけに適用できます。
- PIM Allow RP は、Auto-RP やブートストラップ ルータ(BSR)では機能しません。スタ ティック設定だけがサポートされています。ただし、コンシューマネットワークの組み込みRPが、サービスプロバイダーネットワークに静的に設定されているものと異なることは可能です。

# **PIM Allow RP** について

# ランデブー ポイント

ランデブーポイント(RP)は、デバイスが Protocol Independent Multicast(PIM)のスパースモード(SM)で動作しているときに実行する役割です。RP が必要になるのは、PIM SM を実行しているネットワークだけです。PIM SM モデルでは、マルチキャスト データを明示的に要求したアクティブなレシーバを含むネットワークセグメントだけにトラフィックが転送されます。マルチキャストデータを配信するこの方法は、PIM デンスモード(PIM-DM)とは対照的です。PIM DM では、マルチキャストトラフィックは、最初にネットワークのすべてのセグメントにフラッディングされます。ダウンストリームネイバーを持たないルータやレシーバに直接接続されたルータは、不要なトラフィックをプルーニングします。

RPは、マルチキャストデータのソースとレシーバの接点として機能します。PIM-SMネットワークでは、ソースは RP にトラフィックを送信する必要があります。このトラフィックは、それから共有配信ツリーを下ってレシーバに転送されます。デフォルトでは、レシーバのファーストホップデバイスは、ソースを認識すると、ソースに加入メッセージを直接送信し、ソースからレシーバへのソースベースの配信ツリーを作成します。ソースとレシーバ間の最短パス内に RP が存在しない限り、このソース ツリーには RP は含まれません。

ほとんどの場合、ネットワークにおける RP の配置は複雑な判断を必要としません。 デフォルト では、RP が必要になるのは、ソースおよびレシーバとの新しいセッションを開始する場合だけで す。その結果、RP では、トラフィックのフローまたは処理によるオーバーヘッドはほとんど発 生しません。 PIM バージョン 2 では、ステートを作成する RP にソースが定期的に登録するだけ なので、RP が実行する処理は PIM バージョン 1 より少なくなります。

### **PIM Allow RP**

パブリッシャ、コンシューマ、転送の3種類のネットワークがあります。 多くのパブリッシャ ネットワークは、コンテンツを発信することができ、多くのコンシューマ ネットワークはコンテ ンツに関心がある場合があります。サービスプロバイダーが所有および運用する転送ネットワー クは、パブリッシャ ネットワークとコンシューマ ネットワークを接続します。

コンシューマネットワークと転送ネットワークは次のように接続されます。

特定のグループ範囲、または全グループ範囲(デフォルトルートと同様)について、サービスプ ロバイダーは、RP-A などのランデブーポイント(RP)を定義します。 コンシューマデバイスか ら RP-A のリバース パス転送により、(\*,G)加入が転送ネットワークに向けて送信されます。

同じグループに対して、サービスプロバイダーは、Gの転送ネットワーク内で共有ツリーを構築 するために使用される異なる RP(RP-B など)を定義することができます。 RP-A と RP-B は、通 常異なる RP であり、各 RP は、異なるグループ範囲に対して定義されます。

RFC 4601 では、デバイスが(\*,G)加入を受信し、(\*,G)加入で指定されている RP が受信側デバイスが予想する RP と異なる(不明な RP)場合、着信(\*,G)加入を無視する必要があることを規定しています。 PIM Allow RP 機能では、着信(\*,G)加入が処理され、異なる RP が識別されたときに、受信側デバイスで独自の RP を使用してステートを作成し、共有ツリーを構築することができます。これにより、受信側デバイスは異なる RP からの(\*,G)加入を受け入れることができます。

PIM Allow RP は、共有ツリーを構築するためのダウンストリームトラフィックだけに適用できま す。 Auto-RP や BSR では機能しません。 スタティック設定だけがサポートされています。 ただ し、PIM Allow RP では、コンシューマネットワークの組み込み RP が転送ネットワークに静的に 設定されているものと異なる場合は補正されます。

# PIM Allow RP の設定方法

### PIM-SM への RP 設定

#### はじめる前に

すべてのアクセス リストを設定作業の開始前に設定する必要があります。 アクセス リストの設 定方法については、『*Security Configuration Guide: Access Control Lists*』の「Creating an IP Access List and Applying It to an Interface」モジュールを参照してください。

IPv6 ネットワーク デバイスの場合は、最初に IPv6 マルチキャスト ルーティングをイネーブルに するデバイスのすべてのインターフェイスで、IPv6 ユニキャスト ルーティングをイネーブルにす る必要があります。

#### 手順の概要

- 1. enable
- 2. configure terminal
- **3**. **ip multicast-routing** [**vrf** *vrf-name*] **distributed** 
  - ipv6 multicast-routing [vrf vrf-name]
- 4. interface type number
- 5. ip pim sparse-mode
  - ipv6 pim enable
- 6. ipv6 address {ipv6-address | prefix-length | prefix-name sub-bits | prefix-length }
- 7. no shut
- 8. exit
- 9. IP マルチキャストを使用するすべてのインターフェイスでステップ4~8を繰り返します。
- **10. ip pim** [**vrf** *vrf*-name] **rp**-address *rp*-address [access-list] [**override**]
  - ipv6 pim [vrf vrf-name] rp-address ipv6-address [group-address-list]
- 11. exit
- **12.** show ip pim rp [mapping] [*rp-address*]
- 13. show ip mroute

|       | コマンドまたはアクション                                                                                                    | 目的                                                                                                    |
|-------|----------------------------------------------------------------------------------------------------|----------------------------------------------------------------------------------------------------|
| ステップ1 | enable                                                                                                    | 特権 EXEC モードをイネーブルにします。                                                                                                    |
|       | 例:<br>Device> enable                                                                                                   | ・パスワードを入力します(要求された場合)。                                                                                                    |
| ステップ2 | configure terminal<br>例:<br>Device# configure terminal                                                                 | グローバルコンフィギュレーションモードを開始します。                                                                                                    |
| ステップ3 | <ul> <li>ip multicast-routing [vrf vrf-name]<br/>distributed</li> <li>ipv6 multicast-routing [vrf vrf-name]</li> </ul> | <ul> <li>IPv4の場合:デバイスのすべてのインターフェイスで<br/>マルチキャストルーティングをイネーブルにします。<br/>Cisco IOS XE Release 3.2S 以前のリリースでは、<br/>distributed キーワードは任意選択です。</li> </ul> |
|       | 例:<br>Device(config)# ip multicast-routing<br>Device(config)# ipv6 multicast-routing                                   | <ul> <li>IPv6の場合:デバイスのすべてのインターフェイスで<br/>マルチキャストルーティングをイネーブルにし、デバ<br/>イスのすべてのマルチキャスト対応インターフェイス</li> </ul>                                           |
ſ

|                   | コマンドまたはアクション                                                                                                    | 目的                                                                                                    |
|-------------------|----------------------------------------------------------------------------------------------------|----------------------------------------------------------------------------------------------------|
|                   |                                                                                                    | で PIM および MLD に対してマルチキャスト転送をイ<br>ネーブルにします。<br>(注) IPv6 マルチキャスト ルーティングは、IPv6<br>ユニキャスト ルーティングがイネーブルの<br>場合、デフォルトでディセーブルです。 特<br>定のデバイスでは、IPv6 ユニキャスト ルー<br>ティングを使用するには、IPv6 マルチキャ<br>スト ルーティングもイネーブルにする必要<br>があります。 |
| ステップ4             | interface <i>type number</i><br>例:<br>Device(config)# interface<br>gigabitethernet 1/0/0                                                                          | PIMをイネーブルにできるホストに接続されているインター<br>フェイスを選択します。                                                                                                    |
| ステップ 5            | <ul> <li>ip pim sparse-mode</li> <li>ipv6 pim enable</li> <li>例:</li> <li>Device(config-if)# ip pim sparse-mode<br/>Device(config-if)# ipv6 pim enable</li> </ul> | <ul> <li>・IPv4の場合:PIMをイネーブルにします。スパース<br/>モードを使用する必要があります。</li> <li>・IPv6の場合:IPv6およびデフォルトで、IPv6PIMをイ<br/>ネーブルにします。</li> </ul>                                                                                       |
| ステップ6             | <pre>ipv6 address {ipv6-address   prefix-length   prefix-name sub-bits   prefix-length}  例: Device(config-if)# ipv6 address 2001:DB8::4:4/64</pre>                | IPv6の場合のみ: IPv6の一般的なプレフィックスに基づいてIPv6アドレスを設定し、インターフェイスにおけるIPv6処理をイネーブルにします。                                                                                                    |
| ステップ <b>1</b>     | no shut<br>例:<br>Device(config-if)# no shut                                                                                                    | インターフェイスをイネーブルにします。                                                                                                    |
| ステップ8             | exit<br>例:<br>Device(config-if)# exit                                                                                                    | <br>グローバル コンフィギュレーション モードに戻ります。                                                                                                    |
| <br>ステップ <b>9</b> | IPマルチキャストを使用するすべてのイ<br>ンターフェイスでステップ4~8を繰り<br>返します。                                                                                                    |                                                                                                    |

IP マルチキャスト: PIM コンフィギュレーション ガイド、Cisco IOS XE Release 3S (Cisco ASR 1000)

|                | コマンドまたはアクション                                                                                                    | 目的                                                                                                    |
|----------------|----------------------------------------------------------------------------------------------------|----------------------------------------------------------------------------------------------------|
| ステップ <b>10</b> | <ul> <li>ip pim [vrf vrf-name] rp-address<br/>rp-address [access-list] [override]</li> <li>ipv6 pim [vrf vrf-name] rp-address<br/>ipv6-address [group-address-list]</li> <li>例:<br/>Device(config)# ip pim rp-address<br/>192.0.2.1 acl-sparse</li> <li>Device(config)# ipv6 pim rp-address<br/>2001:DB8::1:1 acl_sparse1</li> </ul> | <ul> <li>・IPv4 の場合: PIM RP のアドレスを設定します。アクセスリストを指定しなかった場合、RP アドレスはすべてのマルチキャスト グループ 224/4 に適用されます。</li> <li>・IPv6 の場合: PIM RP のアドレスを設定します。グループアドレスリストを指定しなかった場合、FFX[3-f]::/8から FF3X::/96 の範囲の SSM を除く、ルーティング可能な IPv6 マルチキャスト グループ範囲全体に RP アドレスが適用されます。</li> </ul> |
| ステップ 11        | exit                                                                                                    | グローバルコンフィギュレーションモードを終了します。                                                                                                    |
|                | <b>例:</b><br>Device(config)# exit                                                                                                    |                                                                                                    |
| ステップ <b>12</b> | <pre>show ip pim rp [mapping] [rp-address] 例: Device# show ip pim rp mapping</pre>                                                                                                    | (任意)ネットワークで既知の RP を表示し、ルータが各<br>RP について学習する方法を示します。                                                                                                    |
| ステップ13         | show ip mroute                                                                                                    | (任意)IP mroute テーブルの内容を表示します。                                                                                                    |
|                | 例:<br>Device# show ip mroute                                                                                                    |                                                                                                    |

# PIM Allow RP のイネーブル化

手順の概要

- 1. enable
- 2. configure terminal
- 3. ip pim allow-rp [group-list access-list | rp-list access-list [group-list access-list]]
  - ipv6 pim allow-rp [group-list access-list | rp-list access-list [group-list access-list]]
- 4. exit

#### 手順の詳細

|               | コマンドまたはアクション                                                                                   | 目的                                         |
|---------------|------------------------------------------------------------------------------------------------|--------------------------------------------|
| ステップ1         | enable                                                                                         | 特権 EXEC モードをイネーブルにします。                     |
|               | 7列 :                                                                                           | <ul> <li>・パスワードを入力します(要求された場合)。</li> </ul> |
|               | Device> enable                                                                                 |                                            |
| ステップ <b>2</b> | configure terminal                                                                             | グローバル コンフィギュレーション モード<br>を開始します。           |
|               | 例:<br>Device# configure terminal                                                               |                                            |
| ステップ3         | • ip pim allow-rp [group-list access-list   rp-list<br>access-list [group-list access-list]]   | PIM Allow RP をイネーブルにします。                   |
|               | • ipv6 pim allow-rp [group-list access-list   rp-list<br>access-list [group-list access-list]] |                                            |
|               | 例:<br>Device(config)# ip pim allow-rp<br>Device(config)# ipv6 pim allow-rp                     |                                            |
| ステップ4         | exit                                                                                           | 特権 EXEC モードに戻ります。                          |
|               | 例:<br>Device(config)# exit                                                                     |                                            |

### PIM-SM および RP に関する情報の表示

#### 手順の概要

I

#### 1. enable

- 2. show ip pim [vrf vrf-name] rp [metric] [rp-address]
  - show ipv6 pim [vrf vrf-name] interface [state-on] [state-off] [type number]
- **3.** show ip pim [ vrf vrf-name] rp mapping [rp-address]
  - show ipv6 pim [vrf vrf-name] group-map [group-name | group-address] | [group-range | group-mask] [info-source {bsr | default | embedded-rp | static}]

#### 手順の詳細

|       | コマンドまたはアクション                                                                                                    | 目的                                             |
|-------|----------------------------------------------------------------------------------------------------|------------------------------------------------|
| ステップ1 | enable                                                                                                    | 特権 EXEC モードをイネーブルにします。                         |
|       | 例:<br>Device> enable                                                                                                    | <ul> <li>パスワードを入力します(要求された<br/>場合)。</li> </ul> |
| ステップ2 | <ul> <li>show ip pim [vrf vrf-name] rp [metric] [rp-address]</li> <li>show ipv6 pim [vrf vrf-name] interface [state-on]<br/>[state-off] [type number]</li> </ul>                                                                             | PIM に対して設定されたインターフェイス<br>に関する情報を表示します。         |
|       | 例:<br>Device# show ip pim interface<br>Device# show ipv6 pim interface                                                                                                    |                                                |
| ステップ3 | <ul> <li>show ip pim [vrf vrf-name] rp mapping [rp-address]</li> <li>show ipv6 pim [vrf vrf-name] group-map [group-name<br/> group-address]   [group-range   group-mask] [info-source<br/>{bsr   default   embedded-rp   static}]</li> </ul> | PIM グループとアクティブランデブーポイ<br>ントのマッピングを表示します。       |
|       | <b>例:</b><br>Device# show ipv6 pim rp mapping<br>Device# show ipv6 pim group-map static                                                                                                    |                                                |

# PIM Allow RP の設定例

### 例: IPv4 PIM Allow RP

次の例で、

- 1 ダウンストリームデバイスのループバック(Loopback100)で、存在しない RP(11.30.3.3)に 対してスタティック(\*,239.1.2.3)加入が作成されます。
- 2 スタティックルートでは、デバイスがこの RP は 11.10.2.1 経由でアップストリーム デバイス を介して到達可能であると認識するため、ダウンストリームデバイスはRPアドレス(11.30.3.3) を持つ(\*,239.1.2.3) PIM 加入をアップストリームルータに送信します。

- 3 アップストリームデバイスは(\*239.1.2.3) PIM 加入を受信すると、加入(11.30.3.3)内の RP アドレスが既知の(設定済みの)インターフェイスから RP へのアドレス(11.10.3.3)と異な ることを認識します。
- **4** アップストリームデバイス上の PIM Allow RP 設定により(\*,239.1.2.3) が処理され、RP (11.10.3.3) への(239.1.2.3) 加入が作成されます。

(注)

アップストリームデバイスで pim allow-rp コマンドが設定されていない場合、アップストリーム デバイスは異なる RP の加入を無視する必要があります。

```
###################
#
    Downstream
###################
hostname downstream-router
1
ip multicast-routing distributed
interface Loopback100
ip address 101.10.1.2 255.255.255.0
ip igmp static-group 239.1.2.3
ip pim sparse-dense-mode
no shut
interface Ethernet1/2
ip address 11.10.2.2 255.255.255.0
ip pim sparse-dense-mode
no shut
router ospf 200
network 11.0.0.0 0.255.255.255 area 1
network 101.0.0.0 0.255.255.255 area 1
ip pim rp-address 11.30.3.3
ip mroute 11.30.3.3 255.255.255.255 11.10.2.1
end
###################
#
   Upstream
#####################
hostname Upstream-router
ip multicast-routing distributed
interface FastEthernet0/0/2
ip address 11.10.2.1 255.255.255.0
ip pim sparse-dense-mode
no shut
interface FastEthernet0/0/4
! interface to RP (11.10.3.3)
ip address 10.10.4.1 255.255.255.0
ip pim sparse-dense-mode
no shut
router ospf 200
network 10.0.0.0 0.255.255.255 area 1
network 11.0.0.0 0.255.255.255 area 1
```

```
!
ip pim rp-address 11.10.3.3
ip pim allow-rp
!
end
```

### 例: IPv6 PIM Allow RP

次の例で、

- 1 ダウンストリーム デバイスのループバックで、存在しない RP(80::1:1:3) へのスタティック (\*,FF03::1) 加入が作成されます。
- 2 スタティックルートでは、デバイスがこの RP は 10::1:1:1 経由でアップストリームデバイス を介して到達可能であると認識するため、ダウンストリームデバイスはRPアドレス(80::1:1:3) を持つ(\*,FF03::1) PIM 加入をアップストリームデバイスへ送信します。
- **3** アップストリームデバイスは(\*,FF03::1) PIM 加入を受信すると、加入(80::1:1:3)内の RP アドレスが(既知の)設定されたアドレス(20::1:1:3)とは異なることを認識します。
- 4 アップストリーム デバイス上の PIM Allow RP 設定により(\*,FF03::1) が処理され、RP (20::1:1:3) への(\*,FF03::1) 加入が作成されます。

(注)

アップストリームデバイスで pim allow-rp コマンドが設定されていない場合、アップストリー ム デバイスは異なる RP の加入を無視する必要があります。

```
# Downstream
#######################
hostname downstream-router
ipv6 unicast-routing
ipv6 multicast-routing
interface Loopback100
ipv6 address FE80::50:1:2 link-local
ipv6 address 50::1:1:2/64
ipv6 enable
ipv6 ospf 1 area 0
ipv6 mld join-group FF03::1
interface Ethernet1/2
ipv6 address FE80::10:1:2 link-local
ipv6 address 10::1:1:2/64
ipv6 enable
ipv6 ospf 1 area 0
no keepalive
ipv6 pim rp-address 80::1:1:3
ipv6 route 80::1:1:3/128 10::1:1:1 multicast
ipv6 router ospf 1
router-id 205.2.0.2
```

!

```
1
end
#####################
# Upstream
hostname Upstream-router
ipv6 unicast-routing
ipv6 multicast-routing
interface FastEthernet0/0/2
ipv6 address FE80::10:1:1 link-local
ipv6 address 10::1:1:1/64
ipv6 enable
ipv6 ospf 1 area 0
interface FastEthernet0/0/3
! interface to the RP (20::1:1:3)
ipv6 address FE80::20:1:1 link-local
ipv6 address 20::1:1:1/64
ipv6 enable
ipv6 ospf 1 area 0
ipv6 pim rp-address 20::1:1:3
ipv6 pim allow-rp
ipv6 router ospf 1
router-id 205.1.0.1
1
end
```

# PIM Allow RP の追加情報

#### 関連資料

I

| 関連項目            | マニュアル タイトル                                        |
|-----------------|---------------------------------------------------|
| Cisco IOS コマンド  | 『Cisco IOS Master Commands<br>List, All Releases』 |
| IP マルチキャスト コマンド | Cisco IOS IP Multicast<br>Command Reference       |

標準および RFC

| 標準/RFC   | タイトル                                                                                         |
|----------|----------------------------------------------------------------------------------------------|
| RFC 4601 | 『Protocol Independent Multicast - Sparse Mode<br>(PIM-SM): Protocol Specification (Revised)』 |

#### シスコのテクニカル サポート

| 説明                                                                                                    | リンク                                               |
|----------------------------------------------------------------------------------------------------|---------------------------------------------------|
| <ul> <li>シスコのサポートおよびドキュメンテーション</li> <li>Webサイトでは、ダウンロード可能なマニュア</li> <li>ル、ソフトウェア、ツールなどのオンラインリ</li> <li>ソースを提供しています。これらのリソース</li> <li>は、ソフトウェアをインストールして設定した</li> <li>り、シスコの製品やテクノロジーに関する技術</li> <li>的問題を解決したりするために使用してくださ</li> </ul> | http://www.cisco.com/cisco/web/support/index.html |
| い。 この Web サイト上のツールにアクセスす<br>る際は、Cisco.com のログイン ID およびパス<br>ワードが必要です。                                                                                                    |                                                   |

### PIM Allow RP に関する機能情報

次の表に、このモジュールで説明した機能に関するリリース情報を示します。この表は、ソフト ウェア リリース トレインで各機能のサポートが導入されたときのソフトウェア リリースだけを 示しています。その機能は、特に断りがない限り、それ以降の一連のソフトウェアリリースでも サポートされます。

プラットフォームのサポートおよびシスコソフトウェアイメージのサポートに関する情報を検索 するには、Cisco Feature Navigator を使用します。 Cisco Feature Navigator にアクセスするには、 www.cisco.com/go/cfn に移動します。 Cisco.com のアカウントは必要ありません。

I

| 機能名          | リリース                                              | 機能情報                                                                                                    |
|--------------|---------------------------------------------------|----------------------------------------------------------------------------------------------------|
| PIM Allow RP | 15.2(4)T<br>Cisco IOS XE Release 3.7S<br>15.3(1)T | PIM Allow RP 機能では、着信<br>(*,G) 加入が処理され、異な<br>る RP が識別されたときに、受<br>信側デバイスで独自の RP を使<br>用してステートを作成し、共有<br>ツリーを構築することができま<br>す。このプロセスにより、受<br>信側デバイスは異なる RP から<br>の(*,G) 加入を受け入れるこ<br>とができます。<br>次のコマンドが導入または変更<br>されました。ip pim allow-rp、<br>ipv6 pim allow-rp。 |

#### 表 6: PIM Allow RP に関する機能情報

IP マルチキャスト : PIM コンフィギュレーション ガイド、Cisco IOS XE Release 3S (Cisco ASR 1000)

1

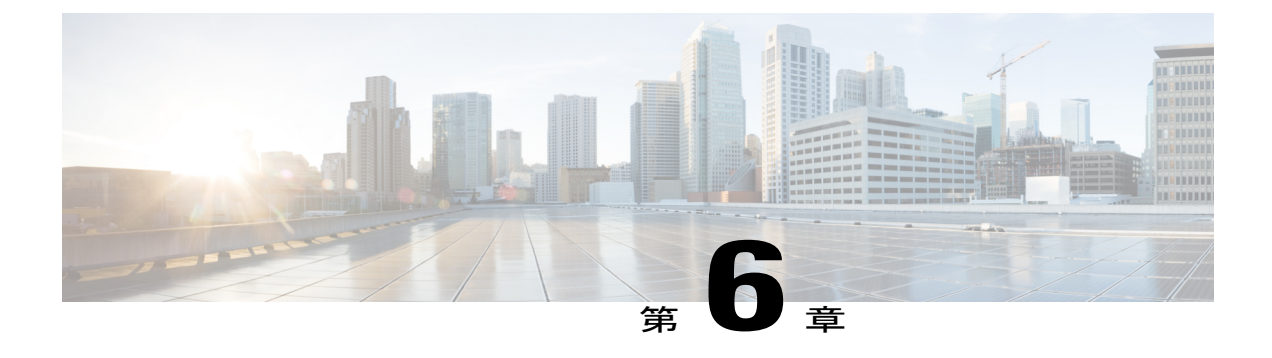

# Source Specific Multicast の設定

このモジュールでは、Source Specific Multicast(SSM)の設定方法を説明します。Source Specific Multicast 機能は、レシーバが明示的に参加したマルチキャスト ソースからのみデータグラムト ラフィックがレシーバに転送される IP マルチキャストの拡張機能です。SSM 用に設定されたマ ルチキャスト グループは、(共有ツリーではなく)ソース固有のマルチキャスト配信ツリーの みが作成されます。

- 機能情報の確認, 175 ページ
- Source Specific Multicast の制約事項, 176 ページ
- Source Specific Multicast について、178 ページ
- Source Specific Multicast の設定方法, 185 ページ
- Source Specific Multicast の設定例, 186 ページ
- その他の関連資料, 188 ページ
- Source Specific Multicast の機能情報, 189 ページ

# 機能情報の確認

ご使用のソフトウェアリリースでは、このモジュールで説明されるすべての機能がサポートされているとは限りません。最新の機能情報および警告については、Bug Search Tool およびプラットフォームとソフトウェア リリースのリリース ノートを参照してください。 このモジュールに記載されている機能の詳細を検索し、各機能がサポートされているリリースのリストを確認する場合は、このモジュールの最後にある機能情報の表を参照してください。

プラットフォームのサポートおよびシスコソフトウェアイメージのサポートに関する情報を検索 するには、Cisco Feature Navigator を使用します。 Cisco Feature Navigator にアクセスするには、 www.cisco.com/go/cfn に移動します。 Cisco.com のアカウントは必要ありません。

### Source Specific Multicast の制約事項

#### SSM 範囲のレガシー アプリケーションに関する制約

SSM にまだ対応していない、ネットワーク内の既存のアプリケーションは、(S,G) チャネル加 入をサポートするように変更されているか、URDによってイネーブルになっていない限り、SSM 範囲内では機能しません。そのため、既存のアプリケーションが指定のSSM 範囲内のアドレス を使用する場合、ネットワークでSSM をイネーブルにすると問題が発生することがあります。

#### IGMP v3lite および URD には Cisco ラスト ホップ ルータが必要

SSM および IGMPv3 は IETF で標準化されたソリューションです。 しかし、IGMP v3lite と URD はシスコが開発したソリューションです。 ホストの IGMP v3lite と URD が正しく動作するには、 そのホスト方向のラスト ホップ ルータが IGMP v3lite または URD がイネーブルになった Cisco ルータである必要があります。

(注)

ホストが IGMPv3 のカーネル サポートを備えている場合、HSIL は IGMP v3lite の代わりにカー ネル IGMPv3 を使用するため、この制約は HSIL を使用しているアプリケーションには適用さ れません。

#### アドレス管理に関する制約

SSM をレイヤ2スイッチングメカニズムとともに使用する場合は、ある程度のアドレス管理が必 要となります。Cisco Group Management Protocol (CGMP)、IGMP スヌーピング、または Router-Port Group Management Protocol (RGMP) は現在、 (S,G) チャネル固有のフィルタリングではなく、 グループ固有のフィルタリングのみをサポートしています。 スイッチド ネットワークの別のレ シーバが、同じグループを共有している別の(S,G)チャネルを要求すると、これらの既存のメ カニズムの利点は活用できません。代わりに、両方のレシーバが(S,G)チャネルトラフィックを すべて受信(入力で不要なトラフィックをフィルタリング)します。 SSM は SSM 範囲のグルー プアドレスを多くの独立したアプリケーションに再利用できるため、この状況により、スイッチ ド ネットワークでトラフィック フィルタリングが予想を下回る可能性があります。 このため、 SSMのIETFドラフトに記載されている推奨事項に従い、SSM範囲外のランダムIPアドレスをア プリケーションに使用し、SSM 範囲内で異なるアプリケーションが1つのアドレスを再利用する 可能性を最小限に抑えることが重要です。 たとえば、TV チャネル セットを提供するアプリケー ション サービスで、SSM を使用する場合は、各 TV(S, G)チャネルに異なるグループを使用す る必要があります。この設定によって、同じアプリケーションサービス内の異なるチャネルの複 数のレシーバがレイヤ2スイッチを含むネットワーク内でトラフィックのエイリアスを経験する ことがなくなります。

#### IGMP スヌーピングおよび CGMP の制限

IGMPv3は、古いIGMPスヌーピングスイッチに正しく認識されない可能性のある新しいメンバーシップレポートメッセージを使用します。この場合、ホストがトラフックを正しく受信しませ

ん。 IGMP v3lite と URD は IGMPv1 または IGMPv2 メンバーシップ レポートのみに依存するため、この状況は、URD または IGMP v3lite がオペレーティング システムが IGMPv3 用にアップグレードされていないホストで使用されている場合は問題ではありません。

#### URD インターセプト URL の制約事項

URD インターセプト URL の文字列は 256 バイト未満で、*lpath* 引数で始まる必要があります。 HTTP/TCP 接続では、この文字列は単一の TCP/IP パケット内に含まれている必要もあります。た とえば、256 バイトの文字列の場合、ホストと代行受信ルータ間のリンク最大伝送単位(MTU) が 128 バイトでは、URD が正しく動作しません。

#### ステート管理の制限事項

PIM-SSM で、適切な(S,G)加入がインターフェイス上にある場合、ラストホップルータは(S,G)加入メッセージを定期的に送り続けます。このため、レシーバが(S,G)加入を送信する限り、ソースが長時間(または二度と)トラフィックを送信しなくてもレシーバからソースへの最短パス ツリー(SPT)状態が維持されます。

これは、送信元がトラフィックを送信し、レシーバーがグループに加入している場合にだけ(S,G)ステートが維持される PIM-SM とは対照的です。 PIM-SM では、送信元がトラフィックの送 信を3分間停止すると、(S,G)ステートは削除され、再確立されるのは、その送信元からのパ ケットが RPT を通じて再度到達した場合だけです。 PI-SSM では、送信元がアクティブであるこ とをレシーバに通知するメカニズムがないので、レシーバが(S,G)チャネルの受信を要求して いる限り、(S,G)ステートを維持する必要があります。

#### HSIL の制限事項

IGMP v3lite ホスト シグナリング, (182 ページ)の概要で説明されているように、HSIL はホスト オペレーティングシステムが IGMPv3 をサポートするかどうかを判別しようとします。このチェッ クは、オペレーティング システムが IGMPv3 にアップグレードされているホストとオペレーティ ング システムが IGMPv1 または IGMPv2 のみをサポートするホストの両方で単一のアプリケー ションが使用できるように行われます。

HSIL が提供された時点でこのオペレーティング システムの少なくとも1つのバージョンに対し て IGMPv3 カーネル サポートが存在する場合、ホスト オペレーティング システムでの IGMPv3 のアベイラビリティのチェックは、HSIL でのみ実行できます。 このような IGMPv3 カーネル実 装が最近まで使用できなかった場合、HSIL でコンパイルされたアプリケーションが動的に最新 バージョンの HSIL にバインドされるように、ユーザはホストで HSIL もアップグレードする必要 のある場合があります。最新バージョンの HSIL は、オペレーティング システム カーネルで IGMPv3 のチェックをサポートしています。 HSIL のアップグレードは、アプリケーション自体の アップグレードとは別に実行できます。

### Source Specific Multicast について

### SSM の概要

Source Specific Multicast (SSM) 。 SSM は、レシーバが明示的に参加したマルチキャスト ソース からのみデータグラムトラフィックがレシーバに転送される IP マルチキャストの拡張機能です。 SSM 用に設定されたマルチキャスト グループは、(共有ツリーではなく)ソース固有のマルチ キャスト配信ツリーのみが作成されます。

#### SSM のコンポーネント

SSM は、1 対多のアプリケーション(ブロードキャスト アプリケーション)に最適なデータグラ ム配信モデルです。 SSM は、オーディオおよびビデオ ブロードキャスト アプリケーション環境 を対象とした IP マルチキャスト ソリューションの Cisco 実装のコア ネットワーキング テクノロ ジーで、RFC 3569 に説明されています。 次の 2 つのコンポーネントは共に SSM の実装をサポー トします。

- Protocol Independent Multicast Source-Specific Mode (PIM-SSM)
- ・インターネット グループ管理プロトコル バージョン3(IGMPv3)

Protocol Independent Multicast (PIM) SSM (PIM-SSM) は、SSM の実装をサポートするルーティ ングプロトコルで、PIM スパースモード (PIM-SM) から派生しました。IGMPは、ホストがルー タにマルチキャストグループメンバーシップを伝えるために使用するインターネット技術特別調 査委員会 (IETF) 標準トラックプロトコルです。IGMP バージョン 3 は、SSM に必要なソース フィルタリングをサポートします。SSM を IGMPv3 と共に実行するには、SSM がルータ、アプ リケーションが実行されるホスト、およびアプリケーション自体でサポートされる必要がありま す。

#### Internet Standard Multicast と SSM の違い

インターネットと多くの企業イントラネットの標準IPマルチキャストインフラストラクチャは、 PIM-SM プロトコルと Multicast Source Discovery Protocol (MSDP) に基づいています。これらの プロトコルは信頼でき、広範で、効率的であることが証明されています。しかし、インターネッ ト標準マルチキャスト (ISM) サービスモデルの複雑さと機能性の制限があります。たとえば、 ISM では、ネットワークは、実際にマルチキャストトラフィックを送信しているホストについて の情報を維持する必要があります。SSM では、この情報は IGMPv3 によってラストホップデバ イスにリレーされるソース アドレスを通してレシーバによって提供されます。SSM は、ISM に 関連付けられた問題への対応を強化し、ネットワーク内で ISM 用に開発されたプロトコルと共存 することを目的としています。一般に、SSM は SSM を使用するアプリケーションに IP マルチ キャストサービスを提供します。 ISM サービスについては RFC 1112 で説明されています。 このサービスは、任意のソースからマ ルチキャスト ホスト グループと呼ばれるレシーバのグループへの IP データグラムの配信によっ て構成されています。 マルチキャスト ホスト グループのデータグラム トラフィックは、任意の IP ユニキャスト送信元アドレス S と IP 宛先アドレスとしてのマルチキャスト グループ アドレス G のデータグラムで構成されます。 システムはホスト グループのメンバになることによってこの トラフィックを受信します。 ホスト グループのメンバーシップには IGMP バージョン 1、2、ま たは 3 によるホスト グループのシグナリングが必要です。

SSM では、データグラムは (S, G) チャネルに基づいて配信されます。 1 つの (S, G) チャネルの トラフィックは、IP 宛先アドレスとして IP ユニキャスト ソース アドレス S とマルチキャスト グ ループアドレス G を持つデータグラムで構成されています。 システムは、 (S, G) チャネルのメ ンバになることによって、このトラフィックを受信します。 SSM と ISM のどちらでも、ソース になるためにシグナリングは必要ありません。ただし、SSMでは、レシーバーは特定の送信元か らのトラフィックの受信または非受信を決めるために (S, G) への加入または脱退を行う必要が あります。 つまり、レシーバーは加入した (S, G) チャネルからだけトラフィックを受信できま す。一方、ISM では、レシーバーは受信するトラフィックの送信元の IP アドレスを知る必要はあ りません。提案されているチャネル加入シグナリングの標準的な方法では、IGMP INCLUDE モー ドメンバーシップ レポートを使用します。これは、IGMP バージョン 3 でのみサポートされてい ます。

IP マルチキャスト グループ アドレス範囲の設定済みのサブセットに SSM 配信モデルを適用する ことにより、SSMとISMサービスを一緒に使用できます。インターネット割り当て番号局(IANA) は、SSM アプリケーションおよびプロトコル用に 232.0.0.0 ~ 232.255.255.055 のアドレス範囲を 確保しています。 ソフトウェアでは、224.0.0.0 ~ 239.255.255.255 の IP マルチキャスト アドレス 範囲の任意のサブセットの SSM 設定を許可します。 SSM範囲が定義されると、(アプリケーショ ンが明示的な(S,G) チャネル加入を使用するように変更されているか、URL Rendezvous Directory (URD) によって SSM に対応していない限り) SSM 範囲内でアドレスを使用しようとする場合 に既存の IP マルチキャスト レシーバ アプリケーションはトラフィックを受信しません。

#### SSM の動作

確立されているネットワークは、IP マルチキャスト サービスが PIM SM に基づいているので、 SSM サービスをサポートできます。 SSM は、ドメイン間の PIM-SM に必要なプロトコルがすべ て揃っていないネットワークで単独で配備することもできます。 つまり、SSM には RP が必要で はないため、Auto-RP、MSDP、ブートストラップ ルータ (BSR) などの RP メカニズムは必要あ りません。

SSM がすでに PIM-SM 用に設定済みのネットワークで配備されている場合、ラスト ホップ ルー タのみを、SSM をサポートするソフトウェア イメージにアップグレードする必要があります。 レシーバに直接接続されていないルータを SSM をサポートするソフトウェア イメージにアップ グレードする必要はありません。 一般的に、これらのラスト ホップではないルータは、SSM 範 囲で PIM-SM のみを実行する必要があります。 これらは、MSDP シグナリング、登録、または PIM-SM 共有ツリー動作が SSM 範囲内で発生することを抑制するために、追加のアクセスコント ロール設定を必要とする場合もあります。

SSM モードの動作は、ip pim ssm グローバル コンフィギュレーション コマンドを使用して SSM 範囲を設定することによってイネーブルにできます。 この設定による影響は次のとおりです。

- SSM範囲内のグループの場合、(S,G)チャネル加入はIGMPv3INCLUDEモードメンバーシップレポートによって受け入れられます。
- SSM範囲のアドレスのPIM動作は、PIM-SMの派生モードであるPIM-SSMに変更されます。 このモードでは、PIM (S, G)加入およびプルーニングメッセージのみがルータによって生成 されます。 ランデブーポイント ツリー (RPT)動作に関連した着信メッセージは無視され るか、拒否され、着信PIM登録メッセージは登録停止メッセージによってただちに応答され ます。 ラストホップ ルータ以外のルータでは、PIM-SSM は PIM-SM と下位互換性を保ちま す。したがって、ラストホップ ルータ以外のルータは SSM グループに PIM-SM を使用でき ます (SSM をサポートしていない場合など)。
- SSM 範囲内のグループの場合、SSM 範囲内の MSDP Source-Active (SA) メッセージは受け 入れ、生成、または転送されません。

#### IGMPv3 ホスト シグナリング

IGMPv3は、ホストがマルチキャストグループのラストホップルータにメンバーシップを伝える IETF標準トラックプロトコルの第3バージョンです。IGMPv3は、グループメンバーシップを 伝える能力をホストに与えます。これによってソースに関するフィルタリングが可能になります。 ホストは、特定のソースを除いて、グループに送信するすべてのソースからトラフィックを受信 したい(EXCLUDE と呼ばれるモード)、またはグループに送信する特定のソースからのみトラ フィックを受信したい(INCLUDE と呼ばれるモード)と伝えることができます。

IGMPv3 は、ISM および SSM と同時に動作可能です。 ISM では、EXCLUDE モードと INCLUDE モードの両方のレポートがラストホップルータによって受け入れられます。 SSM では、INCLUDE モード レポートのみがラスト ホップ ルータによって受け入れられます。

#### Source Specific Multicast の利点

#### IP マルチキャスト アドレス管理が不要

ISM サービスで、トラフィックディストリビューションは使用する IP マルチキャスト グループ アドレスにのみ基づくため、アプリケーションは一意の IP マルチキャスト グループ アドレスを 取得する必要があります。異なるソースとレシーバを持つ2つのアプリケーションが同じ IP マル チキャストグループアドレスを使用すると、両方のアプリケーションのレシーバが両方のアプリ ケーションのソースからトラフィックを受信します。 適切にプログラムしている場合、レシーバ は不要なトラフィックをフィルタできますが、この状態は一般的に許容できないレベルの不要な トラフィックを生み出します。

アプリケーションへの一意のIPマルチキャストグループアドレスの割り当ては問題となります。 最も短期のアプリケーションはセッション記述プロトコル (SDP) やセッション通知プロトコル (SAP)のようなメカニズムを使用して、ランダムアドレスを取得します。これは、インターネッ ト内のアプリケーションの増加によってうまく機能しないソリューションです。 長期アプリケー ションの現在のベストソリューションは、RFC2770に説明されていますが、このソリューション は各自律システムが255の使用可能なIPマルチキャストアドレスのみに限定される制限の影響を 受けます。 SSM で、他のソースからのトラフィックとは関係なく、各ソースからのトラフィックはネット ワーク内のルータ間で転送されます。 このため、異なるソースが SSM 範囲のマルチキャスト グ ループ アドレスを再利用できます。

#### 望ましくないソースからのサービス拒否攻撃の阻止

SSM で、個別の各ソースからのマルチキャストトラフィックは、(IGMPv3、IGMP v3lite、また はURDメンバーシップによって)レシーバから要求された場合にのみネットワーク中に転送され ます。これに対し、ISMはマルチキャストグループに送信するアクティブなソースからそのマル チキャストグループを要求するすべてのレシーバにトラフィックを転送します。インターネット ブロードキャストアプリケーションで、トラフィックを同じマルチキャストグループにただ送信 するだけで、望ましくないソースが実際のインターネットブロードキャストソースを簡単に妨害 できるため、このISMの動作は非常に望ましくありません。この状況は、レシーバ側で不要なト ラフィックによって帯域幅を消耗させるため、インターネットブロードキャストの無停止の受信 を妨害します。SSM では、トラフィックをマルチキャストグループにただ送信するだけでは、 このような種類の DoS 攻撃は行えません。

#### インストールと管理が容易

ネットワークがマルチキャストグループに送信しているアクティブソースについての情報を維持 する必要がないため、SSM は簡単にインストールし、ネットワークでプロビジョニングできま す。この要件は、(IGMPv1、IGMPv2、または IGMPv3 を使用する)ISM でのみ存在します。

ISM サービスの現在の標準ソリューションは PIM-SM と MSDP です。 PIM-SM (Auto-RP または BSR の必要性を含む) および MSDP での Rendezvous Point (RP) 管理は、ネットワークがアクティ ブ ソースについて学習するためにのみ必要です。 この管理は SSM では必要ありません。このた め、SSM は ISM よりインストールや管理が簡単で、配備での動作面の拡張も ISM より簡単です。 SSM のインストールが簡単であるその他の要素は、既存の PIM-SM ネットワークを活用でき、ラ スト ホップ ルータをアップグレードするだけで IGMPv3、IGMP v3lite、または URD をサポート できる点です。

#### インターネット ブロードキャスト アプリケーションに最適

上記の3つの利点により、次の理由で SSM はインターネット ブロードキャスト スタイルのアプ リケーションに理想的です。

- 一意のIPマルチキャストアドレスなしでSSMによって、インターネットブロードキャスト サービスを提供できるため、コンテンツプロバイダーはサービスを簡単に提供できます(コ ンテンツプロバイダーにとって、IPマルチキャストアドレス割り当てはこれまで深刻な問 題でした)。
- インターネットブロードキャストサービスは多数のレシーバに公開されることにより、DoS 攻撃の最も一般的な対象となるため、このような攻撃の阻止はインターネットブロードキャ ストサービスの重要な要素です。
- SSM はインストールや動作が簡単なため、特に、コンテンツを複数の独立した PIM ドメイン間で転送する必要のある場合(SSM のために PIM ドメイン間で MSDP を管理する必要がないため)、ネットワークオペレータにとって理想的です。

### IGMP v3lite ホスト シグナリング

IGMP v3liteは、SSMアプリケーションのプログラミングをすぐに開始できるように、アプリケー ション開発者向けにシスコが開発した移行ソリューションです。これによって、オペレーティン グシステムカーネルでIGMPv3をサポートしていないホストでSSMアプリケーションを記述し、 実行できます。

IGMP v3lite の場合、アプリケーションは Host Side IGMP Library (HSIL) でコンパイルする必要が あります。このソフトウェアは、SSM アプリケーションの記述に必要な IGMPv3 アプリケーショ ンプログラミング インターフェイス (API) のサブセットをアプリケーションに提供します。 HSIL は Talarian によってシスコ用に開発され、次の Web ページで入手できます。

http://www.talarianmulticast.com/cgi-bin/igmpdownld

HSIL の一部は SSM アプリケーションにリンクされているクライアント ライブラリです。 これ は、IGMPv3 API の SSM のサブセットを SSM アプリケーションに提供します。 可能な場合は、 オペレーティングシステムカーネルがIGMPv3をサポートしているかどうかをライブラリがチェッ クします。 サポートしている場合、API コールはそのままカーネルに渡されます。 カーネルが IGMPv3 をサポートしない場合、ライブラリは、IGMP v3lite メカニズムを使用します。

IGMP v3lite メカニズムを使用している場合、ライブラリはオペレーティングシステム カーネル にマルチキャストグループ全体に参加するように呼びかけます。これは、(オペレーティングシ ステム カーネルが IGMPv1 または IGMPv2 のみをサポートしている場合)グループ全体に参加す ることが、アプリケーションがそのマルチキャストグループのトラフィックを受信する唯一の方 法であるためです。また、ライブラリは IGMP v3lite サーバプロセスに(S, G) チャネル加入を 伝えます。これは HSIL の一部でもあります。複数の SSM アプリケーションが同じホスト上にあ る場合があるため、サーバ プロセスが必要です。このサーバプロセスは、その後、IGMP v3lite 固有の(S, G)チャネル加入をラストホップ Cisco IOS ルータに送信します。これは、IGMP v3lite 用にイネーブルにする必要があります。このルータは、オペレーティングシステム カーネルか ら IGMPv1 または IGMPv2 グループ メンバーシップ レポートを参照し、HSIL デーモンから(S, G)チャネル加入も参照します。ルータが両方のメッセージを参照すると、これらを SSM(S, G) チャネル加入と解釈して、PIM-SSM によってチャネルに参加します。お使いのアプリケーション での IGMP v3lite の使用方法の詳細については、HSIL ソフトウェアに付属しているマニュアルを 参照することを推奨します。

IGMP v3lite は、HSIL から独立したルータの機能としてではなく、HSIL による API を通してのみ シスコからサポートされます。デフォルトでは、IGMP v3lite はディセーブルになっています。 IGMP v3lite がインターフェイス上で ip igmp v3lite インターフェイス コンフィギュレーション コ マンドによって設定されている場合、SSM 範囲の IP マルチキャスト アドレスに対してのみアク ティブになります。

### URD ホスト シグナリング

URD はシスコが開発した移行ソリューションで、アプリケーションを変更したり、アプリケー ションを実行しているレシーバホスト上のソフトウェアを変更または追加することなく、既存の IP マルチキャスト レシーバ アプリケーションを SSM と共に使用できます。 URD は、Web ブラ ウザからレシーバ アプリケーションを開始したり制御できるコンテンツ プロバイダー ソリュー ションです。

URDは、特殊なURLをWebブラウザからラストホップルータに渡すことによって機能します。 このURLは、URDインターセプトURLと呼ばれます。URDインターセプトURLは、(S,G) チャネル加入で符号化され、ラストホップルータが簡単に代行受信できる形式になっています。

アプリケーションがマルチキャスト グループ G のメンバーシップを維持する限り、ラスト ホッ プルータが URD インターセプト URL で符号化された (S, G) チャネル加入を代行受信し、レシー バアプリケーションから同じマルチキャスト グループの IGMP グループ メンバーシップ レポー トを参照するとただちに、ラスト ホップ ルータが PIM-SSM を使用して (S, G) チャネルに参加し ます。 URD インターセプト URL は、当初、参加のためにソースのアドレスをラスト ホップルー タに提供するためにのみ必要です。

URD インターセプト URL の構文は、次のとおりです。

http://
webserver
:465/
path
?group=
group
&source=
source1
&...source=
sourceN
&

webserver ストリングは、URL がターゲットとする名前または IP アドレスです。 ラスト ホップ ルータが URD メカニズムをサポートできないことを Web サーバが確認する場合以外は、このター ゲットは既存の Web サーバの IP アドレスである必要はありません。 465 という番号は URD ポー トを示します。 ポート 465 は、URD メカニズムのために IANA によってシスコ用に確保されてい ます。このため、他のアプリケーションはこのポートを使用できません。

ホストのブラウザが URD インターセプト URL を検出すると、ポート 465 上で Web サーバへの TCP 接続を開こうとします。 ルータがホストから TCP パケットを受信するインターフェイスで URD 用にラスト ホップ ルータがイネーブルの場合、 (Web サーバのアドレスとは関係のない) TCP 接続の実際の宛先アドレスから独立したポート 465 への TCP 接続のすべてのパケットを代行 受信します。 代行受信すると、ラスト ホップ ルータはこの TCP 接続で HTTP の非常に単純なサ ブセットを伝え、Web サーバをエミュレートします。 ラスト ホップ ルータが理解し、応答する 唯一の HTTP 要求は、次の GET 要求です。

#### GET argument HTTP/1.0 argument = / path ?group= group &source= source1 &...source= sourceN &

GET コマンドを受信すると、ルータはこの構文に従って引数を解析し、1 つまたは複数の (S, G) チャネル メンバーシップを取得しようとします。引数の path ストリングは、最初の疑問符まで

(最初の疑問符を含まない)で無視されます。group と sourcel から sourceN までのストリング は、この引数が加入要求であるチャネルのIPアドレスまたは完全修飾ドメイン名です。引数が表 示された構文に一致する場合、ルータは(sourcel、group)から(sourceN、group)チャネルに加 入する引数を解釈します。

次の条件が満たされると、ルータはチャネル加入を受け入れます。

- ・マルチキャストグループの IP アドレスは SSM 範囲内です。
- •TCP 接続の元となるホストの IP アドレスはルータに直接接続されます。

チャネル加入が受け入れられると、ルータは次の HTML ページ形式で TCP 接続に応答します。

HTTP/1.1 200 OK Server:cisco IOS Content-Type:text/html <html> <body> Retrieved URL string successfully </body> </html>

エラー状態が発生すると、返信 HTML ページの <body> 部分が適切なエラー メッセージを表示し ます。 HTML ページは URD メカニズムの副産物です。 URD インターセプト URL を表示する Web ページの設計方法に応じて、この返信テキストはユーザに表示されるか、または、実際の返 信 HTML ページが表示されないようにサイズが決定されます。

URDメカニズムの主な影響は、ルータが受信したチャネル加入を記憶し、ホストによって受信された IGMP グループメンバーシップレポートと一致させます。 ルータは、IGMP グループメン バーシップレポートと一致させずに、URD (S, G) チャネル加入を3分まで記憶します。 ルータ は、マルチキャスト グループ G の IGMP グループメンバーシップレポートと、同じグループ G の URD (S,G) チャネル加入の両方を受信したことを確認すると、すぐに PIM-SSM を介して(S, G) チャネルに参加します。 ルータは、ホストからの継続中の IGMP メンバーシップの存在だけ に基づいて(S,G) チャネルへの参加を続けます。このため、当初の URD チャネル加入は、URD で SSM をイネーブルにするために Web ページ経由で唯一追加される必要があります。

レシーバホストからのラストホップルータが URD に対してイネーブルでない場合、ポート 465 の Web サーバへの HTTP 接続は代行受信されません。 この状況により、Web サーバ上でポート 465 への TCP 接続が発生します。 Web サーバ上でさらにプロビジョニングが行われない場合、 URD インターセプト URL を表示するための Web ページのエリアに(この出力を表示するように Web ページが設計されている場合)通知(「Connection refused」など)が表示される場合があり ます。 ポート 465 で Web サーバに要求を「リッスン」させ、Web サーバがチャネル加入が失敗 したかどうかを知る(たとえば、後でより複雑なエラー説明をユーザに返信する)ことができる Common Gateway Interface(CGI)スクリプトをインストールすることもできます。

ルータはテキストと HTML のコンテンツタイプを返すため、URD インターセプト URL を Web ページに含める最善の方法は、フレームを使用する方法です。 フレームのサイズを定義すること によって、表示されているページで URD インターセプト URL を非表示にすることもできます。

デフォルトでは、URDはすべてのインターフェイス上でディセーブルです。URDがインターフェ イス上で ip urd インターフェイス コンフィギュレーション コマンドによって設定されている場 合、SSM 範囲の IP マルチキャスト アドレスに対してのみアクティブになります。

# Source Specific Multicast の設定方法

### SSM の設定

SSM を設定するには、グローバル コンフィギュレーション モードを開始して次のコマンドを使用します。

#### 手順の概要

- 1. Router(config)# ip pim ssm [default | rangeaccess-list ]
- 2. Router(config)# interface type number
- **3.** Router(config-if)# **ip pim {sparse-mode | sparse-dense-mode}**
- 4. 次のいずれかを実行します。
  - Router(config-if)# ip igmp version 3
  - .
  - •
  - •
  - Router(config-if)# ip igmp v3lite

#### 手順の詳細

I

|               | コマンドまたはアクション                                                                                                    | 目的                                                                                                    |
|---------------|----------------------------------------------------------------------------------------------------|----------------------------------------------------------------------------------------------------|
| ステップ1         | Router(config)# ip pim ssm [default   rangeaccess-list ]                                                                    | IP マルチキャスト アドレスの SSM 範囲を定義します。                                                                                                    |
| ステップ <b>2</b> | Router(config)# interface type number                                                                                       | IGMPv3、IGMP v3lite、および URD をイネーブルにできるホ<br>ストに接続されているインターフェイスを選択します。                                                                          |
| ステップ3         | Router(config-if)# ip pim {sparse-mode  <br>sparse-dense-mode}                                                              | インターフェイス上の PIM をイネーブルにします。 sparse mode と sparse-dense mode のどちらかを使用する必要があります。                                                                |
| ステップ4         | 次のいずれかを実行します。<br>• Router(config-if)# <b>ip igmp version 3</b><br>•<br>•<br>•<br>• Router(config-if)# <b>ip igmp v3lite</b> | このインターフェイス上で IGMPv3 をイネーブルにします。<br>デフォルトでは、IGMP のバージョン 2 が設定されます。<br>または<br>インターフェイスで IGMP v3lite メンバーシップ レポートの<br>受け入れと処理をイネーブルにします。<br>または |

#### IP マルチキャスト: PIM コンフィギュレーション ガイド、Cisco IOS XE Release 3S (Cisco ASR 1000)

| コマンドまたはアクション                     | 目的                                                                                    |
|----------------------------------|---------------------------------------------------------------------------------------|
| 例:                               | インターフェイスで確保された URD ポート 465 に送信され<br>た TCP パケットの代行受信と URD チャネル加入レポートの<br>処理をイネーブルにします。 |
| 例:                               |                                                                                       |
| 例:                               |                                                                                       |
|                                  |                                                                                       |
| 例:                               |                                                                                       |
| Router(config-if)# <b>ip urd</b> |                                                                                       |

### SSM のモニタリング

SSM をモニタするには、必要に応じて特権 EXEC モードで次のコマンドを使用します。

| コマンド                               | 目的                                                                                |
|------------------------------------|-----------------------------------------------------------------------------------|
| Router# show ip igmp groups detail | IGMPv3、IGMP v3lite、または URD で (S, G)<br>チャネル加入を表示します。                              |
| Router# <b>show ip mroute</b>      | マルチキャスト グループが SSM サービスをサ<br>ポートしているかどうか、またはソース固有の<br>ホストレポートが受信されたかどうかを表示し<br>ます。 |

# Source Specific Multicast の設定例

### IGMPv3 を使用した SSM の例

次の例は、SSM 用に(IGMPv3 を実行する)ルータを設定する方法を示しています。

```
ip multicast-routing
!
interface GigabitEthernet3/1/0
ip address 172.21.200.203 255.255.255.0
```

```
description backbone interface
ip pim sparse-mode
!
interface GigabitEthernet3/2/0
ip address 131.108.1.2 255.255.255.0
ip pim sparse-mode
description ethernet connected to hosts
ip igmp version 3
!
ip pim ssm default
```

### IGMP v3lite と URD を使用した SSM の例

次の例は、SSM 用にホストに接続されたインターフェイス上で IGMP v3lite と URD を設定する方 法を示しています。 IGMP v3lite と URD の設定は、バックボーン インターフェイスでは必須でも 推奨事項でもありません。

```
interface gigabitethernet 3/1/1
ip address 172.21.200.203 255.255.255.0
ip pim sparse-dense-mode
description gigabitethernet connected to hosts
!
interface gigabitethernet 1/1/1
description gigabitethernet connected to hosts
ip address 131.108.1.2 255.255.255.0
ip pim sparse-dense-mode
ip urd
ip igmp v3lite
```

### SSM フィルタリング例

次の例は、SSM ルーティングをサポートしないソフトウェア リリースを実行しているレガシー RP ルータでフィルタリングを設定する方法を示しています。 このフィルタリングは SSM 範囲で 不要な PIM-SM および MSDP トラフィックをすべて抑制します。 このフィルタリングがなくても SSM は動作しますが、レガシーのファースト ホップ ルータとラスト ホップ ルータがネットワー クに存在する場合、追加の RPT トラフィックがある場合があります。

```
ip access-list extended no-ssm-range
       ip any 232.0.0.0 0.255.255.255 ! SSM range
 denv
  permit ip any any
! Deny registering in SSM range
ip pim accept-register list no-ssm-range
ip access-list extended msdp-nono-list
 deny
        ip any 232.0.0.0 0.255.255.255 ! SSM Range
  1
  Т
    .
  1
  ! See ftp://ftpeng.cisco.com/ipmulticast/config-notes/msdp-sa-filter.txt for other SA
  ! messages that typically need to be filtered.
 permit ip any any
! Filter generated SA messages in SSM range. This configuration is only needed if there
! are directly connected sources to this router. The "ip pim accept-register" command
! filters remote sources.
ip msdp redistribute list msdp-nono-list
! Filter received SA messages in SSM range. "Filtered on receipt" means messages are
! neither processed or forwarded. Needs to be configured for each MSDP peer.
ip msdp sa-filter in msdp-peer1 list msdp-nono-list
!.
! .
ip msdp sa-filter in msdp-peerN list msdp-nono-list
```

IP マルチキャスト: PIM コンフィギュレーション ガイド、Cisco IOS XE Release 3S (Cisco ASR 1000)

1

# その他の関連資料

ここでは、Source Specific Multicast に関する関連資料について説明します。

#### 関連資料

| 関連項目                                                                     | マニュアル タイトル                               |
|--------------------------------------------------------------------------|------------------------------------------|
| PIM-SM と SSM の概念および設定例                                                   | 「基本的な IP マルチキャスト設定」モジュー<br>ル             |
| IP マルチキャスト コマンド:コマンド構文の<br>詳細、コマンドモード、デフォルト設定、コマ<br>ンド履歴、使用に関する注意事項、および例 | Cisco IOS IP Multicast Command Reference |

#### 標準

| 標準                                                                 | タイトル |
|--------------------------------------------------------------------|------|
| この機能でサポートされる新規の標準または変<br>更された標準はありません。また、既存の標準<br>のサポートは変更されていません。 |      |

#### MIB

| МІВ                                                                              | MIB のリンク                                                                                                    |
|----------------------------------------------------------------------------------|----------------------------------------------------------------------------------------------------|
| この機能がサポートする新しい MIB または変<br>更された MIB はありません。また、この機能<br>で変更された既存規格のサポートはありませ<br>ん。 | 選択したプラットフォーム、Cisco IOS XE リ<br>リース、およびフィーチャ セットの MIB を検<br>索してダウンロードするには、次の URL にあ<br>る Cisco MIB Locator を使用します。<br>http://www.cisco.com/go/mibs |
|                                                                                  |                                                                                                    |

#### RFC

| RFC                                                                                 | タイトル |
|-------------------------------------------------------------------------------------|------|
| この機能がサポートする新しい RFC または変<br>更された RFC はありません。また、この機能<br>は既存の規格に対するサポートに影響を及ぼし<br>ません。 |      |

シスコのテクニカル サポート

| 説明                                                                                                    | リンク                                           |
|----------------------------------------------------------------------------------------------------|-----------------------------------------------|
| シスコのサポート Web サイトでは、シスコの<br>製品やテクノロジーに関するトラブルシュー<br>ティングにお役立ていただけるように、マニュ<br>アルやツールをはじめとする豊富なオンライン<br>リソースを提供しています。                                                                   | http://www.cisco.com/en/US/support/index.html |
| お使いの製品のセキュリティ情報や技術情報を<br>入手するために、Cisco Notification Service (Field<br>Notice からアクセス)、Cisco Technical Services<br>Newsletter、Really Simple Syndication (RSS)<br>フィードなどの各種サービスに加入できます。 |                                               |
| シスコのサポート Web サイトのツールにアク<br>セスする際は、Cisco.com のユーザ ID およびパ<br>スワードが必要です。                                                                                                    |                                               |

# Source Specific Multicast の機能情報

次の表に、このモジュールで説明した機能に関するリリース情報を示します。 この表は、ソフト ウェア リリース トレインで各機能のサポートが導入されたときのソフトウェア リリースだけを 示しています。その機能は、特に断りがない限り、それ以降の一連のソフトウェアリリースでも サポートされます。

プラットフォームのサポートおよびシスコソフトウェアイメージのサポートに関する情報を検索 するには、Cisco Feature Navigator を使用します。 Cisco Feature Navigator にアクセスするには、 www.cisco.com/go/cfn に移動します。 Cisco.com のアカウントは必要ありません。

1

#### 表 7: Source Specific Multicast の機能情報

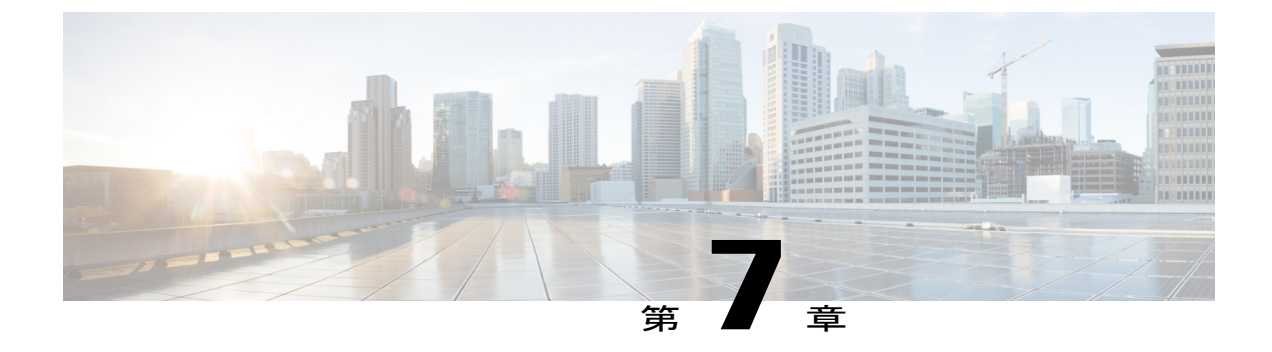

# 非IPマルチキャストエリアを接続するトン ネリング

このモジュールでは、非 IP マルチキャスト エリア間で IP マルチキャスト パケットをトンネリ ングするための総称ルーティングカプセル化(GRE)トンネルの設定方法について説明します。 その利点は、IP マルチキャストをサポートしないエリアを経由して、IP マルチキャストトラ フィックをソースからマルチキャスト グループに送信できることです。

- 機能情報の確認, 191 ページ
- 非 IP マルチキャスト エリアを接続するトンネリングの前提条件, 192 ページ
- 非IPマルチキャストエリアを接続するトンネリングについて、192ページ
- ・非 IP マルチキャスト エリアの接続方法, 193 ページ
- 非 IP マルチキャスト エリアを接続するトンネリングの設定例, 196 ページ
- その他の関連資料, 199 ページ
- 非 IP マルチキャスト エリアを接続するトンネリングの機能情報, 200 ページ

# 機能情報の確認

ご使用のソフトウェアリリースでは、このモジュールで説明されるすべての機能がサポートされているとは限りません。 最新の機能情報および警告については、Bug Search Tool およびプラットフォームとソフトウェア リリースのリリース ノートを参照してください。 このモジュールに記載されている機能の詳細を検索し、各機能がサポートされているリリースのリストを確認する場合は、このモジュールの最後にある機能情報の表を参照してください。

プラットフォームのサポートおよびシスコソフトウェアイメージのサポートに関する情報を検索 するには、Cisco Feature Navigator を使用します。 Cisco Feature Navigator にアクセスするには、 www.cisco.com/go/cfn に移動します。 Cisco.com のアカウントは必要ありません。

# 非IPマルチキャストエリアを接続するトンネリングの前 提条件

このモジュールでは、「IPマルチキャストテクノロジーの概要」モジュールの概念を理解していることを前提としています。

# 非IPマルチキャストエリアを接続するトンネリングにつ いて

### 非 IP マルチキャスト エリアを接続するトンネリングの利点

- ソースとグループメンバ(宛先)間のパスでIPマルチキャストがサポートされていない場合、それらの間のトンネルでIPマルチキャストパケットを転送できます。
- ・パケットごとのロードバランシングを使用できます。IP マルチキャストのロードバランシングは、通常(S,G)ごとです。したがって、XとYがパラレルリンクである場合、(S1,G) がリンク X を通過し、(S2,G) がリンク Y を通過します。ルータ間にトンネルを作成すると、ロードバランシングはトンネルユニキャストパケットで行われるため、ロードバランシングをパケットごとにすることができます。

### IP マルチキャスト スタティック ルート

IP マルチキャストスタティック ルート (mroute) により、ユニキャストパスを迂回するマルチ キャストパスを使用できます。Protocol Independent Multicast (PIM) を使用する場合、ルータは ユニキャストパケットを発信元に返送するときと同じインターフェイスでパケットを受信するこ とを想定しています。 この予測は、マルチキャストトポロジとユニキャストトポロジが一致す る場合は有益です。しかし、ユニキャストパケットに使用するパスとは別のパスをマルチキャス トに使用することも考えられます。

別々のユニキャストパスおよびマルチキャストパスを使用する最も一般的な理由はトンネリング です。ソースと宛先の間のパスでマルチキャストルーティングがサポートされていない場合、解 決策はこれらの間に2つのルータと GRE トンネルを設定することです。 図では、各ユニキャス トルータ (UR) は、ユニキャストパケットだけをサポートし、各マルチキャストルータ (MR) はマルチキャスト パケットをサポートします。

#### 図14:マルチキャストパケット用のトンネル

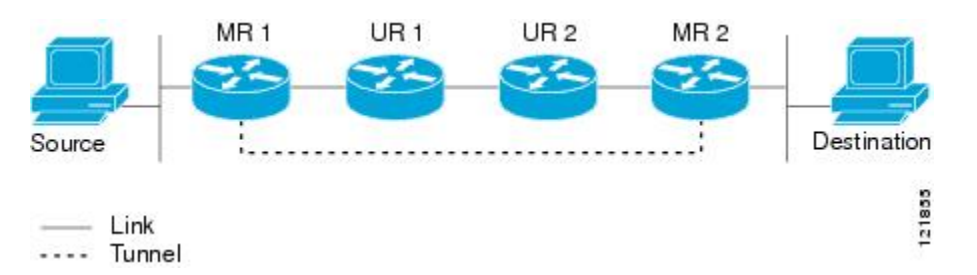

図では、Source は MR 1 および MR 2 を使用してマルチキャスト パケットを Destination に伝送し ます。 MR 2 は、トンネルを経由して Source に到達できることを確信している場合だけ、マルチ キャスト パケットを受け取ります。 この状態では、Destination が Source にユニキャスト パケッ トを送信すると、MR2 はトンネルを経由してユニキャスト パケットを送信します。 MR2 がトン ネルを経由して Source に到達できることのチェックは、リバース パス転送 (RPF) チェックで す。マルチキャストパケットが到着するインターフェイスがソースへのユニキャストパスでない 場合、スタティック mroute によってこのチェックが成功します。 トンネル経由のパケット送信 は、本来の UR 2、UR 1、および MR 1 を経由した送信よりも遅くなることがあります。

スタティック マルチキャスト ルートでは、スタティック マルチキャスト ソースを設定して、図 の設定を使用することができます。システムは、ユニキャスト ルーティング テーブルの代わり に設定情報を使用してトラフィックをルーティングします。したがって、ユニキャストパケット にトンネルを使用させることなく、マルチキャスト パケットがトンネルを使用できます。 スタ ティック mroute は設定されたルータに対してローカルであり、その他のルータにアドバタイズま たは再配布されることはありません。

### 非 IP マルチキャスト エリアの接続方法

### 非IPマルチキャストエリアを接続するトンネリングの設定

マルチキャストパスをユニキャストパスとは異なるものにする場合は、マルチキャストスタ ティックルートを設定します。 たとえば、ソースと宛先間のユニキャストパスでマルチキャス トルーティングがサポートされていないために、2 台のルータ間にトンネルを設定する場合があ ります。

#### 手順の概要

- 1. enable
- 2. configure terminal
- 3. interface tunnel number
- 4. ip unnumbered type number
- 5. ip pim sparse-mode
- **6. tunnel source** {*ip-address* | *type number*}
- 7. tunnel destination {*hostname* | *ip-address*}
- トンネルの送信元アドレスとトンネルの宛先アドレスを逆にして、トンネルの反対側のルータ でステップ1~7を繰り返します。
- 9. end
- 10. ip mroute source-address mask tunnel number [distance]
- **11. ip mroute** source-address mask **tunnel** number [distance]
- 12. end
- **13. show ip mroute** [*group-address* | *group-name*] [*source-address* | *source-name*] [*interface-type interface-number*] [**summary**] [**count**] [**active** *kbps*]
- **14.** show ip rpf {source-address | source-name} [metric]

|               | コマンドまたはアクション                                              | 目的                                           |
|---------------|-----------------------------------------------------------|----------------------------------------------|
| ステップ1         | enable                                                    | 特権 EXEC モードをイネーブルにします。                       |
|               | 例:                                                        | <ul> <li>パスワードを入力します(要求された場合)。</li> </ul>    |
|               | Router> enable                                            |                                              |
| ステップ2         | configure terminal                                        | グローバル コンフィギュレーション モードを開始しま<br>オ              |
|               | 例:                                                        | <sup>7</sup> °                               |
|               | Router# configure terminal                                |                                              |
| ステップ <b>3</b> | interface tunnel number                                   | トンネルインターフェイスを設定します。                          |
|               | 例:                                                        |                                              |
|               | Router(config)# interface tunnel 0                        |                                              |
| ステップ4         | ip unnumbered type number                                 | インターフェイスに IP アドレスを割り当てないで、IP<br>如理なイネーブルにします |
|               | 例:                                                        | 処理をイネーノルにします。                                |
|               | Router(config-if)# ip unnumbered<br>gigabitethernet 0/0/0 |                                              |

#### 手順の詳細

I

|                      | コマンドまたはアクション                                                                                       | 目的                                                                                                    |
|----------------------|----------------------------------------------------------------------------------------------------|----------------------------------------------------------------------------------------------------|
| ステップ5                | ip pim sparse-mode<br>例:                                                                           | トンネル インターフェイスで PIM スパース モードをイ<br>ネーブルにします。                                                                                                    |
|                      | Router(config-if)# ip pim sparse-mode                                                              |                                                                                                    |
| ステップ 6               | tunnel source { <i>up-address</i>   <i>type number</i> }<br>例:<br>Router(config-if)# tunnel source | トンネル送信元を設定します。                                                                                                    |
| <br>ステップ <b>1</b>    | tunnel destination {hostname   in-address}                                                         | トンネル宛先を設定します                                                                                                    |
|                      | 例:<br>Router(config-if)# tunnel destination<br>100.1.5.3                                           |                                                                                                    |
| ステップ8                | トンネルの送信元アドレスとトンネルの宛<br>先アドレスを逆にして、トンネルの反対側<br>のルータでステップ1~7を繰り返します。                                 | ルータ A のトンネルの送信元アドレスは、ルータ B の<br>トンネルの宛先アドレスに一致します。 ルータ A のト<br>ンネルの宛先アドレスは、ルータ B のトンネルの送信元<br>アドレスに一致します。                                     |
| ステップ <b>9</b>        | end<br>例:<br>Router(config-if)# end                                                                | 現在のコンフィギュレーションセッションを終了して、<br>特権 EXEC モードに戻ります。                                                                                                |
| ステップ10               | <b>ip mroute</b> source-address mask <b>tunnel</b><br>number [distance]                            | トンネルの反対側にリバースパス転送するために、スタ<br>ティック マルチキャスト ルートを設定します。                                                                                          |
| <b>何</b><br>Rc<br>0. | 例:<br>Router(config)# ip mroute 0.0.0.0<br>0.0.0.0 tunnel 0                                        | <ul> <li>トンネルの使用によって、マルチキャストトポロジがユニキャストトポロジと一致しなくなり、マルチキャストトラフィックだけがトンネルを通過できるため、トンネルを正しくリバースパス転送するようにルータを設定する必要があります。</li> </ul>             |
|                      |                                                                                                    | <ul> <li>・送信元範囲が指定されている場合、mrouteはこれらの送信元にだけ適用されます。</li> <li>・この例では、source-address および mask は 0.0.0.0、0.0.0.0 であり、これは任意のアドレスを意味します。</li> </ul> |
|                      |                                                                                                    | <ul> <li>・より短い距離が優先されます。</li> <li>・デフォルトの距離は、0です。</li> </ul>                                                                                  |

|                | コマンドまたはアクション                                                                                                    | 目的                                                      |
|----------------|----------------------------------------------------------------------------------------------------|---------------------------------------------------------|
| ステップ11         | <b>ip mroute</b> source-address mask <b>tunnel</b><br>number [distance]                                                                                                    | アクセス ルータからトンネルの反対側にリバース パス<br>転送するために、スタティック ルートを設定します。 |
|                | 例:                                                                                                    |                                                         |
|                | Router(config)# ip mroute 0.0.0.0<br>0.0.0.0 tunnel 0                                                                                                    |                                                         |
| ステップ <b>12</b> | end                                                                                                    | (任意)現在のコンフィギュレーションセッションを終<br>ストエー性体 FVFのエードに言います        |
|                | 例:                                                                                                    | 」して、特権 EXEC モートに戻ります。                                   |
|                | Router(config)# end                                                                                                    |                                                         |
| ステップ13         | <b>show ip mroute</b> [group-address   group-name]<br>[source-address   source-name] [interface-type<br>interface-number] [ <b>summary</b> ] [ <b>count</b> ] [active<br>kbps] | (任意)IPマルチキャストルーティング(mroute)テー<br>ブルの内容を表示します。           |
|                | 例:                                                                                                    |                                                         |
|                | Router# show ip mroute                                                                                                    |                                                         |
| ステップ14         | <pre>show ip rpf {source-address   source-name} [metric]</pre>                                                                                                    | (任意)IP マルチキャスト ルーティングが RPF を行う<br>方法を表示します。             |
|                | 例:                                                                                                    |                                                         |
|                | Router# show ip rpf 10.2.3.4                                                                                                    |                                                         |

# 非IPマルチキャストエリアを接続するトンネリングの設 定例

### 非 IP マルチキャスト エリアを接続するトンネリングの例

次の例は、次のオンラインでも表示されます。

http://www.cisco.com/en/US/tech/tk828/tk363/technologies\_configuration\_example09186a00801a5aa2.shtml 下の図では、マルチキャスト ソース(10.1.1.1)は R102 に接続され、マルチキャスト グループ 239.1.1.20 に対して設定されています。マルチキャスト レシーバ(10.2.2.3)は R104 に接続され、

グループ239.1.1.20のマルチキャストパケットを受信するように設定されています。R102とR104 は、マルチキャストルーティング用に設定されていない IP クラウドで分離されています。

図 15:非 IP マルチキャスト エリアを接続するトンネル

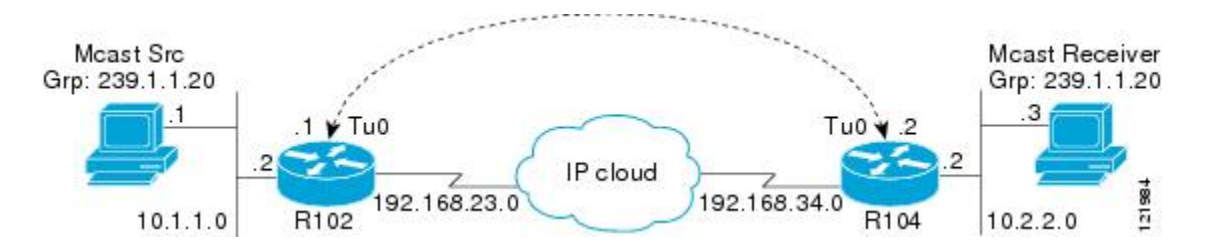

ループバックインターフェイスによって、R102とR104の間にトンネルが設定されています。ト ンネルインターフェイス上でip pim sparse-dense-mode コマンドが設定されており、R102とR104 でマルチキャスト ルーティングがイネーブルになっています。トンネルインターフェイスの sparse-dense-mode 設定により、スパースモードパケットまたはデンスモードパケットをグルー プのランデブーポイント(RP)設定に応じて、トンネルを経由して転送できます。

- (注)
- デンスモードの場合:トンネルに PIM デンスモードを設定し、R104 で ip mroute 10.1.1.0 255.255.255.0 tunnel 0 コマンドを設定すると、マルチキャスト ソースアドレス 10.1.1.1 の RPF の正常終了が確実になります。 Tunnel0 (Tu0) を経由した着信 (10.1.1.1、239.1.1.20) マルチ キャストパケットは、この mroute ステートメントを使用して、リバースパス転送 (RPF) が チェックされます。 チェックが正常終了すると、発信インターフェイス リスト (OIL) イン ターフェイスにマルチキャストパケットが転送されます。

(注)

スパース モードの場合:トンネルに PIM スパース モードを設定し、次の点に確実に対処します。

RPからの共有ツリー(\*,G)上のマルチキャストトラフィックに対する RPF 確認の正常終了には、トンネルインターフェイスに接続する RP アドレスに対して ip mroute rp-address nexthop コマンドの設定が必要です。

この例では、R102 が RP (RP アドレス 2.2.2.2) であることが前提となっており、mroute には、ip mroute 2.2.2.2 255.255.255 tunnel 0 コマンドが設定されています。これによって、共有ツリー上のトラフィックに対して RPF チェックの正常終了が確実になります。

 ・最短パス ツリー(SPT)上のマルチキャスト(S,G)トラフィックに対する RPF 確認の正常 終了には、トンネルインターフェイスに接続するマルチキャスト ソースに対して ip mroute source-address nexthop コマンドの設定が必要です。

この例では、SPT トラフィックがトンネル インターフェイスを経由する場合、R104 に ip mroute 10.1.1.0 255.255.255.0 tunnel 0 コマンドが設定されます。これによって、Tunnel 0 インターフェイ

スを経由する着信(10.1.1.1,239.1.1.20)マルチキャストパケットに対する RPF 確認の正常終了が 確実になります。

#### R102#

```
version 12.2
hostname r102
ip subnet-zero
no ip domain-lookup
!--- It stops IP domain lookup, which improves the show command response time.
ip multicast-routing
!--- Enables IP multicast routing.
interface Loopback0
ip address 2.2.2.2 255.255.255.255
!--- Tunnel Source interface.
interface Tunnel0
!--- Tunnel interface configured for PIM and carrying multicast packets to R104.
ip address 192.168.24.1 255.255.255.252
ip pim sparse-dense-mode
 tunnel source Loopback0
tunnel destination 4.4.4.4
interface Ethernet0/0
!--- Interface connected to Source.
ip address 10.1.1.2 255.255.255.0
ip pim sparse-dense-mode
interface Serial8/0
ip address 192.168.23.1 255.255.255.252
1 =
  -- Note IP PIM sparse-dense mode is not configured on Serial interface.
router ospf 1
log-adjacency-changes
network 2.2.2.2 0.0.0.0 area 0
network 10.1.1.0 0.0.0.255 area 0
network 192.168.23.0 0.0.0.255 area 0
1
ip classless
ip pim bidir-enable
line con 0
line aux 0
line vty 0 4
login
!
end
```

#### R104#

```
version 12.2
!
hostname r104
!
ip subnet-zero
no ip domain-lookup
!--- It stops IP domain lookup, which improves the show command response time.
!
ip multicast-routing
!--- Enables IP multicast routing.
!
interface Loopback0
ip address 4.4.4.4 255.255.255.255
!--- Tunnel Source interface.
!
interface Tunnel0
```

```
ip address 192.168.24.2 255.255.255.252
!--- Tunnel interface configured for PIM and carrying multicast packets.
ip pim sparse-dense-mode
tunnel source Loopback0
 tunnel destination 2.2.2.2
interface Ethernet0/0
 ip address 10.2.2.2 255.255.255.0
 ip pim sparse-dense-mode
Т
interface Serial9/0
ip address 192.168.34.1 255.255.255.252
!--- Note IP PIM sparse-dense mode is not configured on Serial interface.
1
router ospf 1
log-adjacency-changes
network 4.4.4.4 0.0.0.0 area 0
network 10.2.2.0 0.0.0.255 area 0
network 192.168.34.0 0.0.0.255 area 0
ip classless
no ip http server
ip pim bidir-enable
ip mroute 10.1.1.0 255.255.255.0 Tunnel0
!--- This Mroute ensures a successful RPF check for packets flowing from the source.
!--- 10.1.1.1 over Shared tree in case of Dense more and SPT in case of Sparse mode.
ip mroute 2.2.2.2 255.255.255.255 tunnel 0
!--- This Mroute is required for RPF check when Sparse mode multicast traffic is
!--- flowing from RP (assuming R102 with 2.2.2.2 as RP) towards receiver via tunnel
!--- before the SPT switchover.
line con 0
line aux 0
line vty 0 4
login
!
end
```

# その他の関連資料

関連資料

| 関連項目                                                                     | マニュアルタイトル                                |
|--------------------------------------------------------------------------|------------------------------------------|
| IP マルチキャスト コマンド:コマンド構文の<br>詳細、コマンドモード、コマンド履歴、デフォ<br>ルト設定、使用に関する注意事項、および例 | Cisco IOS IP Multicast Command Reference |

#### 標準

| 標準 | タイトル |
|----|------|
| なし |      |

IP マルチキャスト: PIM コンフィギュレーション ガイド、Cisco IOS XE Release 3S (Cisco ASR 1000)

#### MIB

| МІВ                                                                              | MIB のリンク                                                                                                    |
|----------------------------------------------------------------------------------|----------------------------------------------------------------------------------------------------|
| この機能がサポートする新しい MIB または変<br>更された MIB はありません。また、この機能<br>で変更された既存規格のサポートはありませ<br>ん。 | 選択したプラットフォーム、Cisco IOS XE リ<br>リース、およびフィーチャ セットの MIB を検<br>索してダウンロードするには、次の URL にあ<br>る Cisco MIB Locator を使用します。<br>http://www.cisco.com/go/mibs |

#### RFC

| RFC | タイトル |
|-----|------|
| なし  |      |

#### シスコのテクニカル サポート

| 説明                                                                                                    | リンク                                           |
|----------------------------------------------------------------------------------------------------|-----------------------------------------------|
| シスコのサポート Web サイトでは、シスコの<br>製品やテクノロジーに関するトラブルシュー<br>ティングにお役立ていただけるように、マニュ<br>アルやツールをはじめとする豊富なオンライン<br>リソースを提供しています。                                                                 | http://www.cisco.com/en/US/support/index.html |
| お使いの製品のセキュリティ情報や技術情報を<br>入手するために、Cisco Notification Service(Field<br>Notice からアクセス)、Cisco Technical Services<br>Newsletter、Really Simple Syndication(RSS)<br>フィードなどの各種サービスに加入できます。 |                                               |
| シスコのサポート Web サイトのツールにアク<br>セスする際は、Cisco.com のユーザ ID およびパ<br>スワードが必要です。                                                                                                    |                                               |

# 非IPマルチキャストエリアを接続するトンネリングの機能情報

次の表に、このモジュールで説明した機能に関するリリース情報を示します。 この表は、ソフトウェア リリース トレインで各機能のサポートが導入されたときのソフトウェア リリースだけを

1
I

示しています。その機能は、特に断りがない限り、それ以降の一連のソフトウェアリリースでも サポートされます。

プラットフォームのサポートおよびシスコソフトウェアイメージのサポートに関する情報を検索 するには、Cisco Feature Navigator を使用します。 Cisco Feature Navigator にアクセスするには、 www.cisco.com/go/cfn に移動します。 Cisco.com のアカウントは必要ありません。

表8:非IPマルチキャストエリアを接続するトンネリングの機能情報\

| 機能名                                                                                                    | リリース | 機能の設定情報 |
|----------------------------------------------------------------------------------------------------|------|---------|
| Cisco IOS XE Release 2.1 以降で<br>導入または修正された機能がな<br>いため、この表は意図的に空白<br>にしてあります。この表は、<br>このモジュールに機能情報が追<br>加されると更新されます。 |      |         |

IP マルチキャスト: PIM コンフィギュレーション ガイド、Cisco IOS XE Release 3S (Cisco ASR 1000)

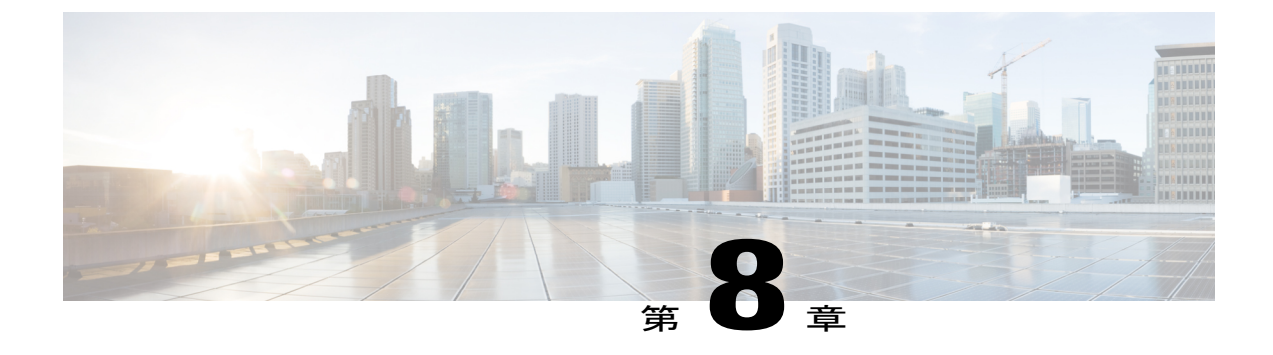

# マルチキャスト(PIM)の BFD サポート

このモジュールには、IPv4および IPv6 ネットワークの Protocol Independent Multicast (PIM) イン ターフェイスで双方向フォワーディング検出 (BFD) の検出プロトコルをイネーブルにするため の情報が含まれています。 PIM BFD をイネーブルにすると、PIM で BFD の迅速な隣接システム 障害検出を使用し、独自の検出メカニズムの低速なクエリー間隔を回避できます。

- ・ マルチキャスト (PIM) の BFD サポートの制限事項, 203 ページ
- ・ マルチキャスト (PIM) の BFD サポートに関する情報, 203 ページ
- マルチキャスト (PIM) の BFD サポートの設定方法, 204 ページ
- ・ マルチキャスト (PIM) の BFD サポートの設定例、206 ページ
- マルチキャスト (PIM) の BFD サポートのその他の関連資料, 206 ページ
- マルチキャスト (PIM) の BFD サポートの機能情報, 207 ページ

# マルチキャスト(PIM)の BFD サポートの制限事項

- •この機能は、Multicast VPN (MVPN) ではサポートされません。
- この機能は、PIMとBFDの両方がサポートされるインターフェイス上でのみサポートされます。

# マルチキャスト(PIM)の BFD サポートに関する情報

# PIM BFD

双方向フォワーディング検出(BFD)は、すべてのメディアタイプ、カプセル化、トポロジ、およびルーティングプロトコルのために短時間での転送パス障害検出を提供するために設計された検出プロトコルで、上位層のプロトコルに依存しません。高速転送パス障害検出に加えて、BFD

はネットワーク管理者に整合性のある障害検出方法を提供します。ネットワーク管理者はBFDを 使用することで、さまざまなルーティングプロトコルの HELLO メカニズムにより、変動速度で はなく一定速度で転送パス障害を検出できるため、ネットワークプロファイリングおよびプラン ニングが容易になります。また、再収束時間の整合性が保たれ、予測可能になります。

Protocol Independent Multicast (PIM) では、新しいネイバーを検出するため、および隣接ノード間のエラーを検出するために hello メカニズムが使用されます。 PIM の最小障害検出時間は、PIM クエリー間隔の3倍です。迅速な障害検出を有効にするには、インターフェイスでPIM Hello メッ セージが送信されるレートを設定できます。 ただし、間隔が短いとプロトコルの負荷が増大し、 CPU およびメモリ使用率が増加して、システム全体のパフォーマンスに悪影響を及ぼす可能性が あります。 また、間隔が短いと、ネイバーから受信した hello メッセージの処理前にネイバーの 期限切れが発生することがあるため、PIM ネイバーが頻繁に期限切れになる可能性もあります。

マルチキャスト(PIM)の BFD サポート機能は PIM BFD とも呼ばれ、PIM は BFD のクライアン トとして登録されます。PIM は BFD を使用して隣接する PIM のノードとのセッションを開始し、 プロトコル層で BFD の高速な隣接障害検出をサポートできます。 PIM は PIM と IPv6 PIM の両方 に一度だけに登録されます。

(BFD クライアントとしての) PIM 要求で、BFD は、活性を維持し、隣接ノードへの転送パス障害を検出するために、隣接ノードとのセッションを確立し、維持します。 PIM hello は、BFD がネイバーとの BFD セッションを確立し、維持した後も、ネイバー間で引き続き交換されます。 PIM hello メカニズムの動作は、この機能の導入によって変更されません。

PIM は内部ゲートウェイ プロトコル (IGP) に依存し、BFD は IGP でサポートされていますが、 PIM BFD は IGP の BFD に依存しません。

# マルチキャスト(PIM)の BFD サポートの設定方法

# インターフェイスでの BFD PIM のイネーブル化

## はじめる前に

- IPv4 ネットワークでは、IP マルチキャストをイネーブルにし、Protocol Independent Multicast (PIM) をインターフェイス上で設定する必要があります。詳細については、『IP Multicast: PIM コンフィギュレーションガイド』の「IPv4 ネットワークでの基本的な IP マルチキャス ト設定」モジュールを参照してください。
- IPv6 ネットワークでは、IPv6 マルチキャストをイネーブルにし、Protocol Independent Multicast (PIM) をインターフェイス上で設定する必要があります。詳細については、『IP Multicast: PIM コンフィギュレーション ガイド』を参照してください。

## 手順の概要

- 1. enable
- 2. configure terminal
- **3.** interfacetype number
- 4. bfd interval milliseconds min\_rx milliseconds multiplier interval-multiplier
- 5. 次のいずれかを使用します。
  - ip pim bfd
  - ipv6 pim bfd
- 6. BFD PIM をイネーブルにする各インターフェイスに対して上記のステップを繰り返します。
- 7. end

# 手順の詳細

I

|       | コマンドまたはアクション                                                                                                    | 目的                                                      |
|-------|----------------------------------------------------------------------------------------------------|---------------------------------------------------------|
| ステップ1 | enable                                                                                                    | 特権 EXEC モードをイネーブルにします。                                  |
|       | 例:<br>Device> enable                                                                                                    | <ul> <li>・パスワードを入力します(要求された場合)。</li> </ul>              |
| ステップ2 | configure terminal<br>例:<br>Device# configure terminal                                                                                                  | グローバル コンフィギュレーション モードを<br>開始します。                        |
| ステップ3 | interface <i>type number</i><br>例:<br>Device(config)# interface fastethernet 1/6                                                                        | 指定したインターフェイスに対してインター<br>フェイス コンフィギュレーション モードを開<br>始します。 |
| ステップ4 | bfd interval milliseconds min_rx milliseconds<br>multiplier interval-multiplier<br>例:<br>Device(config-if)# bfd interval 500 min_rx 500<br>multiplier 5 | インターフェイスで BFD をイネーブルにします。                               |
| ステップ5 | 次のいずれかを使用します。<br>• ip pim bfd<br>• ipv6 pim bfd                                                                                                    | インターフェイス上で PIM BFD をイネーブル<br>にします。                      |

|       | コマンドまたはアクション                                                           | 目的                |
|-------|------------------------------------------------------------------------|-------------------|
|       | 例:<br>Device(config-if)# ip pim bfd<br>Device(config-if)# ipv6 pim bfd |                   |
| ステップ6 | BFD PIM をイネーブルにする各インターフェイス<br>に対して上記のステップを繰り返します。                      |                   |
| ステップ1 | end<br>例:<br>Device(config-if)# end                                    | 特権 EXEC モードに戻ります。 |

# マルチキャスト(PIM)の BFD サポートの設定例

# マルチキャスト(PIM)の BFD サポートのその他の関連 資料

## 関連資料

| 関連項目                                              | マニュアル タイトル                                                                                              |
|---------------------------------------------------|----------------------------------------------------------------------------------------------------|
| Cisco IOS コマンド                                    | 『Cisco IOS Master Command<br>List, All Releases』                                                        |
| IP マルチキャスト コマンド                                   | Cisco IOS IP Multicast<br>Command Reference                                                             |
| 双方向フォワーディング検出 (BFD) 検出プロトコル                       | 『IP Routing BFD Configuration<br>Guide』                                                                 |
| IPv4 ネットワークの Protocol Independent Multicast (PIM) | 『 <i>IP Multicast</i> : <i>PIM</i> コンフィ<br>ギュレーションガイド』の<br>「IPv4ネットワークでの基本的<br>な IP マルチキャスト設定」モ<br>ジュール |
| IPv6 ネットワークの PIM                                  | 『IP Multicast: PIM コンフィ<br>ギュレーション ガイド』                                                                 |

シスコのテクニカル サポート

| 説明                                                                                                    | リンク                                               |
|----------------------------------------------------------------------------------------------------|---------------------------------------------------|
| シスコのサポートおよびドキュメンテーション<br>Webサイトでは、ダウンロード可能なマニュア<br>ル、ソフトウェア、ツールなどのオンラインリ<br>ソースを提供しています。これらのリソース<br>は、ソフトウェアをインストールして設定した<br>り、シスコの製品やテクノロジーに関する技術<br>的問題を解決したりするために使用してくださ<br>い。この Web サイト上のツールにアクセスす<br>る際は、Cisco.com のログイン ID およびパス<br>ワードが必要です。 | http://www.cisco.com/cisco/web/support/index.html |

# マルチキャスト(PIM)のBFD サポートの機能情報

次の表に、このモジュールで説明した機能に関するリリース情報を示します。 この表は、ソフト ウェア リリース トレインで各機能のサポートが導入されたときのソフトウェア リリースだけを 示しています。その機能は、特に断りがない限り、それ以降の一連のソフトウェアリリースでも サポートされます。

プラットフォームのサポートおよびシスコソフトウェアイメージのサポートに関する情報を検索 するには、Cisco Feature Navigator を使用します。 Cisco Feature Navigator にアクセスするには、 www.cisco.com/go/cfn に移動します。 Cisco.com のアカウントは必要ありません。

| 機能名                        | リリース                                  | 機能情報                                                                                                    |
|----------------------------|---------------------------------------|----------------------------------------------------------------------------------------------------|
| マルチキャスト (PIM) のBFD<br>サポート | 15.3(2)S<br>Cisco IOS XE Release 3.9S | この機能を使用すると、マルチ<br>キャスト PIM で BFD の迅速な<br>隣接システム障害検出を使用<br>し、独自の検出メカニズムの低<br>速なクエリー間隔を回避できま<br>す。<br>次のコマンドが導入または変更<br>されました。ip pim bfd、ipv6<br>pim bfd、show ip pim、show<br>ipv6 pim interface。 |

表 9: マルチキャスト (PIM) の BFD サポートの機能情報

IP マルチキャスト: PIM コンフィギュレーション ガイド、Cisco IOS XE Release 3S (Cisco ASR 1000)

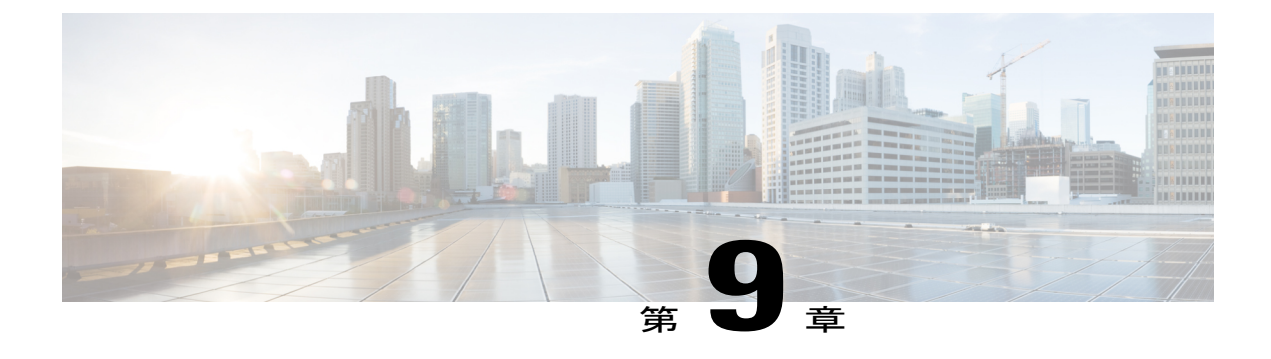

# **HSRP Aware PIM**

このモジュールでは、ホットスタンバイ ルータ プロトコル (HSRP) アクティブ ルータ (AR) 経由でマルチキャスト トラフィックを転送するための HSRP Aware PIM を設定し、Protocol Independent Multicast (PIM) で HSRP 冗長性を活用して潜在的な重複トラフィックを回避し、 フェールオーバーをイネーブルにする方法を説明します。

- 機能情報の確認, 209 ページ
- HSRP Aware PIM の制約事項, 210 ページ
- HSRP Aware PIM について、210 ページ
- HSRP Aware PIM の設定方法, 212 ページ
- HSRP Aware PIM の設定例, 215 ページ
- HSRP Aware PIM の追加情報, 216 ページ
- HSRP Aware PIM に関する機能情報, 217 ページ

# 機能情報の確認

ご使用のソフトウェアリリースでは、このモジュールで説明されるすべての機能がサポートされているとは限りません。最新の機能情報および警告については、Bug Search Tool およびプラットフォームとソフトウェア リリースのリリース ノートを参照してください。 このモジュールに記載されている機能の詳細を検索し、各機能がサポートされているリリースのリストを確認する場合は、このモジュールの最後にある機能情報の表を参照してください。

プラットフォームのサポートおよびシスコソフトウェアイメージのサポートに関する情報を検索 するには、Cisco Feature Navigator を使用します。 Cisco Feature Navigator にアクセスするには、 www.cisco.com/go/cfn に移動します。 Cisco.com のアカウントは必要ありません。

# HSRP Aware PIM の制約事項

- HSRP IPv6 はサポートされていません。
- ステートフルフェールオーバーはサポートされていません。PIMステートレスフェールオー バー中は、HSRPグループの仮想IPアドレスがスタンバイルータへ転送されますが、mrouting ステート情報は転送されません。PIMは、状態変更イベントをリッスンして応答し、フェー ルオーバーの際にmrouteステートを作成します。
- •各インターフェイスの PIM によって追跡できる HSRP グループの最大数は 16 です。
- PIM DR の冗長性のプライオリティは、同じ HSRP グループがイネーブルになっているデバイス上のPIM DR プライオリティの設定済みまたはデフォルトの値(1)より大きくする必要があります。そうしないと、HSRP アクティブは DR 選択に失敗します。

# HSRP Aware PIM について

# HSRP

ホットスタンバイ ルータ プロトコル (HSRP) は、フォールトトレラントデフォルトゲートウェ イを確立するためのシスコ独自の冗長プロトコルです。

プロトコルは、プライマリゲートウェイがアクセス不能になると、デフォルトゲートウェイのフェールオーバーを実施するためにネットワークデバイス間のフレームワークを確立します。IPアドレスと MAC (レイヤ2)アドレスを共有することによって、2台以上のルータが1つの仮想ルータとして動作できます。 仮想ルータグループのメンバは、継続的にステータスメッセージを交換し、1台のデバイスは、別のデバイスが計画的または計画外の理由から動作しなくなった場合、ルーティング引き継ぐことができます。ホストは同じIPおよびMACアドレスにIPパケットを転送し続け、ルーティングを行うデバイスの切り替えは透過的です。

HSRPは、ホストがルータディスカバリプロトコルをサポートしておらず、選択されたデバイスのリロードや電源故障時に新しいデバイスに切り替えることができない場合に有効です。また、既存のTCPセッションはフェールオーバーが発生しても存続するため、このプロトコルではIPトラフィックをルーティングするためにネクストホップを動的に選択するホストの回復をさらに透過的に実行できます。

HSRPをネットワークセグメントに設定すると、HSRPが動作するデバイスのグループで仮想MAC アドレスと IP アドレスを共有できるようになります。 この HSRP ルータ グループのアドレスが 仮想 IP アドレスと呼ばれます。 このようなデバイスの1つが、アクティブ ルータ (AR) として プロトコルによって選択されます。 AR は、グループのMAC アドレス宛てのパケットを受信して ルーティングします。

HSRP では、プライオリティメカニズムを使用して、デフォルトのAR にする HSRP 設定済みデ バイスを決定します。デバイスをAR として設定するには、他のすべての HSRP 設定済みデバイ スのプライオリティよりも高いプライオリティをそのルータに割り当てます。デフォルトのプラ イオリティは 100 です。したがって、100 よりも高いプライオリティを持つデバイスを1 つだけ 設定した場合、そのデバイスがデフォルトの AR になります。

HSRP を実行しているデバイスは、ユーザデータグラムプロトコル(UDP)ベースのマルチキャスト helloメッセージを送信および受信して、デバイスの障害を検出したり、アクティブおよびスタンバイデバイスを割り当てたりします。AR が設定された時間内に helloメッセージを送信できなかった場合は、最高のプライオリティのスタンバイデバイスがAR になります。このようにパケット転送機能が別のデバイスに移行しても、ネットワークのいずれのホストにもまったく影響はありません。

複数のホット スタンバイ グループをインターフェイスに設定できるので、冗長デバイスおよび ロード シェアリングを余すところなく活用できるようになっています。

HSRPは、IPルートをアドバタイズせず、ルーティングテーブルに影響を与えないため、ルーティング プロトコルではありません。

HSRP は、デバイス上の1つ以上のインターフェイスに障害が発生した場合にフェールオーバー をトリガーすることができます。これは、それぞれがヘッドエンドへの単一のシリアルリンク を備えたデュアルブランチデバイスに役立つことがあります。プライマリデバイスのシリアル リンクがダウンすると、バックアップデバイスはプライマリ機能を引き継ぎ、ヘッドエンドへの 接続を維持します。

# **HSRP Aware PIM**

Protocol Independent Multicast (PIM) には固有の冗長性機能がなく、その動作は、ホットスタンバ イルータプロトコル (HSRP) グループの状態から完全に独立しています。その結果、IPマルチ キャスト トラフィックは、必ずしも HSRP によって選択されたデバイスと同じデバイスによって 転送されるわけではありません。 HSRP Aware PIM 機能は、仮想ルーティング グループがイネー ブルの冗長ネットワークで一貫した IP マルチキャスト転送を提供します。

HSRP Aware PIM により、HSRP アクティブ ルータ(AR)を通じてマルチキャスト トラフィック を転送し、PIM でHSRP 冗長性を活用し、潜在的な重複トラフィックを回避し、デバイスの HSRP ステートに応じてフェールオーバーをイネーブルにすることができます。PIM 指定ルータ(DR) は、HSRP AR と同じゲートウェイ上で実行され、mroute ステートを維持します。

マルチアクセス セグメント(LAN など)では、PIM DR 選択で冗長構成が認識されず、選択され た DR と HSRP AR が同じルータでない場合があります。PIM DR が RP または FHR へ PIM Join/Prune メッセージを常に転送できるようにするため、HSRP AR が PIM DR になります(HSRP グループ が 1 つだけの場合)。 PIM により、グループの状態に基づいて DR プライオリティが調整されま す。 フェールオーバーが発生すると、HSRP グループで選択された新しい AR にマルチキャスト ステートが作成され、AR は HSRP 仮想 IP アドレス宛てのすべてのトラフィックのルーティング と転送を行います。

HSRP Aware PIM がイネーブルの場合、デバイスが HSRP アクティブになると、PIM は各アクティ ブ HSRP グループのソース アドレスとして HSRP 仮想 IP アドレスを使用して、追加の PIM Hello メッセージを送信します。PIM Helloは、他のルータによるフェールオーバーへの応答をトリガー するために新しい GenID を送信します。ダウンストリームデバイスは、この PIM Hello を受信す ると、PIM ネイバー リストに仮想アドレスを追加します。 PIM Hello で送信される新しい GenID は、ダウンストリームルータによる仮想アドレスへの PIM Join メッセージの再送信をトリガーし

ます。 アップストリーム ルータは、HSRP グループの状態に基づいて PIM Join/Prune を処理しま す (J/P) 。

J/P 宛先が HSRP グループの仮想アドレスに一致し、宛先デバイスが HSRP アクティブ状態の場合、新しい AR が動作中の PIM DR であるため、PIM Join を処理します。 これにより、すべての PIM Join/Prune が HSRP グループの仮想アドレスに到達することができ、ダウンストリーム ルー タ側での変更および設定が最小限に抑えられます。

IPルーティングサービスは既存の仮想ルーティングプロトコルを使用して、PIM などのクライア ントアプリケーションに基本的なステートレスフェールオーバーサービスを提供します。ロー カル HSRP グループの状態およびスタンバイ ルータ役割の変更は、関与するクライアントアプリ ケーションに伝達されます。クライアントアプリケーションは、ステートフルまたはステートレ スフェールオーバーを提供するために IRS 上に構築されることがあります。PIM は HSRP クライ アントとして HSRP から状態変更通知をリッスンし、HSRP ステートに基づいて PIM DR のプライ オリティを自動的に調整します。PIM クライアントは、新しい AR に mroute ステートを作成する ために、フェールオーバーの際にアップストリームデバイスとダウンストリームデバイス間の通 信もトリガーします。

# HSRP Aware PIM の設定方法

# インターフェイスでの HSRP グループの設定

## はじめる前に

• IP マルチキャストがすでにデバイスで設定されている必要があります。

• PIM がすでにインターフェイスで設定されている必要があります。

## 手順の概要

- 1. enable
- 2. configure terminal
- **3.** interface type number [name-tag]
- 4. ip address ip-address mask
- 5. standby [group-number] ip [ip-address [secondary]]
- 6. standby [group-number] timers [msec] hellotime [msec] holdtime
- 7. standby [group-number] priority priority
- 8. standby [group-number] name group-name
- 9. end
- **10. show standby** [type number [group]] [all | brief]

# 手順の詳細

I

|               | コマンドまたはアクション                                                                                      | 目的                                                                                                    |
|---------------|---------------------------------------------------------------------------------------------------|----------------------------------------------------------------------------------------------------|
| ステップ1         | enable                                                                                            | 特権 EXEC モードをイネーブルにします。                                                                                           |
|               | 例:<br>Device> enable                                                                              | ・パスワードを入力します(要求された場合)。                                                                                           |
| ステップ2         | configure terminal                                                                                | グローバルコンフィギュレーションモードを開始しま<br>す。                                                                                   |
|               | י <b>ויקן:</b><br>Device# configure terminal                                                      |                                                                                                    |
| ステップ3         | interface type number [name-tag]                                                                  | 設定するインターフェイスを指定します。インターフェ<br>イス コンフィギュレーション モードを開始します。                                                           |
|               | 例:<br>Device(config)# interface ethernet 0/0                                                      |                                                                                                    |
| ステップ4         | ip address ip-address mask                                                                        | インターフェイスに対するプライマリIPアドレスまた<br>はセカンダリIPアドレスを設定します。                                                                 |
|               | 例:<br>Device(config-if)# ip address 10.0.0.2<br>255.255.2                                         |                                                                                                    |
| ステップ5         | <b>standby</b> [group-number] <b>ip</b> [ip-address<br>[secondary]]                               | HSRP をアクティブにし、HSRP グループを定義します。                                                                                   |
|               | 例:<br>Device(config-if)# standby 1 ip<br>192.0.2.99                                               |                                                                                                    |
| ステップ6         | <b>standby</b> [group-number] <b>timers</b> [ <b>msec</b> ]<br>hellotime [ <b>msec</b> ] holdtime | (任意) hello パケット間の時間と、他のデバイスに<br>よって HSRP アクティブルータまたはスタンバイルー                                                      |
|               | 例:<br>Device(config-if)# standby 1 timers 5 15                                                    | ダの停止が亘言されるよどの時間を設定しより。                                                                                           |
| ステップ <b>1</b> | standby [group-number] priority priority                                                          | (任意) HSRP アクティブ ルータとスタンバイ ルータ<br>を選択するために使用される HSRP プライオリティを                                                     |
|               | <b>例</b> :<br>Device(config-if)# standby 1 priority<br>120                                        | 割り当てます。                                                                                                    |
| ステップ8         | standby [group-number] name group-name                                                            | (任意) HSRP グループの名前を定義します。                                                                                         |
|               | 例:<br>Device(config-if)# standby 1 name HSRP1                                                     | <ul> <li>(注) HSRP Aware PIM で使用するように HSRP グ<br/>ループを設定する場合は、常に standby ip<br/>name コマンドを設定することを推奨します。</li> </ul> |

|         | コマンドまたはアクション                                                | 目的                          |
|---------|-------------------------------------------------------------|-----------------------------|
| ステップ9   | end                                                         | 特権 EXEC モードに戻ります。           |
|         | 例:<br>Device(config-if)# end                                |                             |
| ステップ 10 | <pre>show standby [type number [group]] [all   brief]</pre> | 設定を確認するために HSRP グループ情報を表示しま |
|         | 例:<br>Device# show standby                                  | す。                          |

# PIMの冗長性の設定

# はじめる前に

HSRP グループがすでにインターフェイスで設定されている必要があります。「インターフェイスでの HSRP グループの設定」を参照してください。

# 手順の概要

- 1. enable
- 2. configure terminal
- **3.** interface type number [name-tag]
- 4. ip address *ip*-address mask
- 5. ip pim redundancy group dr-priority priority
- 6. end

# 手順の詳細

|       | コマンドまたはアクション                            | 目的                           |
|-------|-----------------------------------------|------------------------------|
| ステップ1 | enable                                  | 特権 EXEC モードをイネーブルにします。       |
|       | 例:<br>Device> enable                    | ・パスワードを入力します(要求された場合)。       |
| ステップ2 | configure terminal                      | グローバル コンフィギュレーション モードを開始します。 |
|       | <b>例:</b><br>Device# configure terminal |                              |

|       | コマンドまたはアクション                                                             | 目的                                                                                                    |
|-------|--------------------------------------------------------------------------|----------------------------------------------------------------------------------------------------|
| ステップ3 | interface type number [name-tag] 例:                                      | 設定するインターフェイスを指定します。インターフェイス<br>コンフィギュレーション モードを開始します。                                                                                  |
|       | <pre>Device(config) # interface ethernet</pre>                           |                                                                                                    |
| ステップ4 | ip address ip-address mask                                               | インターフェイスに対するプライマリ IP アドレスまたはセカ<br>ンダリ IP アドレスを設定します。                                                                                   |
|       | 例:<br>Device(config-if)# ip address<br>10.0.0.2 255.255.255.0            |                                                                                                    |
| ステップ5 | <b>ip pim redundancy</b> <i>group</i> <b>dr-priority</b> <i>priority</i> | PIM 冗長性をイネーブルにし、アクティブな PIM 指定ルータ<br>(DR) に冗長性のプライオリティ値を割り当てます。                                                                         |
|       | 例:<br>Device(config-if)# ip pim<br>redundancy HSRP1 dr-priority 60       | <ul> <li>HSRP グループ名では大文字と小文字が区別されるため、<br/>group 引数の値は standby ip name コマンドを使用して設<br/>定されたグループ名と一致している必要があります。</li> </ul>               |
|       |                                                                          | <ul> <li>PIM DR の冗長性のプライオリティは、同じHSRP グルー<br/>プがイネーブルになっているデバイス上の PIM DR プラ<br/>イオリティの設定済みの値またはデフォルト値(1)より<br/>大きくする必要があります。</li> </ul> |
| ステップ6 | end                                                                      | 特権 EXEC モードに戻ります。                                                                                                    |
|       | <b>例:</b><br>Device(config-if)# end                                      |                                                                                                    |

# HSRP Aware PIM の設定例

# 例: HSRP Aware PIM

I

1

# HSRP Aware PIM の追加情報

## 関連資料

| 関連項目            | マニュアル タイトル                                         |
|-----------------|----------------------------------------------------|
| Cisco IOS コマンド  | 『Cisco IOS Master Commands<br>List, All Releases』  |
| IP マルチキャスト コマンド | Cisco IOS IP Multicast<br>Command Reference        |
| HSRP コマンド       | First Hop Redundancy Protocol<br>Command Reference |

# 標準および RFC

| 標準/RFC   | タイトル                                     |
|----------|------------------------------------------|
| RFC 2281 | Cisco Hot Standby Router Protocol (HSRP) |

# MIB

| МІВ                                                                                   | MIBのリンク                                                                                                    |
|---------------------------------------------------------------------------------------|----------------------------------------------------------------------------------------------------|
| この機能によってサポートされる新しい MIB<br>または変更された MIB はありません。またこ<br>の機能による既存 MIB のサポートに変更はあ<br>りません。 | 選択したプラットフォーム、Cisco ソフトウェ<br>アリリース、およびフィーチャセットの MIB<br>を検索してダウンロードする場合は、次の URL<br>にある Cisco MIB Locator を使用します。<br>http://www.cisco.com/go/mibs |

シスコのテクニカル サポート

| 説明                                                                                                    | リンク                                               |
|----------------------------------------------------------------------------------------------------|---------------------------------------------------|
| シスコのサポートおよびドキュメンテーション<br>Webサイトでは、ダウンロード可能なマニュア<br>ル、ソフトウェア、ツールなどのオンラインリ<br>ソースを提供しています。これらのリソース<br>は、ソフトウェアをインストールして設定した<br>り、シスコの製品やテクノロジーに関する技術<br>的問題を解決したりするために使用してくださ<br>い。この Web サイト上のツールにアクセスす<br>る際は、Cisco.com のログイン ID およびパス | http://www.cisco.com/cisco/web/support/index.html |
| リードか必要です。                                                                                                    |                                                   |

# HSRP Aware PIM に関する機能情報

次の表に、このモジュールで説明した機能に関するリリース情報を示します。 この表は、ソフト ウェア リリース トレインで各機能のサポートが導入されたときのソフトウェア リリースだけを 示しています。その機能は、特に断りがない限り、それ以降の一連のソフトウェアリリースでも サポートされます。

プラットフォームのサポートおよびシスコソフトウェアイメージのサポートに関する情報を検索 するには、Cisco Feature Navigator を使用します。 Cisco Feature Navigator にアクセスするには、 www.cisco.com/go/cfn に移動します。 Cisco.com のアカウントは必要ありません。

IP マルチキャスト: PIM コンフィギュレーション ガイド、Cisco IOS XE Release 3S (Cisco ASR 1000)

1

| 機能名            | リリース                                                            | 機能情報                                                                                                    |
|----------------|-----------------------------------------------------------------|----------------------------------------------------------------------------------------------------|
| HSRP Aware PIM | 15.2(4)S<br>Cisco IOS XE Release 3.7S<br>15.3(1)T<br>15.3(1)SY1 | HSRP Aware PIM 機能は、マル<br>チキャストトラフィックをホッ<br>トスタンバイ ルータ プロトコ<br>ル (HSRP) アクティブルータ<br>経由で転送できるようにするこ<br>とによって、仮想ルーティング<br>グループを含む冗長ネットワー<br>クで一貫した IP マルチキャス<br>ト転送を提供します。これによ<br>り、PIM では、HSRP 冗長性を<br>活用し、潜在的な重複トラ<br>フィックを回避し、デバイスの<br>HSRP ステートに応じてフェー<br>ルオーバーをイネーブルにする<br>ことができます。<br>ip pim redundancy コマンドが<br>導入または変更されました。 |

## 表 10: HSRP Aware PIM に関する機能情報

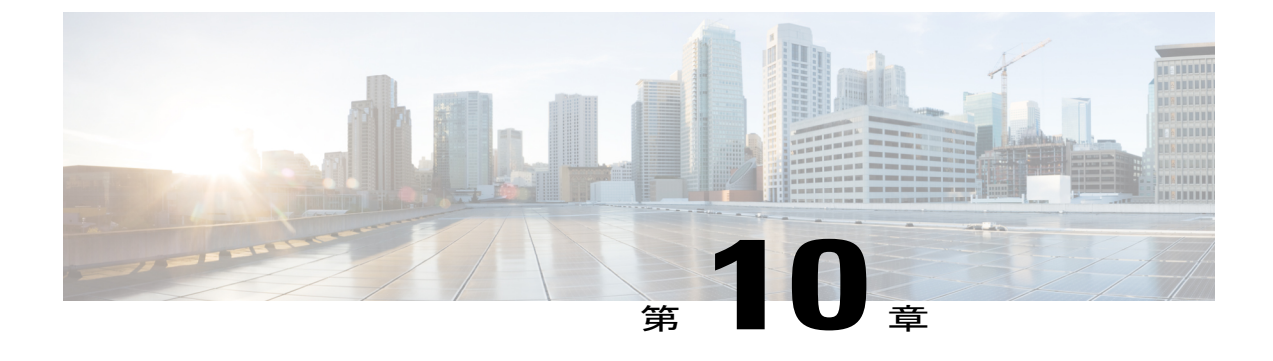

# IP マルチキャスト オペレーションの確認

このモジュールでは、Protocol Independent Multicast (PIM) スパース モード (PIM-SM) または Source Specific Multicast (PIM-SSM) の実装後に、ネットワークで IP マルチキャスト オペレー ションを確認する方法を説明します。 このモジュールの作業では、IP マルチキャストの到達可 能性をテストし、IP マルチキャスト ネットワークでレシーバとソースが想定どおりに動作して いることを確認できます。

- 機能情報の確認, 219 ページ
- IP マルチキャスト オペレーションの確認の前提条件, 220 ページ
- IP マルチキャストオペレーションの確認における制限, 220 ページ
- IP マルチキャストオペレーションに関する情報, 220 ページ
- IP マルチキャストオペレーションを確認する方法, 224 ページ
- IP マルチキャスト オペレーションの設定例, 234 ページ
- その他の関連資料, 238 ページ
- IP マルチキャストオペレーションに関する機能情報, 240 ページ

# 機能情報の確認

ご使用のソフトウェアリリースでは、このモジュールで説明されるすべての機能がサポートされているとは限りません。 最新の機能情報および警告については、Bug Search Tool およびプラットフォームとソフトウェア リリースのリリース ノートを参照してください。 このモジュールに記載されている機能の詳細を検索し、各機能がサポートされているリリースのリストを確認する場合は、このモジュールの最後にある機能情報の表を参照してください。

プラットフォームのサポートおよびシスコソフトウェアイメージのサポートに関する情報を検索 するには、Cisco Feature Navigator を使用します。 Cisco Feature Navigator にアクセスするには、 www.cisco.com/go/cfn に移動します。 Cisco.com のアカウントは必要ありません。

# IP マルチキャストオペレーションの確認の前提条件

- •このモジュールの作業を実行する前に、「IPマルチキャストテクノロジーの概要」モジュー ルで説明している概念をよく理解しておく必要があります。
- •このモジュールの作業は、IPマルチキャストがイネーブルに設定され、PIM-SM またはSSM が「基本的なIPマルチキャスト設定」モジュールで説明されている関連タスクを使用して設定されていることを前提としています。

# IP マルチキャストオペレーションの確認における制限

- PIM-SM については、このモジュールでは、PIM 対応ルータで最短パス ツリー(SPT) しき い値が値ゼロ(デフォルト)に設定され、無限大ではないことが前提となります。SPT しき い値の詳細については、『*Cisco IOS IP Multicast Command Reference*』の ip pim spt-threshold コマンドページを参照してください。
- 双方向 PIM(Bidir-PIM)ネットワーク、または有限あるいは無限の SPT しきい値が使用されている PIM-SM ネットワークでの IP マルチキャストオペレーションの確認は、このモジュールの範囲外です。

# IP マルチキャスト オペレーションに関する情報

# PIM-SM ネットワーク環境および PIM-SSM ネットワーク環境での IPマ ルチキャスト オペレーションの確認に関するガイドライン

PIM-SMネットワーク環境またはPIM-SSMネットワーク環境でIPマルチキャストのオペレーションを確認するときに、効果的なアプローチは、ラストホップルータで確認プロセスを開始し、ファーストホップルータに到達するまで、SPTが使用されているルータ上で確認プロセスを続行することです。この確認の目的は、IPマルチキャストネットワークを介してIPマルチキャストトラフィックが適切にルーティングされていることを確認することです。

# ラスト ホップ ルータでの IP マルチキャスト オペレーションの確認に使用される一般的なコマンド(PIM-SM および PIM-SSM)

表に、PIM-SM ネットワーク環境および PIM-SSM ネットワーク環境のラスト ホップ ルータで IP マルチキャスト オペレーションの確認に使用される一般的なコマンドについて説明します。

I

表 11: 一般的な IPマルチキャスト確認コマンド(ラスト ホップ ルータ)

| コマンド                   | 説明および目的                                                                                                    |
|------------------------|----------------------------------------------------------------------------------------------------|
| show ip igmp groups    | <ul> <li>ルータに直接接続されているレシーバとイン</li> <li>ターネットグループ管理プロトコル (IGMP)</li> <li>によって学習されたレシーバを持つマルチキャ</li> <li>ストグループを表示します。</li> <li>・LAN 上のレシーバが加入したグループの</li> <li>ラストホップ ルータ上で、IGMP キャッシュが適切に生成されていることを確認す</li> <li>るには、このコマンドを使用します。</li> </ul>                                                                    |
| show ip pim rp mapping | <ul> <li>(設定、あるいは Auto-RP または BSR からの<br/>学習により)ルータが認識しているグループ-RP<br/>マッピングをすべて表示します。</li> <li>グループ-RP間のマッピングがラストホッ<br/>プルータで正しく生成されていることを<br/>確認する場合は、このコマンドを使用しま<br/>す。</li> <li>(注) PIM-SSM ではランデブーポイント<br/>(RP)が使用されないため、show ip<br/>pim rp mapping コマンドは PIM-SSM<br/>ネットワーク内のルータでは動作し<br/>ません。</li> </ul> |
| show ip mroute         | マルチキャストルーティング(mroute)テーブ<br>ルの内容を表示します。<br>• mroute テーブルがラスト ホップ ルータで<br>正しく生成されていることを確認する場合<br>は、このコマンドを使用します。                                                                                                    |
| show ip interface      | <ul> <li>設定されているインターフェイスについて、情報および統計情報を表示します。</li> <li>・IPマルチキャスト高速スイッチングがラストホップルータの発信インターフェイスでイネーブルになっていることを確認するには、このコマンドを使用します。</li> </ul>                                                                                                    |
| show ip mfib           | IP マルチキャスト転送情報ベース (MFIB) の<br>転送エントリおよびインターフェイスを表示し<br>ます。                                                                                                    |

| コマンド                        | 説明および目的                                                                                                    |
|-----------------------------|----------------------------------------------------------------------------------------------------|
| show ip pim interface count | PIM 対応インターフェイスで送受信されたマル<br>チキャストパケットの数に関連する統計情報を<br>表示します。                                                                                                    |
|                             | <ul> <li>マルチキャストトラフィックがラストホップルータに転送されていることを、ラストホップルータ上で確認する場合は、このコマンドを使用します。</li> </ul>                                                                                                    |
| show ip mroute active       | <ul> <li>アクティブなソースがマルチキャストグループ</li> <li>に送信しているレートを、キロビット/秒</li> <li>(kb/s)単位で表示します。</li> <li>・ラストホップルータ上のグループに送信</li> <li>を実行しているアクティブなソースのマル</li> <li>チキャストパケットレートに関する情報</li> <li>を表示する場合は、このコマンドを使用し</li> </ul> |
|                             | ます。                                                                                                    |
| show ip mroute count        | <ul> <li>mroute テーブルの mroute に関連する統計情報</li> <li>を表示します。</li> <li>・マルチキャストトラフィックがラストホップルータに転送されていることを、ラストホップルータ上で確認する場合は、このコマンドを使用します。</li> </ul>                                                                   |

# SPT が使用されているルータでの IP マルチキャスト オペレーションの確認に使用される一般的なコマンド(PIM-SM および PIM-SSM)

表に、PIM-SM ネットワーク環境および PIM-SSM ネットワーク環境の SPT が使用されているルー タで IP マルチキャスト オペレーションの確認に使用される一般的なコマンドについて説明しま す。

I

| コマンド                  | 説明および目的                                                                                                    |
|-----------------------|----------------------------------------------------------------------------------------------------|
| show ip mroute        | mroute テーブルの内容を表示します。                                                                                                    |
|                       | <ul> <li>ソースへのリバースパス転送(RPF)ネイ<br/>バーが、SPTが使用されている各ルータの<br/>想定 RPF ネイバーであることを確認する<br/>には、このコマンドを使用します。</li> </ul>            |
| show ip mroute active | アクティブなソースがマルチキャストグループ<br>に送信しているレートを、kb/s単位で表示しま<br>す。                                                                      |
|                       | <ul> <li>SPT が使用されているルータ上のグループ<br/>に送信を実行しているアクティブなソース<br/>のマルチキャストパケットレートに関す<br/>る情報を表示する場合は、このコマンドを<br/>使用します。</li> </ul> |

表 12: 一般的な IP マルチキャスト確認コマンド (SPT が使用されているルータ)

# ファースト ホップ ルータでの IP マルチキャスト オペレーションの確認に使用される一般的なコマンド(PIM-SM および PIM-SSM)

表に、PIM-SM ネットワーク環境および PIM-SSM ネットワーク環境のファースト ホップ ルータ でIPマルチキャストオペレーションの確認に使用される一般的なコマンドについて説明します。

| 表 <i>13</i> : 一般的な <i>IP</i> マルチキャスト確認コマ | 'ンド(ファースト ホップ ルータ) |
|------------------------------------------|--------------------|
|------------------------------------------|--------------------|

| コマンド           | 説明および目的                                                             |
|----------------|---------------------------------------------------------------------|
| show ip mroute | mroute テーブルの内容を表示します。                                               |
|                | •F フラグがファースト ホップ ルータの<br>mroute に設定されていることを確認するに<br>は、このコマンドを使用します。 |

| show ip mroute active       アクティブなソースがマルチキャストグループ         に送信しているレートを、kb/s 単位で表示します。         ・ファースト ホップ ルータ上のグループに         送信を実行しているアクティブなソースの         マルチキャスト パケット レートに関する         情報を表示する場合は、このコマンドを使 | コマンド                  | 説明および目的                                                                                                    |
|----------------------------------------------------------------------------------------------------|-----------------------|----------------------------------------------------------------------------------------------------|
| 用します。                                                                                                    | show ip mroute active | <ul> <li>アクティブなソースがマルチキャストグループ</li> <li>に送信しているレートを、kb/s単位で表示します。</li> <li>・ファーストホップルータ上のグループに</li> <li>送信を実行しているアクティブなソースの</li> <li>マルチキャストパケットレートに関する</li> <li>情報を表示する場合は、このコマンドを使用します。</li> </ul> |

# IP マルチキャスト オペレーションを確認する方法

# PIM 対応ルータを使用して IP マルチキャストの到達可能性をテストする方法

PIM 対応ルータを使用して IP マルチキャストの到達可能性をテストするには、次の作業を実行します。

管理しているすべての PIM 対応ルータおよびアクセス サーバが、マルチキャスト グループのメ ンバで、すべてのルータが応答する原因となる ping が送信されます。これは、効果的な管理およ びデバッグのツールです。

PIM 対応ルータを使用して IP マルチキャストの到達可能性をテストするには、次の作業を実行します。

# マルチキャスト ping に応答するルータの設定

ルータをマルチキャストpingに応答するように設定するには、次の作業を実行します。この作業 の実行によって、指定されたグループに加入するよう、ルータ上のインターフェイスが設定され ます。この作業は、マルチキャストネットワークに加入しているルータ上の各インターフェイ ス、およびマルチキャストネットワークに加入しているすべてのルータで実行する必要がありま す。

## 手順の概要

- 1. enable
- 2. configure terminal
- **3.** interface type number
- 4. ip igmp join-group group-address
- 5. マルチキャストネットワークに加入しているルータ上のインターフェイスで、ステップ3とス テップ4を繰り返します。
- 6. end

# 手順の詳細

I

|              | コマンドまたはアクション                                                                                 | 目的                                                                                                    |
|--------------|----------------------------------------------------------------------------------------------|----------------------------------------------------------------------------------------------------|
| ステップ1        | enable                                                                                       | 特権 EXEC モードをイネーブルにします。                                                                                                    |
|              | 例:                                                                                           | <ul> <li>パスワードを入力します(要求された場合)。</li> </ul>                                                                                                    |
|              | Router> enable                                                                               |                                                                                                    |
| ステップ2        | configure terminal                                                                           | グローバル コンフィギュレーション モードを開始します。                                                                                                    |
|              | 例:<br>Router# configure terminal                                                             |                                                                                                    |
| <u>ステップ3</u> | interface <i>type number</i><br>例:<br>Router(config)# interface<br>gigabitethernet 1/0/0     | <ul> <li>インターフェイスコンフィギュレーションモードを開始します。</li> <li><i>type</i>および<i>number</i>引数に、ホストに直接接続されている<br/>インターフェイスまたはホストに直面しているインター<br/>フェイスを指定します。</li> </ul>                                                                                                    |
| ステップ4        | ip igmp join-group group-address<br>例:<br>Router(config-if)# ip igmp<br>join-group 225.2.2.2 | <ul> <li>(任意) ルータ上のインターフェイスを指定したグループに<br/>参加するように設定します。</li> <li>・この作業の目的として、マルチキャストネットワークに<br/>加入しているルータ上のすべてのインターフェイス上<br/>で、group-address引数に同じグループアドレスを設定し<br/>ます。</li> <li>(注) この方法では、ルータは、マルチキャストパケット<br/>の転送に加えて、マルチキャストパケットを受信し<br/>ます。マルチキャストパケットを受信することに<br/>より、ルータの高速スイッチングは行われません。</li> </ul> |

|       | コマンドまたはアクション                          | 目的                                            |
|-------|---------------------------------------|-----------------------------------------------|
| ステップ5 | マルチキャストネットワークに加入し<br>ているルータ上のインターフェイス |                                               |
|       | で、ステップ3とステップ4を繰り返<br>します。             |                                               |
| ステップ6 | end                                   | 現在のコンフィギュレーションセッションを終了して、特権<br>EXEC モードに戻ります。 |
|       | 例:                                    |                                               |
|       | Router(config-if)# end                |                                               |

# マルチキャスト ping に応答するように設定されているルータの ping

マルチキャスト ping に応答するように設定されているルータをテストするために、ルータ上で pingを開始するには、次の作業を実行します。この作業は、ネットワークのIPマルチキャストの 到達可能性をテストするために使用します。

## 手順の概要

- 1. enable
- 2. ping group-address

## 手順の詳細

|       | コマンドまたはアクション           | 目的                                                       |
|-------|------------------------|----------------------------------------------------------|
| ステップ1 | enable                 | 特権 EXEC モードをイネーブルにします。                                   |
|       | 例:                     | <ul> <li>パスワードを入力します(要求された場合)。</li> </ul>                |
|       | Router> enable         |                                                          |
| ステップ2 | ping group-address     | IP マルチキャスト グループ アドレスに ping を実行します。                       |
|       | 例:                     | <ul> <li>・正常な応答は、グループアドレスが機能していること<br/>を示します。</li> </ul> |
|       | Router# ping 225.2.2.2 |                                                          |

# PIM-SM ネットワークまたは PIM-SSM ネットワークでの IP マルチキャ スト オペレーションの確認

PIM-SM ネットワークまたは PIM-SSM ネットワークで IP マルチキャスト オペレーションを確認 するには、次の任意の作業を実行します。 ソースとレシーバが期待どおりに動作していない場 合、これらの作業の手順を実行すると、障害が発生したホップの場所を特定できます。

(注)

パケットが想定された宛先に到達していない場合、IPマルチキャスト高速スイッチングをディ セーブルにすることを検討する必要が生じることがあります。これによって、ルータはプロセ ススイッチングモードになります。IPマルチキャスト高速スイッチングがディセーブルされ た後で、パケットが適切な宛先に到達し始めた場合、問題はIPマルチキャスト高速スイッチ ングに関連していた可能性が非常に高くなります。IPマルチキャスト高速スイッチングをディ セーブルにする方法の詳細については、「IPマルチキャストのモニタリングおよび保持」モ ジュールを参照してください。

PIM-SM マルチキャスト ネットワークまたは PIM-SSM マルチキャスト ネットワークで IP マルチ キャスト オペレーションを確認するには、次の確認作業を実行します。

# ラスト ホップ ルータでの IP マルチキャスト オペレーションの確認

ラスト ホップ ルータで IP マルチキャストのオペレーションを確認するには、次の作業を実行し ます。

(注)

PIM-SSM ネットワークのラスト ホップ ルータを確認する場合は、ステップ3を無視します。

手順の概要

- 1. enable
- 2. show ip igmp groups
- 3. show ip pim rp mapping
- 4. show ip mroute
- **5.** show ip interface [type number]
- 6. show ip mfib
- 7. show ip pim interface count
- 8. show ip mroute count
- 9. show ip mroute active [kb/s]

## 手順の詳細

## ステップ1 enable

特権 EXEC モードをイネーブルにします。パスワードを入力します(要求された場合)。

Router> enable

## ステップ2 show ip igmp groups

ラスト ホップ ルータで IGMP メンバーシップを確認するには、このコマンドを使用します。 この情報に よって、ラストホップルータに直接接続され、IGMPを介して認識されるレシーバが使用されているマル チキャスト グループが確認されます。

次に、show ip igmp groups コマンドの出力例を示します。

#### 例:

Router# **show ip igmp groups** IGMP Connected Group Membership

|               | 1 1                  |          |          |               |
|---------------|----------------------|----------|----------|---------------|
| Group Address | Interface            | Uptime   | Expires  | Last Reporter |
| 239.1.2.3     | GigabitEthernet1/0/0 | 00:05:14 | 00:02:14 | 10.1.0.6      |
| 224.0.1.39    | GigabitEthernet0/0/0 | 00:09:11 | 00:02:08 | 172.31.100.1  |

## ステップ3 show ip pim rp mapping

グループ-RP 間のマッピングがラスト ホップ ルータで正しく生成されていることを確認する場合は、このコマンドを使用します。

 (注) PIM-SSM ネットワークのラスト ホップ ルータを確認する場合は、この手順を無視します。
 PIM-SSM では RP が使用されないため、show ip pim rp mapping コマンドは PIM-SSM ネット ワーク内のルータでは動作しません。 さらに、正しく設定されている場合、show ip pim rp mapping コマンドの出力には PIM-SSM グループは表示されません。

次に、show ip pim rp mapping コマンドの出力例を示します。

## 例:

Router# **show ip pim rp mapping** PIM Group-to-RP Mappings

Group(s) 224.0.0.0/4
 RP 172.16.0.1 (?), v2v1
 Info source: 172.16.0.1 (?), elected via Auto-RP
 Uptime: 00:09:11, expires: 00:02:47

#### ステップ4 show ip mroute

mroute テーブルがラスト ホップ ルータで正しく生成されていることを確認する場合は、このコマンドを 使用します。

次に、 show ip mroute コマンドの出力例を示します。

## 例:

```
Router# show ip mroute
(*, 239.1.2.3), 00:05:14/00:03:04, RP 172.16.0.1, flags: SJC
```

Incoming interface: GigabitEthernet0/0/0, RPF nbr 172.31.100.1 Outgoing interface list: GigabitEthernet1/0, Forward/Sparse-Dense, 00:05:10/00:03:04 (10.0.0.1, 239.1.2.3), 00:02:49/00:03:29, flags: T Incoming interface: GigabitEthernet0/0/0, RPF nbr 172.31.100.1 Outgoing interface list: GigabitEthernet1/0, Forward/Sparse-Dense, 00:02:49/00:03:04 (\*, 224.0.1.39), 00:10:05/stopped, RP 0.0.0.0, flags: DC Incoming interface: Null, RPF nbr 0.0.0.0 Outgoing interface list: GigabitEthernet1/0, Forward/Sparse-Dense, 00:05:15/00:00:00 GigabitEthernet1/0, Forward/Sparse-Dense, 00:10:05/00:00:00 (172.16.0.1, 224.0.1.39), 00:02:00/00:01:33, flags: PTX Incoming interface: GigabitEthernet0/0/0, RPF nbr 172.31.100.1

#### ステップ5 show ip interface [type number]

マルチキャスト高速スイッチングがラスト ホップ ルータの発信インターフェイスで、最適化されたパ フォーマンスでイネーブルになっていることを確認するには、このコマンドを使用します。

 (注) no ip mroute-cache インターフェイス コマンドを使用すると、IP マルチキャスト高速スイッチングをディセーブルにされます。IP マルチキャスト高速スイッチングがディセーブルの場合、 パケットはプロセス スイッチドパスを使用して転送されます。

次に、特定のインターフェイスに対する show ip interface コマンドの出力例を示します。

#### 例:

```
Router# show ip interface GigabitEthernet 0/0/0
GigabitEthernet0/0 is up, line protocol is up
  Internet address is 172.31.100.2/24
  Broadcast address is 255.255.255.255
 Address determined by setup command
 MTU is 1500 bytes
 Helper address is not set
 Directed broadcast forwarding is disabled
 Multicast reserved groups joined: 224.0.0.1 224.0.0.22 224.0.0.13
      224.0.0.5 224.0.0.6
  Outgoing access list is not set
  Inbound access list is not set
 Proxy ARP is enabled
 Local Proxy ARP is disabled
 Security level is default
  Split horizon is enabled
  ICMP redirects are always sent
 ICMP unreachables are always sent
  ICMP mask replies are never sent
 IP fast switching is enabled
 IP fast switching on the same interface is disabled
  IP Flow switching is disabled
 IP CEF switching is disabled
  IP Fast switching turbo vector
 IP multicast fast switching is enabled
 IP multicast distributed fast switching is disabled
  IP route-cache flags are Fast
 Router Discovery is disabled
  IP output packet accounting is disabled
 IP access violation accounting is disabled
 TCP/IP header compression is disabled
  RTP/IP header compression is disabled
  Policy routing is disabled
 Network address translation is disabled
 WCCP Redirect outbound is disabled
 WCCP Redirect inbound is disabled
```

WCCP Redirect exclude is disabled BGP Policy Mapping is disabled

## ステップ6 show ip mfib

IP マルチキャスト転送情報ベース (MFIB) の転送エントリおよびインターフェイスを表示するには、このコマンドを使用します。

例:

#### ステップ7 show ip pim interface count

マルチキャスト トラフィックがラスト ホップ ルータに転送されていることを確認する場合は、このコマ ンドを使用します。

次に、show ip pim interface コマンドに count キーワードを指定した場合の出力例を示します。

#### 例:

Router# show ip pim interface count

| State: * - Fast : | Switched, D - 1 | Distributed | Fas | t Switche | ed     |
|-------------------|-----------------|-------------|-----|-----------|--------|
| H - Hardwa        | are Switching 1 | Enabled     |     |           |        |
| Address           | Interface       |             | FS  | Mpackets  | In/Out |
| 172.31.100.2      | GigabitEthern   | et0/0/0     | *   | 4122/0    |        |
| 10.1.0.1          | GigabitEthern   | et1/0/0     | *   | 0/3193    |        |

## ステップ8 show ip mroute count

マルチキャスト トラフィックがラスト ホップ ルータに転送されていることを確認する場合は、このコマ ンドを使用します。

次に、show ip mroute コマンドに count キーワードを指定した場合の出力例を示します。

#### 例:

Router# show ip mroute count IP Multicast Statistics 6 routes using 4008 bytes of memory 3 groups, 1.00 average sources per group Forwarding Counts: Pkt Count/Pkts per second/Avg Pkt Size/Kilobits per second Other counts: Total/RPF failed/Other drops(OIF-null, rate-limit etc)

Group: 239.1.2.3, Source count: 1, Packets forwarded: 3165, Packets received: 3165
RP-tree: Forwarding: 0/0/0/0, Other: 0/0/0
Source: 10.0.0.1/32, Forwarding: 3165/20/28/4, Other: 0/0/0

Group: 224.0.1.39, Source count: 1, Packets forwarded: 21, Packets received: 120 Source: 172.16.0.1/32, Forwarding: 21/1/48/0, Other: 120/0/99

Group: 224.0.1.40, Source count: 1, Packets forwarded: 10, Packets received: 10
Source: 172.16.0.1/32, Forwarding: 10/1/48/0, Other: 10/0/0

## ステップ9 show ip mroute active [kb/s]

ラスト ホップ ルータ上のグループに送信を実行しているアクティブなマルチキャスト ソースに関する情報を表示する場合は、ラスト ホップ ルータ上でこのコマンドを使用します。 このコマンドの出力では、 アクティブなソースのマルチキャスト パケット レートに関する情報が示されます。

- (注) デフォルトでは、activeキーワードを指定した show ip mroute コマンドの出力では、4 kb/s.以上のレートでグループにトラフィックを送信しているアクティブなソースに関する情報が表示されます。より低いレートのトラフィック(4 kb/s 未満のトラフィック)をグループに送信しているアクティブなソースに関する情報を表示する場合は、kb/s 引数に1の値を指定します。この引数に1の値を指定すると、1 kb/s以上のレートでグループにトラフィックを送信しているアクティブなソースに関する情報が表示されます。これによって、存在する可能性があるすべてのアクティブなソーストラフィックに関する情報が効果的に表示されます。
- 次に、show ip mroute コマンドに active キーワードを指定した場合の出力例を示します。

## 例:

```
Router# show ip mroute active
Active IP Multicast Sources - sending >= 4 kbps
Group: 239.1.2.3, (?)
Source: 10.0.0.1 (?)
Rate: 20 pps/4 kbps(lsec), 4 kbps(last 50 secs), 4 kbps(life avg)
```

# SPT が使用されているルータでの IP マルチキャストの確認

PIM-SM ネットワークまたは PIM-SSM ネットワークで SPT が使用されているルータ上で IP マル チキャストのオペレーションを確認するには、次の作業を実行します。

## 手順の概要

- 1. enable
- **2.** show ip mroute [group-address]
- 3. show ip mroute active

## 手順の詳細

**ステップ1 enable** 特権 EXEC モードをイネーブルにします。 パスワードを入力します(要求された場合)。

Router> enable

## ステップ2 show ip mroute [group-address]

特定の1つまたは複数のグループのソースへの RPF ネイバーを確認する場合は、SPT が使用されている ルータでこのコマンドを使用します。

次に、特定のグループに対する show ip mroute コマンドの出力例を示します。

## 例:

```
Router# show ip mroute 239.1.2.3
(*, 239.1.2.3), 00:17:56/00:03:02, RP 172.16.0.1, flags: S
Incoming interface: Null, RPF nbr 0.0.0.0
Outgoing interface list:
    GigabitEthernet0/0/0, Forward/Sparse-Dense, 00:17:56/00:03:02
(10.0.0.1, 239.1.2.3), 00:15:34/00:03:28, flags: T
Incoming interface: Serial1/0, RPF nbr 172.31.200.1
Outgoing interface list:
    GigabitEthernet0/0/0, Forward/Sparse-Dense, 00:15:34/00:03:02
```

#### ステップ3 show ip mroute active

グループに送信を実行しているアクティブなマルチキャストソースに関する情報を表示する場合は、SPT が使用されているルータ上でこのコマンドを使用します。このコマンドの出力では、アクティブなソース のマルチキャストパケットレートに関する情報が示されます。

- (注) デフォルトでは、active キーワードを指定した show ip mroute コマンドの出力では、4 kb/s.以上のレートでグループにトラフィックを送信しているアクティブなソースに関する情報が表示されます。より低いレートのトラフィック(4 kb/s 未満のトラフィック)をグループに送信しているアクティブなソースに関する情報を表示する場合は、kb/s 引数に1の値を指定します。この引数に1の値を指定すると、1 kb/s 以上のレートでグループにトラフィックを送信しているアクティブなソースに関する情報が表示されます。これによって、存在する可能性があるすべてのアクティブなソーストラフィックに関する情報が効果的に表示されます。
- 次に、show ip mroute コマンドに active キーワードを指定した場合の出力例を示します。

#### 例:

```
Router# show ip mroute active
Active IP Multicast Sources - sending >= 4 kbps
Group: 239.1.2.3, (?)
Source: 10.0.0.1 (?)
Rate: 20 pps/4 kbps(lsec), 4 kbps(last 30 secs), 4 kbps(life avg)
```

# ファースト ホップ ルータでの IP マルチキャストの確認

ファースト ホップ ルータで IP マルチキャストのオペレーションを確認するには、次の作業を実 行します。

## 手順の概要

- 1. enable
- **2**. **show ip mroute** [group-address]
- **3.** show ip mroute active [kb/s]

## 手順の詳細

## ステップ1 enable

特権 EXEC モードをイネーブルにします。

パスワードを入力します(要求された場合)。

Router> enable

## ステップ2 show ip mroute [group-address]

F フラグがファースト ホップ ルータの mroute に設定されていることを確認するには、ファースト ホップ ルータでこのコマンドを使用します。

次に、特定のグループに対する show ip mroute コマンドの出力例を示します。

#### 例:

```
Router# show ip mroute 239.1.2.3
(*, 239.1.2.3), 00:18:10/stopped, RP 172.16.0.1, flags: SPF
Incoming interface: Serial1/0, RPF nbr 172.31.200.2
Outgoing interface list: Null
(10.0.0.1, 239.1.2.3), 00:18:10/00:03:22, flags: FT
Incoming interface: GigabitEthernet0/0/0, RPF nbr 0.0.0.0
Outgoing interface list:
    Serial1/0, Forward/Sparse-Dense, 00:18:10/00:03:19
```

## ステップ3 show ip mroute active [kb/s]

グループに送信を実行しているアクティブなマルチキャストソースに関する情報を表示する場合は、ファー スト ホップ ルータ上でこのコマンドを使用します。 このコマンドの出力では、アクティブなソースのマ ルチキャスト パケット レートに関する情報が示されます。

(注) デフォルトでは、activeキーワードを指定した show ip mroute コマンドの出力では、4 kb/s.以上のレートでグループにトラフィックを送信しているアクティブなソースに関する情報が表示されます。より低いレートのトラフィック(4 kb/s 未満のトラフィック)をグループに送信しているアクティブなソースに関する情報を表示する場合は、kb/s 引数に1の値を指定します。この引数に1の値を指定すると、1 kb/s以上のレートでグループにトラフィックを送信しているアクティブなソースに関する情報が表示されます。これによって、存在する可能性があるすべてのアクティブなソーストラフィックに関する情報が効果的に表示されます。

次に、show ip mroute コマンドに active キーワードを指定した場合の出力例を示します。

#### 例:

```
Router# show ip mroute active
Active IP Multicast Sources - sending >= 4 kbps
Group: 239.1.2.3, (?)
Source: 10.0.0.1 (?)
Rate: 20 pps/4 kbps(lsec), 4 kbps(last 30 secs), 4 kbps(life avg)
```

I

# IP マルチキャストオペレーションの設定例

# PIM-SM ネットワークまたは PIM-SSM ネットワークでの IP マルチキャ スト オペレーションの確認例

次に、ネットワークに PIM-SM が導入された後で、IP マルチキャスト オペレーションを確認する 例を示します。 例は、図に示された PIM-SM トポロジに基づいています。

図に示されているラストホップルータからファーストホップルータで、この特定のPIM-SMネットワークトポロジのIPマルチキャストオペレーションを確認する例を示します。

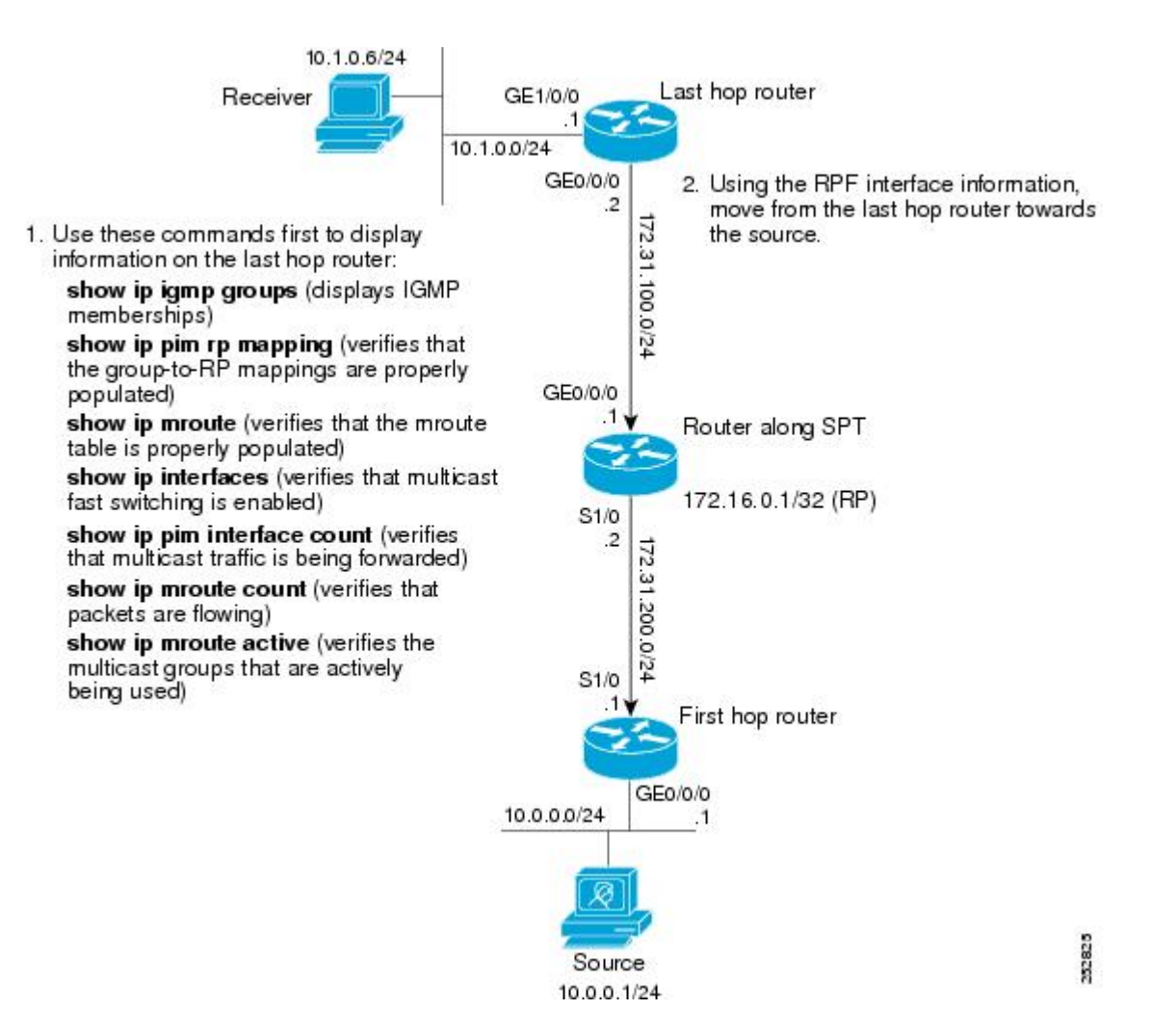

# ラスト ホップ ルータでの IP マルチキャストの確認例

次に、show ip igmp groups コマンドの出力例を示します。 出力例では、図に示されているラスト ホップ ルータの IGMP メンバーシップが表示されます。 このコマンドは、LAN 上のレシーバが 加入したグループに対して、IGMP キャッシュが適切に生成されていることを確認するために、 この例で使用されています。

Router# show ip igmp groups

 IGMP Connected Group Membership
 Uptime
 Expires
 Last Reporter

 239.1.2.3
 GigabitEthernet1/0/0
 00:05:14
 00:02:14
 10.1.0.6

 224.0.1.39
 GigabitEthernet0/0/0
 00:09:11
 00:02:08
 172.31.100.1

 次に、show ip pim rp mapping コマンドの出力例を示します。
 出力例では、RP フィールドに表示

 されている RP アドレスに注意してください。
 図に示されているラストホップルータ上でグルー

 プから RP へのマッピング適切に生成されたことを確認するには、RP アドレスとグループ情報を

 使用します。

(注)

出力の「(?)」は、ルータによって、IP アドレスをホスト名に解決できなかったことを示し ます。

```
Router# show ip pim rp mapping
PIM Group-to-RP Mappings
```

```
Group(s) 224.0.0.0/4

RP 172.16.0.1 (?), v2v1

Info source: 172.16.0.1 (?), elected via Auto-RP

Uptime: 00:09:11, expires: 00:02:47
```

次に、show ip mroute コマンドの出力例を示します。 このコマンドは、図に示されているラスト ホップ ルータ上で mroute テーブルが正しく生成されていることを確認する場合に使用します。 出力例では、 (10.0.0.1,239.1.2.3) mroute のTフラグに注意してください。Tフラグは、SPT ビッ トが設定されたことを示します。これは、マルチキャストパケットが特定のmrouteのSPTツリー で受信されたことを意味します。 また、RPF nbr フィールドは、マルチキャスト ソースへのユニ キャスト ルーティングによって特定された最上位の IP アドレスを持つ RPF ネイバーを指す必要 があります。

```
Router# show ip mroute
(*, 239.1.2.3), 00:05:14/00:03:04, RP 172.16.0.1, flags: SJC
  Incoming interface: GigabitEthernet0/0/0, RPF nbr 172.31.100.1
 Outgoing interface list:
   Ethernet1/0, Forward/Sparse-Dense, 00:05:10/00:03:04
(10.0.0.1, 239.1.2.3), 00:02:49/00:03:29, flags: T
  Incoming interface: GigabitEthernet0/0/0, RPF nbr 172.31.100.1
 Outgoing interface list:
   Ethernet1/0, Forward/Sparse-Dense, 00:02:49/00:03:04
(*, 224.0.1.39), 00:10:05/stopped, RP 0.0.0.0, flags: DC
  Incoming interface: Null, RPF nbr 0.0.0.0
 Outgoing interface list:
   Ethernet1/0, Forward/Sparse-Dense, 00:05:15/00:00:00
   Ethernet0/0, Forward/Sparse-Dense, 00:10:05/00:00:00
次に、着信インターフェイスに対する show ip interface コマンドの出力例を示します。 図に示さ
れているラスト ホップ ルータ上で ΙΡ マルチキャスト高速スイッチングがイネーブルにされてい
```

ることを確認する場合は、この例のこのコマンドを使用します。 IP マルチキャスト高速スイッチ ングがイネーブルの場合、「IP multicast fast switching is enabled」という行が出力に表示されます。

Router# show ip interface GigabitEthernet 0/0/0 GigabitEthernet0/0/0 is up, line protocol is up Internet address is 172.31.100.2/24 Broadcast address is 255.255.255.255 Address determined by setup command MTU is 1500 bytes Helper address is not set Directed broadcast forwarding is disabled Multicast reserved groups joined: 224.0.0.1 224.0.0.22 224.0.0.13 224.0.0.5 224.0.0.6 Outgoing access list is not set Inbound access list is not set Proxy ARP is enabled Local Proxy ARP is disabled Security level is default Split horizon is enabled ICMP redirects are always sent ICMP unreachables are always sent ICMP mask replies are never sent IP fast switching is enabled IP fast switching on the same interface is disabled IP Flow switching is disabled IP CEF switching is disabled IP Fast switching turbo vector IP multicast fast switching is enabled IP multicast distributed fast switching is disabled IP route-cache flags are Fast Router Discovery is disabled IP output packet accounting is disabled IP access violation accounting is disabled TCP/IP header compression is disabled RTP/IP header compression is disabled Policy routing is disabled Network address translation is disabled WCCP Redirect outbound is disabled WCCP Redirect inbound is disabled WCCP Redirect exclude is disabled BGP Policy Mapping is disabled

次に、show ip pim interface count コマンドの出力例を示します。 図に示されているラスト ホッ プルータにマルチキャストトラフィックが転送されていることを確認する場合は、この例のこの コマンドを使用します。出力例では、Mpackets In/Out フィールドに注意してください。 このフィー ルドでは、出力に一覧表示されている各インターフェイスで送受信されたマルチキャストパケッ トの数が表示されます。

#### Router# show ip pim interface count

State: \* - Fast Switched, D - Distributed Fast Switched H - Hardware Switching Enabled Address Interface FS Mpackets In/Out 172.31.100.2 GigabitEthernet0/0/0 \* 4122/0 10.1.0.1 GigabitEthernet1/0/0 \* 0/3193

次に、show ip mroute コマンドに count キーワードを指定した場合の出力例を示します。 図に示 されているラストホップルータで、アクティブなソースからグループへパケットが送信されてい るを確認する場合は、このコマンドを使用します。 出力例では、Forwarding フィールドに表示さ れているパケット数に注意してください。 このフィールドでは、グループに送信を実行している ソースに対するパケット転送カウントが表示されます。

Router# show ip mroute count IP Multicast Statistics 6 routes using 4008 bytes of memory 3 groups, 1.00 average sources per group
Forwarding Counts: Pkt Count/Pkts per second/Avg Pkt Size/Kilobits per second Other counts: Total/RPF failed/Other drops(OIF-null, rate-limit etc)

Group: 239.1.2.3, Source count: 1, Packets forwarded: 3165, Packets received: 3165
 RP-tree: Forwarding: 0/0/0/0, Other: 0/0/0
 Source: 10.0.0.1/32, Forwarding: 3165/20/28/4, Other: 0/0/0

Group: 224.0.1.39, Source count: 1, Packets forwarded: 21, Packets received: 120 Source: 172.16.0.1/32, Forwarding: 21/1/48/0, Other: 120/0/99

Group: 224.0.1.40, Source count: 1, Packets forwarded: 10, Packets received: 10 Source: 172.16.0.1/32, Forwarding: 10/1/48/0, Other: 10/0/0

次に、show ip mroute コマンドに active キーワードを指定した場合の出力例を示します。 ラスト ホップルータ上でアクティブなソースがあるマルチキャストグループを確認する場合は、図に示 されているラスト ホップ ルータでこのコマンドを使用します。

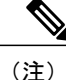

出力の「(?)」は、ルータによって、IP アドレスをホスト名に解決できなかったことを示し ます。

```
Router# show ip mroute active
Active IP Multicast Sources - sending >= 4 kbps
Group: 239.1.2.3, (?)
Source: 10.0.0.1 (?)
Rate: 20 pps/4 kbps(lsec), 4 kbps(last 50 secs), 4 kbps(life avg)
```

## SPT が使用されているルータでの IP マルチキャストの確認例

次に、特定のグループに対する show ip mroute コマンドの出力例を示します。 ソースへの RPF ネ イバーが、図に示されている SPT が使用されているルータで想定されている RPF ネイバーである ことを確認する場合は、この例のコマンドを使用します。

```
Router# show ip mroute 239.1.2.3
(*, 239.1.2.3), 00:17:56/00:03:02, RP 172.16.0.1, flags: S
Incoming interface: Null, RPF nbr 0.0.0.0
Outgoing interface list:
    Ethernet0/0, Forward/Sparse-Dense, 00:17:56/00:03:02
(10.0.0.1, 239.1.2.3), 00:15:34/00:03:28, flags: T
Incoming interface Carial1/0 DDE the 172 21 200 1
```

Incoming interface: Serial1/0, RPF nbr 172.31.200.1 Outgoing interface list: Ethernet0/0, Forward/Sparse-Dense, 00:15:34/00:03:02

次に、図に示されている SPT が使用されているルータからの、active キーワードを指定した show ip mroute コマンドの出力例を示します。このルータでアクティブなソースがあるマルチキャスト グループを確認する場合は、このコマンドを使用します。

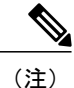

出力の「(?)」は、ルータによって、IP アドレスをホスト名に解決できなかったことを示し ます。

```
Router# show ip mroute active
Active IP Multicast Sources - sending >= 4 kbps
Group: 239.1.2.3, (?)
```

```
Source: 10.0.0.1 (?)
Rate: 20 pps/4 kbps(lsec), 4 kbps(last 30 secs), 4 kbps(life avg)
```

## ファースト ホップ ルータでの IP マルチキャストの確認例

次に、特定のグループに対する show ip mroute コマンドの出力例を示します。 図に示されている ファーストホップルータで、アクティブなソースからグループへパケットが送信されていること を確認する場合は、この例のこのコマンドを使用します。 出力例では、Forwarding フィールドに 表示されているパケット数に注意してください。 このフィールドでは、ファースト ホップ ルー タ上のグループに送信を実行しているソースに対するパケット転送カウントが表示されます。

(注)

RPF nbr 0.0.0.0 のフィールドは、mroute のソースが到達したことを示します。

```
Router# show ip mroute 239.1.2.3
(*, 239.1.2.3), 00:18:10/stopped, RP 172.16.0.1, flags: SPF
Incoming interface: Serial1/0, RPF nbr 172.31.200.2
Outgoing interface list: Null
(10.0.0.1, 239.1.2.3), 00:18:10/00:03:22, flags: FT
Incoming interface: GigabitEthernet0/0/0, RPF nbr 0.0.0.0
Outgoing interface list:
Serial1/0/0, Forward/Sparse-Dense, 00:18:10/00:03:19
次に、図に示されているファースト ホップ ルータからの、active キーワードを指定した show ip
mroute コマンドの出力例を示します。
```

(注)

出力の「(?)」は、ルータによって、IP アドレスをホスト名に解決できなかったことを示し ます。

```
Router# show ip mroute active
Active IP Multicast Sources - sending >= 4 kbps
Group: 239.1.2.3, (?)
Source: 10.0.0.1 (?)
Rate: 20 pps/4 kbps(lsec), 4 kbps(last 30 secs), 4 kbps(life avq)
```

# その他の関連資料

関連資料

| 関連項目                   | マニュアル タイトル                      |
|------------------------|---------------------------------|
| IP マルチキャスト テクノロジー分野の概要 | 「IP マルチキャスト テクノロジーの概要」モ<br>ジュール |
| PIM-SM と SSM の概念および設定例 | 「基本的な IP マルチキャスト設定」モジュー<br>ル    |

| 関連項目                                                                     | マニュアルタイトル                                |
|--------------------------------------------------------------------------|------------------------------------------|
| IP マルチキャスト コマンド:コマンド構文の<br>詳細、コマンドモード、コマンド履歴、デフォ<br>ルト設定、使用に関する注意事項、および例 | Cisco IOS IP Multicast Command Reference |

### 標準

| 標準                                                             | タイトル |
|----------------------------------------------------------------|------|
| 新しい規格または変更された規格はサポートさ<br>れていません。また、既存の規格に対するサ<br>ポートに変更はありません。 |      |

## MIB

| МІВ                                                                     | MIBのリンク                                                                                                    |
|-------------------------------------------------------------------------|----------------------------------------------------------------------------------------------------|
| 新しい MIB または変更された MIB はサポート<br>されていません。また、既存の MIB に対する<br>サポートに変更はありません。 | 選択したプラットフォーム、Cisco IOS リリー<br>ス、およびフィーチャ セットに関する MIB を<br>探してダウンロードするには、次の URL にあ<br>る Cisco MIB Locator を使用します。<br>http://www.cisco.com/go/mibs |

### RFC

Γ

| RFC                                                                     | タイトル |
|-------------------------------------------------------------------------|------|
| 新しい RFC または変更された RFC はサポート<br>されていません。また、既存の RFC に対する<br>サポートに変更はありません。 |      |

シスコのテクニカル サポート

| 説明                                                                                                    | リンク                                           |
|----------------------------------------------------------------------------------------------------|-----------------------------------------------|
| シスコのサポート Web サイトでは、シスコの<br>製品やテクノロジーに関するトラブルシュー<br>ティングにお役立ていただけるように、マニュ<br>アルやツールをはじめとする豊富なオンライン<br>リソースを提供しています。                                                                 | http://www.cisco.com/en/US/support/index.html |
| お使いの製品のセキュリティ情報や技術情報を<br>入手するために、Cisco Notification Service(Field<br>Notice からアクセス)、Cisco Technical Services<br>Newsletter、Really Simple Syndication(RSS)<br>フィードなどの各種サービスに加入できます。 |                                               |
| シスコのサポート Web サイトのツールにアク<br>セスする際は、Cisco.com のユーザ ID およびパ<br>スワードが必要です。                                                                                                    |                                               |

# IP マルチキャストオペレーションに関する機能情報

次の表に、このモジュールで説明した機能に関するリリース情報を示します。 この表は、ソフト ウェア リリース トレインで各機能のサポートが導入されたときのソフトウェア リリースだけを 示しています。その機能は、特に断りがない限り、それ以降の一連のソフトウェアリリースでも サポートされます。

プラットフォームのサポートおよびシスコソフトウェアイメージのサポートに関する情報を検索 するには、Cisco Feature Navigator を使用します。 Cisco Feature Navigator にアクセスするには、 www.cisco.com/go/cfn に移動します。 Cisco.com のアカウントは必要ありません。

| 機能名                                                                                                    | リリース | 機能情報 |
|----------------------------------------------------------------------------------------------------|------|------|
| Cisco IOS XE Release 2(1) 以降<br>にこのモジュールで導入または<br>変更された機能はないため、こ<br>の表は空白になっています。<br>この表は、このモジュールに機<br>能情報が追加されると更新され<br>ます。 |      |      |

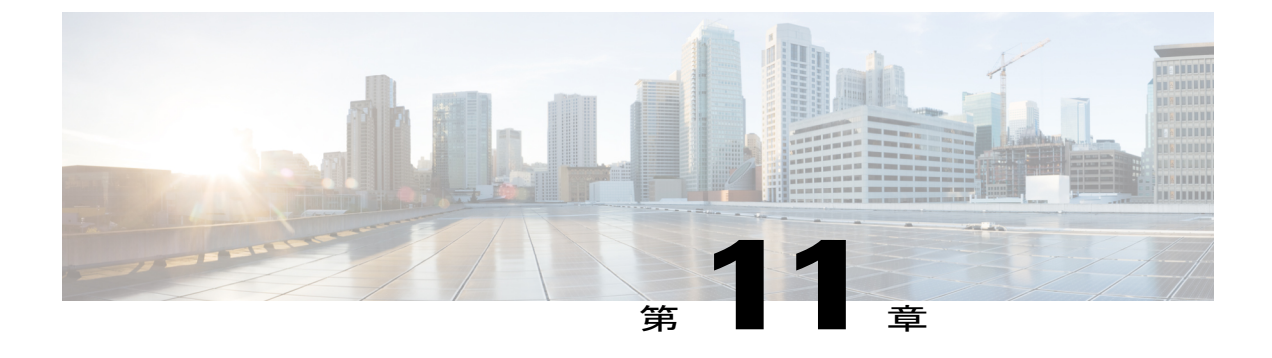

# IP マルチキャストのモニタリングおよび保 持

このモジュールでは、IPマルチキャストネットワークをモニタリングおよび保持する方法について説明します。

- ・ローカル ルータとピアリングしている隣接マルチキャスト ルータを表示する方法
- マルチキャストパケットレートおよび損失情報を表示する方法
- マルチキャスト配信ツリーでソースから宛先ブランチまでのパスを追跡する方法
- IP マルチキャストルーティングテーブルの内容、PIM に設定されているインターフェイス に関する情報、ルータによって検出されたPIMネイバー、およびIP 高速スイッチングキャッシュの内容を表示する方法
- キャッシュ、テーブル、およびデータベースをクリアする方法
- IP マルチキャストパケットの配信をモニタリングし、配信によって特定のパラメータが満たされなかった場合にアラートを受け取る方法(IP マルチキャストハートビート)
- セッション記述プロトコル、セッション通知プロトコル、およびアプリケーションを使用して、マルチキャストマルチメディア会議および他のマルチキャストセッションのアドバタイズメントを補助し、参加者予定者に対して関連セッションの設定情報を通信する方法(SAPリスナーサポート)
- •IP マルチキャストパケットヘッダーをキャッシュに格納する方法、およびネットワーク内 で誰がどのグループにIP マルチキャストパケットを送信しているかについての情報や、マ ルチキャスト転送ループなどの情報を検索して表示する方法
- ・簡易ネットワーク管理プロトコル (SNMP) を使用して、管理対象オブジェクトをリモート にモニタリングし、PIM を設定する方法
- デバッグメッセージを記録するために IP マルチキャストの高速スイッチングをディセーブ ルにする方法
- 機能情報の確認、242 ページ

- IP マルチキャストのモニタリングおよび保持の前提条件, 242 ページ
- IP マルチキャストのモニタリングおよび保持について、242 ページ
- IP マルチキャストのモニタリングおよび保持の方法, 245 ページ
- IP マルチキャストのモニタリングおよび保持の設定例, 255 ページ
- その他の関連資料, 259 ページ
- IP マルチキャストのモニタリングおよび保持の機能情報, 260 ページ

## 機能情報の確認

ご使用のソフトウェアリリースでは、このモジュールで説明されるすべての機能がサポートされているとは限りません。最新の機能情報および警告については、Bug Search Tool およびプラットフォームとソフトウェア リリースのリリース ノートを参照してください。 このモジュールに記載されている機能の詳細を検索し、各機能がサポートされているリリースのリストを確認する場合は、このモジュールの最後にある機能情報の表を参照してください。

プラットフォームのサポートおよびシスコソフトウェアイメージのサポートに関する情報を検索 するには、Cisco Feature Navigator を使用します。 Cisco Feature Navigator にアクセスするには、 www.cisco.com/go/cfn に移動します。 Cisco.com のアカウントは必要ありません。

# IP マルチキャストのモニタリングおよび保持の前提条件

- このモジュールの作業を実行する前に、「IPマルチキャストテクノロジーの概要」モジュールで説明している概念をよく理解しておく必要があります。
- ・使用しているネットワークで IP マルチキャストをイネーブルにし、Protocol Independent Multicast (PIM)を設定して実行しておく必要もあります。「基本的な IP マルチキャスト設 定」モジュールを参照してください。

# IP マルチキャストのモニタリングおよび保持について

## IP マルチキャスト ハートビート

IP マルチキャスト ハートビート機能を使用すると、IP マルチキャスト パケットの配信をモニタ リングし、配信によって特定のパラメータが満たされなかった場合にアラートを受け取ることが できます。

代わりに MRM を使用して IP マルチキャストをモニタリングすることもできますが、MRM で実行できない IP マルチキャスト ハートビートでは、次の作業を実行できます。

•SNMP トラップの生成

•実働マルチキャストストリームのモニタリング

IPマルチキャストハートビートがイネーブルの場合、ルータは、特定の間隔で特定のマルチキャ ストグループ宛ての IP マルチキャストパケットをモニタします。 観察されたパケット数が設定 された最小量よりも少ない場合、ルータは指定されたネットワーク管理ステーションにハートビー ト例外の損失を示す SNMP トラップを送信します。

ルータの group に既存のマルチキャスト転送状態がない場合、ip multicast heartbeat コマンドに よってハートビートは作成されません。このコマンドでは、ルータでのマルチキャスト転送状態 は作成されません。IP マルチキャストトラフィックを強制的に転送する場合は、ルータまたはダ ウンストリーム ルータ上で ip igmp static-group コマンドを実行します。 特定のレシーバ ホスト への IP マルチキャスト トラップの送信をイネーブルにする場合は、snmp-server host ipmulticast コマンドを使用します。 マルチキャスト ハート ビート機能をデバッグする場合は、debug ip mhbeat コマンドを使用します。

## セッション通知プロトコル (SAP)

セッション記述プロトコル、セッション通知プロトコル、およびアプリケーションを使用して、 マルチキャストマルチメディア会議および他のマルチキャストセッションのアドバタイズメント を補助し、参加予定者に対して関連セッション設定情報を通信するには、セッション通知プロト コル (SAP) リスナー サポートが必要です。

セッションは、RFC 2327 で定義されているセッション記述プロトコル (SDP) で記述されます。 SDPでは、存続可能時間 (TTL) スコープ、グループアドレス、およびユーザデータグラムプロ トコル (UDP) ポート番号などの特定の属性で、セッション (たとえば、音声、ビデオ、ホワイ トボードなど) で使用されているセッションプロパティ (たとえば、連絡情報、セッションライ フタイム、メディアなど) の、書式化されたテキスト説明が提供されます。

多くのマルチメディアアプリケーションは、セッションの説明について SDP に依存します。 ただし、これらは異なる方法を使用してこれらのセッションの説明が配信される場合があります。 たとえば、IP/TV では、Web に依存して、参加者にセッションの説明が配信されます。 この例では、参加者は、セッション情報を提供する Web サーバを認識する必要があります。

MBONEアプリケーション(たとえば、vic、vat、wbなど)やその他のアプリケーションは、ネットワーク中に送信されるマルチキャストセッション情報に依存します。これらの場合、SDPセッション通知の転送に SAP が使用されます。SAP バージョン2では、周知のセッションディレクトリマルチキャストグループ224.2.127.254 が使用されて、グローバルスコープセッションおよび管理スコープセッションのグループ239.255.255.055の SDPセッションの説明が配信されます。

(注) Session Directory (SDR) アプリケーションは、通常、SDP/SAP セッション通知の送受信に使用されます。

## IP マルチキャストに対する SNMP トラップの PIM MIB 拡張

Protocol Independent Multicast (PIM) は、マルチキャストグループにマルチキャストデータパケットをルーティングするために使用される IP マルチキャスト ルーティング プロトコルです。 RFC 2934 には、IPv4 対応 PIM MIB が定義されています。これは、簡易ネットワーク管理プロトコル (SNMP)を使用した PIM のリモート モニタリングと設定を可能にする管理対象オブジェクトに 関する記述です。

PIM MIB 拡張は、次の新しいクラスの PIM 通知を導入します。

- neighbor-change:この通知は、次の条件により発生します。
  - ・ルータの PIM インターフェイスが(インターフェイス コンフィギュレーション モードで ip pim コマンドを使用して) 無効化、または有効化されている。
  - ・ルータの PIM ネイバーの隣接関係が失効している(RFC 2934 の定義による)。
- rp-mapping-change:この通知は、自動RPメッセージまたはブートストラップルータ(BSR) メッセージが原因でランデブーポイント(RP)マッピング情報が変更された場合に発生します。
- invalid-pim-message: この通知は、次の条件により発生します。
  - デバイスが、無効な(\*,G)加入またはプルーニングメッセージを受信した場合(たとえば、パケットで指定された RP がマルチキャストグループの RP ではない加入またはプルーニングメッセージを、ルータが受信した場合)
  - デバイスが、無効な PIM 登録メッセージを受信した場合(たとえば、RP ではないマル チキャスト グループからの登録メッセージをルータが受信した場合)

## PIM MIB 拡張の利点

PIM MIB 拡張:

- RP マッピングの変更点を検出することで、ネットワークにおけるマルチキャストトポロジの変更点を特定できます。
- PIM が有効なインターフェイス上で、PIM プロトコルをモニタリングするトラップを提供します。
- マルチキャストインターフェイスでマルチキャストネイバー隣接関係が失効している場合、 ルーティングの問題の特定に役立ちます。
- RP 設定のエラー(たとえば、Auto-RP のような、ダイナミック RP 割り当てプロトコルにお けるフラッピングによるエラー)をモニタリングできます。

# IP マルチキャストのモニタリングおよび保持の方法

## マルチキャスト ピア、パケット レート、および損失情報を表示し、 パスを追跡する

ローカルルータとピアリングしている隣接マルチキャストルータ、マルチキャストパケットレート、および損失情報を確認する場合、または、マルチキャスト配信ツリーでソースから宛先ブランチまでのパスを追跡する場合には、IPマルチキャストルーティングをモニタリングします。

#### 手順の概要

- 1. enable
- 2. mrinfo [host-name | host-address] [source-address | interface]
- **3. mstat** {*source-name* | *source-address*} [*destination-name* | *destination-address*] [*group-name* | *group-address*]
- **4. mtrace** {*source-name* | *source-address*} [*destination-name* | *destination-address*] [*group-name* | *group-address*]

| 手順の詳細 |
|-------|
|-------|

|                   | コマンドまたはアクション                                                                                                    | 目的                                                |
|-------------------|----------------------------------------------------------------------------------------------------|---------------------------------------------------|
| ステップ1             | enable                                                                                                    | 特権 EXEC モードをイネーブルにします。                            |
|                   | 例:<br>Router> enable                                                                                                    | <ul> <li>パスワードを入力します(要求された場合)。</li> </ul>         |
| ステップ2             | <pre>mrinfo [host-name   host-address] [source-address   interface] 例: Router# mrinfo</pre>                                                       | (任意) ローカルルータと「ピアリング」してい<br>る隣接マルチキャストルータを問い合わせます。 |
| <br>ステップ <b>3</b> | mstat {source-name   source-address}<br>[destination-name   destination-address] [group-name<br>  group-address]<br>例:<br>Router# mstat allsource | (任意) IP マルチキャスト パケット レートおよ<br>び損失情報を表示します。        |

|       | コマンドまたはアクション                                                                                                    | 目的                                          |
|-------|----------------------------------------------------------------------------------------------------|---------------------------------------------|
| ステップ4 | <b>mtrace</b> {source-name   source-address}<br>[destination-name   destination-address] [group-name<br>  group-address] | (任意)マルチキャスト配信ツリーでソースから<br>宛先ブランチへのパスを追跡します。 |
|       | 例:                                                                                                    |                                             |
|       | Router# mtrace allsource                                                                                                 |                                             |

## IP マルチキャスト システムおよびネットワーク統計情報の表示

IPマルチキャストルーティングテーブルの内容、PIMで設定されているインターフェイスに関する情報、ルータによって検出されるPIMネイバー、IP高速スイッチングキャッシュの内容、および循環キャッシュ ヘッダー バッファの内容を表示する場合は、IPマルチキャストシステム統計 情報を表示します。

### 手順の概要

- 1. enable
- **2.** ping [group-name | group-address]
- **3.** show ip mroute [group-address | group-name] [source-address | source-name] [type number] [summary] [count] [active *kbps*]
- 4. show ip pim interface [type number] [df | count] [rp-address] [detail]
- 5. show ip pim neighbor [type number]
- 6. show ip pim rp [mapping | metric] [rp-address]
- 7. show ip rpf {source-address | source-name} [metric]

### 手順の詳細

|       | コマンドまたはアクション                             | 目的                                                                         |
|-------|------------------------------------------|----------------------------------------------------------------------------|
| ステップ1 | enable                                   | 特権 EXEC モードをイネーブルにします。                                                     |
|       | 例:                                       | <ul> <li>パスワードを入力します(要求された場合)。</li> </ul>                                  |
|       | Router> enable                           |                                                                            |
| ステップ2 | <b>ping</b> [group-name   group-address] | <ul><li>(任意)マルチキャスト グループ アドレスまたはグ<br/>ループ名に、ICMP エコー要求メッセージを送信しま</li></ul> |
|       | 例:                                       | す。                                                                         |
|       | Router# ping cbone-audio                 |                                                                            |

I

|               | コマンドまたはアクション                                                                                                    | 目的                                                       |
|---------------|----------------------------------------------------------------------------------------------------|----------------------------------------------------------|
| ステップ3         | <pre>show ip mroute [group-address   group-name] [source-address   source-name] [type number] [summary] [count] [active kbps]</pre> | (任意)IP マルチキャスト ルーティング テーブルの<br>内容を表示します。                 |
|               | 例:                                                                                                    |                                                          |
|               | Router# show ip mroute cbone-audio                                                                                                  |                                                          |
| ステップ4         | <pre>show ip pim interface [type number][df count] [rp-address][detail]</pre>                                                       | (任意)PIM に対して設定されたインターフェイスに<br>関する情報を表示します。               |
|               | 例:                                                                                                    |                                                          |
|               | Router# show ip pim interface<br>gigabitethernet1/0/0 detail                                                                        |                                                          |
| ステップ5         | <pre>show ip pim neighbor [type number]</pre>                                                                                       | (任意) ルータによって検出されたPIM ネイバーのリ<br>ストを表示します。                 |
|               | 例:                                                                                                    |                                                          |
|               | Router# show ip pim neighbor                                                                                                    |                                                          |
| ステップ6         | show ip pim rp [mapping   metric] [rp-address]                                                                                      | (任意) スパース モード マルチキャスト グループに<br>関連付けられた RP ルータを表示します。     |
|               | 例:                                                                                                    |                                                          |
|               | Router# show ip pim rp metric                                                                                                    |                                                          |
| ステップ <b>1</b> | <pre>show ip rpf {source-address   source-name} [metric]</pre>                                                                      | (任意)ルータによるRPFの実行方法(つまり、ユニ<br>キャストルーティングテーブルからか、DVMRPルー   |
|               | 例:                                                                                                    | ティングテーブルからか、またはスタティック mroute<br>からか)を表示します。また、ユニキャストルーティ |
|               | Router# show ip rpf 172.16.10.13                                                                                                    | ングメトリックも表示します。                                           |

# IP マルチキャスト ルーティング テーブルまたはキャッシュのクリア

IPマルチキャストルーティングテーブル、Auto-RPキャッシュ、IGMPキャッシュ、およびCatalyst スイッチのキャッシュからエントリを削除する場合は、IPマルチキャストキャッシュをクリアし ます。これらのエントリがクリアされると、再認識、つまり不正確なエントリの削除によって、 情報がリフレッシュされます。

### 手順の概要

- 1. enable
- **2. clear ip mroute** {\* | *group-name* [*source-name* | *source-address*] | *group-address* [*source-name* | *source-address*]}
- 3. clear ip pim auto-rp rp-address
- **4. clear ip igmp group** [group-name | group-address | interface-type interface-number]
- **5. clear ip cgmp** [*interface-type interface-number*]

### 手順の詳細

|               | コマンドまたはアクション                                                                                                    | 目的                                                  |
|---------------|----------------------------------------------------------------------------------------------------|-----------------------------------------------------|
| ステップ1         | enable                                                                                                    | 特権 EXEC モードをイネーブルにします。                              |
|               | 例:<br>Router> enable                                                                                                    | <ul> <li>パスワードを入力します(要求された場合)。</li> </ul>           |
| ステップ <b>2</b> | <b>clear ip mroute</b> {*   group-name [source-name  <br>source-address]   group-address [source-name  <br>source-address]} | (任意)IP マルチキャスト ルーティング テー<br>ブルからエントリを削除します。         |
|               | 例:                                                                                                    |                                                     |
|               | Router# clear ip mroute 224.2.205.42 228.3.0.0                                                                              |                                                     |
| ステップ <b>3</b> | clear ip pim auto-rp rp-address                                                                                             | (任意)Auto-RP キャッシュをクリアします。                           |
|               | 例:                                                                                                    |                                                     |
|               | Router# clear ip pim auto-rp 224.5.6.7                                                                                      |                                                     |
| ステップ4         | <b>clear ip igmp group</b> [group-name   group-address  <br>interface-type interface-number]                                | (任意)IGMP キャッシュからエントリを削除<br>します。                     |
|               | 例:                                                                                                    |                                                     |
|               | Router# clear ip igmp group 224.0.255.1                                                                                     |                                                     |
| ステップ5         | clear ip cgmp [interface-type interface-number]                                                                             | (任意)Catalyst スイッチのキャッシュから、す<br>べてのグループ エントリをクリアします。 |
|               | 例:                                                                                                    |                                                     |
|               | Router# clear ip cgmp                                                                                                    |                                                     |

## IP マルチキャスト ハート ビートを使用した IP マルチキャスト配信の モニタリング

### 手順の概要

- 1. enable
- 2. configure terminal
- 3. ip multicast-routing distributed
- **4.** snmp-server host {*hostname* | *ip-address*} [traps | informs] [version {1 | 2c | 3 [auth | noauth | priv]}] *community-string*[udp-port *port*] [*notification-type*]
- 5. snmp-server enable traps ipmulticast
- 6. ip multicast heartbeat group-address minimum-number window-size interval

### 手順の詳細

I

|       | コマンドまたはアクション                                                                                                    | 目的                                        |
|-------|----------------------------------------------------------------------------------------------------|-------------------------------------------|
| ステップ1 | enable                                                                                                    | 特権 EXEC モードをイネーブルにします。                    |
|       | 例:                                                                                                    | <ul> <li>パスワードを入力します(要求された場合)。</li> </ul> |
|       | Router> enable                                                                                                    |                                           |
| ステップ2 | configure terminal                                                                                                    | グローバル コンフィギュレーション モードを開始し<br>ます。          |
|       | 例:                                                                                                    |                                           |
|       | Router# configure terminal                                                                                                    |                                           |
| ステップ3 | ip multicast-routing distributed                                                                                                    | IP マルチキャストルーティングをイネーブルにします。               |
|       | 例:                                                                                                    |                                           |
|       | Router(config)# ip multicast-routing distributed                                                                                                    |                                           |
| ステップ4 | <pre>snmp-server host {hostname   ip-address} [traps   informs] [version {1   2c   3 [auth   noauth   priv]}] community-string[udp-port port] [notification-type]</pre> | SNMP 通知動作の受信者を指定します。                      |
|       | 例:                                                                                                    |                                           |
|       | Router(config) # snmp-server host 224.1.0.1<br>traps public                                                                                                    |                                           |

|       | コマンドまたはアクション                                                                                                    | 目的                                                                                                    |
|-------|----------------------------------------------------------------------------------------------------|----------------------------------------------------------------------------------------------------|
| ステップ5 | <pre>snmp-server enable traps ipmulticast 例: Router(config)# snmp-server enable traps ipmulticast</pre>                                         | IP マルチキャスト トラップを送信するようにルータ<br>をイネーブルにします。                                                                                                    |
| ステップ6 | <pre>ip multicast heartbeat group-address minimum-number window-size interval  例: Router(config)# ip multicast heartbeat 224.1.1.1 1 1 10</pre> | <ul> <li>IP マルチキャストパケット配信のモニタリングをイネーブルにします。</li> <li>・マルチキャスト高速スイッチング(MDFS)が使用されるプラットフォームでは、パケットカウンタは10秒ごとにのみ更新されるため、これらのプラットフォームでは、<i>interval</i>を10秒の倍数で設定する必要があります。他のプラットフォームでは、増分が異なる場合があります。</li> </ul> |

# SAPリスナーを使用したマルチキャストマルチメディアセッションの アドバタイズ

セッション記述プロトコル、セッション通知プロトコル、およびアプリケーションを使用して、 マルチキャストマルチメディア会議および他のマルチキャストセッションのアドバタイズメント を補助し、参加予定者に対して関連セッション設定情報を通信する場合は、SAPリスナーサポー トをイネーブルにします。

### 手順の概要

- 1. enable
- 2. configure terminal
- 3. ip sap cache-timeout minutes
- 4. interface type number
- 5. ip sap listen
- 6. end
- 7. clear ip sap [group-address | " session-name "]
- 8. show ip sap [group-address | " session-name "| detail]

## 手順の詳細

I

|       | コマンドまたはアクション                                              | 目的                                                                     |
|-------|-----------------------------------------------------------|------------------------------------------------------------------------|
| ステップ1 | enable                                                    | 特権 EXEC モードをイネーブルにします。                                                 |
|       | 例:                                                        | <ul> <li>パスワードを入力します(要求された場合)。</li> </ul>                              |
|       | Router> enable                                            |                                                                        |
| ステップ2 | configure terminal                                        | グローバルコンフィギュレーションモードを開始しま<br>オ                                          |
|       | 何列 :                                                      | 7 0                                                                    |
|       | Router# configure terminal                                |                                                                        |
| ステップ3 | ip sap cache-timeout minutes                              | <ul><li>(任意) SAP キャッシュ エントリがキャッシュ内でア<br/>クティブのままである期間を制限します。</li></ul> |
|       | 19月 :                                                     | ・デフォルトでは、SAPキャッシュエントリはネッ                                               |
|       | Router(config)# ip sap cache-timeout 600                  | トワークから受信した24時間後に削除されます。                                                |
| ステップ4 | interface type number                                     | IGMPv3 をイネーブルにできるホストに接続されてい<br>スインターフェイスを選択します                         |
|       | 何列 :                                                      |                                                                        |
|       | Router(config)# interface<br>gigabitethernet 1/0/0        |                                                                        |
| ステップ5 | ip sap listen                                             | セッションディレクトリ通知をリッスンするように、<br>Cisco IOS XF ソフトウェアをイネーブルにします              |
|       | 7列 :                                                      | CISCO IOS $XE / / F / T / E / A^{-} / / C (C + y)$                     |
|       | Router(config-if)# ip sap listen                          |                                                                        |
| ステップ6 | end                                                       | セッションを終了し、EXEC モードに戻ります。                                               |
|       | 例:                                                        |                                                                        |
|       | Router(config-if)# end                                    |                                                                        |
| ステップ1 | clear ip sap [group-address   " session-name<br>"]        | SAPキャッシュエントリまたはSAPキャッシュ全体を<br>クリアします。                                  |
|       | 例:                                                        |                                                                        |
|       | Router# clear ip sap "Sample Session"                     |                                                                        |
| ステップ8 | show ip sap [group-address   " session-name<br>"  detail] | (任意)SAP キャッシュを表示します。                                                   |

| <br>コマンドまたはアクション                         | 目的 |
|------------------------------------------|----|
| 例:                                       |    |
| Router# show ip sap 224.2.197.250 detail |    |

## IP マルチキャストの高速スイッチングのディセーブル化

高速スイッチングがイネーブルの場合、デバッグメッセージは記録されないため、デバッグメッ セージを記録する場合は高速スイッチングをディセーブルにします。

パケットが宛先に到達していない場合にも、ルータがプロセススイッチングに置かれる高速ス イッチングをディセーブルにすると効果的な場合があります。高速スイッチングがディセーブル で、パケットが宛先に到達している場合は、スイッチングが原因の可能性があります。

**IP**マルチキャストパケットの高速スイッチングは、デフォルトで、1つの例外を除き、(総称ルー ティングカプセル化(GRE)および DVMRPトンネルを含む)すべてのインターフェイス上でイ ネーブルです。例外とは、X.25カプセル化インターフェイスを介する場合で、この場合、IPマル チキャストパケットの高速スイッチングはディセーブルにされ、サポートされません。次は、高 速スイッチングのプロパティです。

- マルチキャストルーティングテーブルエントリの着信インターフェイス上で高速スイッチングがディセーブルの場合、発信インターフェイスリストのすべてのインターフェイスのプロセスレベルで、パケットが送信されます。
- マルチキャストルーティングテーブルエントリの発信インターフェイス上で高速スイッチングがディセーブルの場合、パケットは、そのインターフェイスのプロセスレベルのスイッチングですが、発信インターフェイスリストにある他のインターフェイスの高速スイッチングの可能性があります。
- ・高速スイッチングがイネーブルの場合、デバッグメッセージのロギングは行われません。

### 手順の概要

- 1. enable
- 2. configure terminal
- **3.** interface *type number*
- 4. no ip mroute-cache

### 手順の詳細

|       | コマンドまたはアクション                                    | 目的                               |
|-------|-------------------------------------------------|----------------------------------|
| ステップ1 | enable                                          | 特権 EXEC モードをイネーブルにします。           |
|       | 例:                                              | ・パスワードを入力します(要求された場合)。           |
|       | Router> enable                                  |                                  |
| ステップ2 | configure terminal                              | グローバル コンフィギュレーション モードを開始<br>します。 |
|       | 例:                                              |                                  |
|       | Router# configure terminal                      |                                  |
| ステップ3 | interface type number                           | インターフェイスを指定します。                  |
|       | 例:                                              |                                  |
|       | Router(config)# interface gigabitethernet 1/0/0 |                                  |
| ステップ4 | no ip mroute-cache                              | IP マルチキャストの高速スイッチングをディセー         |
|       | /51                                             | ブルにします。                          |
|       | 191 :                                           |                                  |
|       | Router(config-if)# no ip mroute-cache           |                                  |

## IP マルチキャストに対する PIM MIB 拡張のイネーブル化

IP マルチキャストの PIM MIB 拡張をイネーブルにするには、この作業を実行します。

(注)

I

次の MIB テーブルは、Cisco IOS および Cisco IOS XE ソフトウェアではサポートされていません。

- pimIpMRouteTable
- pimIpMRouteNextHopTable
- pimInterfaceVersion オブジェクトは RFC 2934 から削除されたため、ソフトウェアではサポートされなくなりました。

### 手順の概要

- 1. enable
- 2. configure terminal
- 3. snmp-server enable traps pim [neighbor-change | rp-mapping-change | invalid-pim-message]
- 4. snmp-server host host-address [traps | informs] community-string pim

### 手順の詳細

|               | コマンドまたはアクション                                                                                       | 目的                                                                                                    |
|---------------|----------------------------------------------------------------------------------------------------|----------------------------------------------------------------------------------------------------|
| ステップ1         | enable                                                                                             | 特権 EXEC モードをイネーブルにします。                                                                                                    |
|               | 例:                                                                                                 | <ul> <li>パスワードを入力します(要求された場合)。</li> </ul>                                                                                                    |
|               | Router> enable                                                                                     |                                                                                                    |
| ステップ <b>2</b> | configure terminal                                                                                 | グローバル コンフィギュレーション モードを開始します。                                                                                                    |
|               | 例:                                                                                                 |                                                                                                    |
|               | Router# configure terminal                                                                         |                                                                                                    |
| ステップ <b>3</b> | snmp-server enable traps pim<br>[neighbor-change   rp-mapping-change<br>  invalid-nim-message]     | ルータを、PIM通知を送信するようにルータをイネーブルにします。                                                                                                    |
|               | 例:<br>Router(config)# snmp-server enable<br>traps pim neighbor-change                              | <ul> <li>neighbor-change:このキーワードは、ルータのPIMインター<br/>フェイスがディセーブル、またはイネーブルである、あるい<br/>はルータのPIMネイバー隣接関係が失効していることを示<br/>す通知をイネーブル化します。</li> </ul>                                                  |
|               |                                                                                                    | <ul> <li>rp-mapping-change:このキーワードは、Auto-RPメッセージまたはBSRメッセージによるRPマッピング情報の変更を示す通知をイネーブルにします。</li> </ul>                                                                                        |
|               |                                                                                                    | <ul> <li>invalid-pim-message:このキーワードは、無効なPIMプロトコル操作のモニタリングの通知をイネーブルにします(たとえば、パケットで指定されたRPがマルチキャストグループのRPではない加入またはプルーニングメッセージをルータが受信した場合や、RPではないマルチキャストグループからの登録メッセージをルータが受信した場合)。</li> </ul> |
| ステップ4         | <b>snmp-server host</b> host-address [ <b>traps</b>   <b>informs</b> ] community-string <b>pim</b> | PIM SNMP 通知動作の受信者を指定します。                                                                                                    |
|               | 例:                                                                                                 |                                                                                                    |
|               | Router(config)# snmp-server host<br>10.10.10.10 traps public pim                                   |                                                                                                    |

# IP マルチキャストのモニタリングおよび保持の設定例

## IP マルチキャスト システムおよびネットワーク統計情報の表示例

次に、mrinfo コマンドの出力例を示します。

Router# mrinfo

192.31.7.37 (labs-allcompany) [version cisco 12.3] [flags: PMSA]: 192.31.7.37 -> 192.31.7.34 (lab-southwest) [1/0/pim] 192.31.7.37 -> 192.31.7.47 (lab-northwest) [1/0/pim] 192.31.7.37 -> 192.31.7.44 (lab-southeast) [1/0/pim] 131.119.26.10 -> 131.119.26.9 (lab-northeast) [1/32/pim]

ユーザ EXEC モードで実行した mstat コマンドからの出力例は次のとおりです。

Router> mstat labs-in-china 172.16.0.1 224.0.255.255

Type escape sequence to abort. Mtrace from 172.16.0.0 to 172.16.0.10 via group 224.0.255.255 >From source (labs-in-china) to destination (labs-in-africa) Waiting to accumulate statistics..... Results after 10 seconds: Source Response Dest Packet Statistics For Only For Traffic 172.16.0.10 All Multicast Traffic From 172.16.0.0 172.16.0.0 / rtt 48 ms Lost/Sent = Pct Rate To 224.0.255.255 v / hop 48 ms -----172.16.0.1 labs-in-england | ^ ttl 1 v | hop 31 ms 0/12 = 0% 1 pps 0/1 = --% 0 pps 172.16.0.2 172.16.0.3 infolabs.com | ^ ttl 2 v | hop -17 ms -735/12 = --% 1 pps 0/1 = --% 0 pps 172.16.0.4 172.16.0.5 infolabs2.com | ^ ttl 3 v | hop -21 ms -678/23 = --% 2 pps 0/1 = --% 0 pps 172.16.0.6 172.16.0.7 infolabs3.com | ^ ttl 4 v | hop 5 ms 605/639 = 95% 63 pps 1/1 = --% 0 pps 172.16.0.8 172.16.0.9 infolabs.cisco.com | \\_\_\_\_\_ttl 5 v \ hop 0 ms 4 0 pps 0 0 pps 172.16.0.10 172.16.0.0 Receiver Ouerv Source ユーザ EXEC モードで実行した mtrace コマンドからの出力例は次のとおりです。

Router> mtrace 172.16.0.0 172.16.0.10 239.254.254.254 Type escape sequence to abort. Mtrace from 172.16.0.0 to 172.16.0.10 via group 239.254.254.254 From source (?) to destination (?) Querying full reverse path... 0 172.16.0.10 -1 172.16.0.8 PIM thresh^ 0 0 ms -2 172.16.0.6 PIM thresh^ 0 2 ms

I

-3 172.16.0.5 PIM thresh<sup>^</sup> 0 894 ms -4 172.16.0.3 PIM thresh<sup>^</sup> 0 893 ms -5 172.16.0.2 PIM thresh<sup>^</sup> 0 894 ms -6 172.16.0.1 PIM thresh<sup>^</sup> 0 893 ms

## IP マルチキャスト ハート ビートを使用した IP マルチキャスト配信の モニタリング例

次に、このルータを介してグループ アドレス 244.1.1.1 に転送される IP マルチキャスト パケット をモニタリングする例を示します。このグループのパケットが10秒間受信されなかった場合、IP アドレス 224.1.0.1 で SNMP 管理ステーションに SNMP トラップが送信されます。

```
!
ip multicast-routing
!
snmp-server host 224.1.0.1 traps public
snmp-server enable traps ipmulticast
ip multicast heartbeat 224.1.1.1 1 10
```

## SAPリスナーを使用したマルチキャストマルチメディアセッションの アドバタイズ例

次に、セッションディレクトリ通知をルータでリッスンできるようにし、SAPキャッシュタイム アウトを 30 分に変更します。

ip multicast routing ip sap cache-timeout 30 interface loopback 0 ip address 10.0.0.51 255.255.255.0 ip pim sparse-dense mode ip sap listen 次に、マルチキャスト グループ 224.2.197.250 を使用したセッションに対する show ip sap コマン ドの出力例を示します。

```
Router# show ip sap 224.2.197.250
SAP Cache - 198 entries
Session Name: Session1
   Description: This broadcast is brought to you courtesy of Name1.
   Group: 0.0.0.0, ttl: 0, Contiguous allocation: 1
   Lifetime: from 10:00:00 PDT Jul 4 1999 until 10:00:00 PDT Aug 1 1999
   Uptime: 4d05h, Last Heard: 00:01:40
   Announcement source: 128.102.84.134
   Created by: sample 3136541828 3139561476 IN IP4 128.102.84.134
   Phone number: Sample Digital Video Lab (555) 555-5555
   Email: email1 <name@email.com>
   URL: http://url.com/
   Media: audio 20890 RTP/AVP 0
     Media group: 224.2.197.250, ttl: 127
     Attribute: ptime:40
   Media: video 62806 RTP/AVP 31
     Media group: 224.2.190.243, ttl: 127
```

## IP マルチキャスト システムおよびネットワーク統計情報の表示例

#### show ip mroute

次に、スパースモードで動作しているルータに関する show ip mroute コマンドの出力例を示します。

#### Router# show ip mroute

```
IP Multicast Routing Table
Flags: D - Dense, S - Sparse, B - Bidir Group, s - SSM Group, C - Connected,
      L - Local, P - Pruned, R - RP-bit set, F - Register flag,
       T - SPT-bit set, J - Join SPT, M - MSDP created entry,
      X - Proxy Join Timer Running, A - Candidate for MSDP Advertisement,
       U - URD, I - Received Source Specific Host Report, Z - Multicast Tunnel,
       Y - Joined MDT-data group, y - Sending to MDT-data group
Timers: Uptime/Expires
Interface state: Interface, Next-Hop, State/Mode
(*, 224.0.255.3), uptime 5:29:15, RP is 192.168.37.2, flags: SC
  Incoming interface: TunnelO, RPF neighbor 10.3.35.1, Dvmrp
 Outgoing interface list:
   GigabitEthernet0, Forward/Sparse, 5:29:15/0:02:57
(192.168.46.0/24, 224.0.255.3), uptime 5:29:15, expires 0:02:59, flags: C
  Incoming interface: Tunnel0, RPF neighbor 10.3.35.1
  Outgoing interface list:
GigabitEthernet0, Forward/Sparse, 5:29:15/0:02:57
```

#### show ip pim interface

次に、インターフェイスを指定した場合の show ip pim interface コマンドのサンプル出力を示します。

Router# show ip pim interface GigabitEthernet1/0/0

| 次に、show ip pi | im rp コマンドの出力例を      | 示します         | o            |        |             |            |
|---------------|----------------------|--------------|--------------|--------|-------------|------------|
| 172.16.1.4    | GigabitEthernet1/0/0 | v2/S         | 1            | 100 ms | 1           | 172.16.1.4 |
| Address       | Interface            | Ver/<br>Mode | Nbr<br>Count | Query  | DR<br>Prior | DR         |

#### Router# show ip pim rp

Group:227.7.7.7, RP:10.10.0.2, v2, v1, next RP-reachable in 00:00:48

#### show ip pim rp

次に、mapping キーワードを指定した show ip pim rp コマンドの出力例を示します。

```
Router# show ip pim rp mapping
PIM Group-to-RP Mappings
This system is an RP (Auto-RP)
This system is an RP-mapping agent
Group(s) 227.0.0.0/8
    RP 10.10.0.2 (?), v2v1, bidir
    Info source:10.10.0.2 (?), via Auto-RP
        Uptime:00:01:42, expires:00:00:32
Group(s) 228.0.0.0/8
    RP 10.10.0.3 (?), v2v1, bidir
    Info source:10.10.0.3 (?), via Auto-RP
        Uptime:00:01:26, expires:00:00:34
Group(s) 229.0.0.0/8
    RP 10.10.0.5 (mcast1.cisco.com), v2v1, bidir
```

I

```
Info source:10.10.0.5 (mcast1.cisco.com), via Auto-RP

Uptime:00:00:52, expires:00:00:37

Group(s) (-)230.0.0.0/8

RP 10.10.0.5 (mcast1.cisco.com), v2v1, bidir

Info source:10.10.0.5 (mcast1.cisco.com), via Auto-RP

Uptime:00:00:52, expires:00:00:37

次に、metric キーワードを指定した show ip pim rp コマンドの出力例を示します。
```

Router# show ip pim rp metric

| RP Address | Metric Pref | Metric | Flags | RPF Type | Interface            |
|------------|-------------|--------|-------|----------|----------------------|
| 10.10.0.2  | 0           | 0      | L     | unicast  | Loopback0            |
| 10.10.0.3  | 90          | 409600 | L     | unicast  | GigabitEthernet3/3/0 |
| 10.10.0.5  | 90          | 435200 | L     | unicast  | GigabitEthernet3/3/0 |

#### show ip rpf

次に、show ip rpf コマンドの出力例を示します。

Router# show ip rpf 172.16.10.13

```
RPF information for host1 (172.16.10.13)

RPF interface: BRI0

RPF neighbor: sjl.cisco.com (172.16.121.10)

RPF route/mask: 172.16.0.0/255.255.0.0

RPF type: unicast

RPF recursion count: 0

Doing distance-preferred lookups across tables

次に、metric キーワードを指定した show ip rpf コマンドの出力例を示します。

Router# show ip rpf 172.16.10.13 metric

RPF information for hostl.cisco.com (172.16.10.13)
```

```
RPF interface: BRI0
RPF neighbor: neighbor.cisco.com (172.16.121.10)
RPF route/mask: 172.16.0.0/255.255.0.0
RPF type: unicast
RPF recursion count: 0
Doing distance-preferred lookups across tables
Metric preference: 110
```

## 例: IP マルチキャストに対する PIM MIB 拡張のイネーブル化例

次に、デバイスの PIM インターフェイスがイネーブルにされたことを示す通知を生成するように デバイスを設定する例を示します。 最初の行では、PIM トラップが、IP アドレス 10.0.0.1 のホス トに SNMP v2c として送信されるように設定されます。 2行目では、トラップ通知の neighbor-change クラスをホストに送信するように、デバイスが設定されます。

```
snmp-server host 10.0.0.1 traps version 2c public pim
snmp-server enable traps pim neighbor-change
interface ethernet0/0
  ip pim sparse-dense-mode
```

# その他の関連資料

### 関連資料

| 関連項目                  | マニュアルタイトル                                    |
|-----------------------|----------------------------------------------|
| Cisco IOS コマンド        | Cisco IOS Master Commands List, All Releases |
| Cisco IOS IP SLA コマンド | Cisco IOS IP Multicast Command Reference     |

### 標準および RFC

| 標準/RFC   | タイトル                                          |
|----------|-----------------------------------------------|
| RFC 2934 | [Protocol Independent Multicast for IPv4 MIB] |

### MIB

I

| МІВ                                                  | MIBのリンク                                                                                                    |
|------------------------------------------------------|----------------------------------------------------------------------------------------------------|
| • CISCO-IPMROUTE-MIB<br>• MSDP-MIB<br>• IGMP-STD-MIB | 選択したプラットフォーム、Cisco IOS XE リ<br>リース、およびフィーチャ セットの MIB を検<br>索してダウンロードするには、次の URL にあ<br>る Cisco MIB Locator を使用します。<br>http://www.cisco.com/go/mibs |

## シスコのテクニカル サポート

| 説明                                                                                                    | リンク                                               |
|----------------------------------------------------------------------------------------------------|---------------------------------------------------|
| シスコのサポートおよびドキュメンテーション<br>Webサイトでは、ダウンロード可能なマニュア<br>ル、ソフトウェア、ツールなどのオンラインリ<br>ソースを提供しています。これらのリソース<br>は、ソフトウェアをインストールして設定した<br>り、シスコの製品やテクノロジーに関する技術<br>的問題を解決したりするために使用してくださ<br>い。この Web サイト上のツールにアクセスす<br>る際は、Cisco.com のログイン ID およびパス<br>ワードが必要です。 | http://www.cisco.com/cisco/web/support/index.html |

# IP マルチキャストのモニタリングおよび保持の機能情報

次の表に、このモジュールで説明した機能に関するリリース情報を示します。 この表は、ソフト ウェア リリーストレインで各機能のサポートが導入されたときのソフトウェア リリースだけを 示しています。その機能は、特に断りがない限り、それ以降の一連のソフトウェアリリースでも サポートされます。

プラットフォームのサポートおよびシスコソフトウェアイメージのサポートに関する情報を検索 するには、Cisco Feature Navigator を使用します。 Cisco Feature Navigator にアクセスするには、 www.cisco.com/go/cfn に移動します。 Cisco.com のアカウントは必要ありません。

| 機能名            | リリース                     | 機能の設定情報                                                                                                    |
|----------------|--------------------------|----------------------------------------------------------------------------------------------------|
| PIM MIB 拡張     | Cisco IOS XE Release 2.1 | Protocol Independent Multicast<br>(PIM) は、マルチキャストグ<br>ループにマルチキャストデー<br>タパケットをルーティングす<br>るために使用される IP マルチ<br>キャストルーティングプロト<br>コルです。RFC 2934 には、<br>IPv4 MIB 対応 PIM が定義され<br>ています。これは、簡易ネット<br>ワーク管理プロトコル<br>(SNMP)を使用した PIM のリ<br>モート モニタリングと設定を<br>可能にする管理対象オブジェク<br>トに関する記述です。 |
| マルチキャスト ハートビート | Cisco IOS XE Release 2.1 | IP マルチキャスト ハートビー<br>ト機能によって、IPマルチキャ<br>スト配信のステータスをモニタ<br>リングし、配信に障害が発生し<br>た場合に(簡易ネットワーク管<br>理プロトコル(SNMP)トラッ<br>プを介して)通知を受ける手段<br>が提供されます。                                                                                                    |

表 15: IPマルチキャストのモニタリングおよび保持の機能情報

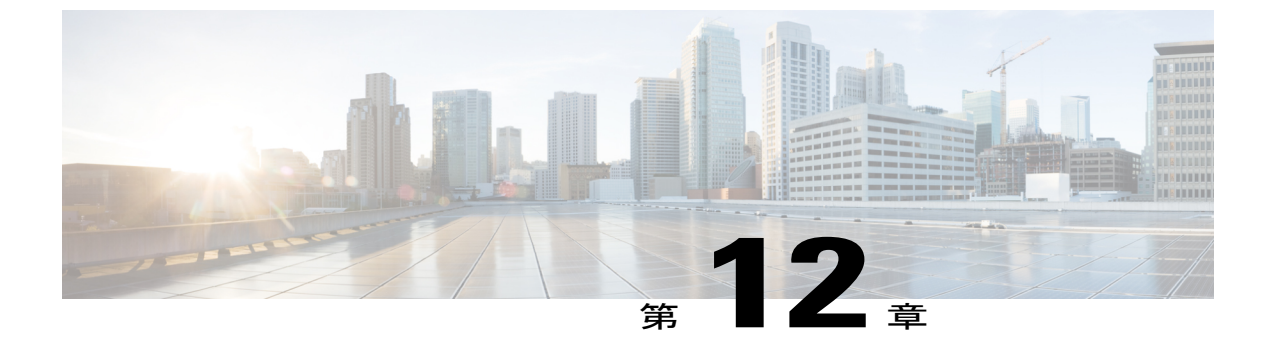

# IPv6 マルチキャスト: PIM スパース モード

- 機能情報の確認, 261 ページ
- IPv6 マルチキャスト PIM スパース モードに関する情報, 261 ページ
- IPv6 マルチキャスト PIM スパース モードの設定方法, 267 ページ
- IPv6 マルチキャスト PIM スパース モードの設定例, 274 ページ
- その他の関連資料, 276 ページ
- IPv6 マルチキャスト PIM スパース モードに関する機能情報, 278 ページ

## 機能情報の確認

ご使用のソフトウェアリリースでは、このモジュールで説明されるすべての機能がサポートされ ているとは限りません。最新の機能情報および警告については、Bug Search Tool およびプラット フォームとソフトウェア リリースのリリース ノートを参照してください。 このモジュールに記 載されている機能の詳細を検索し、各機能がサポートされているリリースのリストを確認する場 合は、このモジュールの最後にある機能情報の表を参照してください。

プラットフォームのサポートおよびシスコソフトウェアイメージのサポートに関する情報を検索 するには、Cisco Feature Navigator を使用します。 Cisco Feature Navigator にアクセスするには、 www.cisco.com/go/cfn に移動します。 Cisco.com のアカウントは必要ありません。

# IPv6 マルチキャスト PIM スパース モードに関する情報

## プロトコル独立マルチキャスト

プロトコル独立マルチキャスト(PIM)は、相互に転送されるマルチキャストパケット、および 直接接続されている LAN に転送されるマルチキャストパケットを追跡するためにデバイス間で 使用されます。 PIM は、ユニキャスト ルーティング プロトコルとは独立して動作し、他のプロ トコルと同様に、マルチキャストルートアップデートの送受信を実行します。ユニキャストルー ティングテーブルに値を入力するために LAN でどのユニキャスト ルーティング プロトコルが使 用されているかどうかにかかわらず、Cisco IOS PIM では、独自のルーティングテーブルを構築お よび管理する代わりに、既存のユニキャストテーブル コンテンツを使用して、リバースパス転 送(RPF)チェックを実行します。

PIM スパース モード (SM) または PIM 送信元固有マルチキャスト (SSM) 動作のいずれかを使用するように IPv6 マルチキャストを設定することも、ネットワークで PIM-SM と PIM-SSM の両方を使用することもできます。

## PIM スパース モード

IPv6 マルチキャストでは、PIM-SM を使用したドメイン内マルチキャスト ルーティングがサポー トされています。PIM-SMは、ユニキャストルーティングを使用して、マルチキャストツリー構 築用のリバースパス情報を提供しますが、特定のユニキャストルーティング プロトコルには依 存しません。

PIM-SM は、トラフィックに対して明示的な要求がある場合を除いて、各マルチキャストに関与 しているデバイスの数が比較的少なく、これらのデバイスがグループのマルチキャストパケット を転送しないときに、マルチキャストネットワークで使用されます。 PIM-SM は、共有ツリー上 のデータパケットを転送することによって、アクティブな送信元に関する情報を配布します。 PIM-SM は最初に共有ツリーを使用しますが、これには RP の使用が必要となります。

要求は、ツリーのルートノードに向けてホップバイホップで送信される PIM join を使用して行われます。PIM-SMのツリーのルートノードは、共有ツリーの場合は RP、最短パスツリー(SPT)の場合はマルチキャスト送信元に直接接続されているファーストホップデバイスになります。 RP はマルチキャストグループを追跡し、マルチキャストパケットを送信するホストはそのホストのファーストホップデバイスによって RP に登録されます。

PIM join がツリーの上位方向に送信されると、要求されたマルチキャストトラフィックがツリーの下位方向に転送されるように、パス上のデバイスがマルチキャスト転送ステートを設定します。マルチキャストトラフィックが不要になったら、デバイスはルートノードに向けてツリーの上位方向に PIM prune を送信し、不必要なトラフィックをプルーニング(削除)送信します。この PIM prune がホップごとにツリーを上位方向に移動する際、各デバイスはその転送状態を適切に更新します。最終的に、マルチキャストグループまたは送信元に関連付けられている転送ステートは削除されます。

マルチキャストデータの送信側は、マルチキャストグループを宛先としたデータを送信します。 送信側の指定ルータ(DR)は、これらのデータパケットを受け取り、ユニキャストでカプセル化 し、RPに直接送信します。RPは、カプセル化されたこれらのデータパケットを受信し、カプセ ル化を解除し、共有ツリー上に転送します。その後、パケットは、RPツリー上のデバイスの(\*, G)マルチキャストツリーステートに従って、RPツリーブランチの任意の場所に複製され、そ のマルチキャストグループのすべての受信側に最終的に到達します。RPへのデータパケットの カプセル化のプロセスは登録と呼ばれ、カプセル化されたパケットはPIMレジスタパケットと呼 ばれます。

#### 指定ルータ

シスコデバイスは、LAN セグメント上に複数のデバイスが存在する場合、PIM-SM を使用してマルチキャストトラフィックを転送し、選択プロセスに従って指定デバイスを選択します。

指定ルータ(DR)は、PIM register メッセージ、PIM join メッセージ、および PIM prune メッセー ジを RP に送信し、アクティブな送信元およびホスト グループ メンバーシップに関する情報を通 知します。

LAN 上に複数の PIM-SM デバイスが存在する場合は、DR を選択して、接続されているホストに 対するマルチキャストトラフィックの重複を回避する必要があります。 ipv6 pim dr-priority コマ ンドを使用して DR の選択を強制することを選択しない限り、最も大きい IPv6 アドレスの PIM デ バイスが LAN の DR になります。 このコマンドでは、LAN セグメント上の各デバイスの DR プ ライオリティ (デフォルトのプライオリティ=1)を指定して、最もプライオリティの高いデバイ スが DR として選択されるようにすることができます。 LAN セグメント上のすべてのデバイスの プライオリティが同じ場合にも、最上位 IPv6 アドレスを持つデバイスが選択されます。

下の図に、マルチアクセス セグメントでの動作を示します。 デバイス A およびデバイス B は、 ホストAをグループAのアクティブな受信側として使用する共通のマルチアクセスイーサネット セグメントに接続されます。 DR として動作するデバイス A だけが join を RP に送信して、グルー プAの共有ツリーを構築します。 デバイス B も RP への(\*,G) join の送信を許可されている場 合は、パラレル パスが作成され、ホスト A が重複マルチキャスト トラフィックを受信します。 ホスト A がグループにマルチキャスト トラフィックを送信し始めたら、 DR は register メッセージ を RP に送信する役割を担います。 両方のデバイスに役割が割り当てられている場合は、 RP が重 複マルチキャスト パケットを受信します。

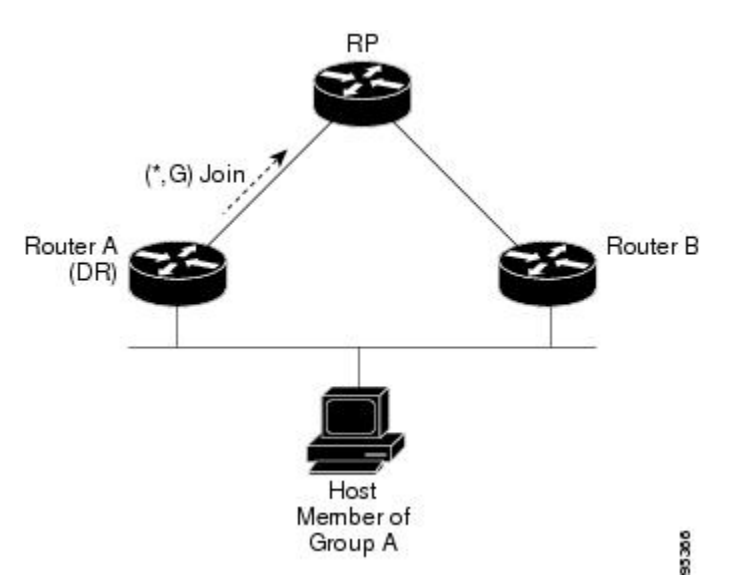

図 16: マルチアクセス セグメントでの代表ルータの選択

DR で障害が発生した場合、PIM-SM はデバイスAの障害を検出し、フェールオーバーDR を選択 する手段を提供します。DR (デバイスA) が動作不能になった場合、デバイスA とネイバーと の隣接関係がタイムアウトすると、デバイスB はその状況を検出します。デバイスB はホストA

#### IP マルチキャスト: PIM コンフィギュレーション ガイド、Cisco IOS XE Release 3S (Cisco ASR 1000)

から MLD メンバーシップ レポートを受けているため、このインターフェイスでグループ A の MLD ステートをすでに持ち、新しい DR になると即座に RP に join を送信します。 この段階で、 デバイス B を経由する共有ツリーの新しいブランチの下位方向へのトラフィック フローが再び確 立されます。 また、ホスト A がトラフィックを送信していた場合、デバイス B は、ホスト A か ら次のマルチキャストパケットを受信した直後に、新しい登録プロセスを開始します。 このアク ションがトリガーとなって、RP は、デバイス B を経由する新しいブランチを介して、ホスト A への SPT に加入します。

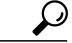

2 つの PIM デバイスが直接接続されている場合、これらのデバイスはネイバーになります。 PIM ネイバーを表示するには、特権 EXEC モードで show ipv6 pim neighbor コマンドを使用し ます。

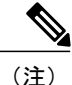

DR 選択プロセスは、マルチアクセス LAN のみで必要です。

### ランデブー ポイント

**IPv6 PIM** では、組み込み **RP** がサポートされています。 組み込み **RP** サポートを利用すると、デ バイスは、スタティックに設定されている **RP** の代わりに、マルチキャスト グループ宛先アドレ スを使用して **RP** 情報を学習できるようになります。 デバイスが **RP** である場合、**RP** としてスタ ティックに設定する必要があります。

デバイスは、MLD レポート内、または PIM メッセージおよびデータ パケット内の組み込み RP グループアドレスを検索します。このようなアドレスが見つかったら、デバイスはアドレス自体 からグループの RP を学習します。この学習された RP は、グループのすべてのプロトコル アク ティビティに使用されます。デバイスが RP である場合、組み込み RP を RP として設定する必要 があり、デバイスはそのようにアドバタイズされます。

組み込み RP よりも優先するスタティック RP を選択するには、特定の組み込み RP グループ範囲 またはマスクをスタティック RP のアクセス リストに設定する必要があります。 PIM がスパース モードで設定されている場合は、RPとして動作する1つ以上のデバイスを選択する必要もありま す。 RP は、共有配布ツリーの選択ポイントに配置された単一の共通ルートであり、各ボックス でスタティックに設定されます。

PIMDRは、共有ツリーの下位方向に配布するために、直接接続されているマルチキャスト送信元からRPにデータを転送します。データは次の2つの方法のいずれかを使用してRPに転送されます。

- データは、登録パケットにカプセル化され、DRとして動作するファーストホップデバイスによって直接 RP にユニキャストされます。
- RP 自身が送信元ツリーに加入している場合は、PIM スパースモードの項で説明したように、 RPF 転送アルゴリズムに従ってマルチキャスト転送されます。

**RP**アドレスは、パケットをグループに送信するホストの代わりに、ファーストホップデバイス で PIM register メッセージを送信するために使用されます。 また、ラストホップ デバイスでも、 PIM join および prune メッセージを RP に送信してグループ メンバーシップについて通知するため に使用されます。 すべてのデバイス (RP デバイスを含む) で RP アドレスを設定する必要があり ます。

1 台の PIM デバイスを、複数のグループの RP にできます。 特定のグループの PIM ドメイン内で 一度に使用できる RP アドレスは1 つだけです。 アクセス リストで指定されている条件によっ て、デバイスがどのグループの RP であるかが判別されます。

IPv6マルチキャストでは、PIM accept register 機能がサポートされています。これは、RPでPIM-SM register メッセージのフィルタリングを実行するための機能です。 ユーザは、アクセス リストを 照合するか、または登録されている送信元の AS パスとルート マップに指定されている AS パス を比較できます。

#### PIM 共有ツリーおよび送信元ツリー(最短パス ツリー)

デフォルトでは、グループのメンバは、RPをルートとする単一のデータ配布ツリーを通じて、送 信側からグループへのデータを受信します。このタイプの配布ツリーは、共有ツリーまたはラン デブーポイントツリー(RPT)と呼ばれます(下の図を参照)。送信側からのデータは、RPに 配信され、その共有ツリーに加入しているグループメンバに配布されます。

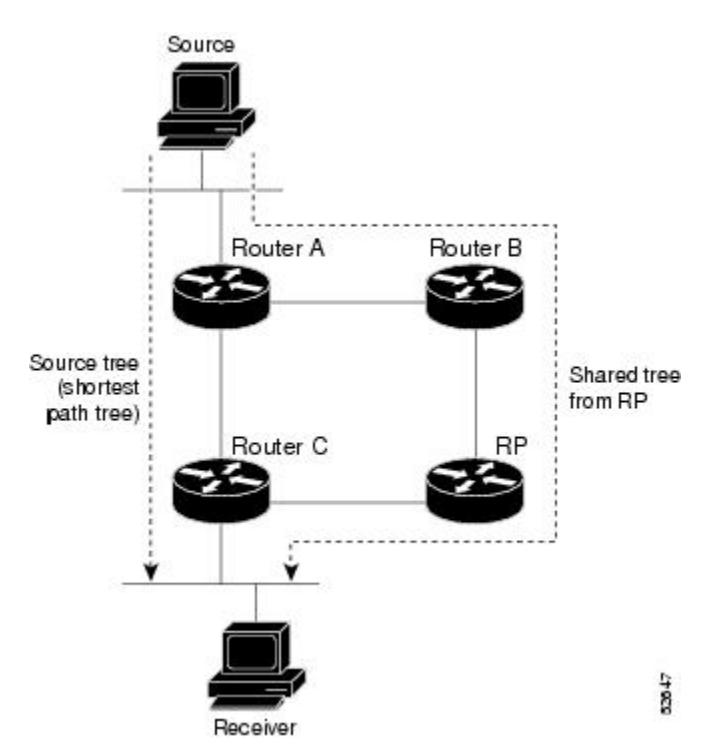

図 17: 共有ツリーおよび送信元ツリー(最短パス ツリー)

データしきい値で保証される場合、共有ツリー上のリーフデバイスは、送信元をルートとする データ配布ツリーへの切り替えを開始できます。このタイプの配布ツリーは、最短パスツリーま たは送信元ツリーと呼ばれます。デフォルトでは、ソフトウェアが送信元から最初のデータパ ケットを受信すると、送信元ツリーに切り替わります。 次に、共有ツリーから送信元ツリーに切り替わるプロセスの詳細を示します。

- 1 受信側がグループに加入します。リーフデバイスCがRPにjoinメッセージを送信します。
- **2** RP がデバイス C へのリンクを発信インターフェイス リストに登録します。
- 3 送信元がデータを送信します。デバイスAが register にデータをカプセル化し、それを RP に 送信します。
- 4 RP が共有ツリーの下位方向のデバイスCにデータを転送し、送信元に join メッセージを送信 します。この時点で、データはデバイスCに2回(カプセル化された状態で1回、ネイティ ブの状態で1回)着信する可能性があります。
- 5 データがネイティブの(カプセル化されていない)状態で RP に着信すると、RP はデバイス A に register-stop メッセージを送信します。
- 6 デフォルトでは、デバイスCは、最初のデータパケットを受信した時点で、送信元にjoinメッ セージを送信します。
- 7 デバイスCが(S,G)でデータを受信すると、デバイスCは共有ツリーの上位方向にある送信 元に prune メッセージを送信します。
- 8 RP が (S,G) の発信インターフェイスからデバイス C へのリンクを削除します。
- 9 RP が送信元への prune メッセージをトリガーします。

送信元および RP に join および prune メッセージが送信されます。 これらのメッセージはホップ 単位で送信され、送信元または RP へのパス上にある各 PIM デバイスで処理されます。 register お よび register-stop メッセージは、ホップバイホップで送信されません。 これらのメッセージは、 送信元に直接接続されている指定ルータ (DR) によって送信され、グループの RP によって受信 されます。

#### リバース パス転送

リバースパス転送は、マルチキャストデータグラムの転送に使用されます。 これは、次のよう に機能します。

- デバイスで送信元へのユニキャストパケットの送信に使用しているインターフェイスでデー タグラムを受信すると、パケットは RPF インターフェイスに着信しています。
- パケットが RPF インターフェイスに着信した場合、デバイスは、マルチキャスト ルーティングテーブルエントリの発信インターフェイスリストに存在するインターフェイスにパケットを転送します。
- パケットがRPFインターフェイスに着信しない場合、パケットはループを回避するためにサイレントにドロップされています。

PIM では、送信元ツリーと RP をルートとする共有ツリーの両方を使用してデータグラムを転送 します。RPF チェックは、次のようにそれぞれ異なる方法で実行されます。

- PIM デバイスが送信元ツリーステートである場合(つまり、(S,G) エントリがマルチキャスト ルーティング テーブル内にある場合)、マルチキャストパケットの送信元の IPv6 アドレスに対して RPF チェックが実行されます。
- PIM デバイスが共有ツリー ステートである場合(および送信元ツリー ステートが明示されていない場合)、(メンバがグループに加入している場合は既知である) RPのアドレスに対して RPF チェックが実行されます。

空間モード PIM では、RPF ルックアップ機能を使用して、join および prune の送信先を決定します。 (S,G) join (送信元ツリーステート) は送信元に向けて送信されます。 (\*,G) join (共有 ツリーステート) は RP に向けて送信されます。

# IPv6 マルチキャスト PIM スパース モードの設定方法

## IPv6 マルチキャスト ルーティングのイネーブル化

IPv6 マルチキャストは、MLD バージョン2 を使用します。 このバージョンの MLD には、MLD バージョン1 との完全な下位互換性があります(*RFC 2710*で規定)。 MLD バージョン1 だけを サポートするホストは、MLD バージョン2を実行しているデバイスと相互運用します。 MLD バー ジョン1 ホストと MLD バージョン2 ホストの両方が混在する LAN もサポートされています。

はじめる前に

最初に、IPv6マルチキャストルーティングをイネーブルにするデバイスのすべてのインターフェ イスで、IPv6ユニキャストルーティングをイネーブルにする必要があります。

#### 手順の概要

- 1. enable
- 2. configure terminal
- 3. ipv6 multicast-routing [vrf vrf-name]

#### 手順の詳細

|       | コマンドまたはアクション   | 目的                                       |
|-------|----------------|------------------------------------------|
| ステップ1 | enable         | 特権 EXEC モードをイネーブルにします。                   |
|       | 例:             | <ul><li>・パスワードを入力します(要求された場合)。</li></ul> |
|       | Device> enable |                                          |

|       | コマンドまたはアクション                                      | 目的                                                                                                    |
|-------|---------------------------------------------------|----------------------------------------------------------------------------------------------------|
| ステップ2 | configure terminal                                | グローバル コンフィギュレーション モードを開始します。                                                                                                    |
|       | 例:<br>Device# configure terminal                  |                                                                                                    |
| ステップ3 | ipv6 multicast-routing [vrf<br>vrf-name]<br>例:    | すべての IPv6 対応インターフェイスでマルチキャスト ルーティン<br>グをイネーブルにし、イネーブルになっているすべてのデバイスイ<br>ンターフェイスで PIM および MLD に対してマルチキャスト転送を<br>イネーブルにします。                                                       |
|       | <pre>Device(config)# ipv6 multicast-routing</pre> | <ul> <li>IPv6 マルチキャスト ルーティングは、IPv6 ユニキャスト ルー<br/>ティングがイネーブルの場合、デフォルトでディセーブルで<br/>す。特定のデバイスでは、IPv6 ユニキャスト ルーティングを<br/>使用するには、IPv6 マルチキャストルーティングもイネーブル<br/>にする必要があります。</li> </ul> |

## PIM-SM の設定およびグループ範囲の PIM-SM 情報の表示

手順の概要

- 1. enable
- 2. configure terminal
- 3. ipv6 pim [vrf vrf-name] rp-address ipv6-address [group-access-list] [bidir]
- 4. end
- 5. show ipv6 pim [vrf vrf-name] interface [state-on] [state-off] [type number]
- 6. show ipv6 pim [vrf vrf-name] group-map [group-name | group-address] | [group-range | group-mask] [info-source {bsr | default | embedded-rp | static}]
- 7. show ipv6 pim [vrf vrf-name] neighbor [detail] [interface-type interface-number | count]
- 8. show ipv6 pim [vrf vrf-name] range-list[config] [rp-address | rp-name]
- **9.** show ipv6 pim [vrf vrf-name] tunnel [interface-type interface-number]
- **10.** debug ipv6 pim [group-name | group-address | interface interface-type | bsr | group | mvpn | neighbor]

## 手順の詳細

I

|               | コマンドまたはアクション                                                                                                    | 目的                                         |
|---------------|----------------------------------------------------------------------------------------------------|--------------------------------------------|
| ステップ1         | enable                                                                                                    | 特権 EXEC モードをイネーブルにします。                     |
|               | 例:                                                                                                    | <ul> <li>・パスワードを入力します(要求された場合)。</li> </ul> |
|               | Device> enable                                                                                                    |                                            |
| ステップ <b>2</b> | configure terminal                                                                                                    | グローバル コンフィギュレーション モードを<br>開始します。           |
|               | 例:                                                                                                    |                                            |
|               | Device# configure terminal                                                                                                    |                                            |
| ステップ3         | <b>ipv6 pim</b> [ <b>vrf</b> <i>vrf-name</i> ] <b>rp-address</b> <i>ipv6-address</i><br>[ <i>group-access-list</i> ] [ <b>bidir</b> ]                            | 特定のグループ範囲の PIM RP のアドレスを設<br>定します。         |
|               | 例:                                                                                                    |                                            |
|               | Device(config)# ipv6 pim rp-address<br>2001:DB8::01:800:200E:8C6C acc-grp-1                                                                                      |                                            |
| ステップ4         | end                                                                                                    | 特権 EXEC モードに戻ります。                          |
|               | 例:                                                                                                    |                                            |
|               | Device(config-if)# end                                                                                                    |                                            |
| ステップ5         | <pre>show ipv6 pim [vrf vrf-name] interface [state-on] [state-off] [type number]</pre>                                                                           | PIM に対して設定されたインターフェイスに<br>関する情報を表示します。     |
|               | 例:                                                                                                    |                                            |
|               | Device# show ipv6 pim interface                                                                                                    |                                            |
| ステップ6         | <pre>show ipv6 pim [vrf vrf-name] group-map [group-name   group-address]   [group-range   group-mask] [info-source {bsr   default   embedded-rp   static}]</pre> | IPv6マルチキャストグループマッピングテー<br>ブルを表示します。        |
|               | 例:                                                                                                    |                                            |
|               | Device# show ipv6 pim group-map                                                                                                    |                                            |
| ステップ1         | <b>show ipv6 pim</b> [ <b>vrf</b> <i>vrf-name</i> ] <b>neighbor</b> [ <b>detail</b> ]<br>[ <i>interface-type interface-number</i>   <b>count</b> ]               | Cisco IOS ソフトウェアで検出された PIM ネイ<br>バーを表示します。 |
|               | 例:                                                                                                    |                                            |
|               | Device# show ipv6 pim neighbor                                                                                                    |                                            |

IP マルチキャスト: PIM コンフィギュレーション ガイド、Cisco IOS XE Release 3S (Cisco ASR 1000)

|               | コマンドまたはアクション                                                                                                    | 目的                                                           |
|---------------|----------------------------------------------------------------------------------------------------|--------------------------------------------------------------|
| ステップ8         | <pre>show ipv6 pim [vrf vrf-name] range-list[config] [rp-address   rp-name]</pre>                                                                    | IPv6 マルチキャスト範囲リストに関する情報<br>を表示します。                           |
|               | 例:                                                                                                    |                                                              |
|               | Device# show ipv6 pim range-list                                                                                                    |                                                              |
| ステップ <b>9</b> | <pre>show ipv6 pim [vrf vrf-name] tunnel [interface-type interface-number]</pre>                                                                     | インターフェイス上の PIM レジスタのカプセ<br>ル化およびカプセル化解除トンネルに関する情<br>報を表示します。 |
|               | 例:                                                                                                    |                                                              |
|               | Device# show ipv6 pim tunnel                                                                                                    |                                                              |
| ステップ 10       | <b>debug ipv6 pim</b> [group-name   group-address   <b>interface</b><br>interface-type   <b>bsr</b>   <b>group</b>   <b>mvpn</b>   <b>neighbor</b> ] | PIMプロトコルアクティビティに対するデバッ<br>グをイネーブルにします。                       |
|               | 例:                                                                                                    |                                                              |
|               | Device# debug ipv6 pim                                                                                                    |                                                              |

## PIM オプションの設定

### 手順の概要

- 1. enable
- 2. configure terminal
- 3. ipv6 pim [vrf vrf-name] spt-threshold infinity [group-list access-list-name]
- 4. ipv6 pim [vrf vrf-name] accept-register {list access-list | route-map map-name}
- 5. interface type number
- 6. ipv6 pim dr-priority value
- 7. ipv6 pim hello-interval seconds
- 8. ipv6 pim join-prune-interval seconds
- 9. exit
- **10.** show ipv6 pim [vrf vrf-name] join-prune statistic [interface-type]

## 手順の詳細

Γ

|         | コマンドまたはアクション                                                                       | 目的                                               |
|---------|------------------------------------------------------------------------------------|--------------------------------------------------|
| ステップ1 ・ | enable                                                                             | 特権 EXEC モードをイネーブルにします。                           |
| 1       | 例:                                                                                 | •パスワードを入力します(要求された場合)。                           |
| I       | Device> enable                                                                     |                                                  |
| ステップ2 0 | configure terminal                                                                 | グローバル コンフィギュレーション モードを開始<br>します                  |
| 1       | 例:                                                                                 |                                                  |
| I       | Device# configure terminal                                                         |                                                  |
| ステップ3 i | ipv6 pim [vrf vrf-name] spt-threshold infinity<br>[group-list access-list-name]    | PIM リーフ デバイスが指定したグループの SPT に<br>加入するタイミングを設定します。 |
| 1       | 例 :                                                                                |                                                  |
| I<br>t  | Device(config)# ipv6 pim spt-threshold<br>infinity group-list acc-grp-1            |                                                  |
| ステップ4 i | ipv6 pim [vrf vrf-name] accept-register {list<br>access-list   route-map map-name} | RP のレジスタを許可または拒否します。                             |
| 1       | 例:                                                                                 |                                                  |
| 1<br>1  | Device(config)# ipv6 pim accept-register<br>route-map reg-filter                   |                                                  |
| ステップ5 i | interface type number                                                              | インターフェイスのタイプと番号を指定し、デバイ                          |
| 1       | 例:                                                                                 | スをインターフェイスコンフィキュレーションモー<br> ドにします。               |
| I       | Device(config)# interface FastEthernet 1/0                                         |                                                  |
| ステップ6 i | ipv6 pim dr-priority value                                                         | PIMデバイスのDRプライオリティを設定します。                         |
| 1       | 例:                                                                                 |                                                  |
| I       | Device(config-if)# ipv6 pim dr-priority 3                                          |                                                  |
| ステップ7 i | ipv6 pim hello-interval seconds                                                    | インターフェイスにおける PIM hello メッセージの<br>ジの              |
| 1       | 例:                                                                                 | 頻反を取止しより。                                        |
| I       | Device(config-if)# ipv6 pim hello-interval<br>45                                   |                                                  |

IP マルチキャスト:PIM コンフィギュレーション ガイド、Cisco IOS XE Release 3S(Cisco ASR 1000)

|               | コマンドまたはアクション                                                                  | 目的                                                 |
|---------------|-------------------------------------------------------------------------------|----------------------------------------------------|
| ステップ8         | ipv6 pim join-prune-interval seconds                                          | 指定したインターフェイスに対してjoinおよびprune<br>の定期的な通知間隔を設定します。   |
|               | 例:                                                                            |                                                    |
|               | Device(config-if)# ipv6 pim<br>join-prune-interval 75                         |                                                    |
| ステップ <b>9</b> | exit                                                                          | このコマンドを2回入力して、インターフェイス<br>コンフィギュレーション モードを終了し、特権   |
|               | 例:                                                                            | EXEC モードを開始します。                                    |
|               | Device(config-if)# exit                                                       |                                                    |
| ステップ 10       | <pre>show ipv6 pim [vrf vrf-name] join-prune statistic [interface-type]</pre> | 各インターフェイスの最後の集約パケットに関する<br>平均 join-prune 集約を表示します。 |
|               | 例:                                                                            |                                                    |
|               | Device# show ipv6 pim join-prune statistic                                    |                                                    |

## PIM トラフィック カウンタのリセット

PIM が誤動作する場合、または予想される PIM パケット数が送受信されていることを確認するために、PIM トラフィック カウンタをクリアします。 トラフィック カウンタがクリアされると、 PIM が正しく動作していること、および PIM パケットが正しく送受信されていることを確認できます。

### 手順の概要

- 1. enable
- 2. clear ipv6 pim [vrf vrf-name] traffic
- 3. show ipv6 pim [vrf vrf-name] traffic

### 手順の詳細

|       | コマンドまたはアクション         | 目的                                         |
|-------|----------------------|--------------------------------------------|
| ステップ1 | enable               | 特権 EXEC モードをイネーブルにします。                     |
|       | 例:<br>Device> enable | <ul> <li>・パスワードを入力します(要求された場合)。</li> </ul> |
|       | コマンドまたはアクション                                    | 目的                       |
|-------|-------------------------------------------------|--------------------------|
| ステップ2 | clear ipv6 pim [vrf vrf-name] traffic           | PIM トラフィック カウンタをリセットします。 |
|       | 例:                                              |                          |
|       | Device# clear ipv6 pim traffic                  |                          |
| ステップ3 | <pre>show ipv6 pim [vrf vrf-name] traffic</pre> | PIM トラフィック カウンタを表示します。   |
|       | 何 :                                             |                          |
|       | Device# show ipv6 pim traffic                   |                          |

## 指定したインターフェイスでの IPv6 PIM のオフ

特定のインターフェイスだけで IPv6 マルチキャストを実行する必要がある場合、指定したインターフェイスで PIM をオフにすることができます。

### 手順の概要

- 1. enable
- 2. configure terminal
- **3.** interface type number
- 4. no ipv6 pim

### 手順の詳細

I

|       | コマンドまたはアクション               | 目的                                        |
|-------|----------------------------|-------------------------------------------|
| ステップ1 | enable                     | 特権 EXEC モードをイネーブルにします。                    |
|       | 例:                         | <ul> <li>パスワードを入力します(要求された場合)。</li> </ul> |
|       | Device> enable             |                                           |
| ステップ2 | configure terminal         | グローバル コンフィギュレーション モードを開始しま<br>ナ           |
|       | 例:                         | 9 0                                       |
|       | Device# configure terminal |                                           |

IP マルチキャスト: PIM コンフィギュレーション ガイド、Cisco IOS XE Release 3S (Cisco ASR 1000)

I

|       | コマンドまたはアクション                                          | 目的                                 |
|-------|-------------------------------------------------------|------------------------------------|
| ステップ3 | interface type number                                 | インターフェイスのタイプと番号を指定し、デバイス           |
|       | 例:                                                    | をインターフェイス コンフィキュレーション モードに<br>します。 |
|       | <pre>Device(config)# interface FastEthernet 1/0</pre> |                                    |
| ステップ4 | no ipv6 pim                                           | 指定したインターフェイスで IPv6 PIM をオフにしま      |
|       | /ml                                                   | す。                                 |
|       | 191) :                                                |                                    |
|       | Device(config-if)# no ipv6 pim                        |                                    |

# IPv6 マルチキャスト PIM スパース モードの設定例

### 例: IPv6 マルチキャスト ルーティングのイネーブル化

次に、すべてのインターフェイスでマルチキャストルーティングをイネーブルにし、イネーブル になっているすべてのデバイス インターフェイスで PIM および MLD に対してマルチキャスト転 送をイネーブルにする例を示します。

Device> enable Device# configure terminal Device(config)# ipv6 multicast-routing

### 例:PIM の設定

次に、2001:DB8::1 を RP として使用して、PIM-SM を使用するようにデバイスを設定する例を示 します。ここでは、SPT しきい値を infinity(無制限)に設定して、送信元がトラフィックの送信 を開始したときに送信元ツリーへの切り替えが起こらないようにしています。また、ローカルマ ルチキャスト BGP プレフィックスを持たないすべての送信元でフィルタを設定しています。

Device(config)# ipv6 multicast-routing Device(config)# ipv6 pim rp-address 2001:DB8::1 Device(config)# ipv6 pim spt-threshold infinity Device(config)# ipv6 pim accept-register route-map reg-filter

### 例: IPv6 PIM トポロジ情報の表示

Device# show ipv6 pim topology

IP PIM Multicast Topology Table Entry state:(\*/S,G)[RPT/SPT] Protocol Uptime Info

```
Entry flags:KAT - Keep Alive Timer, AA - Assume Alive, PA - Probe Alive,
    RA - Really Alive, LH - Last Hop, DSS - Don't Signal Sources,
    RR - Register Received, SR - Sending Registers, E - MSDP External,
   DCC - Don't Check Connected
Interface state:Name, Uptime, Fwd, Info
Interface flags:LI - Local Interest, LD - Local Dissinterest,
II - Internal Interest, ID - Internal Dissinterest,
LH - Last Hop, AS - Assert, AB - Admin Boundary
(*, FF05::1)
SM UP:02:26:56 JP:Join(now) Flags:LH
RP:2001:DB8:1:1:2
RPF:Ethernet1/1,FE81::1
                       02:26:56 fwd LI LH
 Ethernet0/1
(2001:DB8:1:1:200,FF05::1)
SM UP:00:00:07 JP:Null(never) Flags:
RPF:Ethernet1/1,FE80::30:1:4
                       00:00:07 off LT
 Ethernet1/1
```

### 例:グループ範囲の PIM-SM 情報の表示

次に、PIM に対して設定されたインターフェイスに関する情報を表示する例を示します。

Device# show ipv6 pim interface state-on

Interface PIM Nbr Hello DR Count Intvl Prior Ethernet() 0 30 on 1 Address:FE80::208:20FF:FE08:D7FF DR :this system 0 POS1/0 on 30 1 Address:FE80::208:20FF:FE08:D554 DR :this system POS4/0 on 1 30 1 Address:FE80::208:20FF:FE08:D554 DR :FE80::250:E2FF:FE8B:4C80 POS4/1 0 30 on 1 Address:FE80::208:20FF:FE08:D554 DR this system: Loopback0 0 on 30 1 Address:FE80::208:20FF:FE08:D554 DR :this system 次に、IPv6 マルチキャスト グループ マッピング テーブルを表示する例を示します。

Device# show ipv6 pim group-map

```
FF33::/32*

SSM

Info source:Static

Uptime:00:08:32, Groups:0

FF34::/32*

SSM

Info source:Static

Uptime:00:09:42, Groups:0

次に、IPv6 マルチキャスト範囲リストに関する情報を表示する例を示します。
```

```
Device# show ipv6 pim range-list
```

config SSM Exp:never Learnt from ::: FF33::/32 Up:00:26:33 FF34::/32 Up:00:26:33 FF35::/32 Up:00:26:33 FF36::/32 Up:00:26:33 FF37::/32 Up:00:26:33 FF39::/32 Up:00:26:33 FF34::/32 Up:00:26:33

```
FF3B::/32 Up:00:26:33
FF3C::/32 Up:00:26:33
FF3D::/32 Up:00:26:33
FF3E::/32 Up:00:26:33
FF3F::/32 Up:00:26:33
config SM RP:40::1:1:1 Exp:never Learnt from :::
FF13::/64 Up:00:03:50
config SM RP:40::1:1:3 Exp:never Learnt from :::
FF09::/64 Up:00:03:50
```

### 例:PIM オプションの設定

次に、イーサネットインターフェイス0/0でDRプライオリティ、PIM hello間隔、およびjoin/pruneの定期的な通知間隔を設定する例を示します。

```
Device(config)# interface Ethernet0/0
Device(config)# ipv6 pim hello-interval 60
Device(config)# ipv6 pim dr-priority 3
```

## 例:PIM トラフィック情報の表示

#### Device# show ipv6 pim traffic

PIM Traffic Counters Elapsed time since counters cleared:00:05:29

| Received       | Sent                                                                                                 |
|----------------|----------------------------------------------------------------------------------------------------|
| 22             | 22                                                                                                   |
| 22             | 22                                                                                                   |
| 0              | 0                                                                                                    |
| 0              | 0                                                                                                    |
| 0              | 0                                                                                                    |
| 0              | 0                                                                                                    |
| 0              | 0                                                                                                    |
|                |                                                                                                    |
|                | 0                                                                                                    |
|                | 0                                                                                                    |
|                | 0                                                                                                    |
| ors            | 0                                                                                                    |
| abled Interfac | e 0                                                                                                  |
| wn PIM Version | 0                                                                                                    |
|                | Received<br>22<br>22<br>0<br>0<br>0<br>0<br>0<br>0<br>0<br>0<br>0<br>0<br>0<br>0<br>0<br>0<br>0<br>0 |

# その他の関連資料

### 関連資料

| 関連項目             | マニュアル タイトル                                        |
|------------------|---------------------------------------------------|
| IPv6 のアドレッシングと接続 | [IPv6 Configuration Guide]                        |
| Cisco IOS コマンド   | 『Cisco IOS Master Commands<br>List, All Releases』 |

| 関連項目              | マニュアル タイトル                                  |
|-------------------|---------------------------------------------|
| IP マルチキャスト コマンド   | Cisco IOS IP Multicast<br>Command Reference |
| IPv6 コマンド         | Cisco IOS IPv6 Command<br>Reference         |
| Cisco IOS IPv6 機能 | Cisco IOS IPv6 Feature<br>Mapping           |

### 標準および RFC

| 標準/RFC     | タイトル               |
|------------|--------------------|
| IPv6 用 RFC | <i>『IPv6 RFCs』</i> |

### MIB

I

| МІВ | MIBのリンク                                                                                                    |
|-----|----------------------------------------------------------------------------------------------------|
|     | 選択したプラットフォーム、Cisco IOS リリー<br>ス、およびフィーチャ セットに関する MIB を<br>探してダウンロードするには、次の URL にあ<br>る Cisco MIB Locator を使用します。<br>http://www.cisco.com/go/mibs |

### シスコのテクニカル サポート

| 説明                                                                                                    | リンク                                               |
|----------------------------------------------------------------------------------------------------|---------------------------------------------------|
| シスコのサポートおよびドキュメンテーション<br>Webサイトでは、ダウンロード可能なマニュア<br>ル、ソフトウェア、ツールなどのオンラインリ<br>ソースを提供しています。 これらのリソース<br>は、ソフトウェアをインストールして設定した<br>り、シスコの製品やテクノロジーに関する技術<br>的問題を解決したりするために使用してくださ<br>い。 この Web サイト上のツールにアクセスす<br>る際は、Cisco.com のログイン ID およびパス<br>ワードが必要です。 | http://www.cisco.com/cisco/web/support/index.html |

### IP マルチキャスト : PIM コンフィギュレーション ガイド、Cisco IOS XE Release 3S (Cisco ASR 1000)

# IPv6 マルチキャスト PIM スパース モードに関する機能情報

#### 表 16: IPv6 マルチキャストに関する機能情報: PIM スパース モード

| 機能名                                 | リリース                                                                                                    | 機能情報                                                                                                    |
|-------------------------------------|----------------------------------------------------------------------------------------------------|----------------------------------------------------------------------------------------------------|
| IPv6 マルチキャスト:PIM<br>Accept Register | 12.0(26)S<br>12.3(4)T<br>12.2(25)S<br>12.2(25)SG<br>12.2(33)SRA<br>12.2(33)SXH<br>12.4<br>12.4<br>12.4(2)T<br>Cisco IOS XE Release 2.1<br>15.0(1)S | PIM accept register は、RP で<br>PIM-SM register メッセージの<br>フィルタリングを実行するため<br>の機能です。<br><b>ipv6 pim accept-register</b> コマン<br>ドが導入または変更されまし<br>た。                                   |
| IPv6マルチキャスト : PIM組み<br>込み RP サポート   | 12.3(4)T<br>12.4<br>12.2(40)SG<br>15.0(2)SG<br>12.2(33)SRA<br>12.2(33)SXH                                                                          | 組み込み RP サポートを利用す<br>ると、ルータは、スタティック<br>に設定されている RP の代わり<br>に、マルチキャスト グループ<br>宛先アドレスを使用して RP 情<br>報を学習できるようになりま<br>す。<br>次のコマンドが導入または変更<br>されました。ipv6 pim、ipv6<br>pim rp embedded。 |

I

| IPv6 マルチキャスト: PIM ス       12.0(26)S       PIM-SMは、ユニキャストルー         パースモード       12.2(18)S       ティングを使用して、マルチ         12.2(25)SG       スパス情報を提供します。         12.2(33)SRA       PIM-SMは、トラフィックに素         12.3(2)T       して明示的な要求がある場合を         12.4       除いて、各マルチキャストに関         12.4(2)T       与しているルータの数が比較的                                                                                                    | 機能名                             | リリース                                                                                                    | 機能情報                                                                                                    |
|----------------------------------------------------------------------------------------------------|---------------------------------|----------------------------------------------------------------------------------------------------|----------------------------------------------------------------------------------------------------|
| 12:4(2)1       少なく、これらのルータがグ         Cisco IOS XE Release 2.4       小一プのマルチキャストパケッ         15.0(1)S       トを転送しないときに、マルチ         キャスト ネットワークで使用       されます。         次のコマンドが導入または変更       されました。clear ipv6 pim         debug ipv6 pim neighbor、ipv6       pim         mroute、show ipv6 pim       spt-threshold infinity、show ipv6         spt-threshold infinity、show ipv6 pim       neighbor、show ipv6 pim         rage-list、show ipv6 pim       rage-list、show ipv6 pim         topology、show ipv6 pim       topology、show ipv6 pim | IPv6 マルチキャスト : PIM ス<br>パース モード | 12.0(26)S<br>12.2(18)S<br>12.2(25)SG<br>12.2(33)SRA<br>12.3(2)T<br>12.4<br>12.4(2)T<br>Cisco IOS XE Release 2.4<br>15.0(1)S | PIM-SMは、ユニキャストルー<br>ティングを使用して、マルチ<br>キャストツリー構築用のリバー<br>スパス情報を提供します。 PIM-SMは、トラフィックに対<br>して明示的な要求がある場合を<br>除いて、各マルチキャストに関<br>与しているルータの数が比較的<br>少なく、これらのルータがグ<br>ループのマルチキャストパケッ<br>トを転送しないときに、マルチ<br>キャストネットワークで使用<br>されます。 次のコマンドが導入または変更<br>されました。clear ipv6 pim<br>topology、debug ipv6 pim、<br>debug ipv6 pim neighbor、ipv6<br>pim、ipv6 pim dr-priority、ipv6<br>pim hello-interval、ipv6 pim<br>rp-address、ipv6 pim<br>spt-threshold infinity、show ipv6<br>mroute、show ipv6 pim<br>interface、show ipv6 pim<br>interface、show ipv6 pim<br>range-list、show ipv6 pim<br>topology、show ipv6 pim<br>tunnel。 |

IP マルチキャスト: PIM コンフィギュレーション ガイド、Cisco IOS XE Release 3S (Cisco ASR 1000)

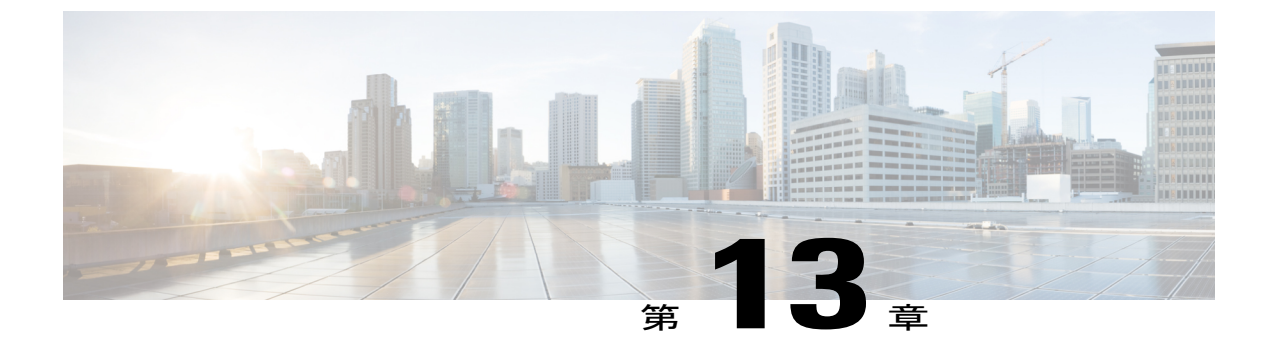

# IPv6 マルチキャスト: IPv6 のスタティック マルチキャスト ルーティング

IPv6 スタティックマルチキャストルート、つまり、mroute は、IPv6 スタティックルートと同じ データベースを共有し、リバースパス転送(RPF)チェックに対するスタティックルートサポー トを拡張することによって実装されます。

- 機能情報の確認, 281 ページ
- IPv6 スタティック mroute について, 282 ページ
- IPv6 スタティック マルチキャスト ルートの設定方法, 282 ページ
- IPv6 スタティック マルチキャスト ルートの設定例, 284 ページ
- その他の関連資料, 284 ページ
- IPv6 マルチキャストの機能情報: IPv6 のスタティック マルチキャスト ルーティング,286 ページ

## 機能情報の確認

ご使用のソフトウェアリリースでは、このモジュールで説明されるすべての機能がサポートされているとは限りません。最新の機能情報および警告については、Bug Search Tool およびプラットフォームとソフトウェア リリースのリリース ノートを参照してください。 このモジュールに記載されている機能の詳細を検索し、各機能がサポートされているリリースのリストを確認する場合は、このモジュールの最後にある機能情報の表を参照してください。

プラットフォームのサポートおよびシスコソフトウェアイメージのサポートに関する情報を検索 するには、Cisco Feature Navigator を使用します。 Cisco Feature Navigator にアクセスするには、 www.cisco.com/go/cfn に移動します。 Cisco.com のアカウントは必要ありません。

## IPv6 スタティック mroute について

IPv6スタティック mroute は、RPF チェックを変化させるために使用する IPv4スタティック mroute とほぼ同様に動作します。 IPv6 スタティック mroute は、IPv6 スタティック ルートと同じデータ ベースを共有し、RPF チェックに対するスタティック ルート サポートを拡張することによって実 装されます。 スタティック mroute では、等コスト マルチパス mroute がサポートされています。 また、ユニキャスト専用スタティック ルートもサポートされています。

# **IPv6** スタティック マルチキャスト ルートの設定方法

### スタティック mroute の設定

IPv6 のスタティック マルチキャスト ルート (mroute) は、IPv6 スタティック ルートの拡張とし て実装できます。デバイスを設定する際には、ユニキャストルーティング専用としてスタティッ ク ルートを使用するか、マルチキャスト RPF 選択専用としてスタティック マルチキャスト ルー トを使用するか、またはユニキャストルーティングとマルチキャスト RPF 選択の両方にスタティッ ク ルートを使用するように設定できます。

### 手順の概要

### 1. enable

- 2. configure terminal
- **3.** ipv6 route *ipv6-prefix* / *prefix-length ipv6-address* | *interface-type interface-number ipv6-address*]} [administrative-distance] [administrative-multicast-distance | **unicast**| **multicast**] [**tag** *tag*

- 4. end
- 5. show ipv6 mroute [vrf vrf-name] [link-local | [group-name | group-address [source-address | source-name]] [summary] [count]
- **6.** show ipv6 mroute [vrf vrf-name] [link-local | group-name | group-address] active[kbps]
- 7. show ipv6 rpf [vrf vrf-name] ipv6-prefix

#### 手順の詳細

|       | コマンドまたはアクション   | 目的                                        |
|-------|----------------|-------------------------------------------|
| ステップ1 | enable         | 特権 EXEC モードをイネーブルにします。                    |
|       | 例:             | <ul> <li>パスワードを入力します(要求された場合)。</li> </ul> |
|       | Device> enable |                                           |

Γ

| コマンドまたはアクション                                                                                                    | 目的                                                                                                    |
|----------------------------------------------------------------------------------------------------|----------------------------------------------------------------------------------------------------|
| configure terminal                                                                                                    | グローバル コンフィギュレーション モードを開<br>始します。                                                                                                    |
| 例:                                                                                                    |                                                                                                    |
| Device# configure terminal                                                                                                    |                                                                                                    |
| <b>ipv6 route</b> <i>ipv6-prefix</i> / <i>prefix-length ipv6-address</i><br>  <i>interface-type interface-number ipv6-address</i> ]}<br>[ <i>administrative-distance</i> ]<br>[ <i>administrative-multicast-distance</i>   <b>unicast</b>   <b>multicast</b> ]<br>[ <b>tag</b> <i>tag</i> | スタティック IPv6 ルートを確立します。 この例<br>は、ユニキャスト ルーティングとマルチキャス<br>ト RPF 選択の両方に使用されるスタティック<br>ルートを示しています。                                                                                                    |
| 例:                                                                                                    |                                                                                                    |
| Device(config)# ipv6 route 2001:DB8::/64 6::6<br>100                                                                                                    |                                                                                                    |
| end                                                                                                    | 特権 EXEC モードに戻ります。                                                                                                    |
| 例:                                                                                                    |                                                                                                    |
| Device(config-if)# end                                                                                                    |                                                                                                    |
| <b>show ipv6 mroute</b> [ <b>vrf</b> <i>vrf-name</i> ] [ <b>link-local</b>  <br>[group-name   group-address [source-address  <br>source-name]] [ <b>summary</b> ] [ <b>count</b> ]                                                                                                    | IPv6 マルチキャスト ルーティング テーブルの内<br>容を表示します。                                                                                                    |
| 例:                                                                                                    |                                                                                                    |
| Device# show ipv6 mroute ff07::1                                                                                                    |                                                                                                    |
| <b>show ipv6 mroute</b> [ <b>vrf</b> <i>vrf-name</i> ] [ <b>link-local</b>  <br>group-name   group-address] <b>active</b> [ <i>kbps</i> ]                                                                                                    | デバイス上のアクティブなマルチキャスト スト<br>リームを表示します。                                                                                                    |
| 例:                                                                                                    |                                                                                                    |
| Device# show ipv6 mroute active                                                                                                    |                                                                                                    |
| <pre>show ipv6 rpf [vrf vrf-name] ipv6-prefix</pre>                                                                                                    | 特定のユニキャスト ホスト アドレスおよびプレ<br>フィックスの RPF 情報を確認します。                                                                                                    |
| 例:                                                                                                    |                                                                                                    |
| Device# show ipv6 rpf 2001:DB8::1:1:2                                                                                                    |                                                                                                    |
|                                                                                                    | コマンドまたはアクションconfigure terminal例:Device# configure terminalipv6 route ipv6-prefix / prefix-length ipv6-address<br>  interface-type interface-number ipv6-address]}<br>[administrative-distance][administrative-distance][administrative-multicast-distance   unicast  multicast]<br>[tag tag[%]:Device(config)# ipv6 route 2001:DB8::/64 6::6<br>100end例:Device(config-if)# endshow ipv6 mroute [vrf vrf-name] [link-local  <br>[group-name   group-address [source-address  <br>source-name]] [summary] [count]例:Device# show ipv6 mroute ff07::1show ipv6 mroute [vrf vrf-name] [link-local  <br>group-name   group-address] active[kbps]例:Device# show ipv6 mroute activeshow ipv6 rpf [vrf vrf-name] ipv6-prefix<br>[group-name   group-address] active[kbps]例:Device# show ipv6 mroute active |

IP マルチキャスト:PIM コンフィギュレーション ガイド、Cisco IOS XE Release 3S(Cisco ASR 1000)

# **IPv6** スタティック マルチキャスト ルートの設定例

### 例:スタティック mroute の設定

show ipv6 mroute コマンドを使用すると、マルチキャスト IPv6 データが流れていることを確認す ることができます。

Device# show ipv6 mroute ff07::1

```
Multicast Routing Table
Flags:D - Dense, S - Sparse, B - Bidir Group, s - SSM Group,
C - Connected, L - Local, I - Received Source Specific Host Report,
       P - Pruned, R - RP-bit set, F - Register flag, T - SPT-bit set,
       J - Join SPT
Timers:Uptime/Expires
Interface state: Interface, State
(*, FF07::1), 00:04:45/00:02:47, RP 2001:DB8:6::6, flags:S
  Incoming interface: Tunnel5
  RPF nbr:6:6:6::6
  Outgoing interface list:
    POS4/0, Forward, 00:04:45/00:02:47
(2001:DB8:999::99, FF07::1), 00:02:06/00:01:23, flags:SFT
  Incoming interface: POS1/0
  RPF nbr:2001:DB8:999::99
  Outgoing interface list:
    POS4/0, Forward, 00:02:06/00:03:27
次に、show ipv6 mroute active コマンドの出力例を示します。
Device# show ipv6 mroute active
Active IPv6 Multicast Sources - sending >= 4 kbps
Group:FF05::1
 Source:2001:DB8:1:1:1
   Rate:11 pps/8 kbps(1sec), 8 kbps(last 8 sec)
```

次に、IPv6 アドレスが 2001:DB8:1:1:2 のユニキャスト ホストの RPF 情報を表示する例を示しま

Device# show ipv6 rpf 2001:DB8:1:1:2

RPF information for 2001:DB8:1:1:2
 RPF interface:Ethernet3/2
 RPF neighbor:FE80::40:1:3
 RPF route/mask:20::/64
 RPF type:Unicast
 RPF recursion count:0
 Metric preference:110
 Metric:30

# その他の関連資料

す。

#### 関連資料

| 関連項目             | マニュアル タイトル                               |
|------------------|------------------------------------------|
| IPv6 のアドレッシングと接続 | <i><b>[</b>IPv6 Configuration Guide]</i> |

I

| 関連項目              | マニュアル タイトル                                        |
|-------------------|---------------------------------------------------|
| Cisco IOS コマンド    | 『Cisco IOS Master Commands<br>List, All Releases』 |
| IP マルチキャスト コマンド   | Cisco IOS IP Multicast<br>Command Reference       |
| IPv6 コマンド         | 『Cisco IOS IPv6 Command<br>Reference』             |
| Cisco IOS IPv6 機能 | Cisco IOS IPv6 Feature<br>Mapping                 |

### 標準および RFC

| 標準/RFC     | タイトル               |
|------------|--------------------|
| IPv6 用 RFC | <i>『IPv6 RFCs』</i> |

### MIB

I

| МІВ | MIBのリンク                                                                                                    |
|-----|----------------------------------------------------------------------------------------------------|
|     | 選択したプラットフォーム、Cisco IOS リリー<br>ス、およびフィーチャ セットに関する MIB を<br>探してダウンロードするには、次の URL にあ<br>る Cisco MIB Locator を使用します。<br>http://www.cisco.com/go/mibs |

シスコのテクニカル サポート

| 説明                                                                                                    | リンク                                               |
|----------------------------------------------------------------------------------------------------|---------------------------------------------------|
| シスコのサポートおよびドキュメンテーション<br>Webサイトでは、ダウンロード可能なマニュア<br>ル、ソフトウェア、ツールなどのオンラインリ<br>ソースを提供しています。これらのリソース<br>は、ソフトウェアをインストールして設定した<br>り、シスコの製品やテクノロジーに関する技術<br>的問題を解決したりするために使用してくださ<br>い。この Web サイト上のツールにアクセスす<br>る際は、Cisco.com のログイン ID およびパス<br>ワードが必要です。 | http://www.cisco.com/cisco/web/support/index.html |

# IPv6 マルチキャストの機能情報: IPv6 のスタティックマ ルチキャスト ルーティング

次の表に、このモジュールで説明した機能に関するリリース情報を示します。 この表は、ソフト ウェア リリース トレインで各機能のサポートが導入されたときのソフトウェア リリースだけを 示しています。その機能は、特に断りがない限り、それ以降の一連のソフトウェアリリースでも サポートされます。

プラットフォームのサポートおよびシスコソフトウェアイメージのサポートに関する情報を検索 するには、Cisco Feature Navigator を使用します。 Cisco Feature Navigator にアクセスするには、 www.cisco.com/go/cfn に移動します。 Cisco.com のアカウントは必要ありません。

| 機能名                                                      | リリース                                                                                                    | 機能情報                                                                                                    |
|----------------------------------------------------------|----------------------------------------------------------------------------------------------------|----------------------------------------------------------------------------------------------------|
| IPv6 マルチキャスト:IPv6 の<br>スタティック マルチキャスト<br>ルーティング (mroute) | 12.0(26)S<br>12.3(4)T<br>12.2(25)S<br>12.2(33)SRA<br>12.2(33)SXH<br>12.4<br>12.4<br>12.4(2)T<br>Cisco IOS XE Release 2.4<br>15.0(1)S | IPv6 スタティック mroute は、<br>IPv6 スタティック ルートと同<br>ビデータベースを共有し、スタ<br>ティック ルート サポートを拡<br>張することによって実装されま<br>す。<br>次のコマンドが導入または変更<br>されました。ipv6 route、show<br>ipv6 mroute、show ipv6 mroute<br>active、show ipv6 rpf。 |

表 17: IPv6 マルチキャストの機能情報: IPv6 のスタティック マルチキャスト ルーティング

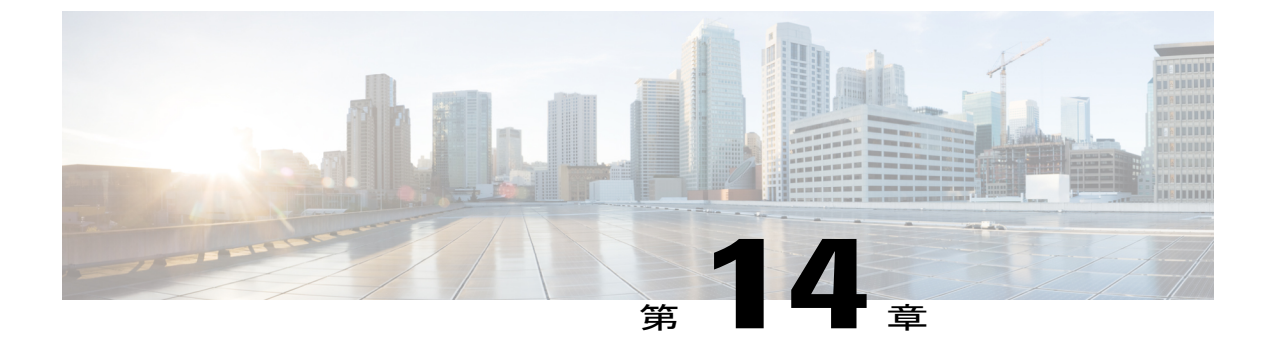

# IPv6 マルチキャスト: PIM Source-Specific Multicast

- 機能情報の確認, 287 ページ
- IPv6 マルチキャストの前提条件: PIM Source-Specific Multicast, 288 ページ
- IPv6 マルチキャストについて: PIM Source-Specific Multicast, 288 ページ
- IPv6 マルチキャストの設定方法: PIM Source-Specific Multicast, 292 ページ
- IPv6 マルチキャストの設定例: PIM Source-Specific Multicast, 297 ページ
- その他の関連資料, 298 ページ
- IPv6 マルチキャストの機能情報: PIM Source-Specific Multicast, 299 ページ

# 機能情報の確認

ご使用のソフトウェアリリースでは、このモジュールで説明されるすべての機能がサポートされているとは限りません。 最新の機能情報および警告については、Bug Search Tool およびプラットフォームとソフトウェア リリースのリリース ノートを参照してください。 このモジュールに記載されている機能の詳細を検索し、各機能がサポートされているリリースのリストを確認する場合は、このモジュールの最後にある機能情報の表を参照してください。

プラットフォームのサポートおよびシスコソフトウェアイメージのサポートに関する情報を検索 するには、Cisco Feature Navigator を使用します。 Cisco Feature Navigator にアクセスするには、 www.cisco.com/go/cfn に移動します。 Cisco.com のアカウントは必要ありません。

# IPv6 マルチキャストの前提条件: PIM Source-Specific Multicast

- Source Specific Multicast (SSM) を動作させるには、マルチキャストリスナー検出 (MLD) バージョン2 が必要です。
- MLDを使用して SSM を動作させるには、Cisco IPv6 デバイス、アプリケーションが実行されているホスト、およびアプリケーション自体で SSM がサポートされている必要があります。

# IPv6 マルチキャストについて: PIM Source-Specific Multicast

### IPv6 マルチキャスト ルーティングの実装

Cisco ソフトウェアでは、IPv6 マルチキャスト ルーティングを実装するため、次のプロトコルが サポートされています。

- MLDは、直接接続されているリンク上のマルチキャストリスナー(特定のマルチキャスト アドレスを宛先としたマルチキャストパケットを受信するために使用するノード)を検出す るためにIPv6デバイスで使用されます。MLDには2つのバージョンがあります。
  - MLD バージョン1は、バージョン2の Internet Group Management Protocol (IGMP) for IPv4 をベースとしています。
  - MLD バージョン2は、バージョン3の IGMP for IPv4 をベースとしています。
- Cisco ソフトウェアの IPv6 マルチキャストでは、MLD バージョン 2 と MLD バージョン 1 の 両方が使用されます。MLD バージョン 2 は、MLD バージョン 1 と完全な下位互換性があり ます(RFC 2710で規定)。MLD バージョン 1 だけをサポートするホストは、MLD バージョ ン 2 を実行しているデバイスと相互運用します。MLD バージョン 1 ホストと MLD バージョ ン 2 ホストの両方が混在する LAN もサポートされています。
- PIM-SM は、相互に転送されるマルチキャストパケット、および直接接続されている LAN に転送されるマルチキャストパケットを追跡するためにデバイス間で使用されます。
- PIM in Source Specific Multicast (PIM-SSM) は PIM-SM と類似していますが、IP マルチキャ ストアドレスを宛先とした特定の送信元アドレス(または特定の送信元アドレスを除くすべ てのアドレス)からのパケットを受信する対象をレポートする機能を別途備えています。

下の図に、MLD と PIM-SM が IPv6 マルチキャスト環境で動作する場所を示します。

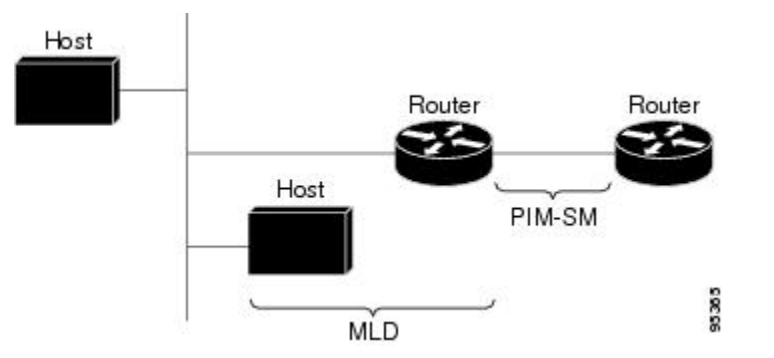

図 18: IPv6 でサポートされている IPv6 マルチキャスト ルーティング プロトコル

### プロトコル独立マルチキャスト

プロトコル独立マルチキャスト (PIM) は、相互に転送されるマルチキャストパケット、および 直接接続されている LAN に転送されるマルチキャストパケットを追跡するためにデバイス間で 使用されます。 PIM は、ユニキャストルーティングプロトコルとは独立して動作し、他のプロ トコルと同様に、マルチキャストルートアップデートの送受信を実行します。ユニキャストルー ティングテーブルに値を入力するために LAN でどのユニキャストルーティングプロトコルが使 用されているかどうかにかかわらず、Cisco IOS PIM では、独自のルーティングテーブルを構築お よび管理する代わりに、既存のユニキャストテーブル コンテンツを使用して、リバースパス転 送 (RPF) チェックを実行します。

PIM スパース モード (SM) または PIM 送信元固有マルチキャスト (SSM) 動作のいずれかを使用するように IPv6 マルチキャストを設定することも、ネットワークで PIM-SM と PIM-SSM の両方を使用することもできます。

### PIM 送信元固有マルチキャスト

PIM-SSMは、SSMの実装をサポートするルーティングプロトコルであり、PIM-SMから派生した ものです。ただし、PIM-SMでは PIM join を受けてすべてのマルチキャスト送信元からデータが 送信されるのに対し、SSM 機能では、受信側が明示的に加入しているマルチキャスト送信元だけ からその受信側にデータグラムトラフィックが転送されます。これにより、帯域利用率が最適化 され、不要なインターネットブロードキャストトラフィックが拒否されます。 さらに、SSM で は、RPと共有ツリーを使用する代わりに、マルチキャストグループの送信元アドレスで見つかっ た情報を使用します。 この情報は、MLDメンバーシップレポートによってラストホップデバイ スにリレーされる送信元アドレスを通して受信側から提供されます。その結果として、送信元に 直接つながる最短パスツリーが得られます。

SSM では、データグラムは(S,G) チャネルに基づいて配信されます。1つの(S,G) チャネル のトラフィックは、IPv6ユニキャスト送信元アドレスSとマルチキャストグループアドレスG をIPv6宛先アドレスとして使用するデータグラムで構成されます。システムは、(S,G) チャネ ルのメンバになることによって、このトラフィックを受信します。シグナリングは不要ですが、 受信側は特定の送信元からのトラフィックを受信する場合は(S,G)チャネルに加入し、トラフィックを受信しない場合はチャネルから脱退する必要があります。

SSM を動作させるには、MLD バージョン2 が必要です。 MLD を使用すると、ホストが送信元の 情報を提供できるようになります。 MLD を使用して SSM を動作させるには、Cisco IPv6 デバイ ス、アプリケーションが実行されているホスト、およびアプリケーション自体でSSM がサポート されている必要があります。

#### PIM 共有ツリーおよび送信元ツリー(最短パス ツリー)

デフォルトでは、グループのメンバは、RPをルートとする単一のデータ配布ツリーを通じて、送 信側からグループへのデータを受信します。このタイプの配布ツリーは、共有ツリーまたはラン デブーポイントツリー(RPT)と呼ばれます(下の図を参照)。送信側からのデータは、RPに 配信され、その共有ツリーに加入しているグループメンバに配布されます。

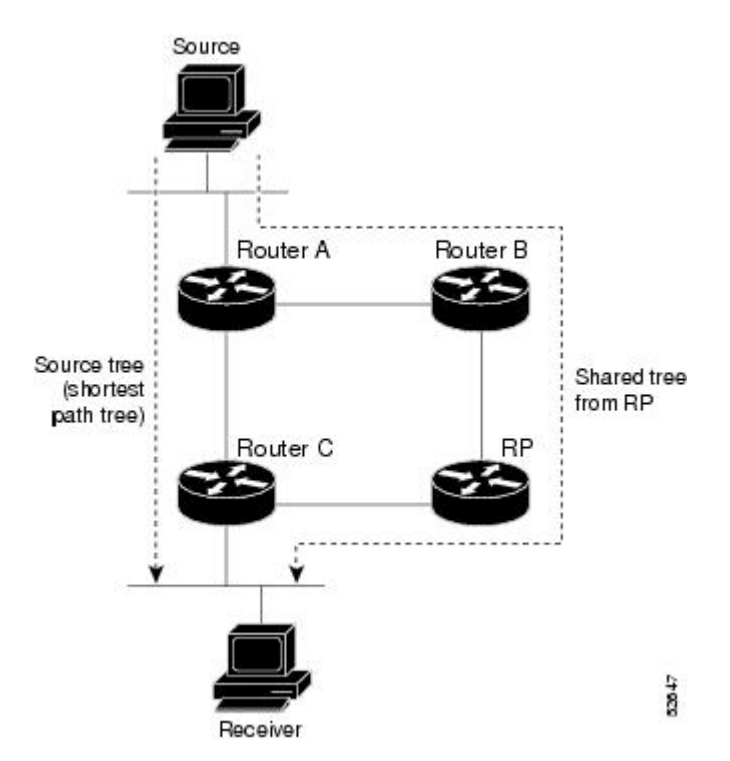

図 19: 共有ツリーおよび送信元ツリー(最短パス ツリー)

データしきい値で保証される場合、共有ツリー上のリーフデバイスは、送信元をルートとする データ配布ツリーへの切り替えを開始できます。このタイプの配布ツリーは、最短パスツリーま たは送信元ツリーと呼ばれます。デフォルトでは、ソフトウェアが送信元から最初のデータパ ケットを受信すると、送信元ツリーに切り替わります。

次に、共有ツリーから送信元ツリーに切り替わるプロセスの詳細を示します。

**1** 受信側がグループに加入します。リーフ デバイス C が RP に join メッセージを送信します。

I

**2** RP がデバイス C へのリンクを発信インターフェイス リストに登録します。

- 3 送信元がデータを送信します。デバイスAが register にデータをカプセル化し、それを RP に 送信します。
- 4 RP が共有ツリーの下位方向のデバイス C にデータを転送し、送信元に join メッセージを送信 します。この時点で、データはデバイス C に 2 回(カプセル化された状態で1回、ネイティ ブの状態で1回)着信する可能性があります。
- 5 データがネイティブの(カプセル化されていない)状態で RP に着信すると、RP はデバイス A に register-stop メッセージを送信します。
- 6 デフォルトでは、デバイスCは、最初のデータパケットを受信した時点で、送信元にjoinメッセージを送信します。
- **7** デバイスCが(S,G)でデータを受信すると、デバイスCは共有ツリーの上位方向にある送信 元に prune メッセージを送信します。
- 8 RP が (S,G) の発信インターフェイスからデバイス C へのリンクを削除します。
- 9 RP が送信元への prune メッセージをトリガーします。

送信元および RP に join および prune メッセージが送信されます。 これらのメッセージはホップ 単位で送信され、送信元または RP へのパス上にある各 PIM デバイスで処理されます。 register お よび register-stop メッセージは、ホップバイホップで送信されません。 これらのメッセージは、 送信元に直接接続されている指定ルータ (DR) によって送信され、グループの RP によって受信 されます。

#### リバース パス転送

リバースパス転送は、マルチキャストデータグラムの転送に使用されます。 これは、次のよう に機能します。

- デバイスで送信元へのユニキャストパケットの送信に使用しているインターフェイスでデー タグラムを受信すると、パケットは RPF インターフェイスに着信しています。
- パケットが RPF インターフェイスに着信した場合、デバイスは、マルチキャスト ルーティングテーブルエントリの発信インターフェイスリストに存在するインターフェイスにパケットを転送します。
- パケットがRPFインターフェイスに着信しない場合、パケットはループを回避するためにサイレントにドロップされています。

PIM では、送信元ツリーと RP をルートとする共有ツリーの両方を使用してデータグラムを転送 します。RPF チェックは、次のようにそれぞれ異なる方法で実行されます。

- PIM デバイスが送信元ツリーステートである場合(つまり、(S,G) エントリがマルチキャストルーティングテーブル内にある場合)、マルチキャストパケットの送信元の IPv6 アドレスに対して RPF チェックが実行されます。
- PIM デバイスが共有ツリー ステートである場合(および送信元ツリー ステートが明示され ていない場合)、(メンバがグループに加入している場合は既知である)RPのアドレスに対 して RPF チェックが実行されます。

#### IP マルチキャスト : PIM コンフィギュレーション ガイド、Cisco IOS XE Release 3S (Cisco ASR 1000)

空間モード PIM では、RPF ルックアップ機能を使用して、join および prune の送信先を決定します。 (S,G) join (送信元ツリーステート) は送信元に向けて送信されます。 (\*,G) join (共有 ツリー ステート) は RP に向けて送信されます。

# IPv6 マルチキャストの設定方法:PIM Source-Specific Multicast

### PIM オプションの設定

### 手順の概要

- 1. enable
- 2. configure terminal
- 3. ipv6 pim [vrf vrf-name] spt-threshold infinity [group-list access-list-name]
- 4. ipv6 pim [vrf vrf-name] accept-register {list access-list | route-map map-name}
- 5. interface type number
- 6. ipv6 pim dr-priority value
- 7. ipv6 pim hello-interval seconds
- 8. ipv6 pim join-prune-interval seconds
- 9. exit

**10.** show ipv6 pim [vrf vrf-name] join-prune statistic [interface-type]

### 手順の詳細

|       | コマンドまたはアクション               | 目的                       |
|-------|----------------------------|--------------------------|
| ステップ1 | enable                     | 特権 EXEC モードをイネーブルにします。   |
|       | 例:                         | ・パスワードを入力します(要求された場合)。   |
|       | Device> enable             |                          |
| ステップ2 | configure terminal         | グローバル コンフィギュレーション モードを開始 |
|       |                            | します。                     |
|       | 例:                         |                          |
|       | Device# configure terminal |                          |

Γ

|               | コマンドまたはアクション                                                                                                    | 目的                                               |
|---------------|----------------------------------------------------------------------------------------------------|--------------------------------------------------|
| ステップ3         | <b>ipv6 pim</b> [ <b>vrf</b> <i>vrf-name</i> ] <b>spt-threshold infinity</b> [ <b>group-list</b> <i>access-list-name</i> ]                  | PIM リーフ デバイスが指定したグループの SPT に<br>加入するタイミングを設定します。 |
|               | 例:                                                                                                    |                                                  |
|               | Device(config)# ipv6 pim spt-threshold<br>infinity group-list acc-grp-1                                                                     |                                                  |
| ステップ4         | <b>ipv6 pim</b> [ <b>vrf</b> <i>vrf-name</i> ] <b>accept-register</b> { <b>list</b> <i>access-list</i>   <b>route-map</b> <i>map-name</i> } | RP のレジスタを許可または拒否します。                             |
|               | 例:                                                                                                    |                                                  |
|               | Device(config)# ipv6 pim accept-register<br>route-map reg-filter                                                                            |                                                  |
| ステップ5         | interface type number                                                                                                    | インターフェイスのタイプと番号を指定し、デバイ                          |
|               | 例:                                                                                                    | スをインターフェイスコンフィギュレーションモー<br>ドにします。                |
|               | Device(config)# interface FastEthernet 1/0                                                                                                  |                                                  |
| ステップ6         | ipv6 pim dr-priority value                                                                                                    | PIMデバイスのDRプライオリティを設定します。                         |
|               | 例:                                                                                                    |                                                  |
|               | Device(config-if)# ipv6 pim dr-priority 3                                                                                                   |                                                  |
| ステップ <b>1</b> | ipv6 pim hello-interval seconds                                                                                                    | インターフェイスにおける PIM hello メッセージの                    |
|               | 例:                                                                                                    | 横度を設定します。                                        |
|               | Device(config-if)# ipv6 pim hello-interval<br>45                                                                                            |                                                  |
| ステップ8         | ipv6 pim join-prune-interval seconds                                                                                                    | 指定したインターフェイスに対してjoinおよびprune                     |
|               | 例:                                                                                                    | の定期的な通知間隔を設定します。                                 |
|               | Device(config-if)# ipv6 pim<br>join-prune-interval 75                                                                                       |                                                  |
| ステップ 9        | exit                                                                                                    | このコマンドを2回入力して、インターフェイス                           |
|               | 例:                                                                                                    | コンフィキュレーション モードを終了し、特権<br> EXEC モードを開始します。       |
|               | Device(config-if)# exit                                                                                                    |                                                  |

|         | コマンドまたはアクション                                                                                              | 目的                                                 |
|---------|----------------------------------------------------------------------------------------------------|----------------------------------------------------|
| ステップ 10 | <b>show ipv6 pim</b> [ <b>vrf</b> <i>vrf-name</i> ] <b>join-prune statistic</b> [ <i>interface-type</i> ] | 各インターフェイスの最後の集約パケットに関する<br>平均 join-prune 集約を表示します。 |
|         | 例:                                                                                                    |                                                    |
|         | Device# show ipv6 pim join-prune statistic                                                                |                                                    |

### PIM トラフィック カウンタのリセット

PIM が誤動作する場合、または予想される PIM パケット数が送受信されていることを確認するために、PIM トラフィック カウンタをクリアします。 トラフィック カウンタがクリアされると、 PIM が正しく動作していること、および PIM パケットが正しく送受信されていることを確認できます。

### 手順の概要

- 1. enable
- 2. clear ipv6 pim [vrf vrf-name] traffic
- 3. show ipv6 pim [vrf vrf-name] traffic

### 手順の詳細

|               | コマンドまたはアクション                         | 目的                                        |
|---------------|--------------------------------------|-------------------------------------------|
| ステップ1         | enable                               | 特権 EXEC モードをイネーブルにします。                    |
|               | 例:                                   | <ul> <li>パスワードを入力します(要求された場合)。</li> </ul> |
|               | Device> enable                       |                                           |
| ステップ <b>2</b> | clear ipv6 pim [vrf-name] traffic    | PIM トラフィック カウンタをリセットします。                  |
|               | 例:                                   |                                           |
|               | Device# clear ipv6 pim traffic       |                                           |
| ステップ3         | show ipv6 pim [vrf vrf-name] traffic | PIM トラフィック カウンタを表示します。                    |
|               | 例:                                   |                                           |
|               | Device# show ipv6 pim traffic        |                                           |

### PIM トポロジ テーブルをクリアすることによる MRIB 接続のリセット

MRIBを使用するのに設定は不要です。ただし、特定の状況においては、ユーザは PIM トポロジ テーブルをクリアして MRIB 接続をリセットし、MRIB 情報を確認する必要がある場合がありま す。

### 手順の概要

- 1. enable
- 2. clear ipv6 pim [vrf vrf-name] topology [group-name | group-address]
- **3.** show ipv6 mrib [vrf vrf-name] client [filter] [name {client-name | client-name : client-id}]
- **4. show ipv6 mrib** [**vrf** *vrf-name*] **route** [**link-local**| **summary** | [*sourceaddress-or-name* | \*] [*groupname-or-address* [*prefix-length*]]]
- 5. show ipv6 pim [vrf vrf-name] topology [groupname-or-address [sourcename-or-address] | link-local | route-count [detail]]
- 6. debug ipv6 mrib [vrf vrf-name] client
- 7. debug ipv6 mrib [vrf vrf-name] io
- 8. debug ipv6 mrib proxy
- **9.** debug ipv6 mrib [vrf vrf-name] route [group-name | group-address]
- 10. debug ipv6 mrib [vrf vrf-name] table

### 手順の詳細

I

|       | コマンドまたはアクション                                                                                                    | 目的                                         |
|-------|----------------------------------------------------------------------------------------------------|--------------------------------------------|
| ステップ1 | enable                                                                                                    | 特権 EXEC モードをイネーブルにします。                     |
|       | 例:<br>Device> enable                                                                                              | <ul> <li>・パスワードを入力します(要求された場合)。</li> </ul> |
| ステップ2 | <b>clear ipv6 pim</b> [ <b>vrf</b> <i>vrf-name</i> ] <b>topology</b> [ <i>group-name</i>   <i>group-address</i> ] | PIM トポロジテーブルをクリアします。                       |
|       | 例:<br>Device# clear ipv6 pim topology FF04::10                                                                    |                                            |
| ステップ3 | <pre>show ipv6 mrib [vrf vrf-name] client [filter] [name {client-name   client-name : client-id}]</pre>           | インターフェイスのマルチキャスト関連情報を<br>表示します。            |
|       | 例:<br>Device# show ipv6 mrib client                                                                               |                                            |

IP マルチキャスト: PIM コンフィギュレーション ガイド、Cisco IOS XE Release 3S (Cisco ASR 1000)

1

|               | コマンドまたはアクション                                                                                                    | 目的                                                 |
|---------------|----------------------------------------------------------------------------------------------------|----------------------------------------------------|
| ステップ4         | show ipv6 mrib [vrf vrf-name] route [link-local <br>summary   [sourceaddress-or-name   *]<br>[groupname-or-address [prefix-length]]]                         | MRIB ルート情報を表示します。                                  |
|               | 例:                                                                                                    |                                                    |
|               | Device# show ipv6 mrib route                                                                                                    |                                                    |
| ステップ5         | <b>show ipv6 pim</b> [ <b>vrf</b> <i>vrf-name</i> ] <b>topology</b><br>[groupname-or-address [sourcename-or-address]  <br>link-local   route-count [detail]] | 特定のグループまたはすべてのグループの PIM<br>トポロジテーブル情報を表示します。       |
|               | 例:                                                                                                    |                                                    |
|               | Device# show ipv6 pim topology                                                                                                    |                                                    |
| ステップ6         | debug ipv6 mrib [vrf vrf-name] client                                                                                                    | MRIBクライアント管理アクティビティに対する<br>デバッグをイネーブルにします。         |
|               | 例:                                                                                                    |                                                    |
|               | Device# debug ipv6 mrib client                                                                                                    |                                                    |
| ステップ <b>1</b> | debug ipv6 mrib [vrf vrf-name] io                                                                                                    | MRIB I/O イベントに対するデバッグをイネーブ<br>ルにします。               |
|               | 例:                                                                                                    |                                                    |
|               | Device# debug ipv6 mrib io                                                                                                    |                                                    |
| ステップ8         | debug ipv6 mrib proxy                                                                                                    | 分散型ルータ プラットフォームにおけるルート<br>プロセッサとラインカード間の MRIB プロキシ |
|               | 例:                                                                                                    | アクティビティに対するデバッグをイネーブル                              |
|               | Device# debug ipv6 mrib proxy                                                                                                    | にします。                                              |
| ステップ <b>9</b> | <b>debug ipv6 mrib</b> [ <b>vrf</b> <i>vrf-name</i> ] <b>route</b> [group-name   group-address]                                                              | MRIB ルーティング エントリ関連のアクティビ<br>ティに関する情報を表示します。        |
|               | 例:                                                                                                    |                                                    |
|               | Device# debug ipv6 mrib route                                                                                                    |                                                    |
| ステップ10        | debug ipv6 mrib [vrf vrf-name] table                                                                                                    | MRIB テーブル管理アクティビティに対するデ<br>バッグをイネーブルにします。          |
|               | 例:                                                                                                    |                                                    |
|               | Device# debug ipv6 mrib table                                                                                                    |                                                    |

# IPv6 マルチキャストの設定例:PIM Source-Specific Multicast

### 例: IPv6 PIM トポロジ情報の表示

Device# show ipv6 pim topology

IP PIM Multicast Topology Table Entry state: (\*/S,G) [RPT/SPT] Protocol Uptime Info Entry flags:KAT - Keep Alive Timer, AA - Assume Alive, PA - Probe Alive, RA - Really Alive, LH - Last Hop, DSS - Don't Signal Sources, RR - Register Received, SR - Sending Registers, E - MSDP External, DCC - Don't Check Connected Interface state:Name, Uptime, Fwd, Info Interface flags:LI - Local Interest, LD - Local Dissinterest, II - Internal Interest, ID - Internal Dissinterest, LH - Last Hop, AS - Assert, AB - Admin Boundary (\*, FF05::1) SM UP:02:26:56 JP:Join(now) Flags:LH RP:2001:DB8:1:1:2 RPF:Ethernet1/1,FE81::1 Ethernet0/1 02:26:56 fwd LI LH (2001:DB8:1:1:200,FF05::1) SM UP:00:00:07 JP:Null(never) Flags: RPF:Ethernet1/1,FE80::30:1:4 Ethernet1/1 00:00:07 off LI

### 例:Join/Prune 集約の設定

次に、イーサネットインターフェイス 0/0 で join/prune 集約を提供する例を示します。

Device# show ipv6 pim join-prune statistic Ethernet0/0

PIM Average Join/Prune Aggregation for last (1K/10K/50K) packets Interface Transmitted Received Ethernet0/0 0 / 0 1 / 0

### 例:PIM トラフィック情報の表示

Device# show ipv6 pim traffic

PIM Traffic Counters Elapsed time since counters cleared:00:05:29

|                   | Received | Sent |
|-------------------|----------|------|
| Valid PIM Packets | 22       | 22   |
| Hello             | 22       | 22   |
| Join-Prune        | 0        | 0    |
| Register          | 0        | 0    |
| Register Stop     | 0        | 0    |
| Assert            | 0        | 0    |
| Bidir DF Election | 0        | 0    |
| Errors:           |          |      |
| Malformed Packets |          | 0    |

IP マルチキャスト: PIM コンフィギュレーション ガイド、Cisco IOS XE Release 3S (Cisco ASR 1000)

Bad Checksums0Send Errors0Packet Sent on Loopback Errors0Packets Received on PIM-disabled Interface0Packets Received with Unknown PIM Version0

# その他の関連資料

### 関連資料

| 関連項目              | マニュアル タイトル                                        |
|-------------------|---------------------------------------------------|
| IPv6 のアドレッシングと接続  | <i><b>[</b>IPv6 Configuration Guide]</i>          |
| Cisco IOS コマンド    | 『Cisco IOS Master Commands<br>List, All Releases』 |
| IP マルチキャスト コマンド   | Cisco IOS IP Multicast<br>Command Reference       |
| IPv6 コマンド         | Cisco IOS IPv6 Command<br>Reference               |
| Cisco IOS IPv6 機能 | Cisco IOS IPv6 Feature<br>Mapping                 |

### 標準および RFC

| 標準/RFC     | タイトル               |
|------------|--------------------|
| IPv6 用 RFC | <i>『IPv6 RFCs』</i> |

### MIB

| МІВ | MIBのリンク                                                                                                    |
|-----|----------------------------------------------------------------------------------------------------|
|     | 選択したプラットフォーム、Cisco IOS リリー<br>ス、およびフィーチャ セットに関する MIB を<br>探してダウンロードするには、次の URL にあ<br>る Cisco MIB Locator を使用します。<br>http://www.cisco.com/go/mibs |

1

シスコのテクニカル サポート

| 説明                                                                                                    | リンク                                               |
|----------------------------------------------------------------------------------------------------|---------------------------------------------------|
| シスコのサポートおよびドキュメンテーション<br>Webサイトでは、ダウンロード可能なマニュア<br>ル、ソフトウェア、ツールなどのオンラインリ<br>ソースを提供しています。これらのリソース<br>は、ソフトウェアをインストールして設定した<br>り、シスコの製品やテクノロジーに関する技術<br>的問題を解決したりするために使用してくださ<br>い。この Web サイト上のツールにアクセスす<br>る際は、Cisco.com のログイン ID およびパス<br>ワードが必要です。 | http://www.cisco.com/cisco/web/support/index.html |

# IPv6 マルチキャストの機能情報: PIM Source-Specific Multicast

次の表に、このモジュールで説明した機能に関するリリース情報を示します。 この表は、ソフト ウェア リリース トレインで各機能のサポートが導入されたときのソフトウェア リリースだけを 示しています。その機能は、特に断りがない限り、それ以降の一連のソフトウェアリリースでも サポートされます。

プラットフォームのサポートおよびシスコソフトウェアイメージのサポートに関する情報を検索 するには、Cisco Feature Navigator を使用します。 Cisco Feature Navigator にアクセスするには、 www.cisco.com/go/cfn に移動します。 Cisco.com のアカウントは必要ありません。

| 機能名                                             | リリース                                                                                                    | 機能情報                                                                                                    |
|-------------------------------------------------|----------------------------------------------------------------------------------------------------|----------------------------------------------------------------------------------------------------|
| IPv6 マルチキャスト : PIM<br>Source-Specific Multicast | 12.0(26)S<br>12.2(18)S<br>12.2(25)SG<br>12.2(33)SRA<br>12.3(2)T<br>12.4<br>12.4(2)T<br>Cisco IOS XE Release 2.1<br>15.0(1)S | PIM-SSMは、PIM-SMから派生<br>したものであり、SSM の実装<br>をサポートしています。SSM<br>機能では、受信側が明示的に加<br>入しているマルチキャスト送信<br>元だけからその受信側にデータ<br>グラムトラフィックが転送さ<br>れます。これにより、帯域利用<br>率が最適化され、不要なイン<br>ターネットブロードキャスト<br>トラフィックが拒否されます。<br>次のコマンドが導入または変更<br>されました。clear ipv6 pim<br>topology、debug ipv6 pim、<br>debug ipv6 pim neighbor、ipv6<br>pim、ipv6 pim dr-priority、ipv6<br>pim hello-interval、ipv6 pim<br>rp-address、ipv6 pim<br>spt-threshold infinity、show ipv6<br>mroute、show ipv6 pim<br>neighbor、show ipv6 pim<br>range-list、show ipv6 pim<br>topology、show ipv6 pim<br>tunnel。 |

### 表 18: IPv6 マルチキャストの機能情報: PIM Source-Specific Multicast

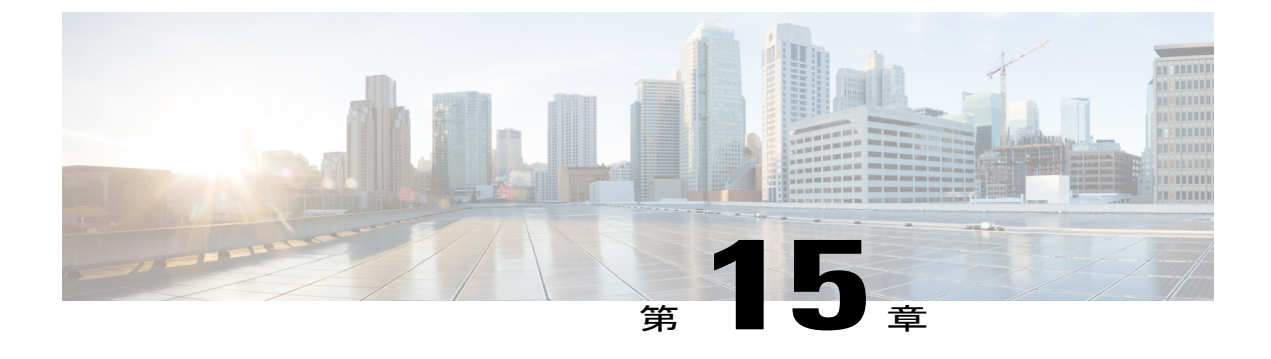

# IPv6 Source Specific Multicast マッピング

IPv6 用の Source-specific multicast (SSM) マッピングでは、MLD バージョン1の受信側用にスタ ティックとダイナミックの両方のドメイン ネーム システム (DNS) マッピングがサポートされ ています。この機能を使用すると、TCP/IP ホストスタックおよび IP マルチキャスト受信アプリ ケーションで MLD バージョン 2 サポートを提供できないホストで IPv6 SSM を展開できます。

- 機能情報の確認, 301 ページ
- IPv6 Source Specific Multicast マッピングについて、301 ページ
- IPv6 Source Specific Multicast マルチキャスト マッピングの設定方法, 302 ページ
- IPv6 Source Specific Multicast マッピングの設定例, 304 ページ
- その他の関連資料, 304 ページ
- IPv6 Source Specific Multicast マッピングの機能情報, 305 ページ

## 機能情報の確認

ご使用のソフトウェアリリースでは、このモジュールで説明されるすべての機能がサポートされているとは限りません。 最新の機能情報および警告については、Bug Search Tool およびプラットフォームとソフトウェア リリースのリリース ノートを参照してください。 このモジュールに記載されている機能の詳細を検索し、各機能がサポートされているリリースのリストを確認する場合は、このモジュールの最後にある機能情報の表を参照してください。

プラットフォームのサポートおよびシスコソフトウェアイメージのサポートに関する情報を検索 するには、Cisco Feature Navigator を使用します。 Cisco Feature Navigator にアクセスするには、 www.cisco.com/go/cfn に移動します。 Cisco.com のアカウントは必要ありません。

# IPv6 Source Specific Multicast マッピングについて

IPv6 用の SSM マッピングでは、MLD バージョン 1 の受信側用にスタティックとダイナミックの 両方のドメイン ネーム システム (DNS) マッピングがサポートされています。 この機能を使用 すると、TCP/IP ホストスタックおよび IP マルチキャスト受信アプリケーションで MLD バージョ ン2 サポートを提供できないホストで IPv6 SSM を展開できます。

SSM マッピングにより、デバイスは実行コンフィギュレーションまたは DNS サーバのいずれか でマルチキャスト MLD バージョン 1 レポートの送信元を検索できるようになります。 その後、 デバイスは送信元に対する (S, G) join を開始できます。

# IPv6 Source Specific Multicast マルチキャスト マッピングの設定方法

### IPv6 SSM の設定

SSM マッピング機能をイネーブルにすると、DNS ベースの SSM マッピングが自動的にイネーブ ルになります。つまり、デバイスは、マルチキャスト MLD バージョン1 レポートの送信元を DNS サーバから検索するようになります。

デバイス設定に応じて、DNS ベースのマッピングまたはスタティック SSM マッピングのいずれ かを設定できます。 スタティック SSM マッピングを使用する場合は、複数のスタティック SSM マッピングを設定できます。 複数のスタティック SSM マッピングを設定すると、一致するすべ てのアクセスリストの送信元アドレスが使用されるようになります。

#### はじめる前に

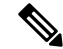

(注)

DNS ベースの SSM マッピングを使用するには、デバイスは正しく設定されている DNS サー バを少なくとも1つ見つける必要があります。デバイスは、その DNS サーバに直接接続され る可能性があります。

#### 手順の概要

- 1. enable
- 2. configure terminal
- **3.** ipv6 mld [vrf *vrf-name*] ssm-map enable
- 4. no ipv6 mld [vrf vrf-name] ssm-map query dns
- 5. ipv6 mld [vrf vrf-name] ssm-map static access-list source-address
- 6. end
- 7. show ipv6 mld [vrf vrf-name] ssm-map [source-address]

### 手順の詳細

ステップ1 enable

#### 例:

```
Device> enable
特権 EXEC モードをイネーブルにします。
・パスワードを入力します(要求された場合)。
```

### ステップ2 configure terminal

#### 例:

```
Device# configure terminal
グローバル コンフィギュレーション モードを開始します。
```

#### ステップ3 ipv6 mld [vrf vrf-name] ssm-map enable

### 例:

Device (config) # ipv6 mld ssm-map enable 設定済みの SSM 範囲内のグループに対して SSM マッピング機能をイネーブルにします。

### ステップ4 no ipv6 mld [vrf *vrf-name*] ssm-map query dns

#### 例:

```
Device(config)# no ipv6 mld ssm-map query dns
DNS ベースの SSM マッピングをディセーブルにします。
```

#### ステップ5 ipv6 mld [vrf vrf-name] ssm-map static access-list source-address

#### 例:

Device(config)# ipv6 mld ssm-map static SSM\_MAP\_ACL\_2 2001:DB8:1::1 スタティック SSM マッピングを設定します。

### ステップ6 end

### 例:

Device(config-if)# end 特権 EXEC モードに戻ります。

### ステップ7 show ipv6 mld [vrf vrf-name] ssm-map [source-address]

### 例:

Device# show ipv6 mld ssm-map SSM マッピング情報を表示します。

1

# IPv6 Source Specific Multicast マッピングの設定例

### 例: IPv6 SSM マッピング

Device# show ipv6 mld ssm-map 2001:DB8::1 Group address : 2001:DB8::1 Group mode ssm : TRUE Database : STATIC Source list : 2001:DB8::2 2001:DB8::3 Device# show ipv6 mld ssm-map 2001:DB8::2 Group address : 2001:DB8::2 Group mode ssm : TRUE Database : DNS Source list : 2001:DB8::3 2001:DB8::1

# その他の関連資料

### 関連資料

| 関連項目              | マニュアル タイトル                                        |
|-------------------|---------------------------------------------------|
| IPv6 のアドレッシングと接続  | <i><b>[</b>IPv6 Configuration Guide]</i>          |
| Cisco IOS コマンド    | 『Cisco IOS Master Commands<br>List, All Releases』 |
| IP マルチキャスト コマンド   | Cisco IOS IP Multicast<br>Command Reference       |
| IPv6 コマンド         | Cisco IOS IPv6 Command<br>Reference               |
| Cisco IOS IPv6 機能 | 『Cisco IOS IPv6 Feature<br>Mapping』               |

#### 標準および RFC

| 標準/RFC     | タイトル               |
|------------|--------------------|
| IPv6 用 RFC | <i>『IPv6 RFCs』</i> |

#### MIB

| МІВ | MIBのリンク                                                                                                    |
|-----|----------------------------------------------------------------------------------------------------|
|     | 選択したプラットフォーム、Cisco IOS リリー<br>ス、およびフィーチャ セットに関する MIB を<br>探してダウンロードするには、次の URL にあ<br>る Cisco MIB Locator を使用します。<br>http://www.cisco.com/go/mibs |

### シスコのテクニカル サポート

| 説明                                                                                                    | リンク                                               |
|----------------------------------------------------------------------------------------------------|---------------------------------------------------|
| シスコのサポートおよびドキュメンテーション<br>Webサイトでは、ダウンロード可能なマニュア<br>ル、ソフトウェア、ツールなどのオンラインリ<br>ソースを提供しています。これらのリソース<br>は、ソフトウェアをインストールして設定した<br>り、シスコの製品やテクノロジーに関する技術<br>的問題を解決したりするために使用してくださ<br>い。この Web サイト上のツールにアクセスす<br>る際は、Cisco.com のログイン ID およびパス<br>ワードが必要です。 | http://www.cisco.com/cisco/web/support/index.html |

# IPv6 Source Specific Multicast マッピングの機能情報

次の表に、このモジュールで説明した機能に関するリリース情報を示します。 この表は、ソフト ウェア リリース トレインで各機能のサポートが導入されたときのソフトウェア リリースだけを 示しています。その機能は、特に断りがない限り、それ以降の一連のソフトウェアリリースでも サポートされます。

プラットフォームのサポートおよびシスコソフトウェアイメージのサポートに関する情報を検索 するには、Cisco Feature Navigator を使用します。 Cisco Feature Navigator にアクセスするには、 www.cisco.com/go/cfn に移動します。 Cisco.com のアカウントは必要ありません。

| 機能名                                     | リリース                                                                           | 機能情報                                                                                                    |
|-----------------------------------------|--------------------------------------------------------------------------------|----------------------------------------------------------------------------------------------------|
| IPv6 Source Specific Multicast<br>マッピング | 12.2(33)SRA<br>12.2(18)SXE<br>12.4(2)T<br>Cisco IOS XE Release 2.1<br>15.0(1)S | この機能を使用すると、TCP/IP<br>ホストスタックおよび IP マル<br>チキャスト受信アプリケーショ<br>ンで MLD バージョン 2 サポー<br>トを提供できないホストで IPv6<br>SSM を展開できます。<br>次のコマンドが導入または変更<br>されました。 ipv6 mld ssm-map<br>enable、 ipv6 mld ssm-map query<br>dns、 ipv6 mld ssm-map static、<br>show ipv6 mld ssm-map。 |

| 表 <b>19</b> : | IPv6 Source | Specific Multicast マ | ッピングの機能情報 |
|---------------|-------------|----------------------|-----------|
|---------------|-------------|----------------------|-----------|

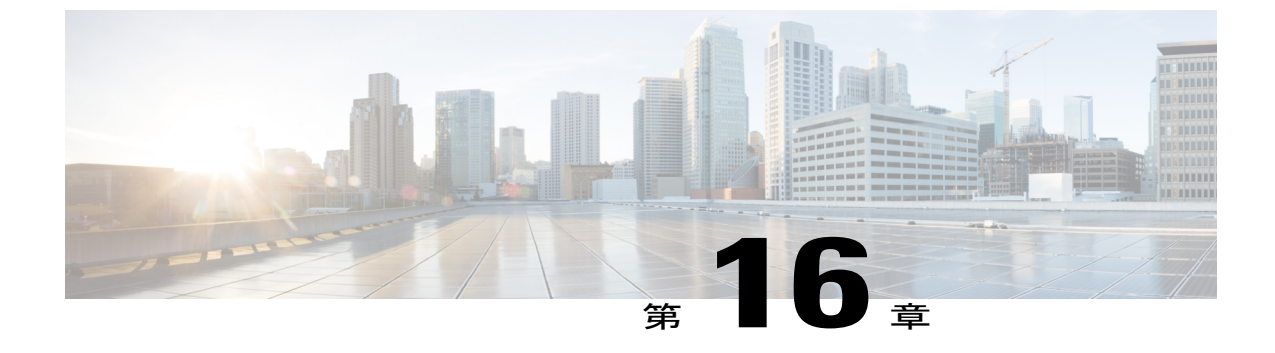

# IPvfr ルチキャスト:受信側の明示的トラッキング

- 機能情報の確認, 307 ページ
- IPv6 マルチキャスト受信側の明示的トラッキングについて, 308 ページ
- IPv6 マルチキャスト受信側の明示的トラッキングの設定方法, 308 ページ
- IPv6 マルチキャスト受信側の明示的トラッキングの設定例, 309 ページ
- その他の関連資料, 309 ページ
- IPv6 マルチキャストに関する機能情報:受信側の明示的トラッキング, 311 ページ

## 機能情報の確認

ご使用のソフトウェアリリースでは、このモジュールで説明されるすべての機能がサポートされているとは限りません。最新の機能情報および警告については、Bug Search Tool およびプラットフォームとソフトウェア リリースのリリース ノートを参照してください。 このモジュールに記載されている機能の詳細を検索し、各機能がサポートされているリリースのリストを確認する場合は、このモジュールの最後にある機能情報の表を参照してください。

プラットフォームのサポートおよびシスコソフトウェアイメージのサポートに関する情報を検索 するには、Cisco Feature Navigator を使用します。 Cisco Feature Navigator にアクセスするには、 www.cisco.com/go/cfn に移動します。 Cisco.com のアカウントは必要ありません。

# IPv6 マルチキャスト受信側の明示的トラッキングについて

### 受信側の明示的トラッキング

明示的トラッキング機能を使用すると、デバイスが IPv6 ネットワーク内のホストの動作を追跡で きるようになります。また、この機能により、高速脱退メカニズムを MLD バージョン 2 のホス トレポートで使用できるようになります。

# IPv6 マルチキャスト受信側の明示的トラッキングの設定 方法

受信側の明示的トラッキングによってホストの動作を追跡するための 設定

手順の概要

- 1. enable
- 2. configure terminal
- **3.** interface type number
- 4. ipv6 mld explicit-tracking access-list-name

#### 手順の詳細

|       | コマンドまたはアクション               | 目的                                        |
|-------|----------------------------|-------------------------------------------|
| ステップ1 | enable                     | 特権 EXEC モードをイネーブルにします。                    |
|       | 例:                         | <ul> <li>パスワードを入力します(要求された場合)。</li> </ul> |
|       | Device> enable             |                                           |
| ステップ2 | configure terminal         | グローバル コンフィギュレーション モードを開始し<br>ます。          |
|       | 例:                         |                                           |
|       | Device# configure terminal |                                           |
|       | コマンドまたはアクション                                                   | 目的                                                             |
|-------|----------------------------------------------------------------|----------------------------------------------------------------|
| ステップ3 | interface type number<br>例:                                    | インターフェイスのタイプと番号を指定し、デバイ<br>スをインターフェイス コンフィギュレーション モー<br>ドにします。 |
|       | 1/0                                                            |                                                                |
| ステップ4 | ipv6 mld explicit-tracking access-list-name                    | ホストの明示的トラッキングをイネーブルにします。                                       |
|       | 例:                                                             |                                                                |
|       | <pre>Device(config-if)# ipv6 mld explicit-tracking list1</pre> |                                                                |

# IPv6 マルチキャスト受信側の明示的トラッキングの設定例

### 例:受信側の明示的トラッキングの設定

Device> enable
Device# configure terminal
Device(config)# interface FastEthernet 1/0
Device(config-if)# ipv6 mld explicit-tracking list1

## その他の関連資料

I

#### 関連資料

| 関連項目             | マニュアル タイトル                                        |
|------------------|---------------------------------------------------|
| IPv6 のアドレッシングと接続 | [IPv6 Configuration Guide]                        |
| Cisco IOS コマンド   | 『Cisco IOS Master Commands<br>List, All Releases』 |
| IP マルチキャスト コマンド  | Cisco IOS IP Multicast<br>Command Reference       |

IP マルチキャスト: PIM コンフィギュレーション ガイド、Cisco IOS XE Release 3S (Cisco ASR 1000)

| 関連項目              | マニュアル タイトル                          |
|-------------------|-------------------------------------|
| IPv6 コマンド         | Cisco IOS IPv6 Command<br>Reference |
| Cisco IOS IPv6 機能 | Cisco IOS IPv6 Feature<br>Mapping   |

#### 標準および RFC

| 標準/RFC     | タイトル         |
|------------|--------------|
| IPv6 用 RFC | Ĩ IPv6 RFCs』 |

#### MIB

| МІВ | MIBのリンク                                                                                                    |
|-----|----------------------------------------------------------------------------------------------------|
|     | 選択したプラットフォーム、Cisco IOS リリー<br>ス、およびフィーチャ セットに関する MIB を<br>探してダウンロードするには、次の URL にあ<br>る Cisco MIB Locator を使用します。<br>http://www.cisco.com/go/mibs |

#### シスコのテクニカル サポート

| 説明                                                                        | リンク                                               |
|---------------------------------------------------------------------------|---------------------------------------------------|
| シスコのサポートおよびドキュメンテーション<br>Webサイトでは、ダウンロード可能なマニュア                           | http://www.cisco.com/cisco/web/support/index.html |
| ル、ソフトウェア、ツールなどのオンラインリ<br>ソースを提供しています。これらのリソース                             |                                                   |
| は、ソフトウェアをインストールして設定したり、シスコの製品やテクノロジーに関する技術                                |                                                   |
| 的問題を解決したり $f$ るために使用してくたさい。このWebサイト上のツールにアクセスする際は Cisco com のログインID お上びパス |                                                   |
| ワードが必要です。                                                                 |                                                   |

# IPv6 マルチキャストに関する機能情報:受信側の明示的 トラッキング

次の表に、このモジュールで説明した機能に関するリリース情報を示します。 この表は、ソフト ウェア リリース トレインで各機能のサポートが導入されたときのソフトウェア リリースだけを 示しています。その機能は、特に断りがない限り、それ以降の一連のソフトウェアリリースでも サポートされます。

プラットフォームのサポートおよびシスコソフトウェアイメージのサポートに関する情報を検索 するには、Cisco Feature Navigator を使用します。 Cisco Feature Navigator にアクセスするには、 www.cisco.com/go/cfn に移動します。 Cisco.com のアカウントは必要ありません。

| 機能名                                     | リリース                                                                                                    | 機能情報                                                                                                    |
|-----------------------------------------|----------------------------------------------------------------------------------------------------|----------------------------------------------------------------------------------------------------|
| <b>IPv6</b> マルチキャスト : 受信側の<br>明示的トラッキング | 12.2(25)S<br>12.2(25)SG<br>12.2(33)SRA<br>12.2(33)SXH<br>12.3(7)T<br>12.4<br>12.4(2)T<br>Cisco IOS XE Release 2.1<br>15.0(1)S | この機能を使用すると、デバイ<br>スが IPv6 ネットワーク内のホ<br>ストの動作を追跡できるように<br>なります。<br>次のコマンドが導入されまし<br>た。ipv6 mld explicit-tracking。 |

表 20: IPv6 マルチキャストに関する機能情報:受信側の明示的トラッキング

IP マルチキャスト:PIM コンフィギュレーションガイド、Cisco IOS XE Release 3S(Cisco ASR 1000)

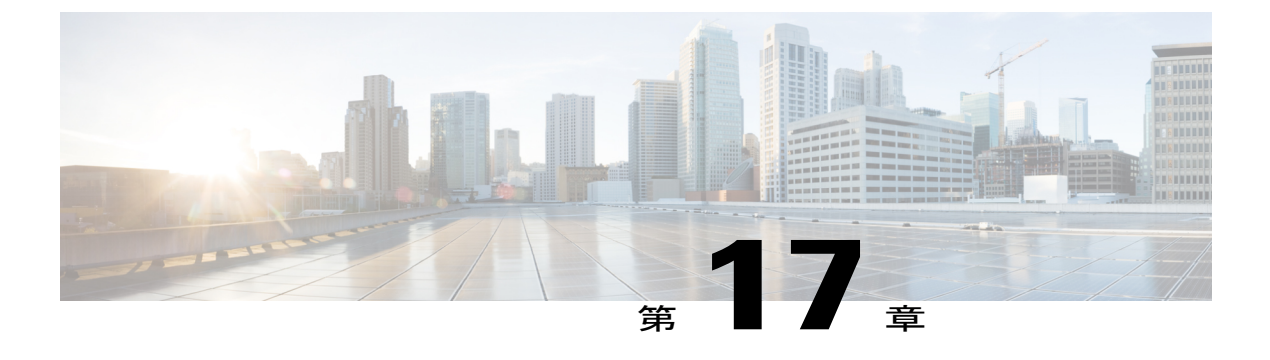

### IPv6 双方向 PIM

- 機能情報の確認, 313 ページ
- IPv6 双方向 PIM の制約事項, 313 ページ
- IPv6 双方向 PIM について, 314 ページ
- IPv6 双方向 PIM の設定方法, 314 ページ
- IPv6 双方向 PIM の設定例, 316 ページ
- その他の関連資料, 316 ページ
- IPv6 双方向 PIM に関する機能情報, 317 ページ

### 機能情報の確認

ご使用のソフトウェアリリースでは、このモジュールで説明されるすべての機能がサポートされているとは限りません。 最新の機能情報および警告については、Bug Search Tool およびプラットフォームとソフトウェア リリースのリリース ノートを参照してください。 このモジュールに記載されている機能の詳細を検索し、各機能がサポートされているリリースのリストを確認する場合は、このモジュールの最後にある機能情報の表を参照してください。

プラットフォームのサポートおよびシスコソフトウェアイメージのサポートに関する情報を検索 するには、Cisco Feature Navigator を使用します。 Cisco Feature Navigator にアクセスするには、 www.cisco.com/go/cfn に移動します。 Cisco.com のアカウントは必要ありません。

### IPv6 双方向 PIM の制約事項

ネットワークで双方向(bidir)範囲が使用されている場合は、そのネットワーク内のすべてのデバイスがブートストラップメッセージ(BSM)内の双方向範囲を理解できる必要があります。

### IPv6 双方向 PIM について

### 双方向 PIM

双方向 PIM により、マルチキャスト デバイスは、PIM-SM の単方向共有ツリーと比較して、保持 するステート情報を減らすことができます。双方向共有ツリーは、送信元から RPA にデータを伝 送し、それらを RPA から受信側に配布します。 PIM-SM とは異なり、双方向 PIM は送信元ツリー への切り替えは実行しません。また、送信元から RP へのデータの登録カプセル化は行われませ ん。

指定された単一のフォワーダ(DF)が、双方向PIMドメイン内のすべてのリンク(マルチアクセ スおよびポイントツーポイントリンクを含む)の各 RPA 用に存在しています。唯一の例外は、 DF が存在しない RPL です。DF は、MRIB が提供するメトリックとの比較で決定される、RPA へ の最適なルートを持つリンク上のデバイスです。指定された RPA の DF は、リンクにダウンスト リームトラフィックを転送し、リンクからのアップストリームトラフィックをランデブーポイ ントリンク(RPL)に転送します。DF は、RPA にマップするすべての双方向グループに対して この機能を実行します。また、リンク上の DF は、リンク上のダウンストリームデバイスからの Join メッセージを処理するとともに、MLD などのローカル メンバーシップ メカニズムによって 検出されたローカル受信者にパケットが転送されることを保証します。

双方向 PIM は、中レートまたは低レートの送信元が多数存在する場合に役立ちます。ただし、双 方向共有ツリーの遅延特性は、PIM-SM で構築された送信元ツリーよりもさらに劣る可能性があ ります(トポロジに依存)。

IPv6 では、双方向 RP のスタティック設定だけがサポートされています。

### IPv6 双方向 PIM の設定方法

### 双方向 PIM の設定および双方向 PIM 情報の表示

#### 手順の概要

- 1. enable
- 2. configure terminal
- 3. ipv6 pim [vrf vrf-name] rp-address ipv6-address [group-access-list] [bidir]
- 4. exit
- **5.** show ipv6 pim [vrf vrf-name] df [interface-type interface-number] [rp-address]
- 6. show ipv6 pim [vrf vrf-name] df winner[interface-type interface-number] [rp-address]

#### 手順の詳細

I

|        | コマンドまたはアクション                                                                                                    | 目的                                                              |
|--------|----------------------------------------------------------------------------------------------------|-----------------------------------------------------------------|
| ステップ1  | enable                                                                                                    | 特権 EXEC モードをイネーブルにします。                                          |
|        | 例:                                                                                                    | <ul> <li>パスワードを入力します(要求された場合)。</li> </ul>                       |
|        | Device> enable                                                                                                    |                                                                 |
| ステップ2  | configure terminal                                                                                                    | グローバルコンフィギュレーションモードを開始し                                         |
|        | 例:                                                                                                    | ます。                                                             |
|        | Device# configure terminal                                                                                                    |                                                                 |
| ステップ3  | <b>ipv6 pim</b> [ <b>vrf</b> <i>vrf-name</i> ] <b>rp-address</b> <i>ipv6-address</i> [group-access-list] [ <b>bidir</b> ]                          | 特定のグループ範囲の PIM RP のアドレスを設定します。bidir キーワードを使用すると、そのグループ          |
|        | 例:                                                                                                    | 範囲が双方向共有ツリー転送に使用されるようになります。                                     |
|        | Device(config)# ipv6 pim rp-address<br>2001:DB8::01:800:200E:8C6C bidir                                                                            |                                                                 |
| ステップ4  | exit                                                                                                    | グローバル コンフィギュレーション モードを終了                                        |
|        | 例:                                                                                                    | し、アハイスを将権 EXEC モートに戻しまり。                                        |
|        | Device(config-if)# exit                                                                                                    |                                                                 |
| ステップ 5 | <b>show ipv6 pim</b> [ <b>vrf</b> vrf-name] <b>df</b> [interface-type interface-number] [rp-address]                                               | <b>RP</b> の各インターフェイスの Designated Forwarder<br>(DF)選択ステートを表示します。 |
|        | 例:                                                                                                    |                                                                 |
|        | Device# show ipv6 pim df                                                                                                    |                                                                 |
| ステップ6  | <b>show ipv6 pim</b> [ <b>vrf</b> <i>vrf-name</i> ] <b>df</b><br><b>winner</b> [ <i>interface-type interface-number</i> ]<br>[ <i>rp-address</i> ] | 各 RP の各インターフェイスの DF 選択ウィナーを表示します。                               |
|        | 例:                                                                                                    |                                                                 |
|        | Device# show ipv6 pim df winner ethernet 1/0 200::1                                                                                                |                                                                 |

# IPv6 双方向 PIM の設定例

### 例:双方向 PIM の設定および双方向 PIM 情報の表示

次に、DF-election 状態を表示する例を示します。

Device# show ipv6 pim df

| Interface<br>Ethernet0/0  | DF State<br>Winner | Timer<br>4s 8ms | Metrics<br>[120/2] |
|---------------------------|--------------------|-----------------|--------------------|
| RP :200::1<br>Ethernet1/0 | Lose               | 0s Oms          | [inf/inf]          |
| RP •200••1                |                    |                 |                    |

次に、RP に関する情報を表示する例を示します。

#### Device# show ipv6 pim df

| Interface<br>Ethernet0/0 | DF State<br>None:RP LAN | Timer<br>Os Oms | Metrics |
|--------------------------|-------------------------|-----------------|---------|
| RP :200::1               |                         |                 |         |
| Ethernet1/0              | Winner                  | 7s 600ms        | [0/0]   |
| RP :200::1               |                         |                 |         |
| Ethernet2/0              | Winner                  | 9s 8ms          | [0/0]   |
| RP :200::1               |                         |                 |         |

## その他の関連資料

#### 関連資料

| 関連項目              | マニュアル タイトル                                        |
|-------------------|---------------------------------------------------|
| IPv6 のアドレッシングと接続  | [IPv6 Configuration Guide]                        |
| Cisco IOS コマンド    | 『Cisco IOS Master Commands<br>List, All Releases』 |
| IP マルチキャスト コマンド   | Cisco IOS IP Multicast<br>Command Reference       |
| IPv6 コマンド         | Cisco IOS IPv6 Command<br>Reference               |
| Cisco IOS IPv6 機能 | Cisco IOS IPv6 Feature<br>Mapping                 |

#### 標準および RFC

| 標準/RFC     | タイトル               |
|------------|--------------------|
| IPv6 用 RFC | <i>『IPv6 RFCs』</i> |

#### MIB

| МІВ | MIBのリンク                                                                                                    |
|-----|----------------------------------------------------------------------------------------------------|
|     | 選択したプラットフォーム、Cisco IOS リリー<br>ス、およびフィーチャ セットに関する MIB を<br>探してダウンロードするには、次の URL にあ<br>る Cisco MIB Locator を使用します。<br>http://www.cisco.com/go/mibs |

#### シスコのテクニカル サポート

| 説明                                                                                                    | リンク                                               |
|----------------------------------------------------------------------------------------------------|---------------------------------------------------|
| シスコのサポートおよびドキュメンテーション<br>Webサイトでは、ダウンロード可能なマニュア<br>ル、ソフトウェア、ツールなどのオンラインリ<br>ソースを提供しています。これらのリソース<br>は、ソフトウェアをインストールして設定した<br>り、シスコの製品やテクノロジーに関する技術<br>的問題を解決したりするために使用してくださ<br>い。この Web サイト上のツールにアクセスす<br>る際は、Cisco.com のログイン ID およびパス<br>ワードが必要です。 | http://www.cisco.com/cisco/web/support/index.html |

### IPv6 双方向 PIM に関する機能情報

次の表に、このモジュールで説明した機能に関するリリース情報を示します。 この表は、ソフト ウェア リリース トレインで各機能のサポートが導入されたときのソフトウェア リリースだけを 示しています。その機能は、特に断りがない限り、それ以降の一連のソフトウェアリリースでも サポートされます。

プラットフォームのサポートおよびシスコソフトウェアイメージのサポートに関する情報を検索 するには、Cisco Feature Navigator を使用します。 Cisco Feature Navigator にアクセスするには、 www.cisco.com/go/cfn に移動します。 Cisco.com のアカウントは必要ありません。

1

| 機能名          | リリース                                         | 機能情報                                                                                                    |
|--------------|----------------------------------------------|----------------------------------------------------------------------------------------------------|
| IPv6 双方向 PIM | 12.2(25)SG                                   | 双方向 PIM では、マルチキャ                                                                                         |
|              | 12.2(33)SRA<br>12.2(25)S<br>12.3(7)T<br>12.4 | ストルータで保持するステー<br>ト情報を減らすことができま<br>す。双方向共有ツリーは、送<br>信元から RP にデータを伝送<br>し、それらを RP から受信側に                   |
|              | 12.4(2)T                                     | 配布します。                                                                                                   |
|              | Cisco IOS XE release 2.3                     | 次のコマンドが導入または変更                                                                                           |
|              | 15.0(1)S                                     | されました。debug ipv6 pim<br>df-election、ipv6 pim<br>rp-address、show ipv6 pim df、<br>show ipv6 pim df winner。 |

#### 表 21: IPv6 双方向 PIM に関する機能情報

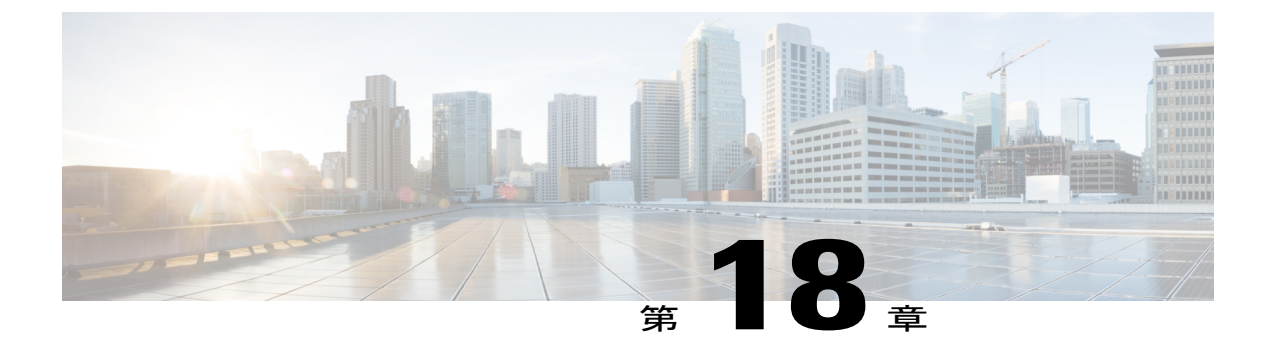

# IPv6 PIM パッシブ モード

この機能を使用すると、PIM パッシブモードをインターフェイスでイネーブルにして、PIM パッ シブインターフェイスを、PIM 制御メッセージは送受信できないが、マルチキャストルートエ ントリのリバース パス転送(RPF)インターフェイスとして機能し、マルチキャストデータパ ケットを受信して転送できるようにすることができます。

- 機能情報の確認, 319 ページ
- IPv6 PIM パッシブ モードに関する情報, 319 ページ
- IPv6 PIM パッシブ モードの設定方法, 320 ページ
- その他の関連資料, 321 ページ
- IPv6 PIM パッシブの機能情報, 322 ページ

### 機能情報の確認

ご使用のソフトウェアリリースでは、このモジュールで説明されるすべての機能がサポートされているとは限りません。最新の機能情報および警告については、Bug Search Tool およびプラットフォームとソフトウェア リリースのリリース ノートを参照してください。 このモジュールに記載されている機能の詳細を検索し、各機能がサポートされているリリースのリストを確認する場合は、このモジュールの最後にある機能情報の表を参照してください。

プラットフォームのサポートおよびシスコソフトウェアイメージのサポートに関する情報を検索 するには、Cisco Feature Navigator を使用します。 Cisco Feature Navigator にアクセスするには、 www.cisco.com/go/cfn に移動します。 Cisco.com のアカウントは必要ありません。

### IPv6 PIM パッシブ モードに関する情報

PIMを使用して設定されたデバイスは、LAN上のいずれのネイバーからのPIMメッセージも受け 取らないように設定されている場合にも、IPv6マルチキャストルーティングが有効になっている すべてのインターフェイスに PIM helloメッセージを常に送信します。 IPv6 PIM パッシブ モード

機能を使用すると、PIM パッシブモードをインターフェイスでイネーブルにして、PIM パッシブ インターフェイスを、PIM 制御メッセージは送受信できないが、マルチキャストルートエントリ の RPF インターフェイスとして機能し、マルチキャストデータパケットを受信して転送できる ようにすることができます。

### IPv6 PIM パッシブ モードの設定方法

#### 手順の概要

- 1. enable
- 2. configure terminal
- 3. ipv6 multicast pim-passive-enable
- 4. interface type number
- 5. ipv6 pim passive

#### 手順の詳細

#### ステップ1 enable

```
例:
```

```
Device> enable
特権 EXEC モードをイネーブルにします。
・パスワードを入力します(要求された場合)。
```

#### ステップ2 configure terminal

#### 例:

```
Device# configure terminal
グローバル コンフィギュレーション モードを開始します。
```

#### ステップ3 ipv6 multicast pim-passive-enable

#### 例:

Device (config) # ipv6 multicast pim-passive-enable IPv6 デバイスの PIM パッシブ機能をイネーブルにします。

#### ステップ4 interface type number

#### 例:

```
Device(config) # interface GigabitEthernet 1/0/0
```

インターフェイスのタイプと番号を指定し、デバイスをインターフェイス コンフィギュレーション モー ドにします。

#### ステップ5 ipv6 pim passive

例:

Device(config-if)# ipv6 pim passive

特定のインターフェイスの PIM パッシブ機能をイネーブルにします。

# その他の関連資料

#### 関連資料

| 関連項目              | マニュアル タイトル                                        |
|-------------------|---------------------------------------------------|
| IPv6 のアドレッシングと接続  | <i><b>[</b>IPv6 Configuration Guide]</i>          |
| Cisco IOS コマンド    | 『Cisco IOS Master Commands<br>List, All Releases』 |
| IPv6 コマンド         | Cisco IOS IPv6 Command<br>Reference               |
| Cisco IOS IPv6 機能 | Cisco IOS IPv6 Feature<br>Mapping                 |

#### 標準および RFC

I

| 標準/RFC     | タイトル               |
|------------|--------------------|
| IPv6 用 RFC | <i>『IPv6 RFCs』</i> |

| R./ | ID |
|-----|----|
| IVI | ID |

| МІВ | MIBのリンク                                                                                                    |
|-----|----------------------------------------------------------------------------------------------------|
|     | 選択したプラットフォーム、Cisco IOS リリー<br>ス、およびフィーチャ セットに関する MIB を<br>探してダウンロードするには、次の URL にあ<br>る Cisco MIB Locator を使用します。<br>http://www.cisco.com/go/mibs |

#### シスコのテクニカル サポート

| 説明                                                                                                    | リンク                                               |
|----------------------------------------------------------------------------------------------------|---------------------------------------------------|
| シスコのサポートおよびドキュメンテーション                                                                                                   | http://www.cisco.com/cisco/web/support/index.html |
| Web サイトでは、ダウンロード可能なマニュア                                                                                                 |                                                   |
| ル、ソフトウェア、ツールなどのオンラインリ                                                                                                   |                                                   |
| ソースを提供しています。 これらのリソース                                                                                                   |                                                   |
| は、ソフトウェアをインストールして設定した                                                                                                   |                                                   |
| り、シスコの製品やテクノロジーに関する技術                                                                                                   |                                                   |
| 的問題を解決したりするために使用してくださ                                                                                                   |                                                   |
| い。 この Web サイト上のツールにアクセスす                                                                                                |                                                   |
| る際は、Cisco.com のログイン ID およびパス                                                                                            |                                                   |
| ワードが必要です。                                                                                                    |                                                   |
| り、シスコの製品やテクノロジーに関する技術<br>的問題を解決したりするために使用してくださ<br>い。 この Web サイト上のツールにアクセスす<br>る際は、Cisco.com のログイン ID およびパス<br>ワードが必要です。 |                                                   |

### **IPv6 PIM** パッシブの機能情報

次の表に、このモジュールで説明した機能に関するリリース情報を示します。 この表は、ソフト ウェア リリース トレインで各機能のサポートが導入されたときのソフトウェア リリースだけを 示しています。その機能は、特に断りがない限り、それ以降の一連のソフトウェアリリースでも サポートされます。

プラットフォームのサポートおよびシスコソフトウェアイメージのサポートに関する情報を検索 するには、Cisco Feature Navigator を使用します。 Cisco Feature Navigator にアクセスするには、 www.cisco.com/go/cfn に移動します。 Cisco.com のアカウントは必要ありません。

I

| 機能名           | リリース                     | 機能情報                                                                                                    |
|---------------|--------------------------|----------------------------------------------------------------------------------------------------|
| IPv6 PIM パッシブ | Cisco IOS XE Release 2.6 | この機能を使用すると、PIM<br>パッシブモードをインター<br>フェイスでイネーブルにし<br>て、PIM パッシブインター<br>フェイスを、PIM 制御メッ<br>セージは送受信できないが、<br>マルチキャストルートエン<br>トリのRPFインターフェイス<br>として機能し、マルチキャス<br>トデータパケットを受信し<br>て転送できるようにすること<br>ができます。 |
|               |                          | 次のコマンドが導入または変<br>更されました。ipv6 multicast<br>pim-passive-enable、ipv6 pim<br>passive、show ipv6 pim<br>interface。                                                                                      |

#### 表 22: IPv6 PIM パッシブの機能情報

IP マルチキャスト: PIM コンフィギュレーション ガイド、Cisco IOS XE Release 3S (Cisco ASR 1000)

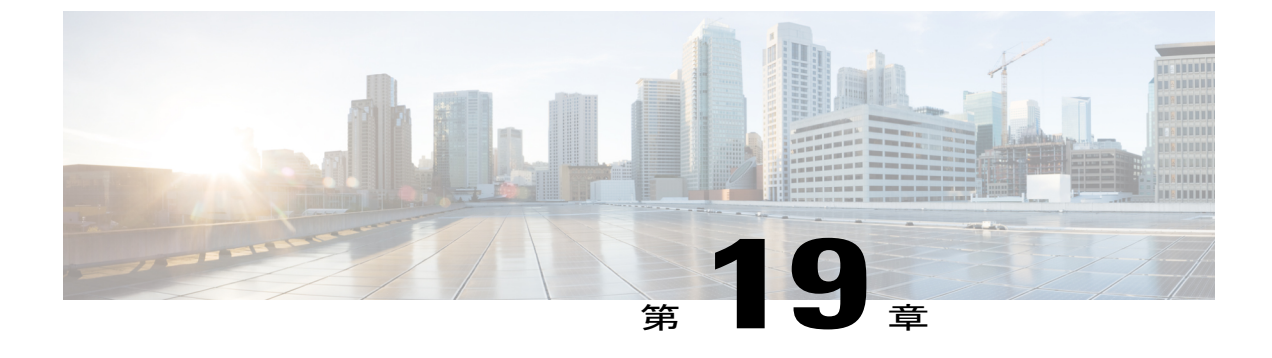

# IPv6 マルチキャスト:ルーティング可能ア ドレスの hello オプション

ルーティング可能アドレスの hello オプションを使用すると、PIM hello メッセージがアドバタイズされるインターフェイス上のすべてのアドレスを含む PIM hello メッセージオプションが追加されます。

- 機能情報の確認, 325 ページ
- ルーティング可能アドレスの hello オプションについて, 326 ページ
- IPv6 マルチキャストの設定方法:ルーティング可能アドレスの hello オプション, 326 ページ
- ルーティング可能アドレスの hello オプションの設定例, 327 ページ
- その他の関連資料, 328 ページ
- IPv6 マルチキャストの機能情報:ルーティング可能アドレスの hello オプション, 329 ページ

### 機能情報の確認

ご使用のソフトウェアリリースでは、このモジュールで説明されるすべての機能がサポートされているとは限りません。最新の機能情報および警告については、Bug Search Tool およびプラットフォームとソフトウェア リリースのリリース ノートを参照してください。 このモジュールに記載されている機能の詳細を検索し、各機能がサポートされているリリースのリストを確認する場合は、このモジュールの最後にある機能情報の表を参照してください。

プラットフォームのサポートおよびシスコソフトウェアイメージのサポートに関する情報を検索 するには、Cisco Feature Navigator を使用します。 Cisco Feature Navigator にアクセスするには、 www.cisco.com/go/cfn に移動します。 Cisco.com のアカウントは必要ありません。

## ルーティング可能アドレスの hello オプションについて

IPv6 内部ゲートウェイ プロトコルを使用してユニキャスト ルーティング テーブルを構築する場合、アップストリーム デバイス アドレスを検出するための手順では、PIM ネイバーとネクストホップ デバイスが同じルータを表している限り、これらのアドレスは常に同じであるものと想定されます。 ただし、デバイスがリンク上に複数のアドレスを持つ場合は、このことが当てはまるとは限りません。

この状況は IPv6 において、2 つの一般的な状況で発生することがあります。1 つめの状況は、ユ ニキャストルーティングテーブルが IPv6 内部ゲートウェイ プロトコル (マルチキャスト BGP な ど)によって構築されない場合に発生します。2 つめの状況は、RPのアドレスがダウンストリー ムアドレスとサブネット プレフィックスを共有している場合に発生します (RP アドレスはドメ インワイドにする必要があるため、リンクローカル アドレスにはできないことに注意してくださ い)。

ルーティング可能アドレスの hello オプションによって、PIM プロトコルでこのような状況を回避 できます。このためには、PIM hello メッセージがアドバタイズされるインターフェイス上のすべ てのアドレスを含む PIM hello メッセージ オプションを追加します。 PIM デバイスが何らかのア ドレスのアップストリーム デバイスを検出すると、RPF 計算の結果は、PIM ネイバーのアドレス 自体に加えて、このオプションのアドレスとも比較されます。 このオプションにはそのリンク上 のPIM デバイスの考えられるアドレスがすべて含まれているため、対象のPIM デバイスがこのオ プションをサポートしている場合、常に RPF 計算の結果が含まれます。

PIM メッセージにサイズ制限があることと、ルーティング可能アドレスのhelloオプションが単一のPIM helloメッセージ内に収まる必要があるため、インターフェイスで設定できるアドレスの制限は 16 個になっています。

# IPv6 マルチキャストの設定方法:ルーティング可能アド レスの hello オプション

### ルーティング可能アドレスの hello オプションの設定

手順の概要

- 1. enable
- 2. configure terminal
- **3.** interface type number
- 4. ipv6 pim hello-interval seconds

#### 手順の詳細

ステップ1 enable

#### 例:

Device> enable

特権 EXEC モードをイネーブルにします。

・パスワードを入力します(要求された場合)。

#### ステップ2 configure terminal

#### 例:

Device# configure terminal

グローバル コンフィギュレーション モードを開始します。

#### ステップ3 interface type number

#### 例:

```
Device(config)# interface FastEthernet 1/0
インターフェイスのタイプと番号を指定し、デバイスをインターフェイス コンフィギュレーション モー
ドにします。
```

ステップ4 ipv6 pim hello-interval seconds

#### 例:

Device(config-if)# ipv6 pim hello-interval 45 インターフェイスにおける PIM hello メッセージの頻度を設定します。

# ルーティング可能アドレスの hello オプションの設定例

次に、show ipv6 pim neighbor コマンドで detail キーワードを指定して、ルーティング可能アドレスの hello オプションを通して学習されたネイバーの追加アドレスを識別する場合の出力例を示します。

Device# show ipv6 pim neighbor detail

| Neighbor Address(es)                  | Interface   | Uptime   | Expires DR pri | Bidir |
|---------------------------------------|-------------|----------|----------------|-------|
| FE80::A8BB:CCFF:FE00:401<br>60::1:1:3 | Ethernet0/0 | 01:34:16 | 00:01:16 1     | В     |
| FE80::A8BB:CCFF:FE00:501<br>60::1:1:4 | Ethernet0/0 | 01:34:15 | 00:01:18 1     | В     |

# その他の関連資料

#### 関連資料

| 関連項目              | マニュアル タイトル                                        |
|-------------------|---------------------------------------------------|
| IPv6 のアドレッシングと接続  | <i><b>[</b>IPv6 Configuration Guide]</i>          |
| Cisco IOS コマンド    | 『Cisco IOS Master Commands<br>List, All Releases』 |
| IP マルチキャスト コマンド   | Cisco IOS IP Multicast<br>Command Reference       |
| IPv6 コマンド         | Cisco IOS IPv6 Command<br>Reference               |
| Cisco IOS IPv6 機能 | 『Cisco IOS IPv6 Feature<br>Mapping』               |

#### 標準および RFC

| 標準/RFC     | タイトル        |
|------------|-------------|
| IPv6 用 RFC | 『IPv6 RFCs』 |

#### MIB

| МІВ | MIB のリンク                                                                                                    |
|-----|----------------------------------------------------------------------------------------------------|
|     | 選択したプラットフォーム、Cisco IOS リリー<br>ス、およびフィーチャ セットに関する MIB を<br>探してダウンロードするには、次の URL にあ<br>る Cisco MIB Locator を使用します。<br>http://www.cisco.com/go/mibs |

1

シスコのテクニカル サポート

| 説明  リ                                                                                                    | リンク                                               |
|----------------------------------------------------------------------------------------------------|---------------------------------------------------|
| シスコのサポートおよびドキュメンテーション ht<br>Webサイトでは、ダウンロード可能なマニュア<br>ル、ソフトウェア、ツールなどのオンラインリ<br>ソースを提供しています。これらのリソース<br>は、ソフトウェアをインストールして設定した<br>り、シスコの製品やテクノロジーに関する技術<br>的問題を解決したりするために使用してくださ<br>い。この Web サイト上のツールにアクセスす<br>る際は、Cisco.com のログイン ID およびパス<br>ワードが必要です。 | nttp://www.cisco.com/cisco/web/support/index.html |

# IPv6 マルチキャストの機能情報:ルーティング可能アド レスの hello オプション

次の表に、このモジュールで説明した機能に関するリリース情報を示します。 この表は、ソフト ウェア リリース トレインで各機能のサポートが導入されたときのソフトウェア リリースだけを 示しています。その機能は、特に断りがない限り、それ以降の一連のソフトウェアリリースでも サポートされます。

プラットフォームのサポートおよびシスコソフトウェアイメージのサポートに関する情報を検索 するには、Cisco Feature Navigator を使用します。 Cisco Feature Navigator にアクセスするには、 www.cisco.com/go/cfn に移動します。 Cisco.com のアカウントは必要ありません。

| 機能名                                           | リリース                                                                    | 機能情報                                                                                                    |
|-----------------------------------------------|-------------------------------------------------------------------------|----------------------------------------------------------------------------------------------------|
| IPv6マルチキャスト:ルーティ<br>ング可能アドレスの hello オプ<br>ション | 12.0(26)S<br>12.3(4)T<br>12.2(25)S<br>12.2(25)SG<br>12.2(33)SRA         | ルーティング可能アドレスの<br>helloオプションを使用すると、<br>PIM hello メッセージがアドバ<br>タイズされるインターフェイス<br>上のすべてのアドレスを含む<br>PIM hello メッセージオプショ<br>ンが追加されます。<br>次のコマンドが導入または変更<br>されました。ipv6 pim<br>hello-interval、show ipv6 pim<br>neighbor。 |
|                                               | 12.2(33)SXH<br>12.4<br>12.4(2)T<br>Cisco IOS XE Release 2.4<br>15.0(1)S |                                                                                                    |

表 23: IPv6 マルチキャストの機能情報:ルーティング可能アドレスの hello オプション